# M1plus Handhabung und Programmierung

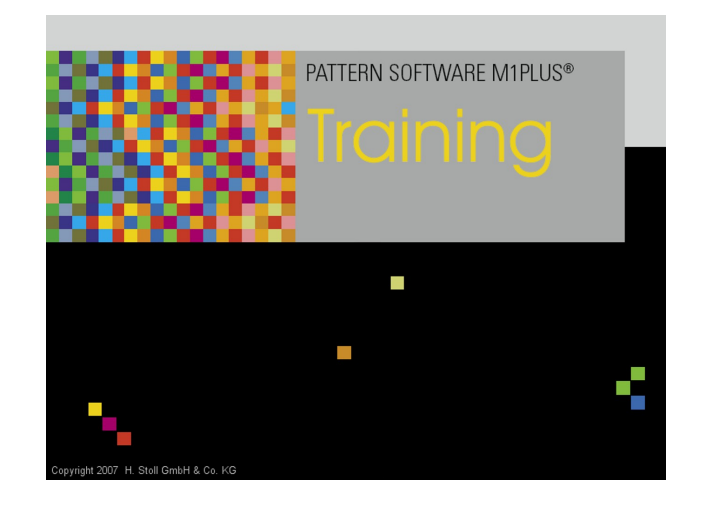

 $(\in$ 

\_\_\_\_

03/2018

### Inhaltsverzeichnis

| 1  |      | Schritte der Musterbearbeitung                            | 9  |
|----|------|-----------------------------------------------------------|----|
| 2  |      | Einstieg in die M1plus                                    | 13 |
|    | 2.1  | M1plus Oberfläche anpassen                                | 15 |
| 3  |      | Keypad                                                    | 17 |
| 4  |      | Struktur-Muster                                           | 21 |
|    | 4.1  | Muster erstellen                                          | 21 |
|    | 4.2  | Struktur zeichnen                                         | 23 |
|    | 4.3  | Farbe zeichnen                                            | 24 |
|    | 4.4  | Muster expandieren                                        | 25 |
|    | 4.5  | Muster fertigstellen, speichern und stricken              | 27 |
| 5  |      | Datenstruktur und Speichermedien                          | 29 |
|    | 5.1  | Dateisystem                                               | 30 |
| 6  |      | Setup2                                                    | 35 |
| 7  |      | Musterparameter im Struktur-Muster modifizieren           | 37 |
|    | 7.1  | Die Steuerspalten                                         | 38 |
|    | 7.   | 1.1 Symbole der Steuerspalten                             | 38 |
|    | 7.2  | Standardeinstellungen für Maschenlänge ändern             | 41 |
|    | 7.2  | 2.1 Arbeiten mit der Maschenlängen-Tabelle                | 42 |
|    | 7.3  | Standardeinstellungen für Warenabzug ändern               | 45 |
|    | 7.3  | 3.1 Arbeiten mit der Warenabzugs-Tabelle                  | 46 |
|    | 7.4  | Vorgaben für den Hilfsabzug vornehmen                     | 48 |
|    | 7.4  | Arbeiten mit der Hilfsabzugs-Tabelle                      | 49 |
|    | 7.5  | Standardeinstellungen für Schlittengeschwindigkeit ändern | 50 |
|    | 7.   | 5.1 Arbeiten mit der Schlittengeschwindigkeits-Tabelle    | 51 |
|    | 7.6  | Vorgaben für Versatzkorrekturen vornehmen                 | 52 |
|    | 7.0  | S.1         Arbeiten mit der Versatzkorrektur-Tabelle     | 53 |
| 8  |      | Datei ,Globale Muster-Parameter' modifizieren             | 55 |
| 9  |      | Struktur-Muster mit veränderten Umhängevorgaben           | 59 |
|    | 9.1  | Registerkarte Umhängen im Dialog Konfiguration            | 59 |
|    | 9.2  | Muster fertigstellen                                      | 63 |
| 1( | )    | Verwendung von Garnfarben                                 | 65 |
|    | 10.1 | Muster erstellen                                          | 65 |

# STOLL \_\_\_\_\_

| 10.2 | Struktur mit Garnfarben zeichnen                       | 66  |
|------|--------------------------------------------------------|-----|
| 10.3 | Muster fertigstellen                                   | 74  |
| 11   | Verwendung von Fadenführerfarben                       | 75  |
| 11 1 | Muster erstellen                                       | 75  |
| 11.2 | Struktur mit Fadenführerfarben zeichnen                | 76  |
| 11.3 | Muster fertigstellen                                   | 79  |
| 12   | Möglichkeiten im Dialog Garnfeldzuordnung              | 81  |
| 12.1 | Garnfeld-Tabelle im Dialog Garnfeldzuordnung           | 81  |
| 1    | 2.1.1 Selektieren im Dialog Garnfeldzuordnung          | 83  |
| 12.2 | Ein- /Ausstrick-Richtung ändern                        | 84  |
| 12.3 | Modul für Ein-/ Ausstricken ändern                     | 85  |
| 12.4 | Bindung/ Knoten am Beginn oder Ende ändern             | 85  |
| 12.5 | Fadenführer-Vorgaben für mehrere Garnfelder übernehmen | 85  |
| 12.6 | Garnfelder zusammenfassen                              | 86  |
| 12.7 | Neuen Fadenführer hinzufügen                           | 86  |
| 12.8 | Neues Garnfeld erstellen                               | 87  |
| 13   | PTS - Verschiedene Maschenlängen in einer Technikreihe | 89  |
| 13.1 | Muster erstellen und zeichnen                          | 89  |
| 13.2 | Maschenlängen ändern                                   | 92  |
| 13.3 | Muster fertigstellen                                   | 95  |
| 13.4 | Power Tension Setting - PTS                            | 95  |
| 14   | Maschinentyp ändern / Anfang ersetzen                  | 97  |
| 14.1 | Muster fertigstellen                                   | 99  |
| 15   | Farbjacquards mit verschiedenen Rückseiten             | 101 |
| 15.1 | Muster erstellen                                       | 102 |
| 15.2 | Farbjacquard mit verschiedenen Rückseiten zeichnen     | 103 |
| 15.3 | Änderungen in Farbjacquard-Bereichen                   | 106 |
| 15.4 | Muster fertigstellen                                   | 107 |
| 16   | Struktur mit Farbjacquard                              | 109 |
| 16.1 | Muster erstellen                                       | 110 |
| 16.2 | Struktur und Jacquardbordüre zeichnen                  | 110 |
| 16.3 | Module Arrangement Editor                              | 112 |
| 16.4 | Module Arrangement erstellen                           | 113 |
| 16.5 | Muster fertigstellen                                   | 118 |
| 17   | Musterteile, Module und Co                             | 119 |
| 17.1 | Musterteile                                            | 119 |
| 17.2 | Module                                                 | 120 |

# 

| 17.3 | Musterreihen im Modul                                             | 124 |
|------|-------------------------------------------------------------------|-----|
| 17.4 | Verhalten beim Einfügen der Musterteile oder Module               | 125 |
| 18   | Längenregulierung mit Rapporten                                   | 127 |
| 18.1 | Muster erstellen und zeichnen                                     | 128 |
| 18.2 | Rapporte zur Längenregulierung definieren                         | 128 |
| 18.3 | Längenregulierung mit schaltbaren Rapporten                       | 130 |
| 18.4 | Längenregulierung mit mehrfach schaltbaren Rapporten              | 132 |
| 18.5 | Einstellungen für Rapporte                                        | 133 |
| 18.6 | Muster fertigstellen                                              | 134 |
| 19   | Breitenregulierung mit Rapporten                                  | 135 |
| 19.1 | Rapporte für unterschiedliche Breiten (Größen).                   | 135 |
|      |                                                                   | 100 |
| 20   | Breiten- und Längenregulierung kombinieren                        | 143 |
| 20.1 | Rapporte für Breite und Länge kombinieren                         | 143 |
| 21   | Intarsia-Muster                                                   | 145 |
| 21.1 | Globale Einstellungen in Konfiguration                            | 146 |
| 21.2 | Intarsia Muster erstellen und expandieren                         | 149 |
| 21.3 | Musterbezogene Einstellungen in Konfiguration                     | 151 |
| 21.4 | Garnfeld-Tabelle im Dialog Garnfeldzuordnung                      | 152 |
| 2    | 1.4.1 Selektieren im Dialog Garnfeldzuordnung                     | 155 |
| 21.5 | Musterbezogene Einstellungen im Dialog Garnfeldzuordnung          | 156 |
| 2    | 1.5.1 Einstrickrichtung eines Fadenführers beeinflussen           | 157 |
| 2    | 1.5.2 Startrichtung eines Garnfeldes ändern                       | 157 |
| 2    | 1.5.3 Vorgaben für das Ein- und Ausstricken ändern                | 158 |
| 2    | 1.5.4 Bindung / Knoten am Beginn / Ende eines Garnfeldes ändern   | 158 |
| 2    | 1.5.5 Vorgaben für die Randbearbeitung Zuführen und Kürzen ändern | 159 |
| 2    | 1.5.6 Zulässige Stufung bei Randbearbeitung einstellen            | 160 |
| 2    | 1.5.7 Weitere Einstellmöglichkeiten                               | 161 |
| 21.6 | Musterbezogene Einstellungen in den Steuerspalten                 | 161 |
| 21.7 | Muster fertigstellen                                              | 164 |
| 22   | Intarsia mit Netzrückseite                                        | 165 |
| 22.1 | Intarsia Muster erstellen                                         | 166 |
| 22.2 | Jacquardrückseite einfügen und weitere Einstellungen vornehmen    | 166 |
| 22.3 | Randbearbeitung Jacquard / Netzende                               | 168 |
| 22.4 | Muster fertigstellen                                              | 172 |
| 23   | Zeichenwerkzeug Argyle                                            | 175 |
| 23.1 | Rautenfarbe tauschen                                              | 181 |
| _0.1 |                                                                   |     |
| 24   | Intarsia mit Garnbrücken                                          | 183 |
| 24.1 | Intarsia Muster erstellen                                         | 184 |

# STOLL \_\_\_\_\_

| 24.2                                                                               | Mögliche Einstellungen im Dialog Garnfeldzuordnung                                                                                                    | 185                                                                       |
|------------------------------------------------------------------------------------|----------------------------------------------------------------------------------------------------|---------------------------------------------------------------------------|
| 24.3                                                                               | Muster fertigstellen                                                                                                    | 185                                                                       |
| 24.4                                                                               | Bremswertermittlung bei Intarsia-Fadenführern                                                                                                    | 185                                                                       |
| 24.5                                                                               | Intarsia-Fadenführer mit YCI korrigieren                                                                                                    | 186                                                                       |
| 25                                                                                 | Fadenführer zusammenfassen und Reihenfolge festlegen                                                                                                    | 189                                                                       |
| 25.1                                                                               | Dialog Konfiguration: Fadenführer automatisch zusammenfassen                                                                                                    | 189                                                                       |
| 25.2                                                                               | Dialog Garnfeldzuordnung: alle Fadenführer automatisch zusammenfassen                                                                                                    | 190                                                                       |
| 25.3                                                                               | Dialog Garnfeldzuordnung: Ausgewählte Fadenführer zusammenfassen                                                                                                    | 190                                                                       |
| 25.4                                                                               | Dialog Garnfeldzuordnung: Fadenführer zusammenfassen und Reihenfolge festlegen: .                                                                                                    | 191                                                                       |
| 26                                                                                 | Die Modul-Explorer der M1plus                                                                                                    | 193                                                                       |
| 26.1                                                                               | Der Modul-Explorer Datenbank                                                                                                    | 194                                                                       |
| 26.2                                                                               | Der Modul-Explorer Muster                                                                                                    | 195                                                                       |
| 27                                                                                 | Multi Gauge                                                                                                    | 197                                                                       |
| 27.1                                                                               | Muster erstellen mit Multi-Gauge Modulen                                                                                                    | 197                                                                       |
| 27.2                                                                               | Muster fertigstellen                                                                                                    | 199                                                                       |
|                                                                                    |                                                                                                    |                                                                           |
| 28                                                                                 | M1plus Maschinen-Explorer                                                                                                    | 201                                                                       |
| 28<br>29                                                                           | M1plus Maschinen-Explorer                                                                                                    | 201<br>205                                                                |
| 28<br>29<br>29.1                                                                   | M1plus Maschinen-Explorer<br>Petinet und Split-Technik mit Leerreihen<br>Muster erstellen und zeichnen                                                                                                    | 201<br>205<br>205                                                         |
| 28<br>29<br>29.1<br>29.2                                                           | M1plus Maschinen-Explorer<br>Petinet und Split-Technik mit Leerreihen<br>Muster erstellen und zeichnen<br>Muster fertigstellen                                                                                                    | 201<br>205<br>205<br>208                                                  |
| 28<br>29<br>29.1<br>29.2<br>30                                                     | M1plus Maschinen-Explorer<br>Petinet und Split-Technik mit Leerreihen<br>Muster erstellen und zeichnen<br>Muster fertigstellen<br>Mehrteiliges Stricken                                                                                                    | 201<br>205<br>205<br>208<br>211                                           |
| 28<br>29<br>29.1<br>29.2<br>30<br>30.1                                             | M1plus Maschinen-Explorer<br>Petinet und Split-Technik mit Leerreihen<br>Muster erstellen und zeichnen<br>Muster fertigstellen<br>Mehrteiliges Stricken<br>Mehrteiliges Stricken auf Maschinen mit Kamm                                                                                                    | 201<br>205<br>205<br>208<br>211<br>211                                    |
| 28<br>29<br>29.1<br>29.2<br>30<br>30.1<br>30.2                                     | M1plus Maschinen-Explorer<br>Petinet und Split-Technik mit Leerreihen<br>Muster erstellen und zeichnen<br>Muster fertigstellen<br>Mehrteiliges Stricken<br>Mehrteiliges Stricken auf Maschinen mit Kamm<br>Mehrteiliges Stricken auf Maschinen ohne Kamm                                                                                                | 201<br>205<br>205<br>208<br>211<br>211<br>212                             |
| 28<br>29<br>29.1<br>29.2<br>30<br>30.1<br>30.2<br>30.3                             | M1plus Maschinen-Explorer                                                                                                    | 201<br>205<br>208<br>211<br>211<br>212<br>214                             |
| 28<br>29<br>29.1<br>29.2<br>30<br>30.1<br>30.2<br>30.3<br>31                       | M1plus Maschinen-Explorer<br>Petinet und Split-Technik mit Leerreihen<br>Muster erstellen und zeichnen<br>Muster fertigstellen<br>Mehrteiliges Stricken<br>Mehrteiliges Stricken auf Maschinen mit Kamm<br>Mehrteiliges Stricken auf Maschinen ohne Kamm<br>Mehrteiliges Stricken bei CMS 822<br>Modul-Explorer Muster: Eingefügten Anfang modifizieren | 201<br>205<br>205<br>208<br>211<br>211<br>212<br>214<br>219               |
| 28<br>29<br>29.1<br>29.2<br>30<br>30.1<br>30.2<br>30.3<br>31<br>32                 | M1plus Maschinen-Explorer                                                                                                    | 201<br>205<br>208<br>211<br>211<br>212<br>214<br>219<br>221               |
| 28<br>29<br>29.1<br>29.2<br>30<br>30.1<br>30.2<br>30.3<br>31<br>32<br>32.1         | M1plus Maschinen-Explorer                                                                                                    | 201<br>205<br>205<br>208<br>211<br>211<br>212<br>214<br>219<br>221<br>221 |
| 28<br>29<br>29.1<br>29.2<br>30<br>30.1<br>30.2<br>30.3<br>31<br>32<br>32.1<br>32.2 | M1plus Maschinen-Explorer                                                                                                    | 201<br>205<br>208<br>211<br>211<br>212<br>214<br>219<br>221<br>221<br>222 |

M1plus Handhabung und Programmierung

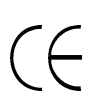

\_\_\_\_

03/2018

# STOLL -

# 1 Schritte der Musterbearbeitung

| Neues Muster                                                |        |     |                  |             |          |                                                                                                    | × |
|-------------------------------------------------------------|--------|-----|------------------|-------------|----------|----------------------------------------------------------------------------------------------------|---|
| Mustername:<br>noname1<br>Maschine<br>CMS 530 HP 5" [Stoll] |        |     | Musterart        | ©           |          | Design-Muster Technik-Muster                                                                                    |   |
| E7.2 5" 699 N<br>Setup2                                     | Vadeln |     | Мос              | dul-Explore | er       | Anfang          Image: Anfang         Image: Kamm/Klemmen verwenden         Image: Kamm/Abwerfen ein/aus (RS17) |   |
| Globale Musterparameter                                     |        |     |                  | 100         |          | Sintral O Modul                                                                                                 |   |
| Formen<br>Maschendichte [100 mm]<br>Breite:<br>Höhe:        | 0.00   | 100 | <b>a</b> sche vo | ome mit Ur  | nhäng∈ ▼ | Aus Modulbaum       Stoll mit Schutzfaden       Standard       1 System       ohne Gummifaden                   |   |
| Doubling                                                    |        |     |                  |             |          | Übergang lose Reihe 💌                                                                                           | ] |
| Anfangsbreite:                                              | 100    | . i | 물^               | Anfang      |          | 1x1 •                                                                                                    | ] |
| Bundbreite:                                                 | 100    |     | Se               | auberstric  | ken      |                                                                                                    | ] |
|                                                             | Ŧ      |     | Design           | -Muster er  | stellen  | Abbrechen                                                                                                    | ] |

| Einstellung    | Bedeutung                                                          |  |
|----------------|--------------------------------------------------------------------|--|
| Design-Muster  | Musterbearbeitung auf der M1plus mit den neuen<br>Funktionalitäten |  |
| Technik-Muster | Musterbearbeitung auf der M1plus ist ähnlich der M1                |  |

### Schritte der Musterbearbeitung

| Muster ohne Form                                      | Fully Fashion-Muster |                                                       |
|-------------------------------------------------------|----------------------|-------------------------------------------------------|
|                                                       |                      |                                                       |
| $\downarrow$                                          | K                    | $\downarrow$                                          |
| Neues Muster erstellen:                               |                      | Neues Muster erstellen:                               |
| Maschine                                              |                      | Maschine                                              |
| Musterart: Basis-Muster                               |                      | Musterart: Form-Muster                                |
| <ul> <li>Design-Muster (Design-<br/>Modus)</li> </ul> |                      | <ul> <li>Design-Muster (Design-<br/>Modus)</li> </ul> |
| Grundmuster und Anfang                                |                      | Grundmuster und Anfang                                |
|                                                       |                      | <ul> <li>Form / Schnitt</li> </ul>                    |

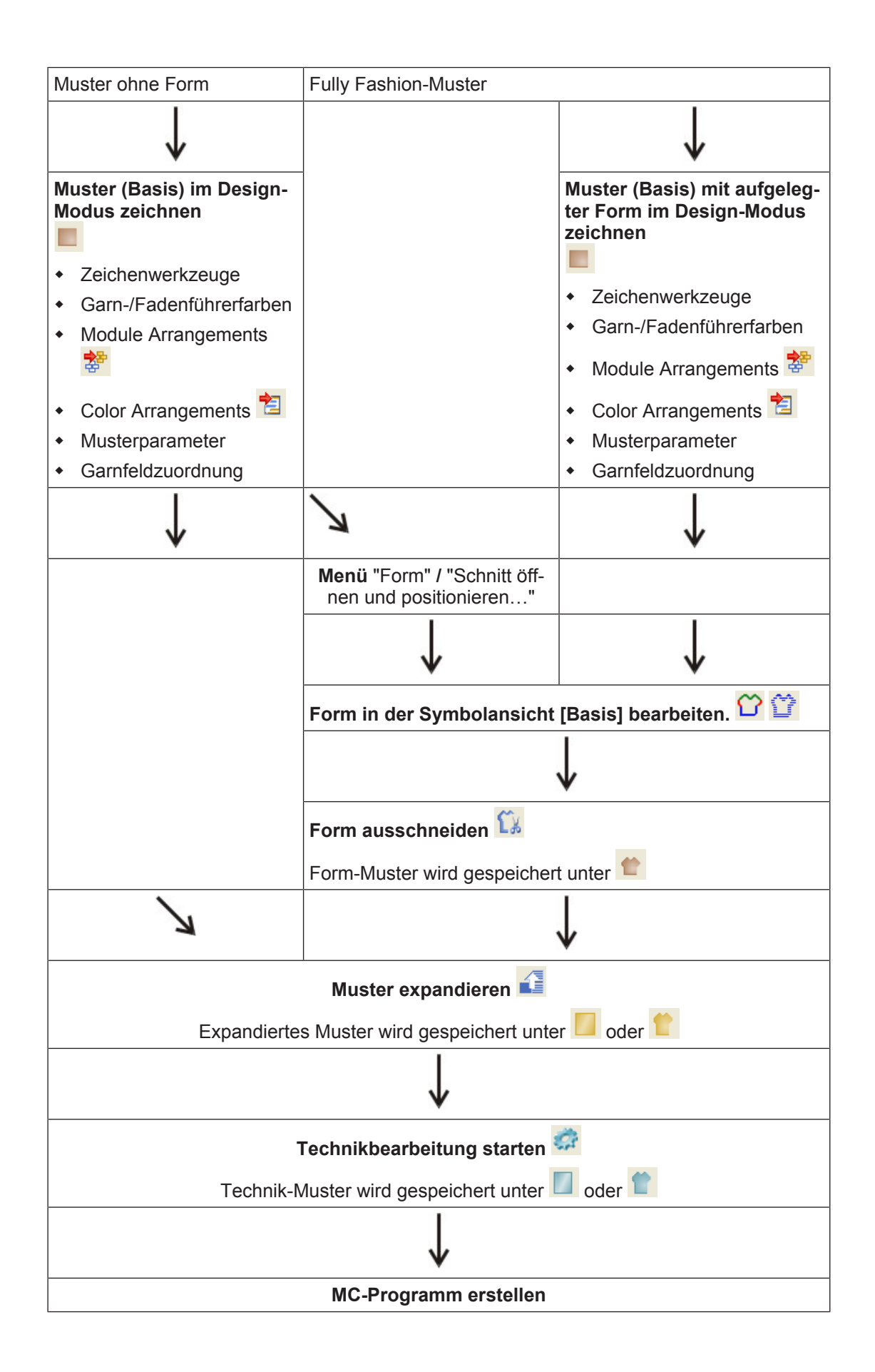

| Muster ohne Form                                          | Fully Fashion-Muster                                                                                                    |  |  |  |  |  |
|-----------------------------------------------------------|----------------------------------------------------------------------------------------------------|--|--|--|--|--|
| Sintral                                                   |                                                                                                    |  |  |  |  |  |
|                                                           | Jacquard                                                                                                    |  |  |  |  |  |
|                                                           | Setup1 oder Setup2                                                                                                    |  |  |  |  |  |
|                                                           | $\downarrow$                                                                                                    |  |  |  |  |  |
|                                                           | Sintral-Check durchführen                                                                                                    |  |  |  |  |  |
|                                                           | $\downarrow$                                                                                                    |  |  |  |  |  |
| Strickprogra                                              | Strickprogramm speichern und Daten in Maschine laden                                                                                                    |  |  |  |  |  |
|                                                           |                                                                                                    |  |  |  |  |  |
| <b>i</b> Sie können Be<br>Beim Übersprin<br>Musterzustand | arbeitungsschritte auch überspringen.<br>ngen eines Bearbeitungsschrittes wird der entsprechende<br>nicht gesichert.                                               |  |  |  |  |  |
|                                                           |                                                                                                    |  |  |  |  |  |
| i Sperrvermerk                                            | setzen !                                                                                                    |  |  |  |  |  |
| Musteränderur<br>vorige Bearbei<br>kann auf die di        | ngen die durchgeführt werden gehen verloren, wenn in eine<br>tungsstufe zurückgegangen wird. Durch einen Sperrvermerk<br>urchgeführte Änderung hingewiesen werden. |  |  |  |  |  |

\_

### 2 Einstieg in die M1plus

M1plus-Programm starten und neues Muster anlegen:

- 1. Das Icon auf dem Desktop anklicken.
- Menü "Datei" / "Neu" auswählen.
   oder -

Symbol D anklicken.

- ▶ Der Dialog "Neues Muster" erscheint.
- 3. Bei Musternamen den gewünschten Name eintragen.
- 4. Unter Maschine mit Gen Dialog "Maschine auswählen" öffnen:
- 5. Registerkarte "Stollmaschinen" oder "Eigene Maschinen" auswählen.
- 6. Gewünschte Einstellungen vornehmen:
- Maschinentyp
- Feinheit / Nadelkopffeinheit
- Setup-Typ
  - Setup 1 Verwendung f
    ür Maschinen ST 711-811, ST 168-468, OKC.
  - Setup 2 Verwendung f
    ür OKC - Maschinen ab Betriebssystem V\_OKC\_002.001.000\_STOLL.
- Bei Betriebsart Tandem: Angaben unter "Einstellungen für Tandembetrieb" vornehmen.
- 7. Basismuster (Muster ohne Form) und "Design-Muster" auswählen.

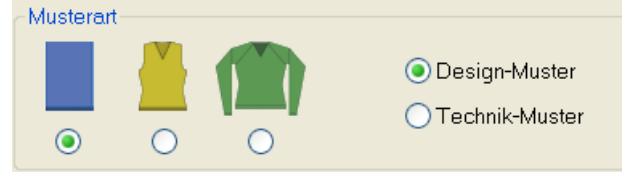

8. Mustergröße und Grundstrickart festlegen.

|     | 100                             |
|-----|---------------------------------|
| 100 | 🐨<br>Masche vorne mit Umhängı 💙 |
|     | 🚰 Anfang                        |
|     | Sauberstricken                  |

Auswahlmöglichkeiten:

- "Masche vorne mit Umhängen"
- "Masche hinten mit Umhängen"
- "Masche vorne Masche hinten"
- "Keine Nadelaktion"
- "1x1 Masche v mit Umhängen"
- "1x1 Masche ^ mit Umhängen"
- "MG\_Masche v mit Umhängen"
- "MG\_Masche ^ mit Umhängen"
- "Schlauch"

i

"1x1 Schlauch"

Mit Drag&Drop können Module aus dem Modul-Explorer oder der Symbolleiste "Module" in der Auswahlliste 🖃 hinzugefügt werden.

9. Anfang auswählen.

| Anfang                       |  |  |  |  |  |
|------------------------------|--|--|--|--|--|
| Kamm/Klemmen verwenden       |  |  |  |  |  |
| Kamm/Abwerfen ein/aus (RS17) |  |  |  |  |  |
| Sintral OModul               |  |  |  |  |  |
| Aus Modulbaum                |  |  |  |  |  |
| Stoll mit Schutzfaden 🗸      |  |  |  |  |  |
| Standard 👻                   |  |  |  |  |  |
| 1 System 💌                   |  |  |  |  |  |
| ohne Gummifaden 🔹            |  |  |  |  |  |
| Übergang lose Reihe 🔹 🔻      |  |  |  |  |  |
| 1x1 •                        |  |  |  |  |  |
|                              |  |  |  |  |  |

### Auswahlmöglichkeiten:

- "Stoll mit Schutzfaden"
- "Stoll grobe Feinheit mit Schutzfaden "
- "Eigene"

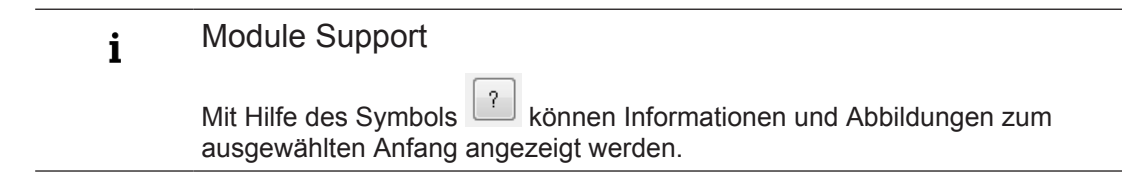

10. Dialog mit der Taste "Design-Muster erstellen" bestätigen.

Das neue Muster erscheint in der Symbolansicht.

M1plus Oberfläche anpassen

### 2.1 M1plus Oberfläche anpassen

Die angezeigten Fenster können Sie beliebig anordnen und über das Menü "Ansicht" / "Symbolleisten" die gewünschten Symbolleisten ein- oder ausschalten.

### Einstellungen speichern:

- Über Menü "Ansicht" / "Symbolleisten" / "Anordnung sichern" die Anordnung der Symbolleisten speichern.
- Uber das Kontextmenü mit Auswahl "Einstellungen sichern" die Änderungen speichern:
  - Darstellung der Fenster: Steuerspalten, Zoomstufe, Cursoreinstellung u.s.w.
  - Fensterpositionen

### Einstellungen laden:

1. Über Menü "Ansicht" / "Symbolleisten" / "Anordnung laden" die gespeicherte Anordnung der Symbolleisten und Fenstereinstellungen laden.

i Es können verschiedene M1plus Profile angelegt werden.

M1plus Oberfläche anpassen

# STOLL

### 3 Keypad

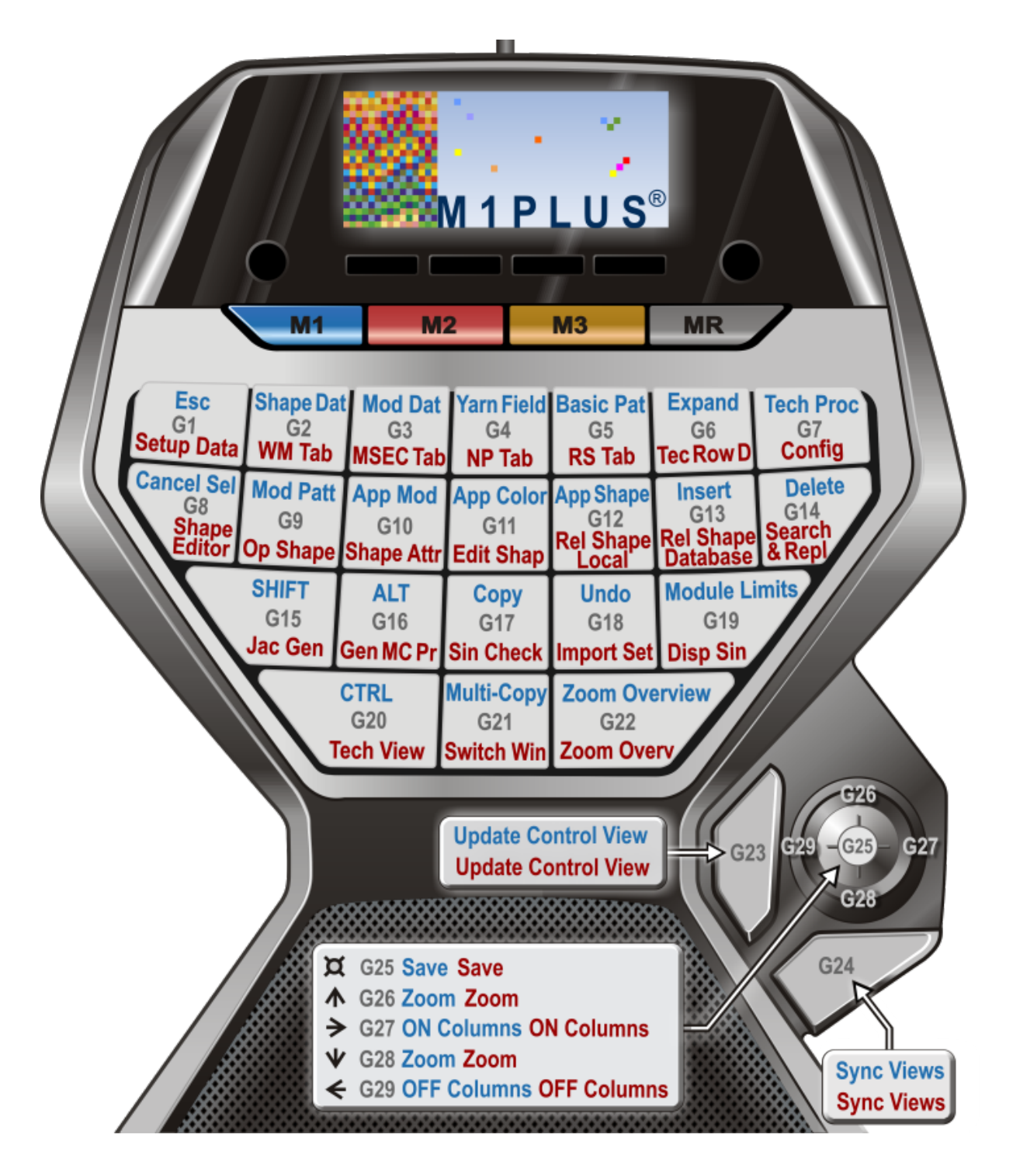

Stoll Standard Belegung verwenden:

\DVD\_M1plus\_5.5.033\5.5.033\_MAIN\_BL001\util\Keypad Stoll Standard-Tastenbelegung:

| Tastenkombination<br>Keypad |       | Funktion                                                                                            | Tastenkombination Tastatur |
|-----------------------------|-------|----------------------------------------------------------------------------------------------------|----------------------------|
| M-Taste G-Tas-<br>te        |       |                                                                                                    |                            |
| "M1"                        | "G1"  | "ESC"                                                                                               | "ESC"                      |
|                             | "G2"  | Formsymbole und Formkanten anzeigen                                                                 | "F2"                       |
|                             | "G3"  | Modul / Modul-Explorer Daten-<br>bank                                                               | "F3"                       |
|                             | "G4"  | Dialog "Garnfeldansicht" öffnen                                                                     | "F4"                       |
|                             | "G5"  | Bearbeitungsschritte / Basismus-<br>ter laden                                                       | "Strg"+"↑"+"F10"           |
|                             | "G6"  | Bearbeitungsschritte / Komplettes<br>Expandieren                                                    | "F9"                       |
|                             | "G7"  | Bearbeitungsschritte / Technikbe-<br>arbeitung starten                                              | "F10"                      |
|                             | "G8"  | Selektion / Selektion aufheben                                                                      | "Strg"+"D"                 |
|                             | "G9"  | Modul / Modul-Explorer Muster                                                                       | "Strg"+"F3"                |
|                             | "G10" | Symbolleiste Zeichenwerkzeuge /<br>Modul übernehmen                                                 | "F5"                       |
|                             | "G11" | Symbolleiste Zeichenwerkzeuge /<br>Farbe übernehmen                                                 | "F6"                       |
|                             | "G12" | Symbolleiste Zeichenwerkzeuge /<br>Formattribute übernehmen.                                        | "F7"                       |
|                             | "G13" | Einfügen                                                                                            | "Einfg"                    |
|                             | "G14" | Entfernen                                                                                           | "Entf"                     |
|                             | "G15" | Umschalten (Taste "↑")                                                                              | "↑"                        |
|                             | "G16" | "Alt"-Taste                                                                                         | "Alt"                      |
|                             | "G17" | Kopieren                                                                                            | "Strg"+"C"                 |
|                             | "G18" | Modulgrenzen anzeigen                                                                               | "Strg"+"Alt"+"M"           |
|                             | "G19" | Eingabe bestätigen 🗆                                                                                | ""                         |
|                             | "G20" | "Strg" (Taste)                                                                                      | "Strg"                     |
|                             | "G21" | Multi Copy                                                                                          | "C"                        |
|                             | "G22" | Zoom zur Übersicht                                                                                  | "Z"                        |
|                             | "G23" | Kontrollansicht aktualisieren                                                                       | "E"                        |
|                             | "G24" | Ansichten synchronisieren.<br><b>1</b> : Wirkt nicht auf geteilte Fens-<br>ter der gleichen Ansicht | "X"                        |

| Tastenkombination<br>Keypad |                                            | Funktion                 | Tastenkombination Tastatur |
|-----------------------------|--------------------------------------------|--------------------------|----------------------------|
|                             | "G25" (<br>"Joy-<br>stick")<br>drücke<br>n | Datei / Speichern        | "Strg"+"S"                 |
|                             | "G26"(<br>"Joy-<br>stick")<br>↑            | Größere Zoomstufe        | "+" (Ziffernblock)         |
|                             | "G27"(<br>"Joy-<br>stick")<br>↓            | Kleinere Zoomstufe       | "-" (Ziffernblock)         |
|                             | "G28"(<br>"Joy-<br>stick")<br>←            | Steuerspalten ausblenden | "/" (Ziffernblock)         |
|                             | "G29" (<br>"Joy-<br>stick")<br>→           | Steuerspalten einblenden | "*" (Ziffernblock)         |

| Tastenkombination<br>Keypad |              | Funktion                                                   | Tastenkombination Tastatur |
|-----------------------------|--------------|------------------------------------------------------------|----------------------------|
| M-Taste                     | G-Tas-<br>te |                                                            |                            |
|                             |              |                                                            |                            |
| "M2"                        | "G1"         | Setup2                                                     | "Strg"+"2"                 |
|                             | "G2"         | Musterparameter / Warenabzug                               | "Strg"+"W"                 |
|                             | "G3"         | Musterparameter / Schlittenge-<br>schwindigkeit            | "Strg"+"Alt"+"V"           |
|                             | "G4"         | Musterparameter / Maschenlän-<br>ge                        | "Strg"+"L"                 |
|                             | "G5"         | Musterparameter / Rapport                                  | "Strg"+"R"                 |
|                             | "G6"         | Musterparameter / Technikreihen-<br>Daten                  | "Strg"+"F9"                |
|                             | "G7"         | Musterparameter / Konfiguration                            | "Umschalt"+"F9"            |
|                             | "G8"         | Form / Schnitt-Editor (Schnitte er-<br>stellen/bearbeiten) | "Umschalt"+"F11"           |
|                             | "G9"         | Form / Schnitt öffnen und positio-<br>nieren               | "Alt"+"F2"                 |
|                             | "G10"        | Formattribute                                              |                            |
|                             | "G11"        | Form / Schnitt bearbeiten                                  |                            |

\_

| Tastenkombination<br>Keypad |                                            | Funktion                                                                                            | Tastenkombination Tastatur |  |
|-----------------------------|--------------------------------------------|----------------------------------------------------------------------------------------------------|----------------------------|--|
|                             | "G12"                                      | Schnitt neu laden (lokale Module)                                                                   |                            |  |
|                             | "G13"                                      | Schnitt neu laden (Datenbankmo-<br>dule)                                                            |                            |  |
|                             | "G14"                                      | Suchen und ersetzen                                                                                 | "Strg"+"H"                 |  |
|                             | "G15"                                      | Bearbeiten / Jacquard erstellen/<br>bearbeiten                                                      | "Strg"+"F4"                |  |
|                             | "G16"                                      | MC-Programm erstellen.<br>Sintral, Jacquard, <b>Setup</b>                                           | "F11"                      |  |
|                             | "G17"                                      | MC-Programm / Sintral-Check<br>durchführen                                                          | "Strg"+"F11"               |  |
|                             | "G18"                                      | MC-Programm / MC-Setup impor-<br>tieren / Setup-Datei…                                              | "Alt"+"F12"                |  |
|                             | "G19"                                      | Sintral / Sintral anzeigen                                                                          | "Alt"+"F10"                |  |
|                             | "G20"                                      | Ansicht / Neue Technikansicht öff-<br>nen                                                           | "Strg"+"T"                 |  |
|                             | "G21"                                      | Ansicht wechseln                                                                                    | "Strg"+"Tab"               |  |
|                             | "G22"                                      | Zoom zur Übersicht                                                                                  | "Z"                        |  |
|                             | "G23"                                      | Kontrollansicht aktualisieren                                                                       | "E"                        |  |
|                             | "G24"                                      | Ansichten synchronisieren.<br><b>1</b> : Wirkt nicht auf geteilte Fens-<br>ter der gleichen Ansicht | "X"                        |  |
|                             | "G25" (<br>"Joy-<br>stick")<br>drücke<br>n | Datei / Speichern                                                                                   | "Strg"+"S"                 |  |
|                             | "G25"(<br>"Joy-<br>stick")<br>↑            | Größere Zoomstufe                                                                                   | "+" (Ziffernblock)         |  |
|                             | "G26"(<br>"Joy-<br>stick")<br>↓            | Kleinere Zoomstufe                                                                                  | "-" (Ziffernblock)         |  |
|                             | "G27"(<br>"Joy-<br>stick")<br>←            | Steuerspalten ausblenden                                                                            | "/" (Ziffernblock)         |  |
|                             | "G25" (<br>"Joy-<br>stick")<br>→           | Steuerspalten einblenden                                                                            | "*" (Ziffernblock)         |  |

Muster erstellen

# STOLL -

### 4 Struktur-Muster

|                    |                  |                     |                        |                   | Acres                                 |  |
|--------------------|------------------|---------------------|------------------------|-------------------|---------------------------------------|--|
|                    |                  | 1991 <b>- 1</b> 966 |                        |                   |                                       |  |
|                    |                  |                     |                        |                   | Sec. 1                                |  |
|                    |                  | Jugar 16            |                        |                   | 0.646                                 |  |
|                    |                  | 1.00                |                        |                   | Sec. 1                                |  |
|                    | 200 <b>- 1</b> 0 |                     | 1. S. C.               | Street.           | Sec. Sec.                             |  |
| 1997 - Series      |                  |                     | 1.00                   | and string        | 1.11.1                                |  |
| 1997 <b>-</b> 1997 |                  | 10 C                | 12 <b>- 1</b>          | 1000              | Sugar,                                |  |
|                    |                  |                     | 201 - C                |                   | a boot                                |  |
| 51 22 <b>1</b> 027 | 1. 100, 201, 20  | and the second      | al en ser              | - 22 <del>-</del> | $1.5\times10^{-1}$                    |  |
| -                  |                  | -                   | ALC: NO                |                   | and the second                        |  |
| 1000               | 100 00           | 1000                |                        | 100               | 1.1.                                  |  |
|                    | 200              | 11000               |                        |                   |                                       |  |
|                    | 100              | 1000                | SOLUCI THE             |                   |                                       |  |
| 1 - C.             |                  |                     | 1                      |                   | Sec. 1                                |  |
|                    | Sec. of a        |                     | 100                    | S. 199            | 1000                                  |  |
| 1111               |                  | 1.1                 | 11 10                  | 1.0               | Sec. a                                |  |
| 2011 <b>-</b> 199  | 11 C 1           | 12.00               | and a state            |                   | 110.00                                |  |
| 1000               | 1202             | 1.00                |                        | 100               | diam'n                                |  |
|                    | 300 C 10         |                     | al a state of a second | 200 C             | · · · · · · · · · · · · · · · · · · · |  |

| Mustername    | 01_Struktur.mdv                           |                   |       |  |  |  |
|---------------|-------------------------------------------|-------------------|-------|--|--|--|
| Mustergröße   | Feinheit                                  | E 3,5.2           | E 7.2 |  |  |  |
|               | Breite:                                   | 100               | 200   |  |  |  |
|               | Höhe:                                     | 100               | 200   |  |  |  |
| Maschinentyp  | CMS 530 HP 5"                             |                   |       |  |  |  |
|               | <ul> <li>CMS 5</li> </ul>                 | 30 HP 6"          |       |  |  |  |
| Setup-Typ     | Setup2                                    |                   |       |  |  |  |
| Anfang        | 1x1-Rippe                                 |                   |       |  |  |  |
| Grundmuster   | Masche vo                                 | orne mit Umhängen |       |  |  |  |
| Stricktechnik | Strukturmuster mit                        |                   |       |  |  |  |
|               | <ul> <li>Rechts-Links Struktur</li> </ul> |                   |       |  |  |  |
|               | Zopf 3x3                                  |                   |       |  |  |  |
|               | <ul> <li>Farbrin</li> </ul>               | gel               |       |  |  |  |

### 4.1 Muster erstellen

Neues Muster anlegen:

1. Menü "Datei" / "Neu" auswählen - oder -

Symbol D anklicken.

- ► Der Dialog "Neues Muster" erscheint.
- 2. Mustername eintragen.
- 3. Maschinetyp und gewünschten Setup-Typ auswählen.

4. Basismuster (Muster ohne Form) und "Design-Muster" auswählen.

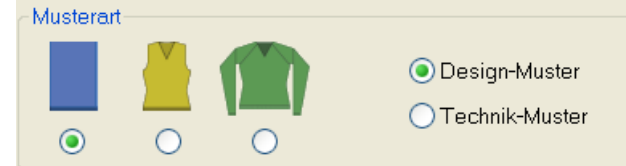

5. Mustergröße und Grundstrickart festlegen.

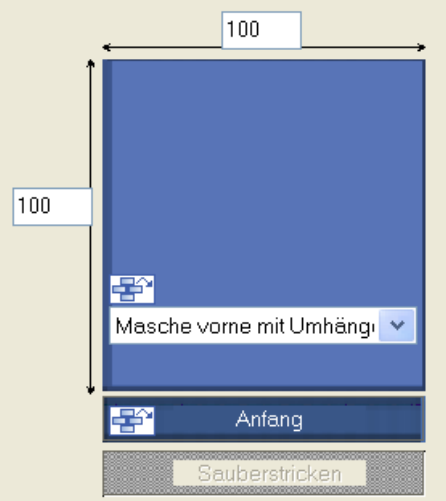

6. Unter Anfang die gewünschten Einstellungen vornehmen.

| Aniang                   |                              |  |  |  |  |  |
|--------------------------|------------------------------|--|--|--|--|--|
| 🔽 Kamm/Klemmen verwenden |                              |  |  |  |  |  |
| Kamm/Ab                  | Kamm/Abwerfen ein/aus (RS17) |  |  |  |  |  |
| Sintral                  | Modul                        |  |  |  |  |  |
| ?                        | Aus Modulbaum                |  |  |  |  |  |
| Stoll mit Schutzfa       | den 🔻                        |  |  |  |  |  |
| Standard                 | •                            |  |  |  |  |  |
| 1 System                 | •                            |  |  |  |  |  |
| ohne Gummifade           | en 🔻                         |  |  |  |  |  |
| Übergang lose Reihe 🔹    |                              |  |  |  |  |  |
| 1x1 <b>•</b>             |                              |  |  |  |  |  |
|                          | *                            |  |  |  |  |  |
|                          |                              |  |  |  |  |  |

- **i** Den Anfang können Sie auch nach dem Zeichnen des Basismusters einfügen.
- 7. Die Angaben mit "Design-Muster erstellen" bestätigen.
- Das Muster wird in der Symbolansicht [Basis] geöffnet.

Struktur zeichnen

# STOLL -

### 4.2 Struktur zeichnen

Rechts-Links Struktur und Zopf einzeichnen:

1. In der Symbolleiste "Muster-Darstellungen" die Einstellung "Garn / Fadenführerfarbe für den Hintergrund" auswählen.\_\_\_\_

| $\overset{\frown}{\Box}$ | ÷   |   | ) <u>An</u> | J. | Ţ | 8                                 |    |
|--------------------------|-----|---|-------------|----|---|-----------------------------------|----|
| $\sim$                   | σ   | ٩ | <b>***</b>  |    |   | $\stackrel{*}{\circlearrowright}$ | ∎¥ |
| - 00                     | ler | - |             |    |   |                                   |    |

Die Einstellung "Modulfarbe für den Hintergrund".

- 2. Mit z.B. folgenden Zeichenwerkzeugen das Motiv zeichnen.
- Stift
- Linie
- Rechteck / Quadrat
- 3. In der Symbolleiste "Nadelaktionen" gewünschte Nadelaktion auswählen und ins Muster zeichnen.

| Verwendete Nadelaktionen |                                       |  |  |
|--------------------------|---------------------------------------|--|--|
| Grundmuster:             |                                       |  |  |
|                          |                                       |  |  |
|                          | Masche vorne mit<br>Umhängen Umhängen |  |  |
| Struktur Rechts-Links    | <u>0000 0000</u>                      |  |  |
|                          | 0000                                  |  |  |
|                          |                                       |  |  |
|                          | 0000                                  |  |  |
|                          |                                       |  |  |
|                          | 000000000                             |  |  |
|                          |                                       |  |  |
|                          | 000000000                             |  |  |
|                          | <u>0000</u> 0000                      |  |  |

4. Modul "Zopf 3X3<" aus der "Modulleiste" auswählen und einzeichnen.

#### Farbe zeichnen

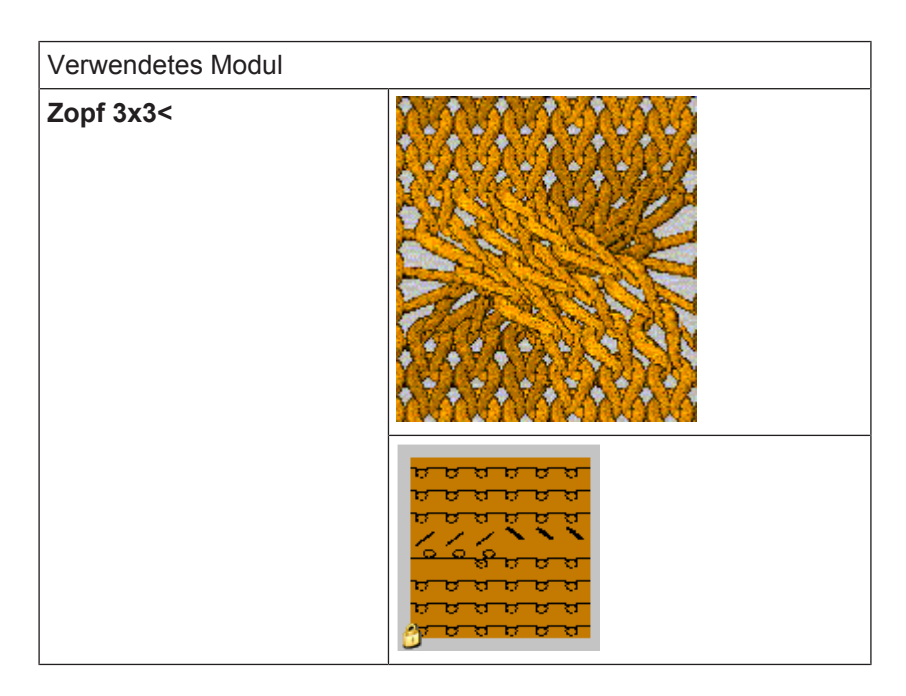

#### **Resultat:**

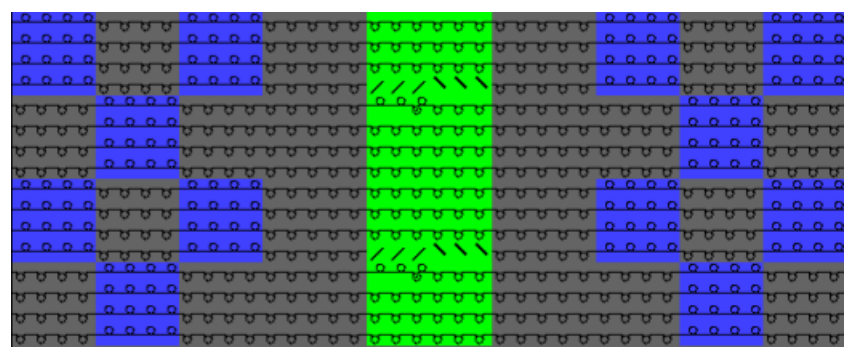

**i** Umhängeaktionen der Module werden bei einem "Design-Muster" in der "Symbolansicht" zunächst nicht angezeigt.

### 4.3 Farbe zeichnen

### Farbstreifen einzeichnen:

1. In der Symbolleiste "Musterdarstellungen" "Garn-/Fadenführerfarbe für den Hintergrund" einstellen.

| $\Box$ | 물 |              | la        | วโ | Ÿ | S                        |    |
|--------|---|--------------|-----------|----|---|--------------------------|----|
| Å.     | 0 | <del>.</del> | <b>**</b> |    |   | $\stackrel{*}{\bigcirc}$ | ≣¥ |

- ► Die Garnfarben werden dargestellt.
- 2. In der Symbolleiste "Musterfarben" die gewünschte Garnfarbe auswählen.

#### Muster expandieren

### STOLL

|        | Ť | _     | / | <b>C</b> r | Ţ          |
|--------|---|-------|---|------------|------------|
| 6      |   | X     | 8 |            | <b>0</b> 8 |
|        |   |       | 7 |            | <b>'</b>   |
|        |   |       | 6 |            | 06         |
|        |   |       | 5 |            | <b>5</b>   |
|        |   |       | 4 |            | _4         |
|        |   |       | 3 |            | <b>3</b>   |
|        |   |       | 2 |            | <b></b> 2  |
|        |   |       | 1 |            |            |
| $\sim$ | _ | <br>/ |   |            |            |

3. Über die Steuerspalte "Musterreihe" der "Symbolansicht" die Farbe für den Farbringel eintragen.

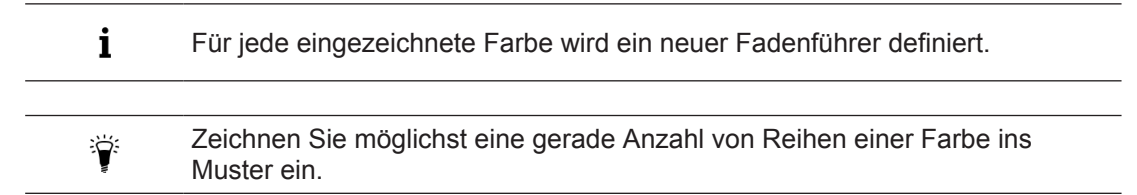

### 4.4 Muster expandieren

- I. Einstellungen vor dem Expandieren vornehmen:
- 1. Über Menü "Modul" / "Module einfügen (Einstellungen)" den Versatz-Vorrang der Module festlegen.
- Versatz groß vor klein
- Versatz klein vor groß
- Versatz links vor rechts
- Versatz rechts vor links

**i** Die Einstellungen werden nach dem Expandieren angezeigt.

### II. Möglichkeiten zu Expandieren

| Auswahl                             |   |                                        | Bedeutung                                                                                              |  |
|-------------------------------------|---|----------------------------------------|----------------------------------------------------------------------------------------------------|--|
| Symbolleiste "Bearbeitungsschritte" |   |                                        |                                                                                                    |  |
| "Komplettes Expandieren"            |   |                                        | Gesamtes Muster kann expandiert werden und an-<br>schließend folgt die Technikbearbeitung.             |  |
| Symbolleiste "Kontrollansichten"    |   |                                        |                                                                                                    |  |
|                                     | 6 | "Sichtbarer Ausschnitt<br>(Kontrolle)" | Der in der Symbolansicht angezeigte Bereich wird in der gesamten Musterbreite als Vorschau expandiert. |  |

#### Muster expandieren

| Auswahl |   |                         | Bedeutung                                                                                               |
|---------|---|-------------------------|----------------------------------------------------------------------------------------------------|
|         |   | "Selektion (Kontrolle)" | Die in der Symbolansicht erstellte Selektion wird in der gesamten Musterbreite als Vorschau expandiert. |
|         | 1 | "Muster (Kontrolle)"    | Das gesamte Muster wird als Vorschau expandiert.                                                        |

i Die Kontrollansicht kann als Symbol-, Gestrick- und/ oder Technikansicht angezeigt werden. Die gewünschte Einstellung kann unter "Extras" / "Programm-Einstellungen..." in der Registerkarte "Laden" vorgenommen werden. Die Kontrollansichten sind schreibgeschützt!!!

### Bearbeitungsschritt: 🗳 Komplettes Expandieren:

1. Mit 🖬 in der Symbolleiste "Bearbeitungsschritte" kann das gesamte Muster zur Weiterbearbeitung expandieren werden.

| Musterzu-<br>stand     | Darstellung                                                                                                    | Beschreibung                                                                                                    |
|------------------------|----------------------------------------------------------------------------------------------------|----------------------------------------------------------------------------------------------------|
| Basismuster            | 0       0       0       0       0       0       0       0       0       0       0       0       0       0       0       0       0       0       0       0       0       0       0       0       0       0       0       0       0       0       0       0       0       0       0       0       0       0       0       0       0       0       0       0       0       0       0       0       0       0       0       0       0       0       0       0       0       0       0       0       0       0       0       0       0       0       0       0       0       0       0       0       0       0       0       0       0       0       0       0       0       0       0       0       0       0       0       0       0       0       0       0       0       0       0       0       0       0       0       0       0       0       0       0       0       0       0       0       0       0       0       0       0       0       0       0       0       0       0 | Vor dem Expandieren:<br>In der Symbolansicht werden<br>nur die Strickreihen angezeigt.                                                                                                    |
| Expandiertes<br>Muster | I       I       I | Nach dem Expandieren:<br>In der Symbolansicht werden<br>die Strickreihen und die Um-<br>hängereihen angezeigt.<br>Die in den Modulen enthaltenen<br>Daten wie Versatzangaben,<br>Warenabzug, Schlittenrichtung<br>usw. werden in die entspre-<br>chenden Steuerspalten einge-<br>tragen. |

Darstellungsmöglichkeiten der Kontrollansicht

i Darstellung in der Kontrollansicht

In der Kontrollansicht werden nur die Module, Color Arrangements und Modul Arrangements aufgelöst dargestellt. Informationen aus Konfiguration und der Garnfeldzuordnung können nicht angezeigt werden!!! Es wird keine Technikregel ausgeführt.

Sichtbarer Ausschnitt (Kontrolle)

Muster fertigstellen, speichern und stricken

- 1. Zu expandierenden Ausschnitt in der Symbolansicht [Basis] mit Hilfe des Zooms anzeigen.
- 2. Mit zi in der Symbolleiste "Kontrollansichten" den sichtbaren Ausschnitt zur Kontrolle expandieren.
- Der expandierte Ausschnitt wird mit den entsprechenden Vorgaben in der "Symbolansicht [Kontrollansicht]" dargestellt.
- 3. Die Vorschau mit 🔀 schließen.
- Selektion (Kontrolle):
- 1. Gewünschte Musterreihen selektieren.
- 2. Mit 💶 in der Symbolleiste "Kontrollansichten" die Selektion zur Kontrolle expandieren.
- Der expandierte Bereich wird mit den entsprechenden Vorgaben in der "Symbolansicht [Kontrollansicht]" dargestellt.
- 3. Die Vorschau mit 🔀 schließen.
- Muster (Kontrolle)
- 1. Mit **i** in der Symbolleiste "Kontrollansichten" das gesamte Muster zur Kontrolle expandieren.
- Das gesamte Muster wird mit den entsprechenden Vorgaben in der "Symbolansicht [Kontrollansicht]" dargestellt.
- 2. Die Vorschau mit 🔀 schließen.

### i Änderungen im Basismuster

Bei Änderungen im Basismuster wird die Kontrollansicht nicht automatisch aktualisiert!

(Kennzeichnung durch rote Schrift im Fensterkopf).

Durch Drücken der Taste "E" wird die Kontrollansicht aktualisiert und durch grüne Schrift im Fensterkopf angezeigt.

### 4.5 Muster fertigstellen, speichern und stricken

### Muster fertigstellen:

- Über die Symbolleiste "Bearbeitungsschritte" mit Taste starten.
- ▶ Die Abfrage "MC-Programm erstellen" erscheint.
- 2. Die Abfrage mit "OK" bestätigen.
- Der Dialog "Muster speichern unter" erscheint.
- 3. "Dateiname" eingeben und Pfad festlegen.
- 4. Dialog mit "Speichern" schließen.
- 5. Den "Sintral-Check" mit 🅙 aufrufen.

 oder -"Sintral-Check" über Menü "MC-Programm / Sintral-Check durchführen..." aufrufen. Muster fertigstellen, speichern und stricken

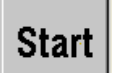

- 6. Sintral-Check mit Taste \_\_\_\_\_\_ starten.
- 7. Muster auf USB-Memory-Stick speichern.

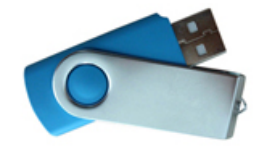

#### - oder -

Muster über Menü "MC-Programm" / "MC-Programm sichern" / "Diskette..." auf Diskette speichern.

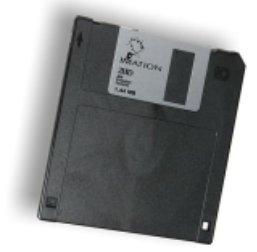

8. Muster auf der Maschine stricken.

### 5 Datenstruktur und Speichermedien

### Datenstruktur der M1plus

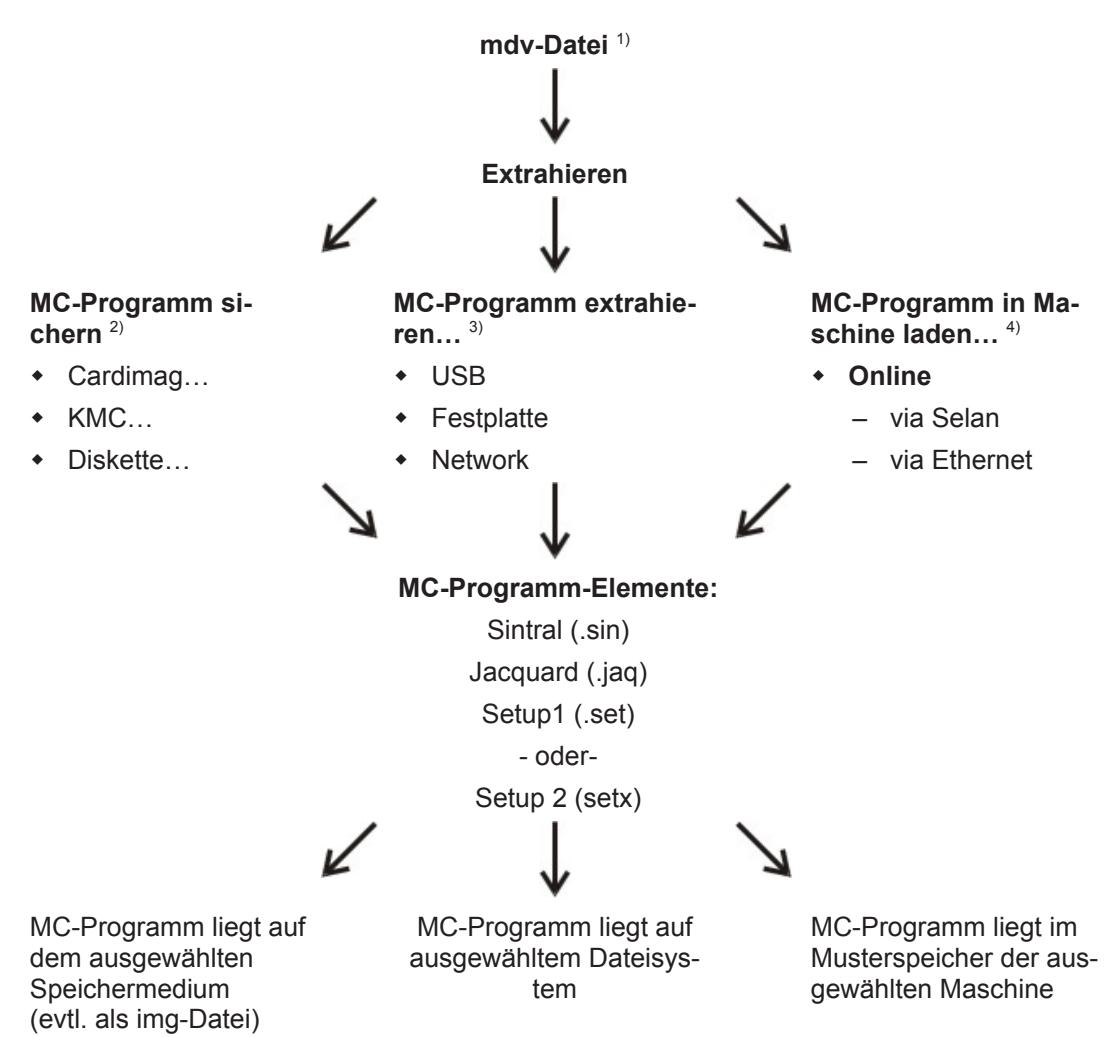

### 1) Die mdv-Datei:

In der mdv-Datei (Musterfile) werden alle musterrelevanten Daten gespeichert:

- im Muster verwendete Module (lokale Module)
- Musterparameter
- MC–Attribute
- musterbezogene Einstellungen im Dialog "Konfiguration"
- nach dem Erstellen des MC-Programms auch die Dateien sin / jac / set (setx)
  - **i** Eine **mdv-Datei** können Sie **nicht** auf die Maschine übertragen. Das MC-Programm (sin/jac/set) muss aus der mdv–Datei extrahiert werden.

#### 2) MC-Programm sichern

Die MC-Programm-Elemente werden extrahiert und auf dem ausgewählten Speichermedium gespeichert:

- Cardimag
- KMC (Knit Memory Card)
- Diskette

### 3) MC-Programm extrahieren...

Die MC-Programm-Elemente werden extrahiert und im ausgewählten Dateisystem gespeichert:

- Festplatte
- USB
- Netzwerk

### 4) MC-Programm in Maschine laden...

Die MC-Programm-Elemente werden extrahiert und per Online-Verbindung auf die Maschine übertragen.

### 5.1 Dateisystem

- I. Daten auf USB-Memory-Stick speichern:
- 1. Über das Menü "MC-Programm" / "MC-Programm extrahieren..." den Dialog "Extrahieren jac/sin/set-Dateien..." aufrufen.

| Extrahiere                                                   | n jac/sin/                         | set-Dat 🔀                                                           |
|--------------------------------------------------------------|------------------------------------|---------------------------------------------------------------------|
| <ul> <li>Zielverzeichnis</li> <li>Zielverzeichnis</li> </ul> | 1<br>2 <b>O</b> md•                | v-Verzeichnis                                                       |
| V:/                                                          |                                    |                                                                     |
| Dateiname:<br>CMS530                                         | noname1                            | zip                                                                 |
| Setup Datenübe                                               | mahme<br>MSEC<br>VLC<br>NPS<br>PNP | <ul> <li>✓ Jacquard</li> <li>✓ Sintral</li> <li>✓ Setup2</li> </ul> |
|                                                              | ОК                                 | Abbrechen                                                           |

# STOLL

| Nr. | Eintrag | Bedeutung                                                                                                    |  |
|-----|---------|----------------------------------------------------------------------------------------------------|--|
| 1   | Setup1  | Beim Erstellen des Programms wurde der <b>Setup-</b><br><b>Typ 1</b> ausgewählt.                                                      |  |
|     |         | Unter <b>Setup Datenübernahme</b> die zu extrahieren-<br>den Daten auswählen, welche in der Setup-Datei<br>gespeichert werden sollen. |  |
|     |         | <b>Resultat:</b> Die Daten werden als sin / jac / set Datei-<br>en extrahiert und gespeichert.                                        |  |
|     | Setup2  | Beim Erstellen des Programms wurde der <b>Setup-</b><br><b>Typ 2</b> ausgewählt.                                                      |  |
|     |         | <b>İ</b> : Keine Auswahl unter Setup Datenübernahme möglich.                                                                          |  |
|     |         | <b>Resultat:</b> Die Daten werden als sin / jac / setx extra-<br>hiert und in einer zip-Datei gespeichert.                            |  |

- 2. "Zielverzeichnis 2" auswählen.
- 3. Mit der Schaltfläche "..." das Laufwerk und den Pfad angeben, mit dem der USB-Memory-Stick im Dateisystem verbunden ist.
- 4. Kontrollkästchen für die zu extrahierenden Dateien aktivieren:
  - Isacquard
  - Sintral
  - ✓ "Setup1" oder ✓ "Setup2"
- 5. Unter "Setup Datenübernahme:"
- Muster mit Setup1: Zu extrahierenden Daten auswählen
- Muster mit Setup2: keine Auswahl möglich
- 6. Mit "OK" den Dialog schließen.
- Sin/Jac/Set-Dateien oder eine zip-Datei werden erstellt und auf dem USB-Memory-Stick gespeichert.
- II. Daten auf der Festplatte speichern:
- 1. Über das Menü "MC-Programm" / "MC-Programm extrahieren..." den Dialog "Extrahieren jac/sin/set–Dateien..." aufrufen.

| Extrahieren jac/sin/set-Dat 🔀                                |         |           |
|--------------------------------------------------------------|---------|-----------|
| Zielverzeichnis 1     Zielverzeichnis 2     Omdv-Verzeichnis |         |           |
| D:\Stoll\M1plus\5.3.037\Extract\                             |         |           |
| Dateiname:                                                   |         |           |
| CMS530                                                       | noname1 | .zip      |
| Setup Datenüb                                                | ernahme | Jacquard  |
| ✓ WMF                                                        | VLC     | 🗹 Sintral |
| <b>⊘</b> YD                                                  | NPS     | 🗹 Setup2  |
| KI/K <i></i>                                                 | PNP     |           |
| 🔽 Ua-b                                                       |         |           |
|                                                              |         |           |
|                                                              | OK      | Abbrechen |

2. "Zielverzeichnis 1" auswählen.

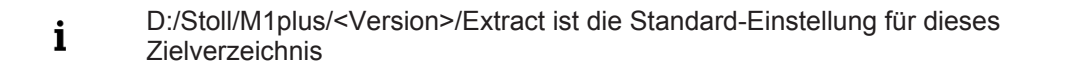

STOLL

3. Gegebenenfalls mit der Schaltfläche "..." das Laufwerk und den Pfad ändern. **Beispiel:** D:/Stoll/M1/KnitLan.

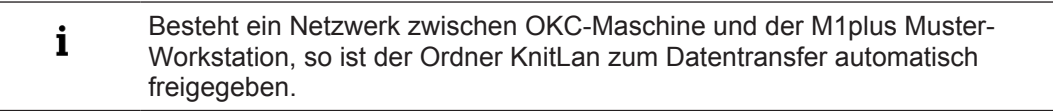

- 4. Mit "OK" den Dialog schließen.
- Sin/Jac/Set–Dateien oder zip-Datei werden erstellt und im definierten Ordner gespeichert.
- III. Daten in mdv-Verzeichnis speichern:
- 1. Über das Menü "MC-Programm" / "MC-Programm extrahieren..." den Dialog "Extrahieren jac/sin/set-Dateien..." aufrufen.

# STOLL

| Extrahier                                                    | en jac/sin/s | set-Dat 🔀  |
|--------------------------------------------------------------|--------------|------------|
| Zielverzeichnis 1     Zielverzeichnis 2     Imdv-Verzeichnis |              |            |
| D:\                                                          |              |            |
| Dateiname:                                                   |              |            |
| CMS530                                                       | noname1      | .zip       |
| Setup Datenüb                                                | ernahme      | ✓ Jacquard |
| VMF                                                          | VLC          | 🗹 Sintral  |
| <b>∀</b> YD                                                  | NPS          | 🗹 Setup2   |
| KI/K <i></i>                                                 | PNP          |            |
| 🔽 Ua-b                                                       |              |            |
|                                                              |              |            |
|                                                              | ОК           | Abbrechen  |

- 2. "mdv-Verzeichnis" auswählen.
  - **i** Der Pfad, unter dem die mdv-Datei (Muster) gespeichert ist, erscheint als Standard.
- 3. Mit "OK" den Dialog schließen.
- Sin/Jac/Set–Dateien oder zip-Datei werden erstellt und im gleichen Ordner mit der mdv-Datei gespeichert.

### STOLL

# STOLL -

### 6 Setup2

SETUP2 (\*.setx)

i

Für OKC-Maschinen ab Betriebssystem V\_OKC\_002.001.000\_STOLL.

| Daten im SETUP2                                     | Befehl           |
|-----------------------------------------------------|------------------|
| Maschenlänge                                        | NP<br>NPS<br>PNP |
| Warenabzugsmenü                                     | WMF              |
| Fadenführerstaffelung am Gestrickrand               | YD               |
| Maschinengeschwindigkeit                            | MSEC             |
| Konfiguration der Messräder                         |                  |
| Zusätzlich im SETUP2                                |                  |
| Hilfsabzug                                          | W+F              |
| Indirekte Fadenführerstaffelungen                   | YDI              |
| Fadenführerkorrekturen                              | YCI              |
| Fadenführerabhängiger Korrekturwert für Kuliertiefe | NCC              |
| Rapportschalter                                     | RS               |
| Versatzkorrekturen                                  | VCI              |
| Maschenlängenkorrekturen                            | NPK,<br>NPR      |
| Fadenlängenmessung rechte / linke Seite             | YLC              |
| Kommentare                                          |                  |

|                              | Setup2                                                                                                    |
|------------------------------|----------------------------------------------------------------------------------------------------|
| Warenabzugs-Funktionen (WMF) | 50 Warenabzugs-Funktionen (WMF)                                                                                                    |
|                              | 50 Hilfsabzugs-Funktionen (W+F)<br>Hilfsabzug ein- und ausschalten (W+1, W+0)                                                                  |
|                              | Registerkarte für WM% und WMK%                                                                                                    |
| Fadenführer-Staffelung YD    | 20 Staffelungen<br>(YD, YDI1-YDI20)                                                                                                    |
| Fadenführer-Korrekturen      | 20 indirekte Korrekturen<br>(YCI1-YCI20)<br><b>İ</b> :<br>Mit jeder Funktion können Korrekturen für al-<br>le 32 Fadenführer definiert werden. |

|                                                                                | Setup2                                                                                                    |
|--------------------------------------------------------------------------------|----------------------------------------------------------------------------------------------------|
|                                                                                | Alle Normal- und Intarsia-Fadenführerkorrek-<br>turen sind in der Registerkarte YCI enthalten                |
|                                                                                | bei Tandembetrieb:<br>Korrekturwerte für den rechten Schlitten sind<br>in der Registerkarte Y:Oa-b enthalten |
| Angaben für Nadelsenker-Position (NP)                                          | 100 Vorgaben möglich                                                                                         |
| Angaben für Schlittengeschwindigkeit<br>(MSEC)                                 | 20 Vorgaben möglich                                                                                          |
| Fadenführerabhängiger Korrekturwert für Klemmtiefe (NCC)                       | Ein Korrekturwert pro Fadenführer möglich                                                                    |
| Fadenlänge                                                                     | Angaben für Fadenlängen-Kontrolle rechts<br>und links                                                        |
| Rapportschalter                                                                | 39 Rapportschalter                                                                                           |
| Versatz-Korrekturen                                                            | 50 Indizes für Versatz-Korrekturen (VCI)                                                                     |
| Kommentare                                                                     | für jede Angabe möglich                                                                                      |
| Maschenlängen-Korrektur für den rech-<br>ten Schlitten bei Tandembetrieb (NPR) | möglich                                                                                                    |
| Zusatzinformationen                                                            | Maschinen-Nummer                                                                                             |
|                                                                                | Online-Nummer                                                                                                |
|                                                                                | Hostname                                                                                                    |
| Dateinamenserweiterung (File Extension)                                        | .setx (xml-Datei)                                                                                            |
| Dateinamenserweiterungen für extrahier-<br>te Muster                           | Dateien komprimiert in einem Ordner<br>*.zip:<br>• *.sin<br>• *.jac                                          |
|                                                                                | * *.setx                                                                                                    |
# STOLL -

# 7 Musterparameter im Struktur-Muster modifizieren

| Mustername    | 01_Struktur.mdv                |
|---------------|--------------------------------|
| Anfang        | 1X1                            |
| Grundmuster   | Masche vorne mit Umhängen      |
| Stricktechnik | Strukturmuster mit             |
|               | Rechts-Links Struktur          |
|               | Zopf 3x3                       |
|               | <ul> <li>Farbringel</li> </ul> |

Folgende Musterparameter ändern:

- Maschenlänge
  - Die Vorgaben für Maschenlänge werden vor dem Expandieren angezeigt.
  - Änderungen können Sie bereits vor dem Expandieren durchführen.
  - Maschenlängen sind systembezogene Daten.
- Warenabzug
- Hilfsabzug
- Schlittengeschwindigkeit
  - Warenabzug und Schlittengeschwindigkeit ändern Sie vor dem Expandieren.
  - Bei der Technikbearbeitung werden die Daten bezüglich der Schlittenhübe berechnet.
  - Warenabzug und Schlittengeschwindigkeit sind hubbezogene Daten.
- Versatzkorrektur
- Standardeinstellungen für Warenabzug ändern [□ 45]
- Standardeinstellungen für Schlittengeschwindigkeit ändern [
  50]

**Die Steuerspalten** 

### 7.1 Die Steuerspalten

Die Anzeige der Steuerspalten kann in den verschiedenen Ansichten ein- / ausgeblendet und über das Kontextmenü "Einstellungen speichern" für jede Ansicht gespeichert werden.

#### Auswahlmenü der Steuerspalten

- → Cursor in der Kopfzeile der Steuerspalten positionieren und die rechte Maustaste drücken.
- Das Auswahlmenü erscheint.
- → Aus der Liste im Auswahlmenü die gewünschten Steuerspalten auswählen.

#### Weitere Möglichkeiten:

|                        | Bedeutung                                                            |
|------------------------|----------------------------------------------------------------------|
| Spalte ausblen-<br>den | Cursor auf die auszublendende Spalte positionieren und "RMT" drücken |
| Alle Spalten anzei-    | Alle Steuerspalten entsprechend der Maschinenwahl werden ange-       |
| gen                    | zeigt                                                                |
| Spalten auswäh-        | Zur Auswahl mehrere Steuerspalten wird der Dialog "Spalten aus-      |
| len                    | wählen" geöffnet.                                                    |

### 7.1.1 Symbole der Steuerspalten

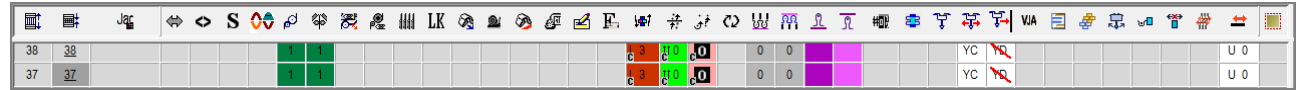

|                | ~ ~ ~ ~ ~ ~ ~ ~ ~ ~ ~ ~ ~ ~ ~ ~ ~ ~ ~ ~ |                                                                                                    |
|----------------|-----------------------------------------|----------------------------------------------------------------------------------------------------|
| Symbole        | Bezeichnung                             | Funktion                                                                                                    |
| Ē              | Technikreihe                            | Fortlaufende Nummerierung der Technikrei-<br>hen anzeigen                                                                                                    |
|                | Musterreihe                             | Fortlaufende Nummerierung der Musterreihen<br>anzeigen. Besteht eine Musterreihe aus meh-<br>reren Technikreihen, so ist die Musterreihen-<br>Nummer mehrfach sichtbar. |
| Jac<br>Šin     | Jacquard                                | Jacquard-Zeilennummer anzeigen.<br><b>1</b> : Nach Erstellen von Sintral/Jacquard/Se-<br>tup verfügbar.                                                                 |
| \$             | Hub                                     | Vorgaben zur Bestimmung des Schlittenhu-<br>bes                                                                                                    |
| L              | Stricklage                              | Angabe zur Stricklage bei K&W (nur aktiv im k&w-Modus)                                                                                                    |
| 0              | Schlittenrichtung                       | Angaben zur Schlittenrichtung                                                                                                    |
| S              | System                                  | Angaben zur Festlegung der Stricksysteme                                                                                                    |
| ل <sup>م</sup> | Warenabzug                              | Vorgaben zu Warenabzug, Hauptabzug, Hilfs-<br>abzug, Warensensor                                                                                                    |

# STOLL \_\_\_\_\_

Die Steuerspalten

| Symbole                               | Bezeichnung                                                              | Funktion                                                          |
|---------------------------------------|--------------------------------------------------------------------------|-------------------------------------------------------------------|
| <b>\$</b>                             | Hilfsabzug                                                               |                                                                   |
| 灵                                     | Hauptabzug auf / zu                                                      |                                                                   |
| Pæ                                    | Warensensor                                                              |                                                                   |
|                                       | Bandabzug                                                                | Vorgaben für den Bandabzug (nur bei Ma-<br>schinen mit Bandabzug) |
| 4444                                  | Kamm                                                                     | Einstellungen für den Kamm                                        |
| LK                                    | Stauraumüberwachung                                                      |                                                                   |
| ₿.                                    | Schlittengeschwindig-<br>keit                                            | Angaben zur Schlittengeschwindigkeit                              |
| <u>@</u>                              | Maschine langsam                                                         |                                                                   |
| <u>∞</u>                              | Maschine Stopp                                                           |                                                                   |
| æ                                     | Fadenlängen-Kontrolle                                                    | Vorgaben für Ascon                                                |
| 2                                     | Anweisungen                                                              | Vorgaben für PRINT - Anweisung                                    |
| E                                     | Funktionsaufruf                                                          | Einstellungen für Funktionsaufrufe und Zu-<br>satzbefehle         |
| 뇌 · · · · · · · · · · · · · · · · · · | Umgebung umhängen                                                        | Vorgaben für das Umhängen in definierten                          |
|                                       | Mehrsystemiges Um-<br>hängen                                             | Bereichen                                                         |
|                                       | Abwerfen / Umhängen<br>zusammenfassen                                    |                                                                   |
|                                       | Umhängen – lagenab-<br>hängig Aufteilen<br>(nur aktiv im k&w-Mo-<br>dus) |                                                                   |
|                                       | Sortieren von Techni-<br>kreihen                                         |                                                                   |
| <u>₩</u> ₩                            | Niederhalter vorne                                                       | Vorgaben für die Niederhalteplatinen                              |
|                                       | Niederhalter hinten                                                      |                                                                   |
| <u>n</u>                              | Maschenlänge vorne                                                       | Vorgaben für die Maschenlänge                                     |
|                                       | Maschenlänge hinten                                                      |                                                                   |
| <b>#00</b>                            | Rapporte                                                                 | Vorgaben für Rapporte zur Längenregulie-<br>rung                  |
| 8                                     | Randfixierung                                                            | Bereichsweise die Randfixierung sperren (ausschalten)             |
| Å                                     | Fadenführer                                                              | Angaben zur Definition von Fadenführern                           |

Die Steuerspalten

| Symbole          | Bezeichnung                                     | Funktion                                                                                                    |
|------------------|-------------------------------------------------|----------------------------------------------------------------------------------------------------|
| <del>读</del>     | Fadenführer-Korrektur<br>(YCI)                  | Vorgaben von Fadenführer-Korrekturen<br>(nur Setup2)                                                                       |
| ₹                | Fadenführer-Abstand<br>zum Gestrickrand (YDI)   | Vorgaben für Fadenführer-Staffelungen am Gestrickrand                                                                      |
|                  |                                                 | (nur Setup2)                                                                                                    |
| VJA              | Jacquardauswahl hin-<br>ten                     | Angabe zur Jacquardauswahl im hinteren Na-<br>delbett                                                                      |
| 2                | Color Arrangement                               | Farbeintrag für verwendete Color Arrange-<br>ments                                                                         |
| <b>a</b>         | Module Arrangement                              | Farbeintrag für verwendete Module Arrange-<br>ments                                                                        |
| <b>₽</b>         | Schwenken von Faden-<br>führern                 | Vorgaben für das Verhalten der Intarsia-Fa-<br>denführer                                                                   |
| <del>i</del> o   | Intarsia-Bindung                                | Vorgaben für die Bindung bei Intarsia / Spi-<br>ckel                                                                       |
| **               | Nicht Ausstricken                               | Vorgabe für das Ausstricken der Fadenführer                                                                                |
| #                | Versatzkorrektur (VCI)                          | Vorgaben für Versatzkorrekturen                                                                                            |
| ₽                | Versatz Zusatzbetten<br>vorne                   | Vorgabe der Versatzstufe für das Zusatzbett<br>vorne<br>(bei geteilten Zusatzbetten)                                       |
| ₩                | Versatz vorne                                   | Vorgabe der Versatzstufe und der Versatzart<br>für das vordere Nadelbett (nur TC4)<br><b>İ</b> : Zusatzbetten ohne Versatz |
| <b>±</b>         | Versatz hinten                                  | Vorgabe der Versatzstufe und der Versatzart für das hintere Nadelbett (alle CMS)                                           |
| <b>=</b>         | Versatz Zusatzbetten<br>hinten                  | Vorgabe der Versatzstufe für das Zusatzbett<br>hinten<br>(bei geteilten Zusatzbetten)                                      |
| tit<br>t         | Versatz Zusatzbetten<br>vorne + hinten          | Vorgabe der Versatzstufe für das Zusatzbett vorne und hinten (nur TC-R und 530T)                                           |
|                  | Selektion                                       | Steuerspalte zum Erstellen einer Reihen-Se-<br>lektion                                                                     |
| Zusätzliche Steu | erspalten der CMS 730 S                         |                                                                                                    |
| L                | Einstreifer                                     | Angaben zum Ein-/ Ausschalten des Einstrei-<br>fers                                                                        |
| <u>No</u>        | Maschenlänge<br>(zweite Festigkeit)<br>vorne    | Vorgabe für die 2. Festigkeit (Maschenlänge)<br>für das vordere Nadelbett                                                  |
| <u>Re</u>        | Maschenlänge<br>(zweite Festigkeit) hin-<br>ten | Vorgabe für die 2. Festigkeit (Maschenlänge )<br>für das hintere Nadelbett                                                 |

STOLL

Standardeinstellungen für Maschenlänge ändern

| Symbole          | Bezeichnung             | Funktion                                          |  |  |
|------------------|-------------------------|---------------------------------------------------|--|--|
| <u>к</u> й       | Vorkulieren vorne       | Angabe zum Vorkulieren im vorderen Nadel-<br>bett |  |  |
| RĂ               | Vorkulieren hinten      | Angabe zum Vorkulieren im hinteren Nadel-<br>bett |  |  |
| Zusätzliche Steu | erspalten der CMS 5xxHF | P B, ADF-3 B                                      |  |  |
| 00               | Bandabzug               | Angaben zum Ein-/ Ausschalten des Bandab-<br>zug  |  |  |

### 7.2 Standardeinstellungen für Maschenlänge ändern

Vorgaben für die Maschenlängen im Muster ändern:

- ✓ Die Vorgaben f
  ür die Maschenl
  ängen sehen und 
  ändern Sie im Musterzustand Basismuster ■.
- 1. Bestehendes Muster öffnen und über Menü "Datei" / "Speichern unter..." unter neuem Namen speichern.

- oder -Neues Muster anlegen.

 In der "Symbolansicht Basis" den Cursor auf die Steuerspalte f
ür Maschenl
änge vorne / hinten <u>n</u> setzen und die rechte Maustaste dr
ücken.

- oder -

In der Symbolleiste "Nadelaktionen - Maschenlänge" mit 💁 🗊 das Kontextmenü Maschenlängen öffnen.

Das Kontextmenü Maschenlängen erscheint.

| n 73 | NP            | PTS  | NP E8 (8) | Beschreibung [Deutsch]   |
|------|---------------|------|-----------|--------------------------|
|      | 1             | =    | 9.0       | Netz                     |
|      | 2             | =    | 10.0      | Schlauchnetz             |
|      | 3             | =    | 9.5       | 1x1-Rapport              |
|      | 4             | =    | 12.0      | Übergang                 |
|      | 20            | =    | 9.0       | Anfang1                  |
|      | 21            | =    | 10.0      | Anfang2                  |
|      | 22            | =    | 11.0      | Anfang3                  |
|      | 24            | =    | 12.0      | Anfang5                  |
|      | ?             | =    | 12.5      | Struk. einflächig vorne  |
|      | ?             | =    | 12.5      | Struk. einflächig hinten |
|      | ?             | =    | 10.0      | Abwerfen/Nachkulieren_v  |
|      | ?             | =    | 10.0      | Abwerfen/Nachkulieren_^  |
|      | ?             | =    | 12.5      | Schutzreihen             |
| Ø    | Transpa       | rent |           |                          |
| ×    | × Nicht       |      |           |                          |
|      | Weitere Werte |      |           |                          |

- Die im Muster verwendeten Maschenlängen werden angezeigt.
- Die in der "Maschenlängen-Tabelle" als Favoriten ausgewählten verwendeten Einträge werden angezeigt.
- Eine zugeordnete Maschenlänge kann auf "Unbestimmt" gesetzt werden.

Standardeinstellungen für Maschenlänge ändern

Gewünschte Maschenlänge in der Anzeige selektieren und in die Steuerspalte eintragen.
 oder Eine Selektion füllen.

### 7.2.1 Arbeiten mit der Maschenlängen-Tabelle

- I. Maschenlängen-Tabelle aufrufen und Eintrag ändern:
- ✓ Muster ist im Musterzustand **Basismuster** geladen.

- oder -

Über die Symbolleiste "Nadelaktionen - Maschenlänge" mit reben 2 oder 5 das Kontextmenü Maschenlänge aufrufen.

- Kontextmenü Maschenlänge mit den verwendeten Maschenlängen und den Favoriten erscheint.
- 2. Cursor auf den zu ändernden Eintrag setzen und rechte Maustaste drücken.
- "Eintrag editieren" im Kontextmenü anklicken.
   oder -Im Kontextmenü Maschenlänge "Weitere Werte..." anklicken.
- ► Die "Maschenlängen-Tabelle" erscheint.

Standardeinstellungen für Maschenlänge ändern

| Benutzte / Favoriten |  | Standard | K&W |           |       |                    |     |   |   |   |   |   |
|----------------------|--|----------|-----|-----------|-------|--------------------|-----|---|---|---|---|---|
| Nr                   |  | NP       | PTS | NP E7 (4) | Besch | nreibung [Deutsch] | Grp | F | U | м | s | G |
| 1                    |  | 1        | =   | 9.0       |       | Netz               | -   |   | Х |   |   | Х |
| 2                    |  | 2        | =   | 10.0      |       | Schlauchnetz       | -   |   | Х |   |   | Х |
| З                    |  | З        | =   | 9.5       |       | 1x1-Rapport        | -   |   | Х |   |   | Х |
| 4                    |  | З        | =   | 10.5      | 21    | x1/2x2-Rapport     | -   |   |   |   |   | Х |
| 5                    |  | ?        | =   | 10.0      |       | 1x1-Rapport-2      | -   |   |   |   |   | Х |
| 6                    |  | ?        | =   | 10.5      | 2x    | 1/2x2-Rapport-2    | -   |   |   |   |   | Х |
| 7                    |  | 2        | =   | 11.5      | Schla | uch-Rapport vorne  | -   |   |   |   |   | Х |
| 8                    |  | З        | =   | 11.5      | Schla | uch-Rapport hinten | -   |   |   |   |   | Х |
| 9                    |  | 4        | =   | 12.0      |       | Übergang           | -   |   | Х |   |   | Х |
| 10                   |  | 4        | =   | 9.5       |       | Übergang_RR        | -   |   |   |   |   | Х |
| 11                   |  | ?        | =   | 11.5      |       | Übergang-2         | -   |   |   |   |   | Х |
| 12                   |  | 1        | =   | 9.5       |       | Netz-MG            | -   |   |   |   |   | Х |
| 13                   |  | 2        | =   | 10.5      |       | Sch-Netz-MG        | -   |   |   |   |   | Х |
| 14                   |  | З        | =   | 10.0      |       | 1x1-MG             | -   |   |   |   |   | Х |
| 15                   |  | 3        | =   | 11.5      |       | 2x1/2x2-MG         | -   |   |   |   |   | Х |
| 16                   |  | ?        | =   | 10.0      |       | 1x1-MG-2           | -   |   |   |   |   | Х |
| 17                   |  | ?        | =   | 11.5      |       | 2x1/2x2-MG-2       | -   |   |   |   |   | Х |
| 18                   |  | 2        | =   | 12.5      | Scl   | h-Rap-MG-vorne     | -   |   |   |   |   | Х |
| 19                   |  | 3        | =   | 12.5      | Sch   | n-Rap-MG-hinten    | -   |   |   |   |   | Х |
| 20                   |  | 4        | =   | 13.0      | 0     | ibergMG-lose       | -   |   |   |   |   | Х |
| 21                   |  | 4        | =   | 10.0      | (     | ÜbergMG-RR         | -   |   |   |   |   | Х |
| 22                   |  | ?        | =   | 13.0      | ÜŁ    | bergMG-lose-2      | -   |   |   |   |   | Х |
| 23                   |  | 20       | =   | 9.0       |       | Anfang1            | -   |   | Х |   |   | Х |
| 24                   |  | 21       | =   | 10.0      |       | Anfang2            | -   |   | Х |   |   | Х |
| 25                   |  | 22       | =   | 11.0      |       | Anfang3            | -   |   | Х |   |   | Х |
| 26                   |  | 23       | =   | 11.5      |       | Anfang4            | -   |   |   |   |   | Х |
| 27                   |  | 24       | =   | 12.0      |       | Anfang5            | -   |   | Х |   |   | Х |
| 28                   |  | 25       | =   | 13.0      |       | Anfang6            | -   |   |   |   |   | Х |

ÿ

Die "Maschenlängen-Tabelle" können Sie auch über "Musterparameter / Maschenlänge..." aufrufen.

### Bezeichnungen in der Maschenlängentabelle

| Spalte | Anzeige                                                                     |
|--------|-----------------------------------------------------------------------------|
| Nr.    | Fortlaufend Nummerierung der Einträge                                       |
| Farbe  | Farbe des Eintrags in den Steuerspalten                                     |
| NP     | Anzeige des Index für die indirekte / direkte Ma-<br>schenlängen- Zuweisung |

Standardeinstellungen für Maschenlänge ändern

| Spalte                            | Anzeige                                                            |
|-----------------------------------|--------------------------------------------------------------------|
| PTS                               | Angabe zu NPJ bzw. PTS (Power Tension Setting).                    |
| Festigkeitswert<br>für Feinheit E | Verwendeter Festigkeits-Wert in Abhängigkeit der Maschinenfeinheit |
| Beschreibung                      | Kommentar für den Eintrag                                          |
| Gruppe (Grp)                      | Gruppierung von Festigkeits-Werten wird angezeigt.                 |
| Status-Spalten                    | Status des Eintrags anzeigen                                       |

#### Die Status-Spalten

| Spalte | Bezeichnung                | Verwendung                                                                                                    |
|--------|----------------------------|----------------------------------------------------------------------------------------------------|
| F      | Favoriten                  | Markierte Einträge werden im Auswahldialog der Steuerspalte angezeigt.                                                                                                    |
| U      | Benutzt<br>( <b>U</b> sed) | Mit <b>x</b> markierte Einträge sind im Muster ver-<br>wendet.                                                                                                    |
| Μ      | Modifiziert                | Mit <b>x</b> markierte Einträge sind in Bezug zu den<br>globalen Musterdaten geändert worden. Neu<br>hinzugefügte oder auf Favoriten gesetzte<br>Einträge werden auch mit X markiert. Dieser<br>kann mit der Funktion "Modifiziert-Status zu-<br>rücksetzen" im Kontextmenü der Tabelle zu-<br>rückgesetzt werden. |
| S      | Sintral                    | Hier erscheint ein <b>x</b> , wenn der Wert aus der<br>Sintral-Funktion übernommen wurde.                                                                                                    |
|        | Setup2                     | Mit x markierte Einträge werden in das File<br>(.setx) übernommen.<br>Beispiel:<br>Erstellen einer Sequenz, in welcher nur eine<br>Setup2-Datei für alle Sequenz-Elemente ver-                                                                                                    |
| G      | Global                     | Hier erscheint ein x, wenn der Wert aus der<br>globalen Maschenlängen-Tabelle übernom-<br>men wurde.                                                                                                    |

II. Favoriten in der Maschenlänge-Tabelle festlegen:

- 1. Die "Maschenlängen-Tabelle" aufrufen.
- 2. Den gewünschten Eintrag in der Status-Spalte "F" anklicken.
- 3. Tabelle mit 🔀 schließen.
- Markierter Eintrag wird in der Auswahlliste angezeigt und kann in das Muster eingefügt werden.

| i | Dabei wird der Eintrag automatisch auf "Modifiziert" gesetzt.<br>Im Kontextmenü der "Maschenlängen-Tabelle" kann der Status über |
|---|----------------------------------------------------------------------------------------------------|
|   | "Modifiziert-Status zurücksetzen" zurückgesetzt werden.                                                                          |

Standardeinstellungen für Warenabzug ändern

- III. Neuen Eintrag in Maschenlänge-Tabelle hinzufügen:
- 1. Die "Maschenlängen-Tabelle" aufrufen.
- 2. Kontextmenü öffnen.
- 3. Im Kontextmenü "Neuen Eintrag einfügen" auswählen.
- Ein neuer Eintrag wird am Ende der Tabelle angefügt.
- 4. In den Spalten des neuen Eintrages Vorgaben definieren.
- 5. Tabelle mit 🔀 schließen.

i

Anderungen werden in der Tabelle gespeichert.

**i** Beim Speichern des Musters werden die Änderungen in der mdv-Datei gespeichert.

IV. Eintrag aus der Maschenlängen-Tabelle in das Muster übernehmen:

- ✓ Muster ist im Musterzustand Basismuster 📕 geladen.
- 1. Die "Maschenlängen-Tabelle" aufrufen.
- 2. In der Tabelle über die Spalten-Nummer oder Farbe einen Eintrag selektieren.
- 3. In die entsprechende Steuerspalte und Reihe der "Symbolansicht [Basis]" klicken.
- Die Maschenlänge wird in die Steuerspalte eingetragen.
  - Änderungen der Maschenlänge in einem lokalen Modul

Die Änderung einer Maschenlänge in einem lokalen Modul ist möglich. Bei anschließender Datenübernahme ins Muster befinden sich somit verschiedene Maschenlängen in einer Musterreihe.

### 7.3 Standardeinstellungen für Warenabzug ändern

Vorgaben für den Warenabzug im Muster ändern:

- ✓ Die Vorgaben f
  ür den Warenabzug bezogen auf die Strickreihen sehen und 
  ändern Sie im Musterzustand Basismuster ■.
- Bestehendes Muster öffnen und über Menü "Datei" / "Speichern unter..." unter neuem Namen speichern.
   oder -

Neues Muster anlegen.

In der "Symbolansicht Basis" den Cursor in die Steuerspalte f
ür Warenabzug oder in die Steuerspalte setzen und die rechte Maustaste dr
ücken.

Standardeinstellungen für Warenabzug ändern

| Das Kontextmenti warenabzug erscheint. |           |     |                                 |                        |     |  |  |  |
|----------------------------------------|-----------|-----|---------------------------------|------------------------|-----|--|--|--|
|                                        | WM(N)     | WMF | WM                              | Beschreibung [Deutsch] |     |  |  |  |
|                                        | WMN       | 1   | 0.0                             | Vorwärts               |     |  |  |  |
|                                        | WM        | 2   | 0.0                             | Entlasten              |     |  |  |  |
|                                        | WM        | 3   | 2.0                             | Rückdrehen             |     |  |  |  |
|                                        | WM        | D   | 30.0                            | Abwerfen 30            |     |  |  |  |
|                                        | WM        | D   | 2.0                             | Abwerfen 2             |     |  |  |  |
|                                        | WM        | D   | 2.0                             | Abwerfen 3             |     |  |  |  |
| W                                      | ) W0      |     | Warenabzi                       | ug W0 - Impuls:        | 0 🗸 |  |  |  |
| ×                                      | (         |     | WMF/W0                          | unbestimmt             |     |  |  |  |
| ()                                     | ) =W= + = | :C= | Hauptabzug öffnen und schließen |                        |     |  |  |  |
| •                                      | ) =C=     |     | Hauptabzug schließen            |                        |     |  |  |  |
|                                        | ) =W=     |     | Hauptabzug öffnen               |                        |     |  |  |  |
| ×                                      | (         |     | Hauptabzu                       | g unbestimmt           |     |  |  |  |
| ws                                     | WS1       |     | Warensens                       | soren ein              |     |  |  |  |
| ws                                     | WS0       |     | Warensens                       | soren aus              |     |  |  |  |
| ×                                      | (         |     | Warensens                       | soren unbestimmt       |     |  |  |  |
|                                        |           |     | Weitere W                       | erte                   |     |  |  |  |
|                                        |           |     |                                 |                        |     |  |  |  |

Das Kontextmenü Warenabzug erscheint.

- Die im Muster verwendeten Warenabzugswerte werden angezeigt.
- Die in der "Warenabzug-Tabelle" als Favoriten ausgewählten Einträge werden angezeigt.
- Ein zugeordneter Warenabzugswert kann auf "Unbestimmt" gesetzt werden.
- Gewünschten Wert für Warenabzug selektieren und in die Steuerspalte des Basismusters eintragen.
   oder -
  - Eine Selektion füllen.

Weitere Auswahlmöglichkeiten im Auswahlfenster:

- Vorgaben f
  ür den Hauptabzug setzen.
- Vorgaben f
  ür die Warensensoren setzen.

### 7.3.1 Arbeiten mit der Warenabzugs-Tabelle

- I. Warenabzugs-Tabelle aufrufen und Eintrag ändern:
- ✓ Änderungen im Musterzustand **Basismuster** durchführen.
- 1. In der "Symbolansicht" den Cursor auf die Steuerspalte für Warenabzug estzen und rechte Maustaste drücken.
- Kontextmenü Warenabzug mit den verwendeten Warenabzugswerten und den Favoriten erscheint.
- 2. Cursor auf den zu ändernden Eintrag setzen und rechte Maustaste drücken.
- Im Kontextmenü "Eintrag editieren" anklicken.
   oder Im Kontextmenü Warenabzug "Weitere Werte..." anklicken.
- ▶ Die "Warenabzugs-Tabelle" erscheint.

#### Standardeinstellungen für Warenabzug ändern

| Datei | Bearbeiter   | n Ansid | ht Ext | tras ? |       |       |       |     |     |     |      |       |                                  |   |   |    |     |
|-------|--------------|---------|--------|--------|-------|-------|-------|-----|-----|-----|------|-------|----------------------------------|---|---|----|-----|
| ₩ X   | <b>₽ ₽</b> ₩ | 2       | Q      | -      |       |       |       |     |     |     |      |       |                                  |   |   |    |     |
| Nr    | WM(N)        | WMF     | WM     | WMmin  | WMmax | N min | N max | WMI | WM^ | WMC | WM+C | WMK+C | Beschreibung [Deutsch]           | F | U | MS | ; G |
| 1     | WMN          | 1       | 0.0    | 2.0    | 4.3   | 0     | 100   | 3   | 0   | 10  | 20   | 50    | Vorwärts                         |   | Х | X  | X   |
| 2     | WM           | 2       | 0.0    | 0.0    | 0.0   | 0     | 0     | 0   | 0   | 10  | 10   | 10    | Entlasten                        |   | Х |    | X   |
| 3     | WM           | 3       | 2.0    | 0.0    | 0.0   | 0     | 0     | 0   | 20  | 10  | 10   | 10    | Rückdrehen                       |   | Х |    | X   |
| 5     | WM           | D       | 30.0   | 0.0    | 0.0   | 0     | 0     | 3   | 0   | 0   | 10   | 10    | Abwerfen 30                      |   | Х |    | X   |
| 6     | WM           | D       | 2.0    | 0.0    | 0.0   | 0     | 0     | 0   | 0   | 0   | 10   | 10    | Abwerfen 2                       |   | Х | X  | X   |
| 19    | WM           | D       | 2.0    | 0.0    | 0.0   | 0     | 0     | 0   | 20  | 0   | 10   | 10    | Abwerfen 3                       |   | Х | X  | X   |
| 4     | WM           | D       | 2.0    | 0.0    | 0.0   | 0     | 0     | 7   | 0   | 0   | 0    | 0     | Sauberstricken                   |   |   | X  | X   |
| 7     | WM           | ?       | 0.0    | 0.0    | 0.0   | 0     | 0     | 0   | 0   | 0   | 0    | 0     | Abketteln                        |   |   | X  | X   |
| 8     | WMN          | 2       | 0.0    | 2.0    | 4.0   | 0     | 0     | 3   | 0   | 10  | 20   | 20    | Entlasten k&w                    |   |   | X  | X   |
| 9     | WMN          | 3       | 0.0    | 2.0    | 4.0   | 0     | 0     | 3   | 10  | 10  | 20   | 20    | Rückdrehen k&w                   |   |   | X  | X   |
| 10    | WM           | ?       | 0.0    | 0.0    | 0.0   | 0     | 0     | 0   | 0   | 0   | 0    | 0     | Abketteln k&w                    |   |   | X  | X   |
| 11    | WM           | ?       | 0.0    | 0.0    | 0.0   | 0     | 0     | 0   | 0   | 0   | 0    | 0     | Abschluss Abketteln k&w          |   |   | X  | X   |
| 12    | WMN          | 5       | 0.0    | 0.0    | 0.0   | 0     | 0     | 3   | 0   | 10  | 10   | 10    | Restminderung k&w                |   |   | X  | X   |
| 13    | WM           | 4       | 0.0    | 0.0    | 0.0   | 0     | 0     | 0   | 30  | 10  | 10   | 10    | Arme eindecken k&w               |   |   | X  | X   |
| 14    | WM           | 6       | 4.0    | 0.0    | 0.0   | 0     | 0     | 3   | 0   | 10  | 10   | 50    | Netz 2x2 k&w                     |   |   | X  | X   |
| 15    | WMN          | 2       | 5.0    | 0.5    | 5.0   | 0     | 0     | 2   | 0   | 10  | 10   | 10    | Entlasten TC-T k&w               |   |   | X  | X   |
| 16    | WMN          | 4       | 5.0    | 0.5    | 5.0   | 0     | 0     | 2   | 0   | 10  | 10   | 10    | Arme eindecken TC-T k&w          |   |   | X  | X   |
| 17    | WMN          | ?       | 0.0    | 2.0    | 2.0   | 0     | 0     | 3   | 0   | 0   | 0    | 0     | Abketteln Schulter TC-T k&w      |   |   | X  | X   |
| 18    | WMN          | ?       | 0.0    | 1.0    | 1.0   | 0     | 0     | 3   | 0   | 0   | 0    | 0     | Abketteln Kragen/Knoten TC-T k&w |   |   | Х  | X   |

ÿ

Die "Warenabzugs-Tabelle" können Sie auch über das Menü "Musterparameter / Warenabzug…" aufrufen.

### Bezeichnungen in der Warenabzugs-Tabelle

| Spalte | Anzeig                                                                       | Anzeige                                                                                 |  |  |  |  |
|--------|------------------------------------------------------------------------------|-----------------------------------------------------------------------------------------|--|--|--|--|
| Nr.    | Fortlau                                                                      | Fortlaufend Nummerierung der Einträge                                                   |  |  |  |  |
| Farbe  | Farbe of                                                                     | des Eintrags                                                                            |  |  |  |  |
| WM(N)  | WM                                                                           | Warenabzugswert, wenn dieser nicht entspre-<br>chend der Nadelzahl geändert wird.       |  |  |  |  |
|        | WMN                                                                          | Warenabzugswert, wenn dieser entsprechend der Nadelzahl (Gestrickbreite) geändert wird. |  |  |  |  |
| WMF    | Index for<br>wertes<br>(Waren                                                | Index für die indirekte Zuweisung des Warenabzugs-<br>wertes<br>(Warenabzugsmenü)       |  |  |  |  |
| WM     | Warenabzugswert, wenn dieser nicht entsprechend der Nadelzahl geändert wird. |                                                                                         |  |  |  |  |
| WM min | Warena                                                                       | abzugswert bei minimaler Gestrickbreite                                                 |  |  |  |  |
| WM max | Warena                                                                       | abzugswert bei maximaler Gestrickbreite                                                 |  |  |  |  |
| N min  | Nadelz                                                                       | ahl bei minimaler Gestrickbreite                                                        |  |  |  |  |
| N max  | Nadelz                                                                       | ahl bei maximaler Gestrickbreite                                                        |  |  |  |  |
| WMI    | Wert fü                                                                      | r den Warenabzugs-Impuls                                                                |  |  |  |  |
| WM^    | Angabe<br>Abzugs                                                             | Angabe einer Gradzahl für das Rückwärtsdrehen des<br>Abzugs                             |  |  |  |  |
| WMC    | Wert fü<br>Haupta                                                            | r die Empfindlichkeit der Abstellkontrolle des<br>bzugs                                 |  |  |  |  |

Vorgaben für den Hilfsabzug vornehmen

| Spalte               | Anzeige                                                    |
|----------------------|------------------------------------------------------------|
| WM+C                 | Angabe der Systemzahl für die Warenabzugs-Überwa-<br>chung |
| WMK+C                | Angabe der Systemzahl für die Kammüberwachung              |
| Beschreibung         | Kommentar zum Eintrag                                      |
| Status -Spal-<br>ten | Status des Eintrags anzeigen                               |

- II. Favoriten in der Warenabzugs-Tabelle festlegen:
- 1. Die "Warenabzugs-Tabelle" aufrufen.
- 2. Den gewünschten Eintrag in der Status-Spalte "F" mit 🗹 aktivieren.
- Markierter Eintrag wird im Auswahlmenü angezeigt.

**i** Im Kontextmenü der "Warenabzugs-Tabelle" über "Modifiziert-Status zurücksetzen" kann der Status "Modifiziert" aufgehoben werden.

### 7.4 Vorgaben für den Hilfsabzug vornehmen

Zur Steuerung des Hilfsabzuges wurde eine zusätzliche Steuerspalte
 eingefügt.
 Es werden standardmäßig keine Vorgaben gemacht.

Vorgaben für den Hilfsabzug ins Muster eintragen:

✓ Einstellungen für den Hilfsabzug bezogen auf Strickreihen fügen Sie im Musterzustand

Basismuster ein.

 Bestehendes Muster öffnen und über Menü "Datei" / "Speichern unter..." unter neuem Namen speichern.
 oder -

Neues Muster anlegen.

- 2. In der "Symbolansicht Basis" den Cursor in die Steuerspalte für Hilfsabzug 🖗 setzen und die rechte Maustaste drücken.
- Kontextmenü Hilfsabzug erscheint.

|   | W+F | Beschreibung [Deutsch]  |
|---|-----|-------------------------|
|   | 50  | W+0                     |
|   | 1   | Vorwärts                |
|   | 7   | Abketteln k&w           |
|   | 8   | Abschluss Abketteln k&w |
| × | ŀ   | Hilfsabzug unbestimmt   |
|   | ٧   | Veitere Werte           |

- Die in der "Hilfsabzugs-Tabelle" als Favoriten ausgewählten Einträge werden angezeigt.
- Ein zugeordneter Hilfsabzugswert kann auf "Unbestimmt" gesetzt werden.

Vorgaben für den Hilfsabzug vornehmen

 Gewünschten Wert f
ür Hilfsabzug selektieren und in die Steuerspalte des Basismusters eintragen.
 oder -

Eine Selektion füllen.

| i | Bei SETUP1 beachten:                                                                         |
|---|----------------------------------------------------------------------------------------------|
| _ | Bei der Erstellung von Mustern mit dem Setup-Typ 1 ist darauf zu achten,                     |
|   | dass in der Steuerspalte Hilfsabzug                                                          |
|   | Steuerspalte Warenabzug 🧖 verwendet werden.<br>Beispiel: Warenabzug WMF1 und Hilfsabzug W+F1 |

■ Arbeiten mit der Warenabzugs-Tabelle [□ 46]

### 7.4.1 Arbeiten mit der Hilfsabzugs-Tabelle

Hilfsabzugs-Tabelle aufrufen und Eintrag ändern:

- ✓ Änderungen im Musterzustand Basismuster durchführen.
- 1. In der "Symbolansicht" den Cursor auf die Steuerspalte für Hilfsabzug 🍄 setzen und rechte Maustaste drücken.
- ▶ Kontextmenü Hilfsabzug mit den Favoriten aus der "Hilfsabzugs-Tabelle" erscheint.
- 2. Cursor auf den zu ändernden Eintrag setzen und rechte Maustaste drücken.
- Im Kontextmenü "Eintrag editieren" anklicken.
   oder -

Im Kontextmenü der Steuerspalte Hilfsabzug "Weitere Werte..." auswählen.

▶ Die "Hilfsabzugs-Tabelle" erscheint.

| <u>D</u> atei <u>B</u> earbeiten <u>A</u> nsicht |    | Extras | 2   |    |       |                         |     |                        |   |   |   |   |   |
|--------------------------------------------------|----|--------|-----|----|-------|-------------------------|-----|------------------------|---|---|---|---|---|
| i i i i i i i i i i i i i i i i i i i            |    |        |     |    | ର୍ ପ୍ |                         |     |                        |   |   |   |   |   |
|                                                  | Nr |        | W+F | W+ | W+=   | W+P                     | W+C | Beschreibung [Deutsch] | F | U | М | S | G |
|                                                  | 1  |        | 50  | 0  |       |                         |     | W+0                    |   |   | Х |   | Х |
|                                                  | 2  |        | 1   | 1  | 10    | 2                       | 10  | Vorwärts               |   |   |   |   | Х |
|                                                  | З  | 7 1 6  |     | 2  | 10    | Abketteln k&w           |     |                        |   |   | Х |   |   |
|                                                  | 4  | 8 1 1  |     | 2  | 10    | Abschluss Abketteln k&w |     |                        |   |   | Х |   |   |

Die "Hilfsabzugs-Tabelle" können Sie auch über das Menü "Musterparameter / Hilfsabzug..." aufrufen.

#### Bezeichnungen in der Hilfsabzugs-Tabelle

| Spalte | Bedeutung                             |
|--------|---------------------------------------|
| Nr.    | Fortlaufend Nummerierung der Einträge |
| Farbe  | Farbe des Eintrags                    |

Standardeinstellungen für Schlittengeschwindigkeit ändern

| Spalte               | Redeutung                                                                         |
|----------------------|-----------------------------------------------------------------------------------|
| opullo               | Boaoatang                                                                         |
| W+F                  | Index für die indirekte Zuweisung des Hilfsabzugswer-<br>tes<br>(Hilfsabzugsmenü) |
| W+                   | Hilfsabzug öffnen / schließen                                                     |
| W+=                  | Drehzahlwert des Hilfsabzugs                                                      |
| W+P                  | Wert für den Anpressdruck des Hilfsabzugs                                         |
| W+C                  | Angabe der Systemzahl für die Hilfsabzugs-Überwa-<br>chung                        |
| Beschreibung         | Kommentar zum Eintrag                                                             |
| Status -Spal-<br>ten | Status des Eintrags anzeigen                                                      |

### 7.5 Standardeinstellungen für Schlittengeschwindigkeit ändern

Vorgaben für die Schlittengeschwindigkeit ändern:

| i | Standardvorgaben |
|---|------------------|
|---|------------------|

Aus der Tabelle "Globale Musterparameter" werden die Standardvorgaben ins Muster (.mdv) geladen.

- ✓ Vorgaben f
  ür Schlittengeschwindigkeit, Maschine langsam und Maschine Stopp bezogen auf Strickreihen sehen und 
  ändern Sie im Musterzustand "Basismuster"
- Bestehendes Muster öffnen und über Menü "Datei" / "Speichern unter..." unter neuem Namen speichern.
   oder -

Neues Muster anlegen.

#### Standardeinstellungen für Schlittengeschwindigkeit ändern

| MSEC |                          | m/s                      | Beschreibung [Deutsch] |     |   |  |  |  |
|------|--------------------------|--------------------------|------------------------|-----|---|--|--|--|
| 3    | =                        | = 0.70 Stricken3         |                        |     |   |  |  |  |
| 4    | =                        | = 1.00 Stricken6         |                        |     |   |  |  |  |
| 2    | =                        | = 1.00 Standard-Stricken |                        |     |   |  |  |  |
| 0    | =                        | = 0.00 Standard-S0       |                        |     |   |  |  |  |
| 1    | = 0.00 Standard-Umhängen |                          |                        |     |   |  |  |  |
| D    | = 0.70 Abwerfen          |                          |                        |     |   |  |  |  |
| D    | =                        | 1.00 Kamm 1              |                        |     |   |  |  |  |
| D    | =                        | 0.70                     | Kamm 2                 |     |   |  |  |  |
| ×    | MSI                      | EC unbestim              | mt                     |     |   |  |  |  |
| 🕕 ML | Mas                      | schine langs             | am                     |     |   |  |  |  |
| ×    | ML                       | unbestimmt               |                        |     |   |  |  |  |
| 🔊 MS | Mas                      | schine Stopp             | ) - Sekunden:          | 0.0 | * |  |  |  |
| ×    | MS                       | unbestimmt               |                        |     |   |  |  |  |
|      | Weitere Werte            |                          |                        |     |   |  |  |  |

#### Kontextmenü erscheint.

- Die im Muster verwendeten Schlittengeschwindigkeiten werden angezeigt.
- Die in der "Schlittengeschwindigkeits-Tabelle" als Favoriten ausgewählten Einträge werden angezeigt.
- Ein zugeordneter Wert kann auf "Unbestimmt" gesetzt werden.
- 3. Gewünschten Wert für die Schlittengeschwindigkeit selektieren und in die Steuerspalte eintragen. - oder -

Eine Selektion füllen.

Weitere Auswahlmöglichkeiten im Auswahlfenster:

- Vorgaben für "Maschine langsam" setzen.
- Vorgaben f
  ür "Maschine Stopp" setzen.

#### 7.5.1 Arbeiten mit der Schlittengeschwindigkeits-Tabelle

- I. Schlittengeschwindigkeits-Tabelle aufrufen und Eintrag ändern:
- ✓ Änderungen im Musterzustand **Basismuster** durchführen.
- 1. In der Symbolansicht den Cursor auf die Steuerspalte für Schlittengeschwindigkeit 🦄 setzen und rechte Maustaste drücken.
- Kontextmenü Schlittengeschwindigkeit mit den verwendeten Schlittengeschwindigkeiten und den Favoriten erscheint.
- 2. Cursor auf den zu ändernden Eintrag setzen und rechte Maustaste drücken.
- 3. Im Kontextmenü "Eintrag editieren" anklicken. - oder -Im Kontextmenü "Weitere Werte..." anklicken.
- Die "Schlittengeschwindigkeits-Tabelle" erscheint.

Vorgaben für Versatzkorrekturen vornehmen

| Datei Bearbeiten |   | Ansicht | Extras ? |                |                            |   |   |   |   |   |   |
|------------------|---|---------|----------|----------------|----------------------------|---|---|---|---|---|---|
|                  | * | • • •   | 17       | (   <u>2</u> 🔛 | ଝ୍ର୍                       |   |   |   |   |   |   |
| Nr               |   | MSEC    |          | m/s            | m/s Beschreibung [Deutsch] |   | F | U | М | s | G |
| 1                |   | ?       | =        | 0.50           | Stricken1                  |   |   |   |   |   | Х |
| 2                |   | ?       | =        | 0.60           | Stricken2                  | - |   |   |   |   | Х |
| З                |   | ?       | =        | 0.70           | Stricken3                  | - |   |   |   |   | Х |
| 4                |   | ?       | =        | 0.80           | Stricken4                  | - |   |   |   |   | Х |
| 5                |   | ?       | =        | 0.90           | Stricken5                  | - |   |   |   |   | Х |
| 6                |   | ?       | =        | 1.00           | Stricken6                  | - |   | Х |   |   | Х |
| 7                |   | ?       | =        | 1.10           | Stricken7                  | - |   |   |   |   | Х |
| 8                |   | ?       | =        | 1.20           | Stricken8                  | - |   |   |   |   | Х |
| 9                |   | 3       | =        | 1.00           | Abketteln                  | - |   |   |   |   | Х |
| 10               |   | 2       | =        | 1.00           | Standard-Stricken          | - |   |   |   |   | Х |
| 11               |   | 0       | =        | 0.00           | Standard-S0                | - |   |   |   |   | Х |
| 12               |   | 1       | =        | 0.00           | Standard-Umhängen          | - |   |   |   |   | Х |

#### Bezeichnungen in der Schlittengeschwindigkeits-Tabelle

| Spalte         | Anzeige                                                             |
|----------------|---------------------------------------------------------------------|
| Nr             | Fortlaufend Nummerierung der Einträge                               |
| Farbe          | Farbe des Eintrags                                                  |
| MSEC           | Index für die indirekte Zuweisung der Schlittenge-<br>schwindigkeit |
| m/s            | Verwendeter Wert für die Schlittengeschwindigkeit                   |
| Beschreibung   | Name für den Eintrag                                                |
| Gruppe (Grp)   | Einträge, die zu einer Gruppe zusammengefasst sind                  |
| Status -Spalte | Status des Eintrags anzeigen                                        |

### 7.6 Vorgaben für Versatzkorrekturen vornehmen

i In Stoll-Modulen werden standardmäßig Versatzkorrekturen (VCI) verwendet.

Vorgaben für eine Versatzkorrektur in ein lokales Modul eintragen:

**i** Alle im Muster verwendeten Module aus dem "Modul-Explorer Datenbank" werden als lokale Module mit dem Muster gespeichert.

✓ Vorgaben für eine Versatzkorrektur bezogen auf Umhängereihen fügen Sie im

Musterzustand Basismuster 📕 in ein lokales Modul ein.

 Bestehendes Muster öffnen und über Menü "Datei" / "Speichern unter..." unter neuem Namen speichern.
 oder -

Neues Muster anlegen.

2. Lokales Modul selektieren.

Vorgaben für Versatzkorrekturen vornehmen

- 3. Mit rechter Maustaste das Kontextmenü aufrufen.
- 4. "Modul editieren" aufrufen. - oder -Modul mit Doppelklick öffnen.
- 5. Im "Modul-Editor" die Steuerspalten für die Versatzkorrektur 🏶 anzeigen.

- 6. Cursor auf die entsprechende Steuerspalte für Versatzkorrektur *\** setzen und die rechte Maustaste drücken.
- Kontextmenü Versatzkorrekturen (VCI) erscheint.

|   | VCI           | VK | VV | V+/- | Beschreibung [Deutsch] |
|---|---------------|----|----|------|------------------------|
|   | 1             | ?  | 32 | 0    | -                      |
|   | 2             | ?  | 32 | 0    | -                      |
|   | 3             | ?  | 32 | 0    | -                      |
|   | 4             | ?  | 32 | 0    | -                      |
|   | 5             | ?  | 32 | 0    | -                      |
|   | 6             | ?  | 32 | 0    | -                      |
|   | 7             | ?  | 32 | 0    | -                      |
|   | 8             | ?  | 32 | 0    | -                      |
|   | 9             | ?  | 32 | 0    | -                      |
|   | 10            | ?  | 32 | 0    | -                      |
| × | 🗙 Unbestimmt  |    |    |      |                        |
|   | Weitere Werte |    |    |      |                        |

- Die in der "Versatzkorrektur-Tabelle" als Favoriten ausgewählten Einträge werden angezeigt.
- Eine zugeordnete Versatzkorrektur kann auf "Unbestimmt" gesetzt werden.
- 7. Gewünschte Versatzkorrektur aus der Anzeige selektieren und in die Steuerspalte eintragen. - oder -

Unter "Weitere Werte..." einen Versatzkorrekturwert auswählen und eintragen.

- 8. Modul-Editor mit 🔀 schließen.
- ▶ Der Dialog "Modul: XXX" zur Übernahme der Änderungen wird geöffnet.
- 9. Unter "Übernehmen" gewünschte Einstellungen zur Datenübernahme auswählen.
- 10.Dialog mit "Ja" schließen.
- Vorgaben werden im lokalen Modul gespeichert.

Einträge in umhängenden Reihen werden erst nach dem Bearbeitungsschritt i Expandieren sichtbar.

#### 7.6.1 Arbeiten mit der Versatzkorrektur-Tabelle

I. Versatzkorrektur-Tabelle aufrufen und Eintrag ändern:

✓ Musterzustand **Basismuster** <sup>■</sup> ist geladen.

Vorgaben für Versatzkorrekturen vornehmen

- 1. In der Symbolansicht den Cursor auf die Steuerspalte für Versatzkorrektur 🏶 setzen und rechte Maustaste drücken.
- ► Kontextmenü mit den Favoriten aus der "Versatzkorrektur-Tabelle" erscheint.
- 2. Cursor auf den zu ändernden Eintrag setzen und rechte Maustaste drücken.
- Im Kontextmenü "Eintrag editieren" anklicken.
   oder -

Im Kontextmenü der Steuerspalte Versatzkorrektur (VCI) "Weitere Werte..." auswählen.

Die "Versatzkorrektur-Tabelle" erscheint.

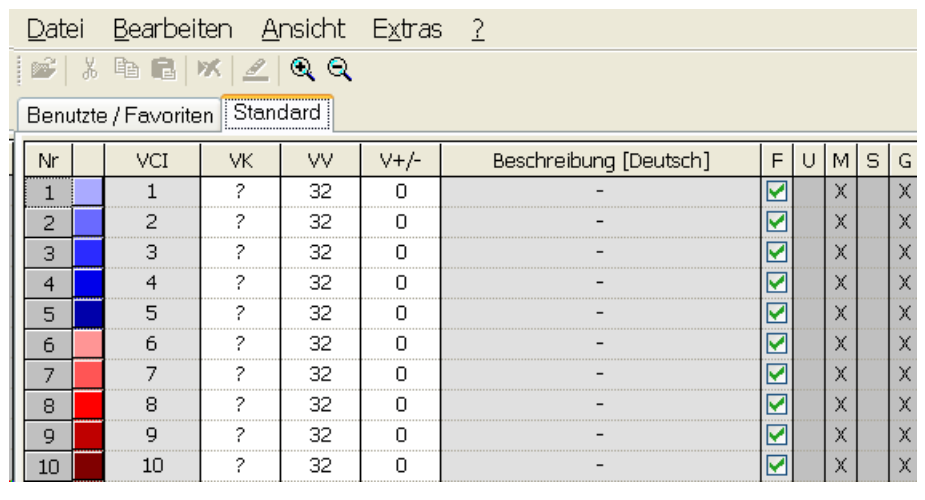

STOLL

Die "Versatzkorrektur-Tabelle" können Sie auch über das Menü "Musterparameter / Versatzkorrektur..." aufrufen.

#### Bezeichnungen in der Versatzkorrektur-Tabelle

| Spalte | Funktion                        | Angabe                | Einstellbereich |
|--------|---------------------------------|-----------------------|-----------------|
| VCI    | Versatzkorrektur-<br>Funktionen | Index                 | 1-50            |
| VK     | Versatzkorrektur                |                       | A (-Z)          |
|        | Korrekturrichtung               | Korrektur nach links  | <               |
|        |                                 | Korrektur nach rechts | >               |
|        | Korrekturwert                   |                       | 0-10            |
|        |                                 | Wert undefiniert      | ?               |
| vv     | Versatzgeschwindig-<br>keit     |                       | 32-1            |
| V+/-   | Überversatz                     |                       | 1-24            |

**i** Weitere Versatzbefehle werden entsprechend dem verwendeten Maschinentyp angezeigt.

# 8 Datei ,Globale Muster-Parameter' modifizieren

In diesen Dateien sind wichtige Musterdaten als Stoll-Standard gespeichert:

- globalparameters.mdv
   Datei f
   ür alle Maschinen, welche keine spezifischen Parameter ben
   ötigen
- globalparameters\_B.mdv
   Datei f
  ür alle Maschinen mit Bandabzug, welche keine spezifischen Parameter ben
  ötigen
- globalparameters\_xxx.mdv / globalparameters\_xxx\_B.mdv
   Dateien f
  ür besondere Maschinen-Typen (Klassifikationsnummer), welche maschinespezifische Parameter ben
  ötigen.
- I. Eigene Datei für globalen Musterparameter anlegen:
- 1. Mit 🔠 die M1plus öffnen.
- 2. Menü "Musterparameter" / "Globale Musterparameter..." aufrufen.
- Der Dialog "Globale Musterparameter" angezeigt.

| ll Vorlagen:      |        |             |           | Benutzerdefinierte Dateien: |          |
|-------------------|--------|-------------|-----------|-----------------------------|----------|
| Maschine /        | Klass. | Feinheit    |           | Dateiname                   | <u>ل</u> |
| CMS 202 HP B      | 659    | Alle        |           |                             |          |
| CMS 420 E         | 575    | Alle        |           |                             |          |
| CMS 420 E         | 579    | Alle        | =         |                             |          |
| CMS 420 E MG      | 577    | Alle        |           |                             |          |
| CMS 502           | 626    | Alle        |           |                             |          |
| CMS 502 HP 5"     | 645    | Alle        |           |                             |          |
| CMS 502 HP 5"     | 653    | Alle        |           |                             |          |
| CMS 502 HP 5" [0] | 637    | Alle        |           |                             |          |
| CMS 502 HP 5" [2] | 637    | Alle        |           |                             |          |
| CMS 502 HP 6"     | 646    | Alle        |           |                             |          |
| CMS 502 HP 6"     | 654    | Alle        |           |                             |          |
| CMS 502 HP 6" [0] | 638    | Alle        |           |                             |          |
| CMS 502 HP 6" [2] | 638    | Alle        |           |                             |          |
| CMS 502 HP B      | 637    | Alle        |           |                             |          |
| CMS 502 HP B      | 638    | Alle        | -         |                             |          |
| Maschinenzuordnun | g:     |             |           | Dateiname:                  |          |
| schine:           |        | Feinhe      | it:       |                             |          |
|                   |        | •           | Ŧ         |                             |          |
|                   |        | Stoll Vorla | age schr  | eibgeschützt öffnen         |          |
|                   |        |             |           |                             |          |
|                   |        | Benutz      | erdefinie | erte Datei öffnen           |          |
|                   |        |             |           |                             |          |

| Neue Maschinenzuordnung:                            | Maschi-<br>ne                                                     | Auswahl des Maschinentyps (Klassifizierung)<br>für die neu anzulegende (Private) Datei mit ei-<br>genen Vorgaben |
|-----------------------------------------------------|-------------------------------------------------------------------|----------------------------------------------------------------------------------------------------|
|                                                     | Feinheit                                                          | Auswahl der Maschinenfeinheit für feinheitsab-<br>hängige Dateien                                                |
| Dateiname                                           | Name für die eigene Datei (Private) eingeben                      |                                                                                                    |
| Taste<br>"Stoll Vorlage schreibgeschützt<br>öffnen" | Die selektierte Stoll Vorlage als schreibgeschützte Datei öffnen. |                                                                                                    |

| Taste "Neue Datei anlegen"                 | Erstellen einer Kopie der selektierten Stoll Vorlage mit neuem Dateinamen                                                                                              |
|--------------------------------------------|----------------------------------------------------------------------------------------------------|
|                                            | <b>1</b> : Die Kopie wird mit dem vorgegebenen Dateinamen<br>im Ordner Private unter dem Pfad D:/Stoll/M1plus/ <ver-<br>sion&gt;/ConfigData/Privateabgelegt.</ver-<br> |
| Taste "Benutzerdefinierte Datei<br>öffnen" | Öffnen einer selektierten Datei aus der Liste unter "Benut-<br>zerdefinierte Dateien"                                                                                  |

- 3. In der Rubrik "Stoll Vorlagen" die gewünschte Vorlage zum Anlegen der eigene Datei auswählen.
- 4. Gegebenenfalls einen anderen Maschinentyp und/oder Feinheit auswählen.
- 5. Neuen Dateinamen eingeben.
- 6. Taste "Neue Datei anlegen" drücken.
- Die Stoll Vorlage wird kopiert und unter dem neuen Dateinamen im Ordner Private unter D:/Stoll/M1plus/<Version>/ConfigData/Private abgelegt.
- 7. In der Rubrik "Benutzerdefinierte Dateien" die eigene Datei selektieren.
- 8. Taste "Benutzerdefinierte Datei öffnen" anklicken.
- ▶ Dialog mit dem Dateinamen wird geöffnet.

| GlobalParameters |                                          |                                                               |  |
|------------------|------------------------------------------|---------------------------------------------------------------|--|
| Konfiguration    | "Standard"                               | Sintral                                                       |  |
|                  |                                          | Strickbereiche                                                |  |
|                  |                                          | Umhängen                                                      |  |
|                  |                                          | Intarsia                                                      |  |
|                  |                                          | Kamm, Klemmen                                                 |  |
|                  |                                          | Weitere Einstellungen                                         |  |
|                  | "k&w"                                    | Einstellungen in Konfiguration für Modus <b>knit and wear</b> |  |
|                  | "Maschenlängen-Tabelle"                  | Die entsprechenden Tabellen                                   |  |
|                  | "Warenabzugs-Tabelle"                    | werden angezeigt.                                             |  |
|                  | "Hilfsabzugs-Tabelle"                    |                                                               |  |
|                  | "Bandabzug"                              |                                                               |  |
|                  | "Schlittengeschwindig-<br>keits-Tabelle" |                                                               |  |
|                  | "Versatzkorrektur-Tabel-<br>le"          |                                                               |  |
|                  | "Sintral-Funktionen"                     |                                                               |  |
|                  | "NPS-Tabelle"                            |                                                               |  |
|                  | "PNP-Tabelle"                            |                                                               |  |
|                  | "YPI-Tabelle"                            |                                                               |  |

- II. Änderungen in "Konfiguration" vornehmen:
- 1. Im Dialog mit der Taste "Standard" den Dialog "Konfiguration" öffnen.
- 2. Gewünschte Registerkarte auswählen und Änderungen vornehmen.
- 3. Die geänderten Einstellungen durch "Übernehmen" oder "OK" in der eigenen Datei unter D:/Stoll/M1plus/<Version>/ConfigData/Private speichern.
- Die eigenen Dateien mit den Änderungen bleiben bei Software-Installation im Ordner Private erhalten.
- Die Dateien im Ordner Private werden bei der Mustererstellung direkt ausgewählt und verwendet.
- Bei der Software-Installation wird ein Backup vom Ordner Private erstellt: D:/Stoll/M1plus/<Version>/ConfigDataBackup/ Private.
- III. Werte in den Tabellen der verschiedenen Muster-Parameter ändern:
- 1. Die gewünschte Tabelle öffnen und Änderungen vornehmen.
- 2. Tabelle mit 🔀 schließen.

IV. Neuen Eintrag in den Tabellen der verschiedenen Muster-Parameter hinzufügen:

- 1. Die gewünschte Tabelle öffnen.
- 2. Über das Kontextmenü in den Tabellen "Neuen Eintrag einfügen" auswählen.
- ► Neuer Eintrag wird eingefügt.
- 3. Dem neuen Eintrag Werte und Beschreibungen zuordnen.
- 4. Tabelle mit 🔀 schließen.
- V. Änderungen in der Datei speichern:
- 1. Dialog mit 🔀 schließen.
- ▶ Die Abfrage "Änderungen speichern unter ...." erscheint.
- 2. Die Abfrage mit "Ja" bestätigen.
- Die Änderungen werden unter dem Pfad D:/Stoll/M1plus/<Versionnummer>/ConfigData/ Private/xxx.mdv gespeichert.

# — STOLL

# 9 Struktur-Muster mit veränderten Umhängevorgaben

|                 |              | Sector 1 | 1.11   |                                           |                                                                                                    |
|-----------------|--------------|----------|--------|-------------------------------------------|----------------------------------------------------------------------------------------------------|
|                 |              |          |        |                                           |                                                                                                    |
|                 |              | in the   | 1993   |                                           |                                                                                                    |
|                 |              |          |        |                                           |                                                                                                    |
|                 |              |          |        |                                           |                                                                                                    |
| - 1 <b>-</b> 1  | 1.11         |          |        | 1. A. A. A. A. A. A. A. A. A. A. A. A. A. | e e servere e servere e servere e servere e servere e servere e servere e servere e servere e servere e server<br>Esta de la constante e servere e servere e servere e servere e servere e servere e servere e servere e servere e |
| Se a <b>≦</b> a | 1 <b>1</b> 1 | a second | i dati |                                           |                                                                                                    |
|                 |              |          |        | 100                                       |                                                                                                    |
| the second      |              |          |        |                                           | (and the second                                                                                                    |
| and the         |              | 90955    | 199990 | 119                                       |                                                                                                    |
|                 |              | 1        |        |                                           |                                                                                                    |
|                 |              |          | 1000   |                                           | 3.00                                                                                                    |
| 111             |              | 1200     | Gebeu  |                                           |                                                                                                    |
|                 |              | 100 100  | 1.1.1  |                                           |                                                                                                    |
| SI ANNA DI      |              |          | 總計計    | ana ana                                   | HWHH                                                                                                    |

| Mustername         | 02_ein-mehrs                                                                                           | ystemiges-Strick.mdv |       |
|--------------------|----------------------------------------------------------------------------------------------------|----------------------|-------|
| Mustergröße        | Feinheit                                                                                               | E 3,5.2              | E 7.2 |
|                    | Breite:                                                                                                | 100                  | 200   |
|                    | Höhe:                                                                                                  | 100                  | 200   |
| Maschinentyp       | • CMS 530 H                                                                                            | HP 5"                |       |
|                    | CMS 530 H                                                                                              | HP 6"                |       |
| Setup-Typ          | Setup2                                                                                                 |                      |       |
| Anfang             | 1x1-Rippe                                                                                              |                      |       |
| Grundmuster        | Masche vorne mit Umhängen                                                                              |                      |       |
| Stricktechnik      | Struktur                                                                                               |                      |       |
| Musterbeschreibung | Einstellungen ändern in Strukturmuster mit Rechts-<br>Links, Zopf und horizontal laufendem Farbringel. |                      |       |
|                    | Im gesam                                                                                               | ten Muster           |       |
|                    | <ul> <li>in ausgew</li> </ul>                                                                          | rählten Musterreihen |       |

## 9.1 Registerkarte Umhängen im Dialog Konfiguration

Möglichkeiten die Abfolge des Umhängens zu beeinflussen:

- im gesamten Muster
- in Bereichen des Musters

I. Mehrsystemiges Umhängen im gesamten Muster verwenden:

1. Muster unter neuem Namen speichern. - oder -

Neues Muster erstellen.

2. Über Menü "Musterparameter" / "Konfiguration..." den Dialog "Konfiguration" aufrufen.

3. In der Registerkarte "Umhängen" unter "Mehrsystemiges Umhängen" die Vorgaben festlegen.

| Optionsfeld                       | Funktion                                                                 | Bedeutung                                                                                                    |
|-----------------------------------|--------------------------------------------------------------------------|----------------------------------------------------------------------------------------------------|
| AUS                               | Umhängen in mehre-<br>ren Technikreihen<br>(Systeme) ausgeschal-<br>ten. | Umhängevorgänge werden nicht in mehrere Technikreihen aufgeteilt.                                                                    |
|                                   | Nebeneinander liegen-<br>de Umhängevorgänge                              | Die erste Nadel von links wird in der ersten Technikreihe umgehängt.                                                                 |
|                                   | nikreihen aufgeteilt.                                                    | Die erste Nadel von links wird in der zweiten Technikreihe umgehängt.                                                                |
|                                   |                                                                          | Die erste Nadel von links oder rechts wird in der <b>ersten Technikreihe</b> umgehängt.                                              |
|                                   |                                                                          | Die erste Nadel von links oder rechts<br>wird in der <b>zweiten Technikreihe</b><br>umgehängt.                                       |
| Eingabefeld<br>"Frei definierbar" | Frei definierbare Rei-<br>henfolge von links<br>oder rechts kommend.     | Nebeneinander liegende Umhänge-<br>vorgänge werden auf bis zu sechs<br>Technikreihen aufgeteilt.                                     |
|                                   |                                                                          | <ul> <li>Die Ziffern 1 - 6 sind erlaubt.<br/>(entspricht Technikreihe 1-6)</li> </ul>                                                |
|                                   |                                                                          | <ul> <li>Acht Ziffern können maximal<br/>eingegeben werden</li> </ul>                                                                |
|                                   |                                                                          | <ul> <li>Die Ziffernfolge muss komplett<br/>sein</li> </ul>                                                                          |
|                                   |                                                                          | <ul> <li>Die Reihenfolge wird auch<br/>angewendet wenn die<br/>Umhängevorgänge nur teilweise<br/>im Muster vorhanden sind</li> </ul> |
|                                   |                                                                          | Die Reihenfolge wiederholt sich.                                                                                                    |

4. Unter "Einstellungen zur Umhänge-Reihenfolge" Einstellungen vornehmen.

| Optionsfeld       | Funktion                                                                      | Bedeutung                                                                                                    |
|-------------------|-------------------------------------------------------------------------------|----------------------------------------------------------------------------------------------------|
| Max. Ab-<br>stand | Vorgabe des Abstands<br>für Umhängen in meh-<br>reren Technikreihen.          | Anzahl der Nadeln zwischen zwei nebeneinander<br>liegenden Umhängevorgängen, damit diese auf zwei<br>Technikreihen (Systeme) aufgeteilt werden. |
| Ab Versatz        | Vorgabe der Versatz-<br>stufe für Umhängen in<br>mehreren Technikrei-<br>hen. | Umhängen in mehreren Technikreihen wird nur ab<br>vorgegebenem Versatz durchgeführt.                                                            |
| 1                 | Umhängen nach vorne<br>und nach hinten                                        | Umhängevorgaben beider Richtungen werden in mehrere Technikreihen aufgeteilt.                                                                   |
| 1                 | Nur Umhängen nach vorne                                                       | Umhängevorgaben von hinten nach vorne werden in mehrere Technikreihen aufgeteilt.                                                               |

| Optionsfeld | Funktion                    | Bedeutung                                                                        |
|-------------|-----------------------------|----------------------------------------------------------------------------------|
| 1           | Nur Umhängen nach<br>hinten | Umhängevorgaben von vorne nach hinten werden in mehrere Technikreihen aufgeteilt |

- 5. Einstellung mit "Übernehmen" oder "OK" bestätigen.
- Die Einstellungen werden bei der Technikbearbeitung berücksichtigt.
- II. Umgebung umhängen im gesamten Muster:
- 1. Über "Musterparameter" / "Konfiguration..." den Dialog "Konfiguration" aufrufen.
- 2. In der Registerkarte "Umhängen" unter "Umgebung umhängen" Einstellungen vornehmen.

| Options-<br>feld  | Funktion                                           | Bedeutung                                                                |
|-------------------|----------------------------------------------------|--------------------------------------------------------------------------|
| "Aus"             | Umgebung wird nicht um-<br>gehängt.                |                                                                          |
| Ţ                 | Umgebung umhängen<br>nach vorne                    | Linke Maschen werden auf<br>das Nadelbett vorne umge-<br>hängt.          |
| 1                 | Umgebung umhängen<br>nach hinten                   | Rechte Maschen werden<br>auf das Nadelbett hinten<br>umgehängt.          |
| "Ab Ver-<br>satz" | Vorgabe der Versatzstufe<br>für Umgebung umhängen. | Umgebung Umhängen wird<br>nur ab vorgegebenem Ver-<br>satz durchgeführt. |

- 3. Einstellung mit "OK" bestätigen.
- Die Einstellung wird bei der **Technikbearbeitung** berücksichtigt.
- III. Umhängen und Abwerfen im gesamten Muster zusammenfassen:
- 1. Über "Musterparameter" / "Konfiguration..." den Dialog "Konfiguration" aufrufen.
- 2. In der Registerkarte "Umhängen" unter "Abwerfen/Umhängen zusammenfassen" Einstellungen vornehmen.

| Optionsfeld             | Funktion                                              | Bedeutung                                                                                             |  |  |  |  |  |
|-------------------------|-------------------------------------------------------|----------------------------------------------------------------------------------------------------|--|--|--|--|--|
| Aus"                    | Abwerfen und Um-<br>hängen nicht zusam-<br>menfassen. | Abwerfen und Umhängen<br>werden nicht zusammen in<br>derselben Technikreihe<br>(System) durchgeführt. |  |  |  |  |  |
| frein"<br>↓ ↑↑ ⇔ ↓ ↓ ↑↑ | Abwerfen und Um-<br>hängen zusammen-<br>fassen.       | Abwerfen und Umhängen<br>werden in einer Technikrei-<br>he zusammengefasst.                           |  |  |  |  |  |

**i** Abwerfen und Umhängen zusammenfassen ist nur in aufeinanderfolgenden Technikreihen möglich, welche gleiche Versatzvorgaben beinhalten.

- 3. Einstellung mit "OK" bestätigen.
- ▶ Die Einstellung wird bei der "Technikbearbeitung" berücksichtigt.

IV. Mehrsystemiges Umhängen in einzelnen Reihen (Bereichen) festlegen:

**i** Oben aufgeführte Vorgaben können auch in einzelnen Musterreihen oder Bereichen durchgeführt werden.

STOLL

- 1. Zurück ins Basismuster mit Klick auf
  - i Im Basismuster sind die Vorgaben nicht vorhanden.
- 2. Technikreihen-Darstellung einschalten.
- 3. Die Steuerspalte für **Mehrsystemiges Umhängen**  $\frac{1}{2}$  einschalten.
- 4. Auswahlmenü in der Steuerspalte "Mehrsystemiges Umhängen" mit rechter Maustaste aufrufen.

| O Aus                                            |   |   |
|--------------------------------------------------|---|---|
| ↑↑ Von links - max. Abstand:                     | 0 | * |
| 🚹 Von links - max. Abstand:                      | 0 | * |
| 🚹 Von links und rechts - max. Abstand:           | 0 | * |
| 🎦 Von links und rechts - max. Abstand:           | 0 | * |
| <mark>↑↑</mark> Frei definierbar - max. Abstand: | 0 | * |
| C Einstellung aus Konfiguration                  |   |   |

5. Gewünschten Umhängeablauf selektieren und an entsprechender Stelle in die Steuerspalte einzeichnen.

- oder -

Eine Selektion oder mehrere Selektionen erstellen und mit 🐼 die Selektion / Selektionen füllen.

| Fun             | ktion                                    | Bedeutung                                                                                      |  |  |  |  |  |  |
|-----------------|------------------------------------------|------------------------------------------------------------------------------------------------|--|--|--|--|--|--|
| 0               | "Aus"                                    | Umhängen in mehreren Technikrei-<br>hen (Systeme) ausgeschalten.                               |  |  |  |  |  |  |
| <u>↑</u> ↑      | "Von links - max Ab-<br>stand"           | Die erste Nadel von links wird in der ersten Technikreihe umgehängt.                           |  |  |  |  |  |  |
| <mark>↑↑</mark> | "Von links - max Ab-<br>stand"           | Die erste Nadel von links wird in der zweiten Technikreihe umgehängt.                          |  |  |  |  |  |  |
| <mark>↑↑</mark> | "Von links und rechts –<br>max. Abstand" | Die erste Nadel von links oder rechts wird in der <b>ersten Technikreihe</b> um-<br>gehängt.   |  |  |  |  |  |  |
| <u>↑</u> ↑      | "Von links und rechts –<br>max. Abstand" | Die erste Nadel von links oder rechts<br>wird in der <b>zweiten Technikreihe</b><br>umgehängt. |  |  |  |  |  |  |

Muster fertigstellen

| Fun             | ktion                                  | Bedeutung                                                        |  |  |  |  |  |  |  |
|-----------------|----------------------------------------|------------------------------------------------------------------|--|--|--|--|--|--|--|
| <mark>↑↑</mark> | "Frei definierbar – max.<br>Abstand"   | Frei definierbare Reihenfolge von links oder rechts kommend.     |  |  |  |  |  |  |  |
| С               | "Einstellungen aus Konfi-<br>guration" | Die in Konfiguration vorhandene Ein-<br>stellung wird übernommen |  |  |  |  |  |  |  |

- **i** Die Einstellungen werden bei dem Bearbeitungsschritt **Technikbearbeitung** nur in den selektierten Bereichen berücksichtigt.
- V. Weitere Vorgaben nach gleichem Ablauf festlegen:
- Umgebung umhängen
- Abwerfen / Umhängen zusammenfassen *st*

### 9.2 Muster fertigstellen

#### Muster fertigstellen:

- Über die Symbolleiste "Bearbeitungsschritte" direkt mit die Technikbearbeitung starten.
- ▶ Die Abfrage "MC-Programm erstellen" erscheint.
- 2. Die Abfrage mit "OK" bestätigen.
- 3. "Sintral-Check" mit *sufrufen.*oder "Sintral-Check" über Menü "MC-Programm / Sintral-Check durchführen..." aufrufen.
- 4. Muster speichern.

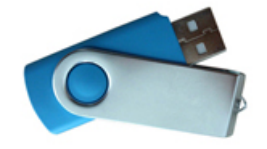

Muster fertigstellen

# STOLL

\_

Muster erstellen

# STOLL -

# 10 Verwendung von Garnfarben

| Mustername         | Ein-zweisy   | /stem.mdv          |       |  |  |  |  |  |
|--------------------|--------------|--------------------|-------|--|--|--|--|--|
| Mustergröße        | Feinheit     | E 3,5.2            | E 7.2 |  |  |  |  |  |
|                    | Breite:      | 100                | 200   |  |  |  |  |  |
|                    | Höhe:        | 100                | 200   |  |  |  |  |  |
| Maschinentyp       | • CMS 5      | 30 HP 5"           |       |  |  |  |  |  |
|                    | CMS 5        | 30 HP 6"           |       |  |  |  |  |  |
| Setup-Typ          | Setup2       |                    |       |  |  |  |  |  |
| Anfang             | 2x1- Rippe   | e                  |       |  |  |  |  |  |
| Grundmuster        | Masche vo    | orne mit Umhängen  |       |  |  |  |  |  |
| Stricktechnik      | Rechts-Links |                    |       |  |  |  |  |  |
| Musterbeschreibung | Rechts-Lir   | iks mit Farbringel |       |  |  |  |  |  |

## 10.1 Muster erstellen

Neues Muster anlegen:

Menü "Datei" / "Neu" aufrufen.
 oder Symbol anklicken.

Struktur mit Garnfarben zeichnen

- 2. Mustername eintragen.
- 3. Maschinentyp und Setup-Typ auswählen.
- 4. Basismuster (Muster ohne Form) und "Design-Muster" auswählen.

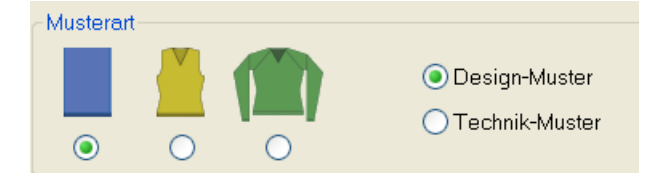

- 5. Mustergröße und Grundstrickart festlegen.
- 6. Anfang auswählen.

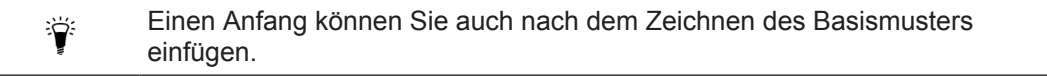

- 7. Die Angaben mit "Design-Muster erstellen" bestätigen.
- ► Die "Symbolansicht [Basis]" wird geöffnet.

### 10.2 Struktur mit Garnfarben zeichnen

Zeichnen Sie das gesamte Muster nur mit **Garnfarben**. Verwendung von Garn- und Fadenführerfarben in einem Muster ist **nicht** empfehlenswert.

- I. Rechts-Links Struktur mit Farbringel zeichnen:
- 1. In der Symbolleiste "Musterdarstellungen" die "Garn-/ Fadenführerfarbe für den Hintergrund" einstellen.

| $\bigcirc$ | 충 |   | <u>la</u>     | R | Ţ | S  |    |
|------------|---|---|---------------|---|---|----|----|
| ę          | ۍ | 5 | <b>≪</b><br>≫ |   |   | \$ | ≣¥ |

▷ Die eingezeichneten Garnfarben werden dargestellt.

2. In der "Symbolansicht [Basis]" über die Symbolleiste "Musterfarben" die gewünschte **Garnfarbe** auswählen.

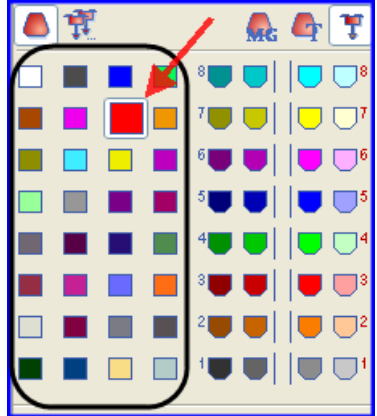

Struktur mit Garnfarben zeichnen

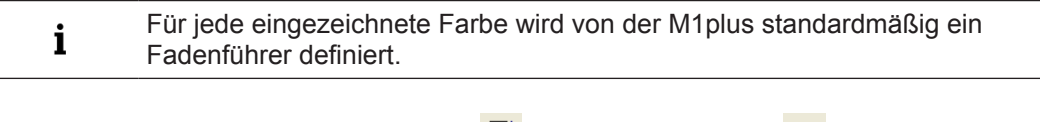

3. Über die Steuerspalten "Musterreihen" oder "Technikreihen" der Symbolansicht die Garnfarbe für den Farbringel eintragen.
 - oder -

Über die Steuerspalte eine Reihen-Selektion erstellen und mit der Zeichenfunktion 🔀 die Selektion füllen.

| i | Empfehlung:<br>Nur eine gerade Anzahl von Reihen der Farbe ins Muster einzeichnen. |
|---|------------------------------------------------------------------------------------|
|   | -                                                                                  |

- II. Dialog "Garnfeldzuordnung" aufrufen:
- → In der Symbolleiste "Muster-Darstellung" auf Taste <a>Alicken</a>.
- Der Dialog "Garnfeldzuordnung" und die "Garnfeldansicht" mit allen im Muster vorhandenen Garnfeldern wird geöffnet.

#### Struktur mit Garnfarben zeichnen

| Garnfeldz | uordn     | ung       |   |        |         |     |      |       |         |         |           |          |        |                  |       |        |   |   |        |             |          |    |        | -          |            |          | ×        |
|-----------|-----------|-----------|---|--------|---------|-----|------|-------|---------|---------|-----------|----------|--------|------------------|-------|--------|---|---|--------|-------------|----------|----|--------|------------|------------|----------|----------|
| 🙃 💓       | 4         | Ţ         | Å | ₩      |         | ♦   | {\$} | \$₽   | ∎<br>≫≪ | ÷       | <u>"h</u> | <b>.</b> | ♣      | <mark>∎</mark> ¥ | 랿     | ÷      | ¥ | - | ¥      | Ш <u>а</u>  | ∵∎       | в. | ÷.     | ŝ          | <b>*</b> • | <b>1</b> | ×        |
| Ń         |           |           | 黛 | = 1    |         |     | /    | Ø     | 黛       | $\sim$  | 0         | 徽        | ÷      | 0                | 黛     | ~-     | 0 | 黛 | ÷      | 0           | <b>¤</b> | Ø  | »₀     | ∎ <b>‱</b> | $\sim$     | $\sim$   | #        |
| 1 S       | 208       | 2A        |   |        |         |     |      |       |         |         |           |          |        |                  | ←     |        |   |   |        |             |          |    |        |            |            |          | <b>`</b> |
| 2         | 205       | 8A        |   |        |         |     |      |       |         | #       |           |          | #      |                  | →<br> | #      |   |   | #      |             |          |    |        |            |            |          | ÷        |
| 3         | 207       | 1A<br>2B  |   |        |         |     |      |       |         | 9<br>56 |           |          | 9<br>4 |                  | -     | 9<br>4 |   |   | 9<br>4 |             |          |    | ·····  |            |            |          |          |
| 4         | 31        | [4]       |   |        |         |     |      |       |         | ۶       |           |          | 7      |                  |       | ~      |   |   | ~      |             |          |    |        |            |            |          |          |
| 6         | 7         | [5]       |   |        |         |     |      |       |         |         |           |          |        |                  | ⇒     |        |   |   |        |             |          |    |        |            |            |          |          |
| 7         | 31        | [4]       |   |        |         |     |      |       |         |         |           |          |        |                  | →     |        |   |   |        |             |          |    |        |            |            |          |          |
| <         |           |           |   |        |         |     |      |       |         |         |           |          |        |                  |       |        |   |   |        |             |          |    |        |            |            |          |          |
|           |           | opt       |   | 27.    | 0 🜲     |     |      |       |         |         |           | 7        |        |                  |       |        |   |   |        | 18.(        | 0 🗘      |    |        |            |            | ~        |          |
| Finstric  | ken vor   | Anfan     |   | 9.     | 0       |     |      |       |         |         |           | 6        |        |                  |       |        |   |   |        | 4.(         |          |    |        |            |            |          |          |
| Abstelle  | en am     | , a maili | 3 | 15.    | 0       |     |      |       |         |         |           | 5        |        |                  |       |        |   |   |        | 22.0        |          |    |        | Ua         |            | Ŧ        | mm       |
| O For     | mrand     |           |   | 22.    | 0       | _   |      |       |         |         | _         | 4        |        | _                |       |        |   |   |        | 15.0        | 0 -      |    |        | Ub         |            | *        | mm       |
| OSE       | N-Rand    |           |   | 18.    | 0       | _   |      |       |         | _       |           | 3        |        |                  |       |        |   |   |        | 27.0        | 0 📮      |    |        |            |            |          |          |
| YGmF      |           |           |   | 4.     | 0 ÷     |     | -    | -     | -       | t       |           | 2        |        |                  |       | -      | - | - | -      | 9.(<br>12.( | 0 ÷      |    | $\sim$ | NCC        |            |          |          |
| Überga    | ng FF flo | otten     |   |        |         |     |      |       |         |         |           |          |        |                  |       |        |   |   |        |             |          |    |        | 1100       |            | <b>T</b> |          |
| Einstric  | ken Geg   | jenseit   | е |        |         |     |      |       |         |         |           |          |        |                  |       |        |   |   |        |             |          |    |        | YDF        |            | 2        |          |
| Randfix   | derung    |           |   |        |         |     |      |       |         |         |           |          |        |                  |       |        |   |   |        |             |          |    |        |            |            |          |          |
| Initi     | alisieren |           |   | Farber | n tausc | hen |      | Schie | enenb   | elegur  | ng vor    | schlag   | jen    |                  |       |        |   |   |        |             | ОК       |    |        |            | Abbrec     | hen      |          |

STOLL

III. Standardspalten im Dialog "Garnfeldzuordnung":

#### Tabellenkopf:

■ 1. Reihe:

alle Symbole zur Kennzeichnung der Tabellenspalten

 2. Reihe: Standardvorgaben f
ür die jeweilige Spalte (Vorgaben aus globalparameters.mdv)

# STOLL \_\_\_\_\_

Struktur mit Garnfarben zeichnen

|   |            | 8   | 7   |
|---|------------|-----|-----|
|   | $\Diamond$ |     |     |
| 1 | s          | 208 | 2A  |
| 2 |            | 201 | 2B  |
| 3 |            | 202 | 6A  |
| 4 |            | 207 | 1A  |
| 5 |            | 209 | 1B  |
| 6 |            | 31  | [5] |
| 7 |            | 7   | [6] |
| 8 |            | 31  | [5] |

i

| Spal | te                               | Bedeut                                                                                                    | ung                                                                                                    |                                  |                                                                                                    |  |  |  |  |  |  |  |  |  |
|------|----------------------------------|----------------------------------------------------------------------------------------------------|----------------------------------------------------------------------------------------------------|----------------------------------|----------------------------------------------------------------------------------------------------|--|--|--|--|--|--|--|--|--|
|      | Garnfeld-<br>ID                  | Alle Ga                                                                                                    | Alle Garnfelder mit Nummer und Farbe anzeigen<br>Lost&Found Garnfelder<br>Anzeige aller gelöschten oder nicht mehr zuordenbaren Garnfelder. |                                  |                                                                                                    |  |  |  |  |  |  |  |  |  |
|      | Garnfel-<br>der selek-<br>tieren | <ul> <li>Einzelne oder mehrere Garnfelder selektieren</li> <li>Mehrfach-Selektion:         <ul> <li>"Strg" + "LMT"<br/>Nicht zusammenhängende Garnfelder selektieren (additiv)</li> <li>"Umschalt "+"LMT"<br/>Zusammenhängende Garnfelder selektieren</li> <li>Kennzeichnung für neue Garnfelder, welche durch Änderung de<br/>Basismusters entstehen.</li> <li>Trennzeichen</li> <li>Kennzeichnung für noch nicht sichtbare Garnfelder<br/>Beispiel: Verwendeter Fadenführer in einer Sintral-Funktion ode<br/>in Modulen</li> </ul> </li> </ul> |                                                                                                    |                                  |                                                                                                    |  |  |  |  |  |  |  |  |  |
|      |                                  |                                                                                                    |                                                                                                    |                                  |                                                                                                    |  |  |  |  |  |  |  |  |  |
| Ŕ    |                                  | Füllen e                                                                                                    | einer                                                                                                    | Selektio                         | n mit ausgewähltem Wert                                                                                          |  |  |  |  |  |  |  |  |  |
| 4    | Garnfarbe                        | Liste de<br>spreche<br><b>i</b> : Pla                                                                                                    | er im<br>ende<br>ttier-                                                                                                    | Muster v<br>r Farbnu<br>Farben v | verwendeten Garn- oder Fadenführerfarben mit ent-<br>mmer<br>verden mit Hinter- und Vordergrundfarben angezeigt. |  |  |  |  |  |  |  |  |  |
| Ţ    | Faden-<br>führer-                | Benenr<br>(ID)                                                                                                    | nung                                                                                                    | des Fad                          | enführers oder zugeordnete Fadenführer-Nummer                                                                    |  |  |  |  |  |  |  |  |  |
|      | Nummer                           | Benen-<br>nung de<br>Fadenfi<br>rers                                                                                                    | es<br>üh-                                                                                                    | 1A,<br>2A,                       | Fadenführer sind einer Schiene zugeordnet                                                                        |  |  |  |  |  |  |  |  |  |
|      |                                  | Undefir                                                                                                    | niert                                                                                                    | [n]                              | Fadenführer sind keiner Schiene zugeordnet.<br>n = Angabe der Fadenführer-Nummer (ID)                            |  |  |  |  |  |  |  |  |  |

Alle weiteren Spalten können Sie ein- oder ausblenden.

Struktur mit Garnfarben zeichnen

IV. Mehrere Fadenführer pro Garnfeld verwenden:

| Spalte | Bedeutung                  | Funktion                                       |
|--------|----------------------------|------------------------------------------------|
| ***    | Mehrsystemig Stri-<br>cken | Anzahl der Fadenführer pro Garnfeld definieren |

1. Fadenführer selektieren.

| I - |        |
|-----|--------|
|     | nanan. |
|     | H H    |

in der Spalte 🛄 der Tabelle das gewünschte Garnfeld selektieren.

Selektierte Reihe wird hellblau (= Selektion) hinterlegt.

i In der Garnfeldansicht ist ein selektiertes Garnfeld an dem umlaufenden Bereichsrahmen und den doppelten Schraffierungslinien zu erkennen. Alle einfach schraffierte Garnfelder sind der gleichen Fadenführer-Nummer zugeordnet.

- 2. Cursor in der selektierten Reihe der Spalte platzieren und das Kontextmenü aufrufen.
- 3. In der Auswahlliste die gewünschte Anzahl an Fadenführern auswählen.

Beispiel: Die Zahl

- 4. Mit dem Cursor auf den Menüpunkt **Wert** und anschließend in die gewünschte Zelle klicken.
- Die gewählte Zahl wird in die Zelle eingefügt und für den zweiten Fadenführer ein neues Fadenführer-Feld angelegt.
- 5. Dialog "Garnfeldzuordnung" mit "OK" bestätigen.
- Einstellungen werden übernommen.

#### V. Zuordnung der Fadenführer ändern:

#### Möglichkeiten:

- Einen Fadenführer einer vorhandenen Fadenführer-Nummer zuordnen
- Eine neue Fadenführer-Nummer (ID) anlegen

Beispiel: Einen Fadenführer aus dem Muster einem Bundfadenführer zuordnen.

| Spal-<br>te | Bedeutung               | Funktion                                                    |
|-------------|-------------------------|-------------------------------------------------------------|
| <b>-7</b> - | Fadenführer-Num-<br>mer | Fadenführer-Nummer eines Garnfeldes ändern oder neu anlegen |

**i** Cursor auf einem Fadenführersymbol positionieren und die Fadenführer-Nummer (ID) wird im Anzeigefeld ID angezeigt.

- 1. Fadenführer selektieren.
- Reihe wird hellblau hinterlegt

Struktur mit Garnfarben zeichnen

- Cursor in der Spalte positionieren und mit rechter Maustaste das Kontextmenü aufrufen.
- Eine Auswahlliste mit allen bestehenden Fadenführer-Nummern (ID) wird angezeigt.

| Auswahl                  | Bedeutung                                                |  |  |
|--------------------------|----------------------------------------------------------|--|--|
| [n]                      | <ul> <li>n = Angabe der Fadenführer-Nummer ID</li> </ul> |  |  |
|                          | <ul> <li>keine Benennung eines Fadenführers</li> </ul>   |  |  |
| [n] Benennung des Faden- | <ul> <li>n = Angabe der Fadenführer-Nummer ID</li> </ul> |  |  |
| führers                  | <ul> <li>mit Bennenung eines Fadenführers</li> </ul>     |  |  |
| Neu                      | Neue Fadenführer- Nummer (ID) anlegen                    |  |  |

- 3. Gewünschten Bundfadenführer (2B oder 6A) auswählen.
- 4. Dialog "Garnfeldzuordnung" mit "OK" bestätigen.
- Einstellungen werden übernommen.
- VI. Fadenführer-Belegung im Dialog Garnfeldzuordnung:

|                          |                 | 1               |                   | 2          |    |            |          |       |          |
|--------------------------|-----------------|-----------------|-------------------|------------|----|------------|----------|-------|----------|
| SEN 1 4 YD 5             | 32.0 🚔          |                 | 3                 | -          |    | 32.0 🚔     | YLR      | ш     | ~        |
|                          | 27.0 =          |                 | 7                 |            |    | 18.0 🚖     |          |       | 13       |
| 6                        | 9.0 1           |                 | 6                 |            |    | 4.0 =      |          | HB    | $\sim$   |
| Einstricken vor Anfang 7 | 15.0 =          |                 |                   |            |    | 22.0 🚖     |          | Ua    |          |
| Abstellen am             | 22.0 🚖          |                 | 10                |            |    | 15.0 韋     |          |       | (14)     |
| Formrand                 | 18.0 🚖          |                 | 3                 |            |    | 27.0 韋     |          | UЬ    | • mm     |
| O SEN-Rand               | 4.0 🚖           |                 |                   | ш <b>у</b> |    | 9.0 🚖      |          |       |          |
| ∏ YG:nF                  | 8.0 ≑           |                 | ₹1                |            |    | 12.0 ≑     |          | NCC   | 0 - 15   |
| Ubergang FF flotten      | (11)            |                 |                   |            |    | (11)       | (12)     | [     | 2 4 46   |
| Einstricken Gegenseite   | $\smile$        |                 |                   |            |    | $\bigcirc$ | $\smile$ | YDF   | 2 10     |
| Randfixierung            |                 |                 |                   |            |    |            |          |       |          |
| 17 Initialisieren 18     | Farben tauschen | 19 Schienenbele | egung vorschlagen |            | 20 | ОК         |          | 21) A | bbrechen |

| Nr. | Bedeutung |                                                                                         |  |  |
|-----|-----------|-----------------------------------------------------------------------------------------|--|--|
| 1   |           | Anzeige der benötigten, aber undefinierten Fadenführer am lin-<br>ken Gestrickrand      |  |  |
| 2   |           | Anzeige der benötigten, aber undefinierten Fadenführer am rechten Gestrickrand          |  |  |
| 3   | ID        | Anzeige der Fadenführer-Nummer ID bei positioniertem Cursor auf einem Fadenführersymbol |  |  |
| 4   | SEN       | Fadenführer Grundstellung in den SEN Bereichen                                          |  |  |
| 5   | YD        | Anzeige der verschiedenen Fadenführer-Staffelungen                                      |  |  |
|     |           | <ul> <li>Bei Setup1: nur ein YD möglich</li> </ul>                                      |  |  |
|     |           | <ul> <li>Bei Setup2: YDn: n = 1 – 20</li> </ul>                                         |  |  |
|     |           | YDopt: Aktivierung in Konfiguration                                                     |  |  |

Struktur mit Garnfarben zeichnen

| Nr.                             | Bedeutung                                               |                                                                                                |                                                                                                    |                                                                                                |  |  |  |
|---------------------------------|---------------------------------------------------------|------------------------------------------------------------------------------------------------|----------------------------------------------------------------------------------------------------|------------------------------------------------------------------------------------------------|--|--|--|
| 6                               | Kommentar                                               | Sel<br>wei                                                                                     | Selektiertem Fadenführer einen Kommentar (Bezeichnung) zu-<br>veisen                                                                                                    |                                                                                                |  |  |  |
| 7 Einstricken vor<br>dem Anfang |                                                         |                                                                                                | Fadenführer werden nicht vor dem Trennfaden eingestrickt                                                                                                    |                                                                                                |  |  |  |
|                                 |                                                         |                                                                                                | Fadenführer werden vor dem Trennfaden eingestrickt                                                                                                    |                                                                                                |  |  |  |
| 8                               | Abstellen am                                            | Nur                                                                                            | r möglich bei aktiviertem 📝 Einstricken vor dem Anfang                                                                                                    |                                                                                                |  |  |  |
|                                 |                                                         | 0                                                                                              | Formrand                                                                                                    | Fadenführer werden vor dem Trennfaden<br>eingestrickt und am Formrand (#L / #R)<br>abgestellt. |  |  |  |
|                                 |                                                         | 0                                                                                              | SEN-Rand                                                                                                    | Fadenführer werden vor dem Trennfaden eingestrickt und am SEN-Rand abgestellt.                 |  |  |  |
| 9                               | YG:nF                                                   |                                                                                                | Fadenführer wird nicht an den Zählern #L und #R abges                                                                                                    |                                                                                                |  |  |  |
|                                 |                                                         | <b>V</b>                                                                                       | Fadenführer wird a<br>folgt der Form.                                                                                                    | an den Zählern #L und #R abgestellt und                                                        |  |  |  |
|                                 | Übergang FF Flot-<br>ten                                |                                                                                                | Ein Fadenführer wird am Ende entsprechend der Eins<br>in der Garnfeldzuordnung in die Grundstellung gebrac                                                                                                    |                                                                                                |  |  |  |
|                                 |                                                         | <b>V</b>                                                                                       | Ein Fadenführer w                                                                                                    | vird am Ende in seine Grundstellung gefah-                                                     |  |  |  |
|                                 |                                                         |                                                                                                | <ul> <li>i. Verwendung:<br/>Bei technischen Gestricke mit Schussfaden.</li> <li>Ein Fadenführer bleibt auf Grund seiner Grundstellung auf<br/>der entsprechenden Seite.</li> <li>Ein Fadenführer wird vor dem Anfang auf die Gegenseite<br/>seiner Grundstellung gestrickt.</li> <li>i. Verwendung:<br/>Bei MC mit einseitigem Klemm-Schneiden.</li> <li>Standardeinstellung: Randfixierung ist für alle Fadenführer<br/>im Muster aktiv</li> <li>i. In "globalparameters.mdv" in der Registerkarte "Weitere<br/>Einstellungen" ist die Randfixierung mit dem Abstand von 10<br/>Reihen für alle Fadenführer aktiviert.</li> <li>Randfixierung für selektierten Fadenführer deaktiviert.</li> </ul> |                                                                                                |  |  |  |
|                                 |                                                         |                                                                                                |                                                                                                    |                                                                                                |  |  |  |
|                                 | genseite                                                |                                                                                                |                                                                                                    |                                                                                                |  |  |  |
|                                 |                                                         | <b>V</b>                                                                                       |                                                                                                    |                                                                                                |  |  |  |
|                                 |                                                         |                                                                                                |                                                                                                    |                                                                                                |  |  |  |
|                                 | Randfixierung                                           | <b>V</b>                                                                                       |                                                                                                    |                                                                                                |  |  |  |
|                                 |                                                         |                                                                                                |                                                                                                    |                                                                                                |  |  |  |
|                                 |                                                         |                                                                                                |                                                                                                    |                                                                                                |  |  |  |
| 10                              | Grafische Darstel-<br>lung der Faden-<br>führerschienen | Fadenführerschienenbelegung linke und rechte Gestrickkante (YG)                                |                                                                                                    |                                                                                                |  |  |  |
| 11                              |                                                         | Tabellen für die Definition der Fadenführerabstände an der lin-<br>ken / rechten Gestrickkante |                                                                                                    |                                                                                                |  |  |  |
|                                 |                                                         | <b>i</b> :                                                                                     | ┇ : In der Auswahlliste YD den gewünschten YDn auswählen.                                                                                                    |                                                                                                |  |  |  |
| 12                              | YLR                                                     | Ver<br>Sch                                                                                     | Vertauschen der Fadenführer zwischen linkem und rechtem Schlitten (Tandem)                                                                                                    |                                                                                                |  |  |  |

----- STOLL
Struktur mit Garnfarben zeichnen

| Nr. | Bedeutung                       |                                                                                                    |                                                                                                    |                                                                                                    |  |  |  |  |
|-----|---------------------------------|----------------------------------------------------------------------------------------------------|----------------------------------------------------------------------------------------------------|----------------------------------------------------------------------------------------------------|--|--|--|--|
| 13  | Abstellposition der Fadenführer | HL                                                                                                    | Angabe für die Homepositi-<br>on links                                                                                                   | Der angezeigte Wertebereich<br>ist abhängig von den verfüg-                                              |  |  |  |  |
|     |                                 | H<br>R                                                                                                    | Angabe für die Homepositi-<br>on rechts                                                                                                  | diesen Fadenführer.                                                                                      |  |  |  |  |
| 14  | Eingriffswert                   |                                                                                                    | Eingriffswert von der Mitte<br>des Fadenführerkastens bis<br>zum Anschlag des Faden-                                                     | Werte für die variable Ein-<br>griffsweite der <b>Plattierfaden-</b><br><b>führer Typ</b> U+/- eingeben. |  |  |  |  |
|     |                                 |                                                                                                    | führermitnehmers auf der <b>linken</b> Seite                                                                                             | Minimaler Wert 11.5 mm<br>Maximaler Wert 23.0 mm                                                         |  |  |  |  |
|     |                                 |                                                                                                    |                                                                                                    | <b>1</b> : Der Eingriffswert kann richtungsabhängig asymme-<br>trisch sein                               |  |  |  |  |
|     |                                 | Ub                                                                                                    | Eingriffswert von der Mitte<br>des Fadenführerkastens bis<br>zum Anschlag des Faden-<br>führermitnehmers auf der<br><b>rechten</b> Seite |                                                                                                    |  |  |  |  |
| 15  | NCC                             | Kle<br>den                                                                                                    | mmtiefe der Klemm-/ Schneide<br>ıführer eingeben                                                                                         | enadel für den selektierten Fa-                                                                          |  |  |  |  |
| 16  | YDF                             | Zus                                                                                                    | ätzlicher Fadenführer-Abstand                                                                                                    | l beim Formstricken                                                                                      |  |  |  |  |
| 17  | "Initialisieren"                | Ein                                                                                                    | stellungen zurücksetzen auf O                                                                                                    | riginalzustand                                                                                           |  |  |  |  |
|     |                                 | i:<br>wer                                                                                                    | Lost&Found Garnfelder könne<br>den.                                                                                                    | en beibehalten oder verworfen                                                                            |  |  |  |  |
| 18  | "Farben tauschen"               | Garnfarben von auf Schienen platzierten Fadenführern werden in Fadenführerfarben getauscht und in der Garnfeldansicht ange-<br>zeigt |                                                                                                    |                                                                                                    |  |  |  |  |
| 19  | "Schienenbele-                  | Dia                                                                                                    | alog zur Berechnung der Fadenführer-Belegung öffnen                                                                                      |                                                                                                    |  |  |  |  |
|     | gung vorschlagen"               | <b>i</b> :Empfehlenswert bei Verwendung von mehr als 16 Fadenführern.                                                                |                                                                                                    |                                                                                                    |  |  |  |  |
| 20  | "OK"                            | Dia                                                                                                    | log schließen mit Speichern                                                                                                    |                                                                                                    |  |  |  |  |
| 21  | "Abbrechen"                     | Dia                                                                                                    | log schließen ohne Speichern                                                                                                    |                                                                                                    |  |  |  |  |

 Die Technikbearbeitung die Fadenführer automatisch den Fadenführerschienen zuordnen und den Fadenführer-Typ definieren lassen.
 oder -

Die Fadenführer manuell den Fadenführerschienen zuordnen.

VII. Verwendung von automatischer Fadenführerstaffelung YDopt:

i YDopt nur möglich auf OKC Maschinen ab V 2.5. Die Technikbearbeitung ermittelt optimierte Abstellpositionen am Gestrickrand. Häufig benutzte Fadenführer stehen möglichst nahe am Gestrickrand, weniger benutzte etwas entfernt.

1. Über "Musterparameter" / "Konfiguration ..." den Dialog "Konfiguration" aufrufen.

- STOLL
- 2. In der Registerkarte "Weitere Einstellungen" unter "YD Fadenführer-Abstand vom Gestrickrand" Einstellungen vornehmen.

| YD Fac   | ) Fadenführer Abstand vom Gestrickrand       |                                       |                                                                             |  |  |  |  |  |  |  |  |
|----------|----------------------------------------------|---------------------------------------|-----------------------------------------------------------------------------|--|--|--|--|--|--|--|--|
| YD pro   | pro Reihe optimieren (YDopt)                 |                                       |                                                                             |  |  |  |  |  |  |  |  |
|          | Keine automatische Fadenführerstaffelung     |                                       |                                                                             |  |  |  |  |  |  |  |  |
| <b>V</b> | Automatische Fadenführerstaffelung aktiviert |                                       |                                                                             |  |  |  |  |  |  |  |  |
|          | Eingabe-<br>feld                             | 1/16" Abstand erster Fa-<br>denführer | Abstand zwischen abgestellten Fadenführern und dem Gestrickrand einstellen. |  |  |  |  |  |  |  |  |
|          |                                              |                                       | Wertebereich 0-20 1/16Zoll (NIC)                                            |  |  |  |  |  |  |  |  |
|          |                                              |                                       | Standardeinstellung: 4                                                      |  |  |  |  |  |  |  |  |
|          |                                              | 1/16" Abstand Staffelung              | Abstand der abgestellten Fadenführer un-<br>tereinander einstellen.         |  |  |  |  |  |  |  |  |
|          |                                              |                                       | Wertebereich 1-20 1/16Zoll (NIC)                                            |  |  |  |  |  |  |  |  |
|          |                                              |                                       | Standardeinstellung: 6                                                      |  |  |  |  |  |  |  |  |

- 3. Einstellung mit "OK" bestätigen.
- ▶ Die Einstellung wird im Dialog Garnfeldzuordnung dargestellt.

| *  | 8                           | * * |
|----|-----------------------------|-----|
| ÷  | 7                           |     |
| *  | 6                           | *   |
| ÷  | 5                           | *   |
| -  | 4                           | ÷   |
| \$ | 3 🖵                         | *   |
| -  | ─────────────────────────── | ÷   |
| *  | ₩ 1 ₩                       | * * |

### 10.3 Muster fertigstellen

Muster fertigstellen:

- 1. Die Technikbearbeitung mit 🧖 starten.
- ► Die Abfrage "MC-Programm erstellen" erscheint.
- 2. Die Abfrage mit "OK" bestätigen.
- 3. "Sintral-Check" mit <sup>I</sup> aufrufen.
   oder -

"Sintral-Check" über Menü "MC-Programm / Sintral-Check durchführen..." aufrufen.

#### Muster erstellen

## STOLL

## 11 Verwendung von Fadenführerfarben

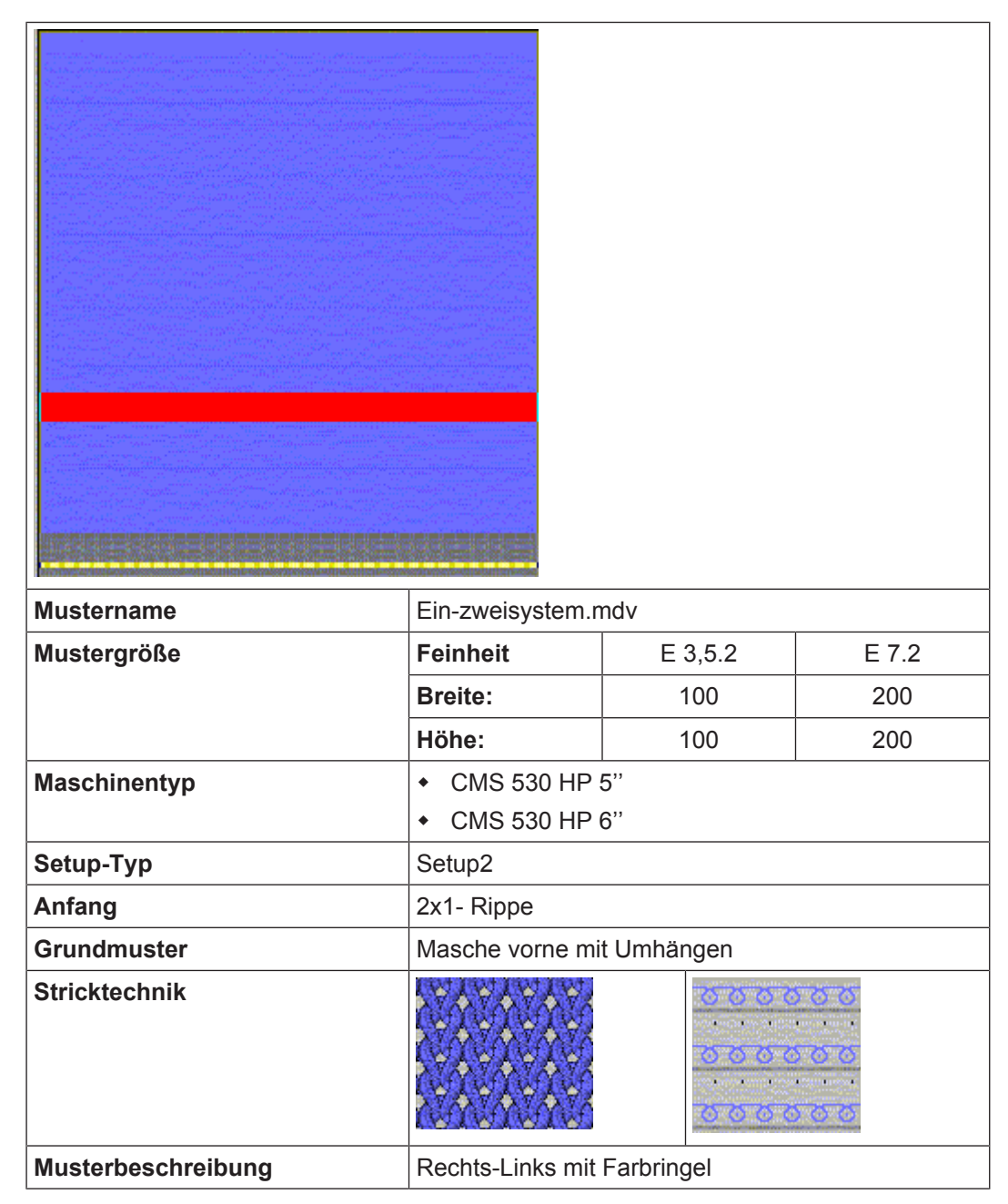

### 11.1 Muster erstellen

Neues Muster anlegen:

- In der Menüleiste "Datei" / "Neu" aufrufen.
   oder Symbol klicken.
- 2. Mustername eintragen.

Struktur mit Fadenführerfarben zeichnen

- 3. Maschinentyp und Setup-Typ auswählen.
- 4. Basismuster (Muster ohne Form) und "Design-Muster" auswählen.

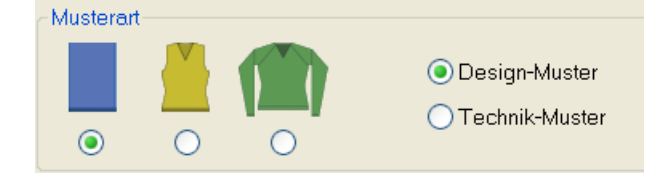

- 5. Mustergröße und Grundstrickart festlegen.
- 6. Anfang auswählen.

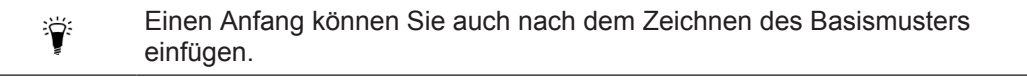

- 7. Die Angaben mit "Design-Muster erstellen" bestätigen.
- ▶ Die "Symbolansicht [Basis]" wird geöffnet.

**j** Das Basismuster wird in der Garnfarbe (# 31) dargestellt.

### 11.2 Struktur mit Fadenführerfarben zeichnen

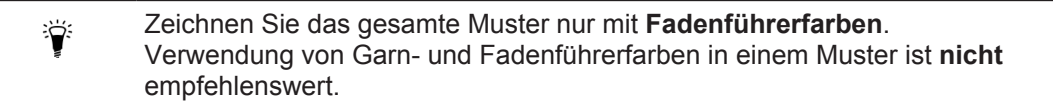

Tabelle mit den Fadenführerfarben

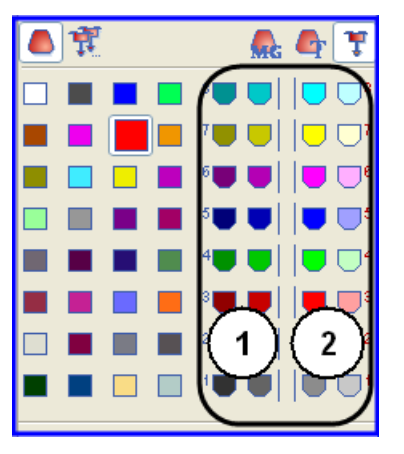

Die Nummerierung der Farben in der Tabelle entspricht der Fadenführerschienennummerierung 1-8.

| Nr. | Bedeutung                                                                                       |
|-----|-------------------------------------------------------------------------------------------------|
| 1   | Fadenführer (-farben) werden in der Fadenführergrundstellung links am Gestrickrand positioniert |

Struktur mit Fadenführerfarben zeichnen

| Nr. | Bedeutung                                                                                             |
|-----|----------------------------------------------------------------------------------------------------|
| 2   | Fadenführer (-farben) werden in der Fadenführergrundstellung rechts am Gestrick-<br>rand positioniert |
|     |                                                                                                    |

**i** Werden Farben (= Fadenführer) eingezeichnet, welche entsprechend dem Maschinentyp nicht verwendet werden können, so werden diese automatisch geändert.

- I. Rechts-Links Struktur mit Farbringel zeichnen:
- 1. In der Symbolleiste "Muster-Darstellungen" die Einstellung "Garn-/ Fadenführerfarbe für den Hintergrund" vornehmen.\_\_\_\_

| $\square$ | ÷ |   | <u>l</u> a | J. | Ÿ | S  | ∎∔ |
|-----------|---|---|------------|----|---|----|----|
| ~         | ى | ى | <b>***</b> |    |   | \$ | ≣ŧ |

2. In der Symbolleiste "Musterfarben" die **Fadenführerfarbe** (1) für das Grundmuster auswählen.

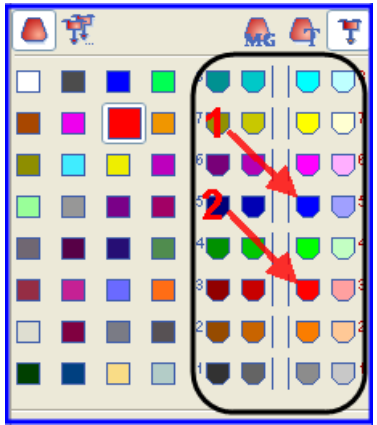

- 3. Mit dem Zeichenwerkzeug Kas Grundmuster mit der gewählten Fadenführerfarbe füllen.
- Das Grundmuster wird mit Fadenführer 5 in der Grundstellung rechts gestrickt.
- 4. In der Symbolleiste "Musterfarben" die **Fadenführerfarbe** (2) für den Farbringel auswählen.
- 5. Über die Steuerspalten "Musterreihen" der "Technikreihen" der Symbolansicht die Fadenführerfarbe für den Farbringel eintragen.
   oder -

Über die Steuerspalte eine Reihen-Selektion erstellen und mit dem Zeichenwerkzeug die Selektion füllen.

Struktur mit Fadenführerfarben zeichnen

▶ Der Farbringel wird mit Fadenführer 3 in der Grundstellung rechts gestrickt.

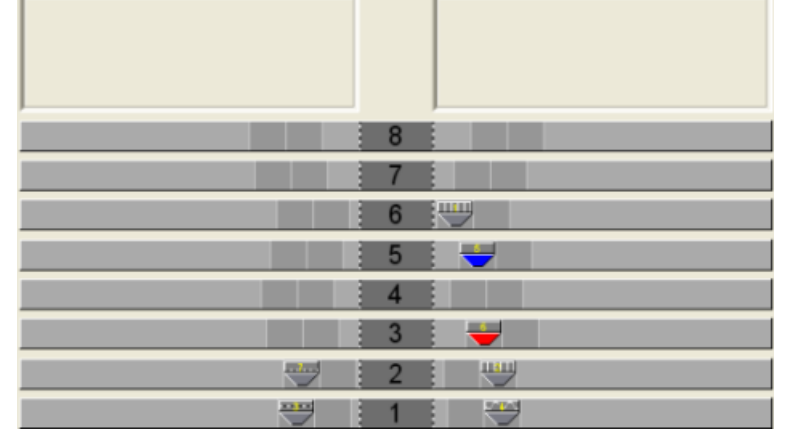

Die verwendeten Fadenführer (-farben) sind auf den Fadenführerschienen platziert.

Zeichnen Sie eine gerade Anzahl von Reihen mit einer Farbe ins Muster ein.

II. Mehrere Fadenführer pro Garnfeld verwenden:

- 1. Fadenführer selektieren.
  - oder -

Ÿ

in der Spalte 🛄 der Tabelle das gewünschte Garnfeld selektieren.

- Selektierte Reihe wird hellblau (= Selektion) hinterlegt.
- 2. Cursor in der selektierten Reihe der Spalte wird platzieren und das Kontextmenü aufrufen.
- 3. In der Auswahlliste die gewünschte Anzahl an Fadenführern auswählen.

Beispiel: Die Zahl

- 4. Mit dem Cursor auf den Menüpunkt **Wert** und anschließend in die gewünschte Zelle klicken.
- Die gewählte Zahl wird in die Zelle eingefügt und für den zweiten Fadenführer ein neues Fadenführer-Feld angelegt.
- Ein Fadenführer ist auf der Fadenführerschiene platziert und der zweite Fadenführer steht im Feld Undefiniert.
- 5. Undefinierten Fadenführer manuell auf gewünschte Fadenführerschiene platzieren.
- 6. Taste "Farbe tauschen" drücken.
- Fadenführerfarben werden entsprechend der Schienenplatzierung im Dialog "Garnfeldzuordnung" und "Garnfeldansicht" angepasst.

i Nach "Farbe tauschen" ist kein Initialisieren mehr möglich.

- 7. Dialog "Garnfeldzuordnung" mit "OK" bestätigen.
- Einstellungen werden übernommen.

Muster fertigstellen

III. Zuordnung der Fadenführer ändern:

#### Möglichkeiten:

STOLL

- Einen Fadenführer einer vorhandenen Fadenführer-Nummer zuordnen
- Eine neue Fadenführer-Nummer (ID) anlegen

Beispiel: Einen Fadenführer aus dem Muster einem Bundfadenführer zuordnen.

- i Cursor auf einem Fadenführersymbol positionieren und die Fadenführer-Nummer (ID) wird im Anzeigefeld ID angezeigt.
- 1. Fadenführer selektieren.
- Reihe wird hellblau hinterlegt
- 2. Cursor in der Spalte positionieren und mit rechter Maustaste das Kontextmenü aufrufen.
- Eine Auswahlliste mit allen bestehenden Fadenführer-Nummern (ID) wird angezeigt.
- 3. In der Auswahlliste den gewünschten Bundfadenführer (2B oder 6A) auswählen.
- 4. Dialog "Garnfeldzuordnung" mit "OK" bestätigen.
- Einstellungen werden übernommen.

IV. Fadenführer-Belegung im Dialog Garnfeldzuordnung:

Durch Verwendung von Fadenführerfarben beim Erstellen des Motivs wird somit die Fadenführergrundstellung **manuell** definiert. Die Technikbearbeitung wird und kann **keine** Änderungen durchführen.

### 11.3 Muster fertigstellen

Muster fertigstellen:

- 1. Die Technikbearbeitung mit 🧖 starten.
- ▶ Die Abfrage "MC-Programm erstellen" erscheint.
- 2. Die Abfrage mit "OK" bestätigen.
- 3. "Sintral-Check" mit aufrufen.
  oder "Sintral-Check" über Menü "MC-Programm / Sintral-Check durchführen..." aufrufen.

**i** Die Fadenführergrundstellung müssen Sie prüfen.

Muster fertigstellen

## STOLL

\_

Garnfeld-Tabelle im Dialog Garnfeldzuordnung

## 12 Möglichkeiten im Dialog Garnfeldzuordnung

Dialog Garnfeldzuordnung mit Garnfeldansicht öffnen:

- Anklicken des Symbols <sup>(2)</sup> in der Symbolleiste "Muster-Darstellung"
- Über das Menü "Ansicht" / "Garnfeldansicht öffnen..."
  - i Beim Öffnen des Dialoges werden automatisch die Garnfelder und Fadenführer-Nummern ermittelt. Die Vorgaben aus den globalen Musterparametern (globalparameters.mdv) und die Einstellungen im Dialog "Konfiguration" werden berücksichtigt.

## 12.1 Garnfeld-Tabelle im Dialog Garnfeldzuordnung

Struktur und Spalten der Garnfeld-Tabelle

#### Tabellenkopf:

- 1. Reihe: alle Symbole zur Kennzeichnung der Tabellenspalten
- 2. Reihe: Standardvorgaben f
  ür die jeweilige Spalte (Vorgaben aus maschinenbezogener Datei globalparameters.mdv / globalparameters\_B.mdv / globalparameters\_xxx.mdv)
  - i Die Standardvorgaben werden für alle Garnfelder ohne Angaben verwendet.

| GD |   | ٥         | Ŧ   | Å | ₩   |     | $\Leftrightarrow$ | ¥ | {\$} | ₽, | <mark>∎</mark><br>»« | ÷  | μ, | ₽. | ÷ | <mark>∎\$</mark> ∎ | 달             | -  | ¥ | ••• | ¥ | I¥I | ∵∎ | ∎ | <b>℃</b> | <b>₽</b> ₩ | <del>7</del> 0 | <b>.</b> | ᆉ | ₣ | <b>₽</b> | <b>-</b> | <b>‡%</b> | <b>‡</b> % | !          | s |
|----|---|-----------|-----|---|-----|-----|-------------------|---|------|----|----------------------|----|----|----|---|--------------------|---------------|----|---|-----|---|-----|----|---|----------|------------|----------------|----------|---|---|----------|----------|-----------|------------|------------|---|
| ·  | Ŕ |           |     | Ø | = 1 |     |                   | 1 | 1    | Ø  | <b>X</b>             | ~- | 0  | Ø  | ÷ | 0                  | ø             | ~- | 0 | Ø   | ÷ | 0   | 潋  | Ø | »₀<br>⊌∎ | <b>.</b>   | ~              | $\sim$   | 1 | 1 | $\sim$   | $\sim$   | 黛         | Ø          | Ø          | Ø |
| 1  | S | 208       | 2A  |   |     |     |                   |   |      |    |                      |    |    |    |   |                    | ←             |    |   |     |   |     |    |   |          |            |                |          |   |   |          |          |           |            |            |   |
| 2  |   | 201       | 2B  |   |     |     |                   |   |      |    |                      | ø  | 0  |    | ø |                    | $\rightarrow$ | ø  |   |     | ¥ |     |    |   |          |            |                |          |   |   |          |          | 歂.        | 25         |            |   |
| 3  |   | 202       | 6A  |   |     |     |                   |   |      |    |                      | ø  |    |    | ø |                    | $\rightarrow$ | ø  |   |     | ø |     |    |   |          |            |                |          |   |   |          |          | 歂         | 25         |            |   |
| 4  |   | 207       | 1A  |   |     |     |                   |   |      |    |                      | Þ  |    |    | ¥ |                    | ←             | ø  |   |     | ¥ |     |    |   |          |            |                |          |   |   |          |          | 7         | 25         | !          |   |
| 5  |   | 209       | 1B  |   |     |     |                   |   |      |    |                      | ø  |    |    | ø |                    | $\rightarrow$ | ø  |   |     | ¥ |     |    |   |          |            |                |          |   |   |          |          | 6         | 25         |            |   |
| 6  |   | 31        | [5] |   |     |     |                   |   |      |    |                      |    |    |    |   |                    | /             |    |   |     |   |     |    |   |          |            |                |          |   |   |          |          | /         |            | _          |   |
| 7  | 7 | 7         | [6] |   |     | 7   | $\overline{)}$    |   |      |    |                      |    |    |    |   |                    | $\rightarrow$ |    |   |     |   |     |    |   |          |            |                |          |   |   |          |          | 歂.        | 7          | 2          |   |
|    |   | <u>81</u> | [5] |   |     | \ ' | -)                | l |      |    |                      |    | 0  |    |   |                    | →             |    |   |     |   |     |    |   |          |            |                |          |   |   |          |          | 歂         | ſ          | ۰ <i>/</i> |   |

- Zoomen der Tabelle mit Tasten "/" (geteilt) und "x" (mal) im Zahlenblock
- Über ein Auswahlmenü aufrufbar in der 1. Reihe des Tabellenkopfes können Spalten ein-/ausgeblendet werden.

| N<br>r. | Sym-<br>bol        | Funktion | Bedeutung                                                                                               |  |  |  |  |  |  |
|---------|--------------------|----------|----------------------------------------------------------------------------------------------------|--|--|--|--|--|--|
| 1       |                    |          | Standardspalten der Garnfeld-Tabelle<br><b>İ</b> : Diese Spalten können nicht ausgeblendet wer-<br>den. |  |  |  |  |  |  |
| Ru      | Rubrik Fadenführer |          |                                                                                                    |  |  |  |  |  |  |

Garnfeld-Tabelle im Dialog Garnfeldzuordnung

| N<br>r. | Sym-<br>bol | Funktion                        |                                                                    | Bedeutung                                                                                                    |  |  |  |  |  |
|---------|-------------|---------------------------------|--------------------------------------------------------------------|----------------------------------------------------------------------------------------------------|--|--|--|--|--|
| 2       | Â           | Fadenführer-Typ                 | Arl                                                                | t des zu verwendenden Fadenführers definieren                                                                                                    |  |  |  |  |  |
|         | ***         | Mehrsystemig Stri-<br>cken      | An<br>fel                                                          | zahl der Fadenführer und den Strickablauf pro Garn-<br>d definieren                                                                                  |  |  |  |  |  |
|         |             |                                 | i                                                                  | i: Pro Fadenführer wird ein Garnfeld angelegt.                                                                                                    |  |  |  |  |  |
|         |             |                                 | St                                                                 | Strickablauf:                                                                                                    |  |  |  |  |  |
|         |             |                                 | •                                                                  | <b>Gleichmäßig (=)</b> : Die Fadenführer, und damit die Garnspulen, werden möglichst gleichmäßig eingesetzt.                                         |  |  |  |  |  |
|         |             |                                 |                                                                    | 1: Leerhübe können entstehen!                                                                                                    |  |  |  |  |  |
|         |             |                                 | *                                                                  | <b>Optimiert (~)</b> : Die Fadenführer werden<br>ungleichmäßig, aber mit möglichst wenig<br>Schlittenhüben, eingesetzt.                              |  |  |  |  |  |
|         |             |                                 |                                                                    | <b>İ</b> : Die Systembelegung wird für jeden Schlittenhub errechnet. Dies führt zu einer optimierten Laufzeit.                                       |  |  |  |  |  |
|         |             |                                 | Eiı                                                                | nstellung hat keine Auswirkung auf:                                                                                                    |  |  |  |  |  |
|         |             |                                 | •                                                                  | Strickbereiche im und vor Anfang, z.B. Einstricken vor Anfang                                                                                        |  |  |  |  |  |
|         |             |                                 | •                                                                  | Bereiche mit CA's                                                                                                    |  |  |  |  |  |
|         |             |                                 | •                                                                  | Bereiche mit Jacquard-Generatoren                                                                                                    |  |  |  |  |  |
|         |             |                                 | ◆ k&w-Muster                                                       |                                                                                                    |  |  |  |  |  |
|         |             | Systemablauf                    | Be<br>de                                                           | Bestehenden Systemablauf mit gewünschter Anzahl Fa-<br>denführer einem Jacquard-Bereich zuweisen.                                                    |  |  |  |  |  |
|         |             |                                 |                                                                    | <b>1</b> : Die Auswahl des Systemablaufs hängt vom gewähl-<br>ten Maschinentyp (Anzahl Systeme) und der Anzahl der<br>Farben im Jacquard-Bereich ab. |  |  |  |  |  |
|         | < >         | Systemablauf ge-                | Zu                                                                 | gewiesenen Systemablauf gespiegelt anwenden.                                                                                                    |  |  |  |  |  |
|         |             | spiegelt                        | <b>i</b><br>wir                                                    | : Fadenführergrundstellung und die Schlittenrichtung<br>rd gespiegelt.                                                                               |  |  |  |  |  |
|         | Ŧ           | Plattieren                      | An                                                                 | zahl der Plattier-Fadenführer pro Garnfeld definieren                                                                                                |  |  |  |  |  |
|         |             |                                 | <b>i</b><br>lict                                                   | : Maximal 4 Plattier-Fadenführer pro Garnfeld mög-<br>n.                                                                                             |  |  |  |  |  |
|         | {◊}         | Fadenführer zu-<br>sammenfassen | Fa<br>zu:                                                          | denführer verschiedener Garnfelder nach Vorgabe sammenfassen                                                                                         |  |  |  |  |  |
|         |             |                                 | <b>İ</b> : Bei Verwendung von CAs oder Strickfolgen nicht möglich. |                                                                                                    |  |  |  |  |  |
|         | ₽           | Schwenken                       | De<br>Fa                                                           | Definition für das Verhalten der Intarsia-Fadenführer am Farbfeldrand                                                                                |  |  |  |  |  |
| Ru      | brik Sor    | istiges                         |                                                                    |                                                                                                    |  |  |  |  |  |
| 3       | <b>*</b> %  | Fadenführer klemme              | en                                                                 | Vorgabe für den Fadenführer, wann dieser nach dem Stricken seines Garnfeldes geklemmt und geschnitten werden soll.                                   |  |  |  |  |  |

#### Garnfeld-Tabelle im Dialog Garnfeldzuordnung

| N<br>r. | Sym-<br>bol                         | Funktion                        | Bedeutung                                                                                                    |
|---------|-------------------------------------|---------------------------------|----------------------------------------------------------------------------------------------------|
|         | \$⊁                                 | Klemme öffnen<br>nach…          | Vorgabe für den Fadenführer, nach wie vielen Mus-<br>terreihen der Faden aus der Klemme gelöst werden<br>kann.                               |
|         | !                                   | SEN-Rand und Warte-<br>position | Vorgaben zur Positionierung des Fadenführers wäh-<br>rend dem Stricken                                                                       |
|         |                                     |                                 | Abstellen am SEN-Rand                                                                                                    |
|         |                                     |                                 | <ul> <li>Abstellen (Warteposition) am Gestrickrand mit<br/>zusätzlichem Abstand (Nadeln)</li> </ul>                                          |
|         | S Fadenführer einem System zuordnen |                                 | Auswahl eines Stricksystems für das selektierte Garnfeld                                                                                     |
|         |                                     |                                 | <b>1</b> : Fadenführer wird immer im gleichen System ge-<br>strickt, d.h. Systemangabe ändert sich entsprechend<br>der Schlittenhubrichtung. |

i Sortierung der Spalten ändern:

Die Sortierung aller Spalten können Sie ändern. Klicken Sie im Tabellenkopf der gewünschten Spalte auf das Symbol zur Kennzeichnung der Spalte und die Anordnung wird geändert. Durch erneutes Klicken wird die Anordnung wieder geändert.

### 12.1.1 Selektieren im Dialog Garnfeldzuordnung

#### Mehrere Garnfelder mit Taste "Strg" selektieren:

1. In der Garnfeldansicht ein Garnfeld selektieren. - oder -

In der Garnfeld-Tabelle über Spalte 🛄 ein Garnfeld selektieren.

- **i** In der Garnfeldansicht ist ein selektiertes Garnfeld an dem umlaufenden Bereichsrahmen und den doppelten Schraffierungslinien zu erkennen. Alle durch einfach diagonale Schraffierungslinien markierten Garnfelder sind der gleichen Fadenführer-Nummer zugeordnet.
- 2. Mit gedrückter Taste "Strg" weitere Garnfelder selektieren.
- Alle selektierten Reihen sind hellblau markiert.
- 3. Änderungen über das Kontextmenü der gewünschten Spalte vornehmen.
- 4. Mit Aie Änderung zuordnen.
  oder In die Zelle der gewünschten Spalte klicken.

Ein- /Ausstrick-Richtung ändern

Mehrere Garnfelder mit der Tastenkombination "Strg" + "Umschalt" selektieren:

STOLL

Mit "Strg" + "Umschalt" in ein Garnfeld der Garnfeldansicht doppelklicken.
 oder -

Mit "Strg" + "Umschalt" auf ein Fadenführer-Symbol doppelklicken.

- Alle Garnfelder mit denselben Einstellungen und Vorgaben werden selektiert.
- 2. Änderungen über das Kontextmenü der gewünschten Spalte vornehmen.
- Mit die Änderung zuordnen.
   oder In die Zelle der gewünschten Spalte klicken.

i Mit der Taste "Esc" können Sie die Selektionen aufheben.

### 12.2 Ein- /Ausstrick-Richtung ändern

i Das Einstricken eines Fadenführers wird immer von letzter Position ausgeführt.

1. In der Garnfeldansicht das Garnfeld selektieren. - oder -

In der Garnfeld-Tabelle in der Spalte 🛄 das Garnfeld selektieren.

- 2. Cursor in der selektierten Reihe in die Zelle der Spalte 😭 platzieren.
- 3. Kontextmenü aufrufen und gewünschte Richtung für das Ausstricken auswählen.

| Symbol        | Funktion               | Bedeutung                                                                                                    |
|---------------|------------------------|----------------------------------------------------------------------------------------------------|
| $\leftarrow$  | Nach links             | Fadenführer am Ende des selektier-<br>ten Garnfeldes nach links ausstricken                                                                                                  |
| $\rightarrow$ | Nach rechts            | Fadenführer am Ende des selektier-<br>ten Garnfeldes nach rechts ausstri-<br>cken                                                                                            |
|               | Bis Position           | Fadenführer am Ende des selektier-<br>ten Garnfeldes bis zu einer bestimm-<br>ten Position stricken<br><b>İ</b> : Eingegebener Wert bestimmt die<br>Nadelposition im Muster. |
| /             | Nicht ausstri-<br>cken | Fadenführer bleibt am Ende des<br>Garnfeldes stehen.<br><b>1</b> : Fadenführer wird am Ende des<br>Gestrickteils mit YG-Home ausge-<br>strickt.                              |
| <b>\\$</b>    | Automatisch            | Ausstricken des Fadenführers wird automatisch berechnet                                                                                                    |
| ×             | Unbestimmt             | Löschen der manuellen Änderung                                                                                                    |

Modul für Ein-/ Ausstricken ändern

4. Auswahl in die Zelle einfügen.

STOLL

### 12.3 Modul für Ein-/ Ausstricken ändern

In der Garnfeldansicht das Garnfeld selektieren.
 oder -

In der Garnfeld-Tabelle in der Spalte 🛄 das Garnfeld selektieren.

- 2. Cursor in der selektierten Reihe in die Zelle der Spalte 📑 platzieren.
- 3. Kontextmenü aufrufen und gewünschtes Modul für Einstricken auswählen.
- 4. Auswahl in die Zelle einfügen.

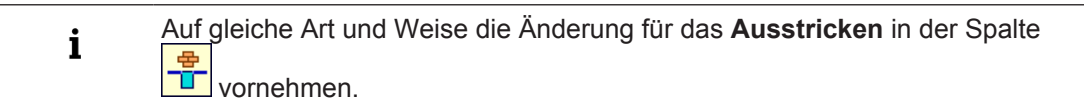

### 12.4 Bindung/ Knoten am Beginn oder Ende ändern

#### Bindungsmodul auswählen.

In der Garnfeldansicht das Garnfeld selektieren.
 oder -

in der Garnfeld-Tabelle in der Spalte 🛄 das Garnfeld selektieren.

- 2. Cursor in der selektierten Reihe in die Zelle der Spalte 😇 platzieren.
- 3. Kontextmenü aufrufen und gewünschte Art der **Bindung/ Knoten am Beginn** auswählen.
- 4. Auswahl in die Zelle einfügen.
  - **i** Auf gleiche Art und Weise die Änderung für **Bindung/Knoten am Ende** in der Spalte vornehmen.

### 12.5 Fadenführer-Vorgaben für mehrere Garnfelder übernehmen

- ✓ Einem Garnfeld sind mehrere Fadenführer (mehrsystemig Stricken) zugeordnet.
- In der Garnfeldansicht modifiziertes Garnfeld selektieren.
   oder In der Garnfeld-Tabelle modifiziertes Garnfeld selektieren.
- 2. In der Garnfeldansicht das Kontextmenü aufrufen und "Fadenführer übernehmen" auswählen.
  - oder -
  - Taste "F6" drücken.
- 3. In das modifizierte Garnfeld klicken.

Garnfelder zusammenfassen

Vorgaben werden aufgenommen und das Symbol Fadenführer wird am Cursor angezeigt.

STOLL

- 4. Mit dem Cursor in ein anderes Garnfeld klicken.
- Die Einstellungen des ersten Garnfeldes werden für dieses Garnfeld übernommen.

i Änderungen können Sie mit 🧖 zurücksetzen.

### 12.6 Garnfelder zusammenfassen

- I. Garnfelder in der Garnfeldansicht zusammenfassen:
- 1. Cursor in das zu übernehmende Garnfeld platzieren.
- Kontextmenü aufrufen und "Garnfeld übernehmen" auswählen.
   oder -Taste "F5" drücken.
- 3. Mit dem Cursor in das Garnfeld klicken.
  - Vorgaben werden aufgenommen und das Symbol bird am Cursor angezeigt.
- 4. Mit dem Cursor in ein anderes Garnfeld klicken.
- Die Einstellungen des ersten Garnfeldes werden f
  ür dieses Garnfeld 
  übernommen und zu einem Garnfeld zusammengefasst.
- II. Garnfelder in der Garnfeld-Tabelle zusammenfassen:
- In der Garnfeldansicht mit "Strg" + "LMT" gewünschte Garnfelder selektieren.
   oder -

In der Garnfeld-Tabelle in Spalte mit "Strg" + "LMT" die gewünschten Garnfelder selektieren.

- 2. Cursor auf eine der selektierten Reihen der Spalte 🛄 platzieren.
- Kontextmenü aufrufen und "Selektierte Garnfelder zu Garnfeld "x" zusammenfassen" auswählen.
- Die Einstellungen des Garnfeldes x werden f
  ür alle anderen Garnfelder 
  übernommen und zum Garnfeld x zusammengefasst.

### 12.7 Neuen Fadenführer hinzufügen

I. Neuen Fadenführer in der Garnfeldansicht hinzufügen:

- ✓ Verschiedene Garnfelder haben die gleiche Fadenführer-Nummer zugeordnet.
- 1. In der Garnfeldansicht das zu ändernde Garnfeld selektieren.
- 2. Kontextmenü aufrufen und "Neuer Fadenführer" auswählen.
- Eine neue Fadenführer-Nummer mit dem dazugehörigen Fadenführer wird erstellt.

Neues Garnfeld erstellen

- II. Neuen Fadenführer in der Garnfeld-Tabelle hinzufügen:
- 1. In Spalte das gewünschte Garnfeld selektieren.
- 2. Cursor in die Spalte der selektierten Reihe platzieren.
- 3. Kontextmenü aufrufen und "Neu" auswählen.
- Eine neue Fadenführer-Nummer mit dem dazugehörigen Fadenführer wird erstellt.

### 12.8 Neues Garnfeld erstellen

- 1. In der Garnfeldansicht das zu teilende Garnfeld selektieren.
- 2. Über die Steuerspalte 🧮 die Reihen für das neue Garnfeld selektieren.
- 3. Kontextmenü aufrufen und "Neues Garnfeld" auswählen.
- ► Neues Garnfeld wird angelegt.
- 4. Gewünschte Änderungen vornehmen.

Neues Garnfeld erstellen

## STOLL

\_

Muster erstellen und zeichnen

## 13 PTS - Verschiedene Maschenlängen in einer Technikreihe

| Mustername         | 03_Struktur-Muster                        | -NPJ.mdv                                                                                       |       |  |  |  |  |  |
|--------------------|-------------------------------------------|------------------------------------------------------------------------------------------------|-------|--|--|--|--|--|
| Mustergröße        | Feinheit                                  | E 3,5.2                                                                                        | E 7.2 |  |  |  |  |  |
|                    | Breite:                                   | 150                                                                                            | 250   |  |  |  |  |  |
|                    | Höhe:                                     | 200                                                                                            | 300   |  |  |  |  |  |
| Maschinentyp       | • CMS 530 HP 5"                           |                                                                                                |       |  |  |  |  |  |
|                    | • CMS 530 HP 6"                           | CMS 530 HP 6"                                                                                  |       |  |  |  |  |  |
| Setup-Typ          | Setup2                                    |                                                                                                |       |  |  |  |  |  |
| Anfang             | 1x1-Rippe                                 |                                                                                                |       |  |  |  |  |  |
| Grundmuster        | Masche vorne mit Umhängen                 |                                                                                                |       |  |  |  |  |  |
| Stricktechnik      | Struktur mit Aran und 1x1-Perlfang        |                                                                                                |       |  |  |  |  |  |
| Musterbeschreibung | Verschiedene Strul<br>längen innerhalb ei | Verschiedene Strukturen mit unterschiedlichen Maschen-<br>längen innerhalb einer Maschenreihe. |       |  |  |  |  |  |

### 13.1 Muster erstellen und zeichnen

Muster erstellen (im Überblick):

1. Neues Muster erstellen.

STOLL -

- 2. Mit verschiedenen Zeichenwerkzeugen das Motiv zeichnen.
- Module aus der Symbolleiste "Module" auswählen.
   oder -Module im "Modul-Explorer Datenbank" auswählen.
   oder -
  - Nadelaktionen aus der Symbolleiste "Nadelaktionen Maschenlänge" auswählen.
- 4. Module ins Muster einzeichnen.

Muster erstellen und zeichnen

- I. Module aus der Symbolleiste "Nadelaktionen Maschenlänge" verwenden:
- 1. In der Symbolleiste "Nadelaktionen Maschenlänge" die gewünschte Nadelaktion auswählen.

| Modulgruppe     | Modul Symbo-<br>lansicht | Modul Ge-<br>strickansicht | Bezeichnung           |
|-----------------|--------------------------|----------------------------|-----------------------|
| "Nadelaktionen" | ৳                        |                            | "Maschen vorne"       |
|                 | <b>₽‡</b>                | 8                          | "Maschen hin-<br>ten" |

- II. Module aus der Symbolleiste "Module" verwenden:
- 1. In der Symbolleiste "Module" die Modulgruppe "Datenbankmodule"
- 2. In der Auswahlliste die gewünschte Modulgruppe auswählen.

| Modulgrup-<br>pe | Modul Symbolan-<br>sicht                                 | Modul Gestrickan-<br>sicht | Bezeichnung                     |
|------------------|----------------------------------------------------------|----------------------------|---------------------------------|
| "Aran"           | нан-ин<br>нан-ин<br>иан-ии<br>иа-иии<br>иа-иии<br>ианиии |                            | "Aran 3x1X<"                    |
|                  | <del></del>                                              |                            | "Aran<br>3x1> <r"< td=""></r"<> |
|                  | <b>2000</b>                                              |                            | "Aran 3x1 <r"< td=""></r"<>     |

Muster erstellen und zeichnen

| Modulgrup- | Modul Symbolan- | Modul Gestrickan- | Bezeichnung  |
|------------|-----------------|-------------------|--------------|
| pe         | sicht           | sicht             |              |
|            | <b></b>         | Stalle<br>o       | "Aran 3x1>R" |

III. Module aus dem "Modul-Explorer Datenbank" verwenden:

- 1. Über "Modul" / "Modul-Explorer Datenbank..." den "Modul-Explorer Datenbank" öffnen.
- 2. Die Modulgruppen "Stoll" / "Standard" / "Strukturen" und "Rippen" auswählen.

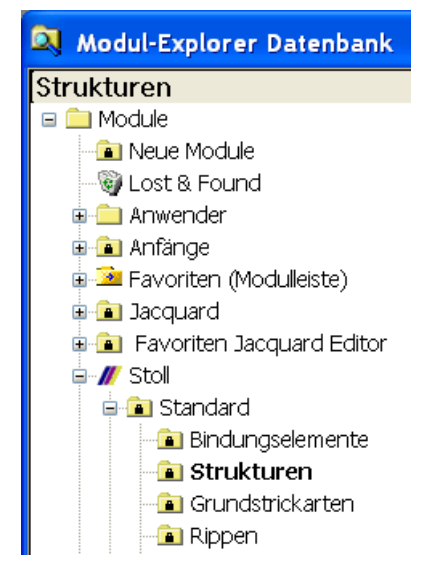

| Modulgruppe  | Modul Symbolan-<br>sicht | Modul Ge-<br>strickansicht | Bezeich-<br>nung    |
|--------------|--------------------------|----------------------------|---------------------|
| "Strukturen" |                          |                            | "1X1 Perl-<br>fang" |
| "Rippen"     |                          | RRRR                       | "2x2 RL-<br>Rippe"  |

3. Motiv mit Modul "Struktur" und Modul "Rippe" erstellen.

Maschenlängen ändern

IV. Maschenlänge übernehmen:

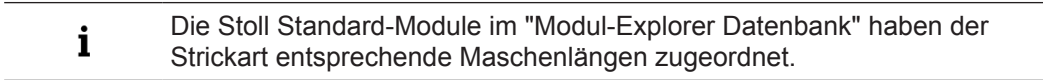

1. <u>Symbolleiste "Moduldaten" akt</u>ivieren.

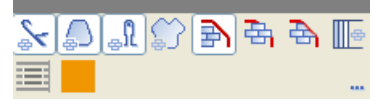

- 2. Taste einschalten und Modul einzeichnen.
- Die im Modul vorhandenen Maschenlängen werden in das Muster übernommen.

Symbolansicht mit der Maschenlänge

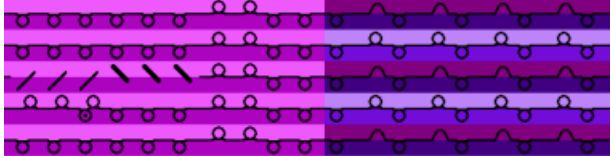

Gestrickansicht und Technikansicht mit Maschenlänge nach Expandieren

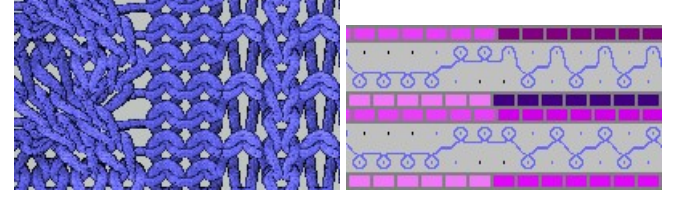

i Eine Musterreihe beinhaltet nun verschiedene Maschenlängen.

### 13.2 Maschenlängen ändern

Unterschiedliche Maschenlängen innerhalb einer Maschenreihe (PTS) verwenden:

- 1. Den Musterbereich selektieren, in dem eine andere Maschenlänge verwendet werden soll.
  - **i** Wird der Bereich durch eine Spaltenselektion erstellt, so ist darauf zu achten, dass im Anfang die Maschenlänge nicht geändert wird.
- 2. Der Selektion eine andere (oder neue) Maschenlänge aus der Maschenlängen-Tabelle zuordnen.

Maschenlängen ändern

In der Maschenlängen-Tabelle einen nicht benutzten Eintrag auswählen, die Angaben anpassen und in das Muster übernehmen.

| Nr | NP | PTS | NP E8 (8) | Beschreibung [Deutsch]   | Grp | F | U | М | S | G |
|----|----|-----|-----------|--------------------------|-----|---|---|---|---|---|
| 1  | 1  | =   | 9.0       | Netz                     | -   | Г | X |   |   | X |
| 2  | 2  | =   | 10.0      | Schlauchnetz             | -   |   | X |   |   | X |
| 4  | 3  | =   | 10.5      | 2x1/2x2-Rapport          | -   |   | X |   |   | X |
| 9  | 4  | =   | 11.5      | Übergang                 | -   |   | X |   |   | X |
| 48 | 5  | =   | 12.5      | Intarsia Fb.1-vorne      | -   | Г | X | X |   | X |
| 49 | 6  | =   | 12.5      | Intarsia Fb.1- hinten    | -   | Г | X | X |   | X |
| 33 | 7  | =   | 12.5      | Intarsia Fb.2-Vorne      | -   |   | X | X |   | X |
| 38 | 8  | =   | 12.5      | Intarsia Fb.2-hinten     | -   | Г | X | X |   | X |
| 43 | 9  | =   | 13.0      | Intarsia -NPJ-Fb.2-vorne | -   | Г | X | X |   | X |
| 44 | 10 | =   | 13.0      | Intarsia-NPJ-Fb.2-hinten | -   | Г | X | X |   | X |
| 70 | 11 | =   | 12.5      | Schutzreihen             | -   | Г | X | X |   | X |
| 68 | 12 | =   | 11.5      | Standard vorne           | -   | Г | X | X |   | X |
| 23 | 20 | =   | 9.0       | Anfang1                  | -   | Г | X |   |   | X |
| 24 | 21 | =   | 10.0      | Anfang2                  | -   | Г | X |   |   | X |
| 25 | 22 | =   | 11.0      | Anfang3                  | -   | Г | X |   |   | X |
| 27 | 24 | =   | 12.0      | Anfang5                  | -   |   | X |   |   | X |
| 29 | 25 | =   | 17.0      | Kammfaden                | -   |   | X | X |   | X |

- In der Maschenlängen-Tabelle einen neuen Wert einfügen und die Festigkeit definieren.
- 3. Mit Zeichenfunktion die Maschenlängen tauschen.

Maschenlängen ändern

| uchen und Ersetzen - 03_Struktur-Muster-NPJ                                                                                                    |                                                                                                    |  |  |  |  |  |
|----------------------------------------------------------------------------------------------------|----------------------------------------------------------------------------------------------------|--|--|--|--|--|
| Ersetzen oder Vertauschen Suchen und Selektieren/Schützen Gehe zu                                                                                                    |                                                                                                    |  |  |  |  |  |
| ● Einzel Mehrfach 5 1 2 5 1 1 2 4 1 2 4 4 </th <th>2</th> | 2                                                                                                    |  |  |  |  |  |
| Suchbereiche<br>Im selektierten Bereich<br>Im gesamten Muster<br>Nadelbett hinten<br>Nadelbett vorn<br>pro Reihe<br>pro Nadel<br>Suchkriterien<br>Nadelaktion<br>Farbe<br>Formdaten                                                                                                    | Ersetzungskriterien         Angeschnittene Module         aus dem Muster entfernen         beibehalten         Ersetzte Module         aus der Symbolleiste entfernen         Einsetzdaten         Nadelaktion         Farbe         Formdaten |  |  |  |  |  |
| Weitersuchen                                                                                                    | Ersetzen     Alle ersetzen                                                                                                    |  |  |  |  |  |
|                                                                                                    | Schließen                                                                                                    |  |  |  |  |  |

#### **Resultat:**

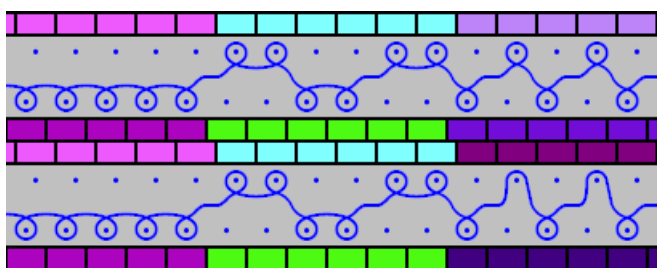

- 4. Selektionen mit 🔀 löschen.
- 5. Dialog "Konfiguration" öffnen über Menü "Musterparameter" / "Konfiguration...".

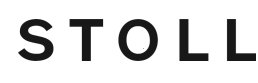

Muster fertigstellen

- In der Registerkarte "Weitere Einstellungen" unter "Variable Maschenlänge" das Kontrollkästchen ☑ "Unterschiedliche Maschenlänge pro Technikreihe" aktivieren.
- 7. Einstellung mit "OK" bestätigen.

### 13.3 Muster fertigstellen

Muster fertigstellen:

- 1. Mit die Technikbearbeitung starten.
- ▶ Die Abfrage "MC-Programm erstellen" erscheint.
- 2. Die Abfrage mit "OK" bestätigen.
- 3. "Sintral-Check" mit 🏼 aufrufen.

### 13.4 Power Tension Setting - PTS

Verhalten bei Power Tension Settings (PTS) einstellen:

- 1. Über die Menüleiste "Musterparameter" das Menü "Maschenlänge..." aufrufen.
- ▶ Die Maschenlängen-Tabelle wird geöffnet.
- 2. In der Spalte **PTS** die gewünschte Einstellung vornehmen.

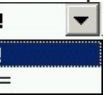

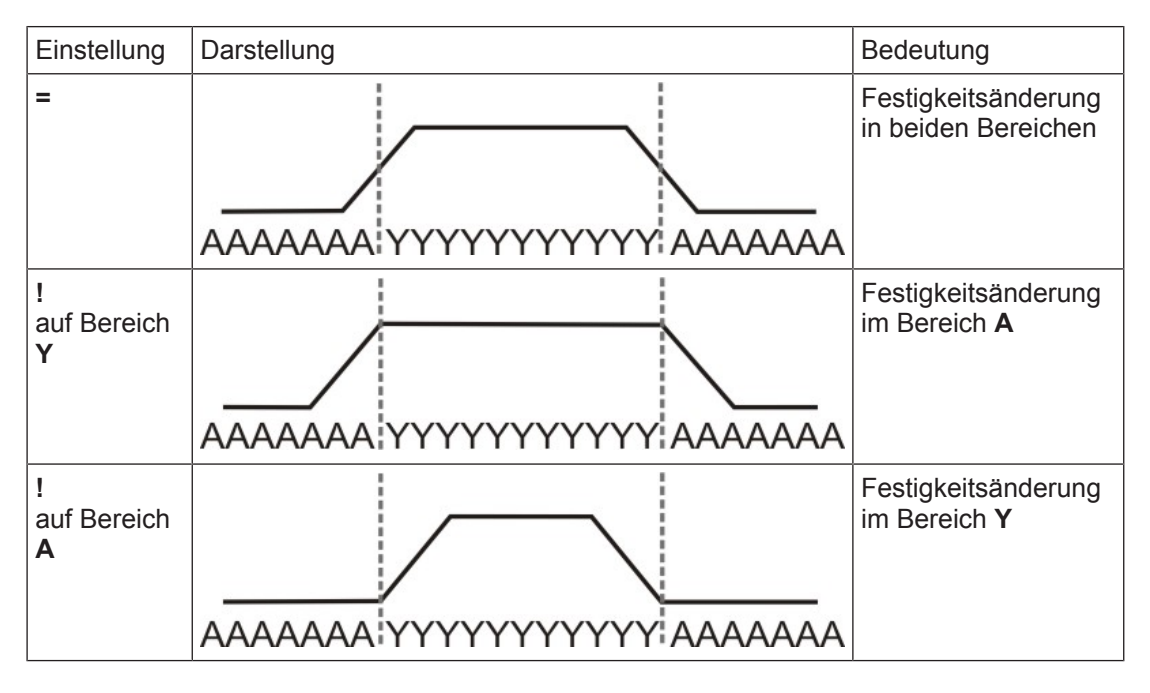

 Die Standard-Schlittengeschwindigkeit im Bereich der Festigkeitsänderung beträgt MSEC=1.0. Power Tension Setting - PTS

Mit dem Sintralbefehl MSECNPJ lässt sich die Schlittengeschwindigkeit im Bereich von PTS /NPJ ändern.

Registerkarte "Weitere Einstellungen" über "Musterparameter" / "Konfiguration..." öffnen und Kontrollkästchen 🔽 "Schlittengeschwindigkeit bei NPJ (MSECNPJ)" aktivieren.

STOLL

| MSECNPJ     | 1   | .0  | 0   | .9  | 0   | .8  | 0   | .7  | 0   | .6  | 0   | .5  |
|-------------|-----|-----|-----|-----|-----|-----|-----|-----|-----|-----|-----|-----|
|             | у   | х   | у   | х   | у   | х   | у   | х   | у   | x   | у   | x   |
| E 3         | 1,3 | 1,2 | 1,2 | 1,1 | 1   | 1   | 0,9 | 0,8 | 0,8 | 0,7 | 0,7 | 0,6 |
| E 3,5       | 1,6 | 1,3 | 1,4 | 1,2 | 1,3 | 1   | 1,1 | 0,9 | 1   | 0,8 | 0,8 | 0,7 |
| E 5 (2,5.2) | 1,5 | 1,7 | 1,4 | 1,5 | 1,2 | 1,4 | 1   | 1,2 | 0,9 | 1   | 0,8 | 0,9 |
| E 7 (3,5.2) | 2,1 | 2,1 | 1,9 | 1,9 | 1,7 | 1,7 | 1,5 | 1,5 | 1,3 | 1,3 | 1,1 | 1,1 |
| E 8         | 2,4 | 2,3 | 2,2 | 2,1 | 1,9 | 1,8 | 1,7 | 1,6 | 1,4 | 1,4 | 1,2 | 1,2 |
| E 10 (5.2)  | 3   | 2,8 | 2,7 | 2,5 | 2,4 | 2,2 | 2,1 | 2   | 1,8 | 1,7 | 1,5 | 1,4 |
| E 12 (6.2)  | 3,6 | 3,3 | 3,2 | 3   | 2,9 | 2,6 | 2,5 | 2,3 | 2,2 | 2   | 1,8 | 1,7 |
| E 14 (7.2)  | 4,2 | 3,7 | 3,8 | 3,3 | 3,4 | 3   | 2,9 | 2,6 | 2,5 | 2,2 | 2,1 | 1,9 |
| E 16 (8.2)  | 4,8 | 4,2 | 4,3 | 3,8 | 3,8 | 3,4 | 3,4 | 2,9 | 2,9 | 2,5 | 2,4 | 2,1 |
| E 18 (9.2)  | 5,4 | 4,6 | 4,9 | 4,1 | 4,3 | 3,7 | 3,8 | 3,2 | 3,2 | 2,8 | 2,7 | 2,3 |

Schlittengeschwindigkeit und Verstellwerte

y = Nadelanzahl zur Änderung der Festigkeit um einen Wert

x = Nadelanzahl für die Ruhezeit zwischen der Festigkeitsänderung

**i** Beachten Sie Motivabstände und Ruhezeiten damit die Veränderung der Maschenlänge von der Maschine ausgeführt werden kann.

## 14 Maschinentyp ändern / Anfang ersetzen

#### I. Verwendeten Maschinentyp ändern:

- ✓ Ein bestehendes Muster ist geöffnet.
- 1. Über Menü "Musterparameter" / "Maschine / Feinheit / Setup-Typ ändern …" den Dialog "Maschine auswählen" aufrufen.

| Aaschine auswählen 🔀                                                                                  |                                |                               |                                          |     |                                                                                                    |          |
|----------------------------------------------------------------------------------------------------|--------------------------------|-------------------------------|------------------------------------------|-----|----------------------------------------------------------------------------------------------------|----------|
|                                                                                                    |                                |                               |                                          |     |                                                                                                    |          |
| 🖙 Eigene Maschir                                                                                      | nen 📕 Stollmas                 | chinen 🚡                      | 🐲 Favoriten                              |     |                                                                                                    |          |
| Bezeichnung 🛆                                                                                         | Stollmaschinen Nr              | Systeme                       | Klassifikation                           | CPU | Systemabstand                                                                                                 | ^        |
| // CMS 502 HP 5"                                                                                      | 204                            | 2                             | 637                                      | OKC | D5                                                                                                    |          |
| // CMS 502 HP 6"                                                                                      | 211                            | 2                             | 638                                      | OKC | D6                                                                                                    |          |
| // CMS 520 [0]                                                                                        | 147                            | 2                             | 567                                      | OKC | D6                                                                                                    |          |
| /// CMS 520 [2]                                                                                       | 182                            | 2                             | 567                                      | OKC | D6                                                                                                    |          |
| /// CMS 520 C                                                                                         | 151                            | 2                             | 570                                      | OKC | D9                                                                                                    |          |
| /// CMS 520 C                                                                                         | 191                            | 2                             | 629                                      | OKC | D9                                                                                                    |          |
| // CMS 520 HP 5"                                                                                      | 175                            | 2                             | 620                                      | OKC | D5                                                                                                    |          |
| // CMS 520 HP 6"                                                                                      | 181                            | 2                             | 628                                      | OKC | D6                                                                                                    |          |
| // CMS 530 [0]                                                                                        | 146                            | 3                             | 566                                      | OKC | D6                                                                                                    |          |
| // CMS 530 [2]                                                                                        | 183                            | 3                             | 566                                      | OKC | D6                                                                                                    |          |
| // CMS 530 HP 5"                                                                                      | 174                            | 3                             | 621                                      | OKC | D5                                                                                                    |          |
| // CMS 530 HP 6"                                                                                      | 180                            | 3                             | 627                                      | OKC | D6                                                                                                    |          |
| // CMS 530 T                                                                                          | 157                            | 3                             | 585                                      | OKC | D6                                                                                                    |          |
| // CMS 530 T                                                                                          | 195                            | 3                             | 587                                      | OKC | D6                                                                                                    | ~        |
| /// CMS 711                                                                                           | 152                            | 2                             | 571                                      | OKC | D6                                                                                                    |          |
| Musterparameter<br>Maschinenbezeichr<br>Setup-Typ:<br>Feinheit:<br>Nadelkopffeinheit:<br>Nadeldichte: | nung: CM<br>Set<br>5<br>5<br>5 | <mark>5 530 [2]</mark><br>up2 | <ul> <li></li> <li></li> <li></li> </ul> | E   | instellungen für Tandembetrieb<br>Tandembetrieb<br>Kopplungsweite [Zoll]:<br>Nadelbett-Arbeitsbereich [Zoll]: |          |
| Nadelanzahl:                                                                                          | 249                            | Ē                             | 1                                        |     |                                                                                                    |          |
| Nadelbettbreite [Zo                                                                                   | ll]: 50                        |                               |                                          |     |                                                                                                    | V        |
|                                                                                                    |                                |                               |                                          |     | ОК                                                                                                    | Abbreche |

- 2. Den gewünschten Maschinentyp aus der entsprechenden Registerkarte auswählen:
- Eigene Maschinen
- Stollmaschinen
- Favoriten
- 3. Im Dialog "Maschine auswählen" unter "Musterparameter" definieren:
- Setup-Typ
- Feinheit
- Nadelkopffeinheit

- 4. Bei Auswahl des Maschinentyps **Tandem** unter "Einstellungen für Tandembetrieb" die gewünschten Vorgaben angeben.
- 5. Mit "OK" bestätigen.

**i** Durch Ändern des Maschinentyps kann es notwendig sein, dass der Anfang ebenfalls geändert werden muss. Die M1plus öffnet automatisch den Dialog "Anfänge ersetzen".

STOLL

- II. Anfang ersetzen, einfügen oder entfernen:
- 1. Über Menü "Bearbeiten" / "Anfänge ersetzen..." aufrufen.
- ▶ Der Dialog "Anfang ersetzen "wird geöffnet.

| Anfänge ersetzen                     |                                |                     | ×   |
|--------------------------------------|--------------------------------|---------------------|-----|
| Anfang                               |                                |                     |     |
| Kamm verwenden                       |                                | Stoll Standard      | *   |
| 🔵 Sintral                            |                                | Standard            | *   |
| Modul                                | Modul                          |                     | *   |
|                                      |                                | mit Gummifaden      | *   |
|                                      |                                | Übergang lose Reihe | *   |
|                                      |                                | <b>*</b>            |     |
| 1x1                                  | $\bigtriangledown \rightarrow$ | 1x1                 | *   |
| ⊂ Sauberstricken                     |                                |                     |     |
|                                      |                                | <b>*</b>            |     |
|                                      | $ \rightarrow $                |                     | ~   |
| ⊂ Doubling                           |                                |                     |     |
| Doubling                             |                                |                     |     |
| Anfangsbreite Muster:<br>Bundbreite: | <b>100</b><br>100              |                     | ~   |
|                                      | 0                              | K Abbrech           | ien |

2. Den gewünschten "Anfang" auswählen.

Bei Maschinen ohne Kamm Funktion "Sauberstricken" definieren.

3. Mit "OK" bestätigen.

i

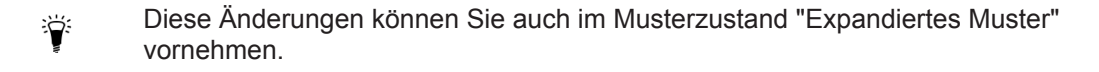

#### Muster fertigstellen

## STOLL

## 14.1 Muster fertigstellen

### Muster fertigstellen:

- 1. Mit die Technikbearbeitung starten.
- ▶ Die Abfrage "MC-Programm erstellen" erscheint.
- 2. Die Abfrage mit "OK" bestätigen.
- 3. "Sintral-Check" mit 🕙 aufrufen.

Muster fertigstellen

## STOLL

\_

## 15 Farbjacquards mit verschiedenen Rückseiten

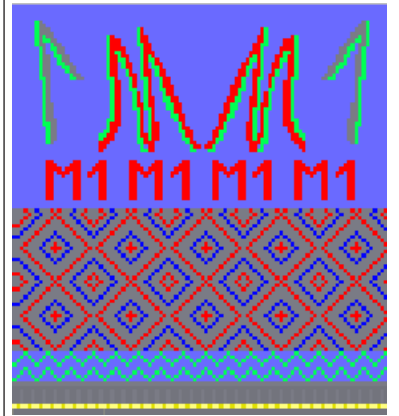

| Mustername         | 04_Farbjac_versch_Rückseiten.mdv                                                   |              |     |  |  |
|--------------------|------------------------------------------------------------------------------------|--------------|-----|--|--|
| Mustergröße        | FeinheitE 3,5.2E 7                                                                 |              |     |  |  |
|                    | Breite:                                                                            | 150          | 250 |  |  |
|                    | Höhe:                                                                              | 200          | 300 |  |  |
| Maschinentyp       | CMS 530 HP 5"                                                                      |              |     |  |  |
|                    | • CMS 530 HP 6"                                                                    |              |     |  |  |
| Setup-Typ          | Setup2                                                                             |              |     |  |  |
| Anfang             | Schlauch-Anfang                                                                    |              |     |  |  |
| Grundmuster:       | Masche vorne                                                                       | mit Umhängen |     |  |  |
| Stricktechnik      | Jacquard mit verschiedenen Rückseiten                                              |              |     |  |  |
| Musterbeschreibung | Farbjacquard- Bordüren mit 2, 3 und 4 Farben und verschiedenen Jacquard-Rückseiten |              |     |  |  |

| Verwendete Jacquards             |      |                |  |  |  |
|----------------------------------|------|----------------|--|--|--|
|                                  | Bild | Maschenverlauf |  |  |  |
| Jacquard mit Flot-<br>tung       |      | 8 000 0        |  |  |  |
| Jacquard mit Köper-<br>rückseite |      |                |  |  |  |

#### Muster erstellen

| Verwendete Jacquards                               |      |                |  |  |
|----------------------------------------------------|------|----------------|--|--|
|                                                    | Bild | Maschenverlauf |  |  |
| Jacquard mit Netz-<br>rückseite<br>(Kreuzschlauch) |      |                |  |  |
| Jacquard mit Netz-<br>rückseite 1x2                |      |                |  |  |

STOLL

### 15.1 Muster erstellen

Neues Muster anlegen:

- In der Menüleiste "Datei" / "Neu" auswählen.
   oder -
  - Symbol Daktivieren.
- 2. Mustername eintragen.
- 3. Maschinentyp und Setup-Typ auswählen.
- 4. Basismuster (Muster ohne Form) und "Design-Muster" auswählen.

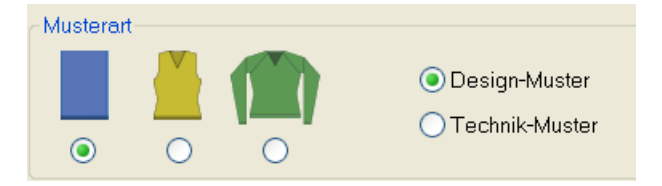

- 5. Mustergröße und Grundstrickart festlegen.
- 6. Anfang auswählen.

**i** Ein Anfang kann auch nach dem Zeichnen des Basismusters eingefügt werden.

- 7. Die Angaben mit "Design-Muster erstellen" bestätigen.
- ▶ Die "Symbolansicht [Basis]" wird geöffnet.

## STOLL -

Farbjacquard mit verschiedenen Rückseiten zeichnen

# 15.2 Farbjacquard mit verschiedenen Rückseiten zeichnen

Jacquardmotive zeichnen:

- Verschiedene mehrfarbige Motive mit Garn- oder Fadenführerfarben zeichnen.
   oder -Musterteile im Modul- Explorer unter "Stoll" / "Musterteile" / "MT-Jacquard" auswählen und einfügen.
- 2. Reihen über dem Bereich des Jacquards selektieren.
- 3. Über Menü "Bearbeiten" / "Jacquard erstellen/bearbeiten..." den Dialog "Jacquards" aufrufen.

| Jacquards           |                    |               |            |              |                    |          |
|---------------------|--------------------|---------------|------------|--------------|--------------------|----------|
| Modulname           | Jacquard-Tvp       | von           | bis T      | von          | bis S              | Bild     |
| Flottung            | Jac-Elottung       | 10            | 17         | 1            | 100                | Vome     |
| Köper               | Jac-Köper          | 19            | 56         | 1            | 100                | Vorne    |
| Netz                | Jac-Netz           | 57            | 70         | 1            | 100                | Vorne    |
| Netz1x2             | Jac-Netz 1x2       | 71            | 108        | 1            | 100                | Vorne    |
|                     |                    |               |            |              |                    |          |
|                     |                    | $\bigcirc$    |            |              |                    |          |
|                     |                    | (1)           | )          |              |                    |          |
| Jacquards           | $\frown$           | $\sim$        |            |              |                    |          |
| Neu                 | (2)                | () Ä          | ndern      |              |                    |          |
| ausgewählte Ja      | acquards im Gestri | ck selektiere |            | }            |                    |          |
| - Farbreihenfolge ( | und Maschenlänge   |               | Ċ          | /            |                    |          |
|                     |                    | $\frown$      | Earl       | areihenfold  | ne ändern          |          |
| la m                |                    | _{ 4 }        |            | no tauccho   | an/hinzufii        | aon      |
|                     |                    |               |            |              | sny mnz uru        | gen      |
|                     |                    |               | M          | aschenlär    | ige                |          |
| Ω. <b>Ε</b>         |                    |               | 💿 Sta      | andard       |                    |          |
| <                   |                    | >             | Obe        | nutzerdefi   | niert              |          |
|                     |                    |               |            |              |                    |          |
| Jacquard-Eigens     | chaften            |               | $\frown$   |              |                    |          |
|                     | Flott              | ung f         | (5)        |              |                    |          |
| Farbanzahl          |                    |               |            |              |                    |          |
| Ourchgehen          | d gleich 🛛 🔿 min   | nimal pro Rei | ihe (      | ) angepas    | st (Garnb          | rücken)  |
| Stricklage          |                    |               |            |              |                    |          |
| Vorne               |                    | ○ Hinter      | n          |              |                    |          |
|                     |                    | Oriniter      | 1          |              |                    |          |
| Bildseite 6         |                    | Jacquard      | auflösen-  |              |                    |          |
| 💿 vorne 🔪           | hinten             | 🔵 Intarsi     | a Bild     | O Nade       | elaktioner         | (7)      |
|                     |                    |               |            |              |                    | $\sim$   |
| 😑 🧰 Stoll           |                    | <u>∽</u> ∧    | Maschenv   | /erhältnis \ | <sup>//H</sup> ( 8 |          |
| 📄 🔁 Flo             | ittung {           | 9)            | Flottungsl | änge         |                    | 10       |
|                     | Flottung           |               | Offect Div | -<br>kooito: | · ·                |          |
| 🗐 🕀 🗖 Flo           | ottung Zierstich   |               | Oliset Hut | .Kseite.     |                    |          |
|                     | ittung ohne Umhan  | gen           | 1 I        | 0,           |                    |          |
| 🕒 🕀 Kir             | ngel               |               | • L        | 10           | ) 🔢                |          |
|                     | per<br>+-          |               |            | "            | ') 🔢               | 8 % A.M  |
|                     | 42<br>+=1-1        |               | •• _       |              |                    |          |
|                     | 121XI<br>1-1-22    |               |            |              |                    |          |
|                     | tz1x3              |               |            | ecnnik       |                    |          |
|                     | tz Belief          | ſ             | -Netzrück  | seite        |                    | $\frown$ |
| i∎ 🛄 Rir            | ngel Relief        | ~             | enger:     | 0            |                    | { 11 }   |
|                     |                    |               |            |              |                    |          |
| Übergangsmodul      |                    |               |            |              |                    |          |
| Ende:               | mix>voll-v         | { 12 }        |            |              | ×                  | 🖶 🖂      |
|                     | 1                  | $\sim$        |            |              |                    |          |
| start:              |                    | (1            | 13         |              |                    | • 🗵      |
| ОК                  | Abbrechen          | Überneh       | men        |              |                    |          |

| Nr. | Bedeutung                                  |                                                                                      |  |
|-----|--------------------------------------------|--------------------------------------------------------------------------------------|--|
| 1   | Liste der eingefügten Jacquard-Generatoren |                                                                                      |  |
| 2   | Instant                                    | Neuen Jacquard-Generator in einen Bereich einfügen.                                  |  |
|     | In-<br>dern                                | Eingefügten Jacquard-Generator ändern                                                |  |
| 3   |                                            | In der Liste (1) selektierter Jacquard wird im Muster nicht als Selektion angezeigt. |  |

#### Farbjacquard mit verschiedenen Rückseiten zeichnen

| Nr. | Bedeutung                                                                                                    |                                                                                |                                                                                                    |
|-----|----------------------------------------------------------------------------------------------------|--------------------------------------------------------------------------------|----------------------------------------------------------------------------------------------------|
|     |                                                                                                    | In der Liste (1) selektierter Jacquard wird im Muster als Selektion angezeigt. |                                                                                                    |
| 4   | Änderung der Farbfolge und Maschenlänge                                                                                                    |                                                                                |                                                                                                    |
| 5   | "Jacquard-Eigenschaften"                                                                                                    |                                                                                |                                                                                                    |
|     | durchgel                                                                                                    | hend gleich                                                                    | Alle in der Selektion vorhandenen Far-<br>ben werden entsprechend der Farbfol-<br>ge gleichmäßig abgearbeitet. |
|     | Minimal                                                                                                    | pro Reihe                                                                      | Nur die in der jeweiligen Reihe vor-<br>kommenden Farben werden abgear-<br>beitet.                             |
|     | angepas<br>brücken)                                                                                                    | st (Garn-                                                                      | Einfügen von Garnbrücken bei Intarsia                                                                          |
| 6   | Jacquard-Bildseite vorne / hinten auswählen                                                                                                    |                                                                                |                                                                                                    |
| 7   | "Jacquard auflösen"                                                                                                    |                                                                                |                                                                                                    |
|     | Intarsia B                                                                                                    | Bild                                                                           | Jacquard-Generator entfernen.<br>Motiv als Farbbild anzeigen                                                   |
|     | Nadelakt                                                                                                    | ionen                                                                          | Jacquard-Generator entfernen.<br>Motiv mit Nadelaktionen anzeigen.<br>L: Nicht im Design-Modus                 |
| 8   | <ul> <li>Maschen</li> </ul>                                                                                                    | verhältnis (vorne                                                              | e : hinten)                                                                                                    |
|     | maximale Flotttungslänge des Jacquard-Generators                                                                                                 |                                                                                |                                                                                                    |
| 9   | Auswahlliste der Jacquard-Generatoren                                                                                                    |                                                                                |                                                                                                    |
| 10  | Startpunkt der Jacquard-Rückseite verschieben                                                                                                    |                                                                                |                                                                                                    |
|     | <b>i</b> : Standardmäßig wird der Jacquard-Generator in der ersten Musterreihe nach dem Anfang und in der erste Spalte am linken Rand platziert. |                                                                                |                                                                                                    |
| 11  | Netzrückseite des selektierten Jacquard-Bereichs in der Breite ver-<br>kürzen.                                                                   |                                                                                |                                                                                                    |
|     | <b>i</b> : Der Rand wird durch eine Jacquard-Flottung (Garnbrücken) ersetzt.                                                                     |                                                                                |                                                                                                    |
| 12  | End-Modul für den Übergang am Ende eines Jacquards                                                                                               |                                                                                |                                                                                                    |
| 13  | Start-Modul für den Übergang am Beginn eines Jacquards                                                                                           |                                                                                |                                                                                                    |
|     |                                                                                                    | <b>J</b>                                                                       | 5                                                                                                    |

4. Gewünschten Jacquard-Generator selektieren und mit "Übernehmen" einfügen.

- 5. In den anderen Jacquard-Bereichen gleich verfahren.
- 6. Dialog mit "OK" schließen.
  - i Module Support

Bei ausgewähltem Jacquard-Modul kann mit Hilfe der Taste "?" der Module Support geöffnet werden.

Änderungen in Farbjacquard-Bereichen

## STOLL

## 15.3 Änderungen in Farbjacquard-Bereichen

I. Jacquardrückseiten in einem Farbjacquard-Bereich ändern:

- ✓ Bestehendes Farbjacquard-Muster ist als Basismuster geladen .
- 1. Dialog "Jacquards" über "Bearbeiten" / "Jacquard erstellen/bearbeiten..." aufrufen.
- In der Liste ((1)) der eingefügten Jacquard-Generatoren den zu ändernden Jacquard selektieren.
- 3. Unter "Jacquards" die Option 🧕 "Ändern" auswählen.
- 4. Kontrollkästchen 🗹 "ausgewählte Jacquards im Gestrick selektieren" aktivieren.
- ▶ Der Jacquard-Bereich wird im Muster als Selektion angezeigt.
- Im Auswahlmenü der Jacquard-Generatoren ((9)) den gewünschten Jacquard-Generator auswählen.
- 6. Taste "Übernehmen" drücken.
- Die Änderung wird ins Muster übernommen.
- 7. Den Dialog mit "OK" schließen.
- II. Farbe in einem Farbjacquard-Bereich ändern oder hinzufügen:
- ✓ Bestehendes Farbjacquard-Muster ist als Basismuster geladen .
- 1. In der Liste ((1)) der eingefügten Jacquard-Generatoren den zu ändernden Jacquard selektieren.
- 2. Unter "Jacquards" die Option 🧕 "Ändern" auswählen.
- 3. Kontrollkästchen 🗹 "ausgewählte Jacquards im Gestrick selektieren" aktivieren.
- Der Jacquard-Bereich wird im Muster als Selektion angezeigt.
- Unter "Farbreihenfolge und Maschenlänge" die Option 
   "Farbe tauschen/hinzufügen" aktivieren.
- 5. In der Symbolleiste "Musterfarben" eine Garn- /Fadenführerfarbe auswählen.
- 6. In der Anzeige die zu tauschende Farbe anklicken.
- Farbe wird in der Anzeige überschrieben.

#### - oder –

- 7. Mit LMT in ein undefiniertes Anzeigefeld klicken.
- Farbe wird im Anzeigefeld hinzugefügt und als Zusatzfarbe auf der Rückseite des Jacquards gestrickt.

#### Beispiel

| vorher | nachher |  |
|--------|---------|--|
|        |         |  |

Muster fertigstellen

III. Farbfolge in einem Farbjacquard-Bereich ändern:

- ✓ Bestehendes Farbjacquard-Muster ist als Basismuster geladen .
- 1. Dialog "Jacquards" über "Bearbeiten" / "Jacquard erstellen/bearbeiten..." aufrufen.
- In der Liste ((1)) der eingefügten Jacquard-Generatoren den zu ändernden Jacquard selektieren.
- 3. Unter "Jacquards" die Option 🧕 "Ändern" auswählen.
- 4. Kontrollkästchen 🗹 "ausgewählte Jacquards im Gestrick selektieren" aktivieren.
- ▶ Der Jacquard-Bereich wird im Muster als Selektion angezeigt.
- 6. Mit gedrückter linker Maustaste die Farben in der Anzeige verschieben.
- > Zum Verschieben erscheint ein schwarzer Balken.

#### Beispiel

| vorher | nachher |  |
|--------|---------|--|
|        |         |  |

- 7. Taste "Übernehmen" drücken.
- Die Änderungen werden ins Muster übernommen.
- 8. Den Dialog mit "OK" schließen.
- IV. Weitere mögliche Änderungen:
- Jacquard-Bildseite ändern.
- Unterschiedliche Maschenlängen verwenden.

### 15.4 Muster fertigstellen

#### Muster fertigstellen:

- 1. Mit Taste 🧖 die Technikbearbeitung starten.
- ▶ Die Abfrage "MC-Programm erstellen" erscheint.
- 2. Die Abfrage mit "OK" bestätigen.
- 3. Den "Sintral-Check" über die Symbolleiste Bearbeitungsschritte 🏼 aufrufen.

Muster fertigstellen

## STOLL

\_
## STOLL \_\_\_\_\_

## 16 Struktur mit Farbjacquard

| Mustername         | 05_Struktur-J                                              | ac.mdv                                       |                                            |
|--------------------|------------------------------------------------------------|----------------------------------------------|--------------------------------------------|
| Mustergröße        | Feinheit                                                   | E 3,5.2                                      | E 7.2                                      |
|                    | Breite:                                                    | 150                                          | 250                                        |
|                    | Höhe:                                                      | 200                                          | 300                                        |
| Maschinen Typ      | • CMS 530                                                  | HP 5"                                        |                                            |
|                    | • CMS 530                                                  | HP 6"                                        |                                            |
| Setup-Typ          | Setup2                                                     |                                              |                                            |
| Anfang             | 1x1                                                        |                                              |                                            |
| Grundmuster        | Masche vorne                                               | e mit Umhängen                               |                                            |
| Stricktechnik      | Strukturmuster mit Zopf, Aran und mit Farbjacquard Bordüre |                                              |                                            |
| Musterbeschreibung | Module Arra<br>läufe der vers<br>nikreihe                  | ngement zum Abgleid<br>schiedenen Struktur-M | ch der Umhängeab-<br>lodule in einer Tech- |

Muster erstellen

## STOLL

## 16.1 Muster erstellen

### Neues Muster anlegen:

In der Menüleiste "Datei" / "Neu" auswählen.
 oder -

Symbol D aktivieren.

- 2. Mustername eintragen.
- 3. Maschinetyp und Setup-Typ auswählen.
- 4. Basismuster (Muster ohne Form) und "Design-Muster" auswählen.

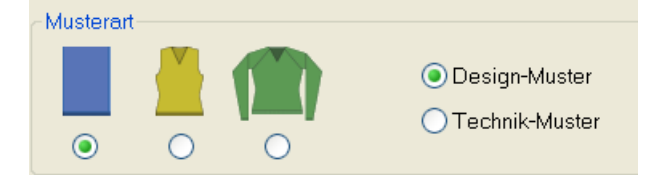

- 5. Mustergröße und Grundstrickart festlegen.
- 6. Anfang auswählen.

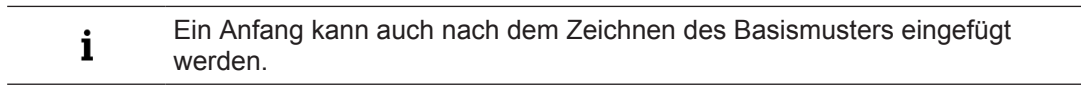

- 7. Die Angaben mit Taste "Design-Muster erstellen" bestätigen.
- ► Die Symbolansicht [Basis] wird geöffnet.

### 16.2 Struktur und Jacquardbordüre zeichnen

### I. Strukturmuster erstellen:

1. Module aus Symbolleiste "Module" oder "Modul-Explorer Datenbank..." auswählen und Motiv erstellen.

| Modulgruppe                     | Modul Symbolan-<br>sicht | Modul Gestrickansicht |
|---------------------------------|--------------------------|-----------------------|
| "Masche hinten mit<br>Umhängen" | <b>.</b> ? <b>†</b>      | 8                     |

Struktur und Jacquardbordüre zeichnen

| Modulgruppe                                                                               | Modul Symbolan-<br>sicht                                                                    | Modul Gestrickansicht |
|-------------------------------------------------------------------------------------------|---------------------------------------------------------------------------------------------|-----------------------|
| "Zopf 3X3<"                                                                               | A A A A A A A A A A A A A A A A A A A                                                       |                       |
| "Aran Kreuzung<br>2X1X>"                                                                  | 8<br>8<br>8<br>8<br>8<br>8<br>8<br>8<br>8<br>8<br>8<br>8<br>8<br>8<br>8<br>8<br>8<br>8<br>8 | 2×1×>                 |
| "Aran Abschluss<br>2X1> <l"< td=""><td><b>3</b></td><td>2×1&gt;<l< td=""></l<></td></l"<> | <b>3</b>                                                                                    | 2×1> <l< td=""></l<>  |
| "Aran 2X1 <l"< td=""><td><b>200</b></td><td>2×1 <l< td=""></l<></td></l"<>                | <b>200</b>                                                                                  | 2×1 <l< td=""></l<>   |
| "Aran 2X1>L"                                                                              | <b>2</b>                                                                                    | 2×1×L                 |

STOLL

Aus dem "Modul-Explorer" können Sie auch Struktur-Musterteile auswählen und einfügen.
 Die Struktur-Musterteile sind abgelegt unter:
 Stoll / "Musterteile" / "MT-Standard" / "MT-Aran".
 Das Werkzeug Multi-Copy kann hilfreich sein.

#### Module Arrangement Editor

STOLL

**i** Das Strukturmuster darf nur mit Musterteilen gezeichnet werden, da sonst kein Module Arrangement erstellt werden kann.

- II. Farbjacquard-Bordüre erstellen:
- 1. Reihen einfügen.
- 2. Motiv für Farbjacquard-Bordüre in das Strukturmuster einzeichnen.
- 3. Reihen-Selektion im Bereich des Jacquards erstellen.
- Über Menü "Bearbeiten" / "Jacquard erstellen / bearbeiten …" den Dialog "Jacquard" aufrufen.

Einen anderen Jacquard-Generator einfügen.

### III. Start- und Endmodul beeinflussen:

Unter "Übergangsmodul" bei "Start" und "Ende" wird ein Modul für den Netzbeginn und Netzende eingefügt. Bei Bedarf kann die Modulfarbe geändert werden.

- 1. In der Liste der Jacquard- Generatoren den eingefügten Jacquard selektieren.
- 2. Gewünschte Garn-/ Fadenführerfarbe auswählen und in das Farbfeld des Start- und Endmodul klicken.

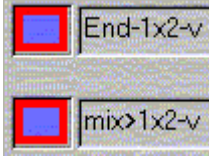

- oder -

Aus dem "Modul-Explorer Datenbank" ein anderes Start- / Endmodul mit Drag&Drop zuordnen.

i Module liegen im "Modul-Explorer Datenbank" unter "Technik" / "Netzaufnahme\_Block" / "...".

- 3. Taste "Übernehmen" drücken.
- Die Änderungen werden ins Muster übernommen.
- 4. Den Dialog mit Taste "OK" schließen.
- Muster erstellen [□ 21]

### 16.3 Module Arrangement Editor

Mit einem Module Arrangement können Sie die Umhängeabläufe von nebeneinander, auf gleicher Reihe liegender Module beeinflussen.

## STOLL

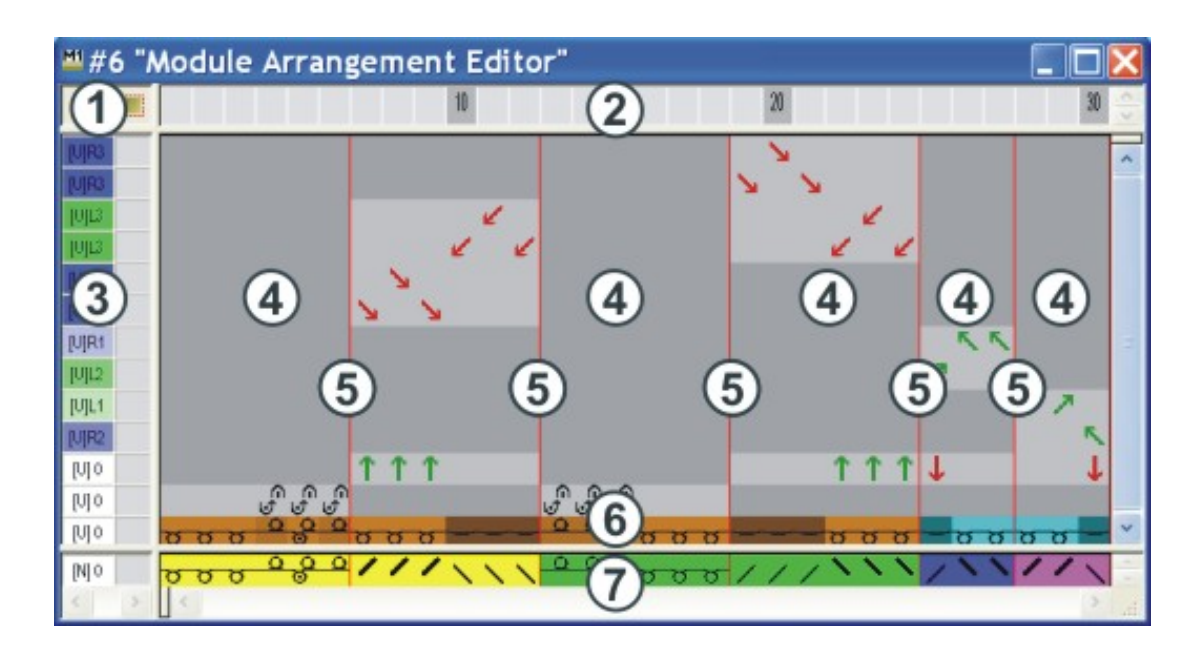

| 1                    | Kopfzeile der Steuerspal-<br>ten<br>Alle Steuerspalten sind<br>verfügbar |             |                                           |  |
|----------------------|--------------------------------------------------------------------------|-------------|-------------------------------------------|--|
| 2                    | Spaltenleiste                                                            |             |                                           |  |
| 3                    | Reihenleiste mit Steuer-<br>spalten                                      |             |                                           |  |
| Ausführender Bereich |                                                                          | Suchbereich |                                           |  |
| 4                    | Bezugsspalten im ausfüh-<br>renden Bereich für Nade-<br>laktionen        | 7           | Reihe mit den Suchfarben<br>(Modulfarben) |  |
| 5                    | Modul-Trennungslinien                                                    |             |                                           |  |
| 6                    | Reihe mit den Garnfarben<br>aus dem Modul                                |             |                                           |  |

Reihen und Spaltenbezeichnungen im "Module Arrangement Editor" (MA).

### 16.4 Module Arrangement erstellen

Nebeneinander eingezeichnete Struktur-Module beinhalten meistens unterschiedliche Umhängevorgänge. Beim Expandieren der Module werden diese Umhängevorgänge automatisch in eine Abfolge von Technikreihen aufgelöst. Diese Abfolge kann eventuell durch große Versatzwege zu unerwünschtem Maschenverzug führen. Durch eine gezielte Anordnung der Umhängevorgänge können Sie den Maschenverzug vermeiden.

- I. Module Arrangement aus einer Selektion erstellen:
- ✓ Muster ist mit der Einstellung "Design-Muster" erstellt.
- 1. Reihen, in denen ein Modulabgleich durchgeführt werden soll, selektieren.

|     | <u>, , , , , , , , , , , , , , , , , , , </u>      | <mark>, , , ,</mark> , , , , , , , , , , , , , , ,                                            |
|-----|----------------------------------------------------|-----------------------------------------------------------------------------------------------|
| (M) | <mark>aaaaaaaaaaaaaaaaaaaaaaaaaaaaaaaaaaaaa</mark> | <mark>, , , , , , , , , , , , , , , , , , , </mark>                                           |
|     |                                                    |                                                                                               |
|     | i Nur Mo                                           | odule, die sich auf der gleichen Strickreihe befinden, können<br>einander abgeglichen werden. |
|     |                                                    |                                                                                               |
| 2.  | Auf das Symbol                                     | 🏂 in der Symbolleiste "Standard" klicken.                                                     |
|     | - oder -<br>Menü "Modul" / "/                      | Aus Selektion erstellen" / "Module Arrangement" aufrufen.                                     |
|     | Der Dialog "Eiger                                  | schaften von: MA #1" erscheint.                                                               |
|     | Eigenschaften vo                                   | n: MA #1 🔀                                                                                    |
|     | Beschreibung Technik                               |                                                                                               |
|     | Modul-Name:                                        |                                                                                               |
|     | ModuHD:                                            | {40EF6651-23C6-490e-AE6F-F4C8A921E68                                                          |
|     | Erstellt am:                                       | En Mor 20 13 09:48 2009                                                                       |
|     | Beschreibung:                                      |                                                                                               |
|     |                                                    |                                                                                               |
|     | Musterreihen:                                      |                                                                                               |
|     | Technikreihen:                                     | 0 Martin Martin                                                                               |
|     | Breite:                                            |                                                                                               |
|     | Schreilbschutz:                                    |                                                                                               |
|     | Modulfarbe:                                        |                                                                                               |
|     | Maschinen-Verträglichkeit                          | bezügl. Nadelbettanzahl                                                                       |
|     | 2 🗸 4 (                                            | 104) V 4(TO-R) 4(TO-T) V                                                                      |
|     | Sprache: Deutsch                                   |                                                                                               |
|     |                                                    |                                                                                               |
|     |                                                    |                                                                                               |
|     |                                                    | DK Abbrechen Ubernehmen                                                                       |

STOLL

- 3. Bei Bedarf kann der Modul-Name und Modulfarbe geändert werden.
- 4. Den Dialog mit "OK" schließen.
- Alle in der Selektion vorhandenen Module werden im "Module Arrangement Editor" angezeigt.

## STOLL

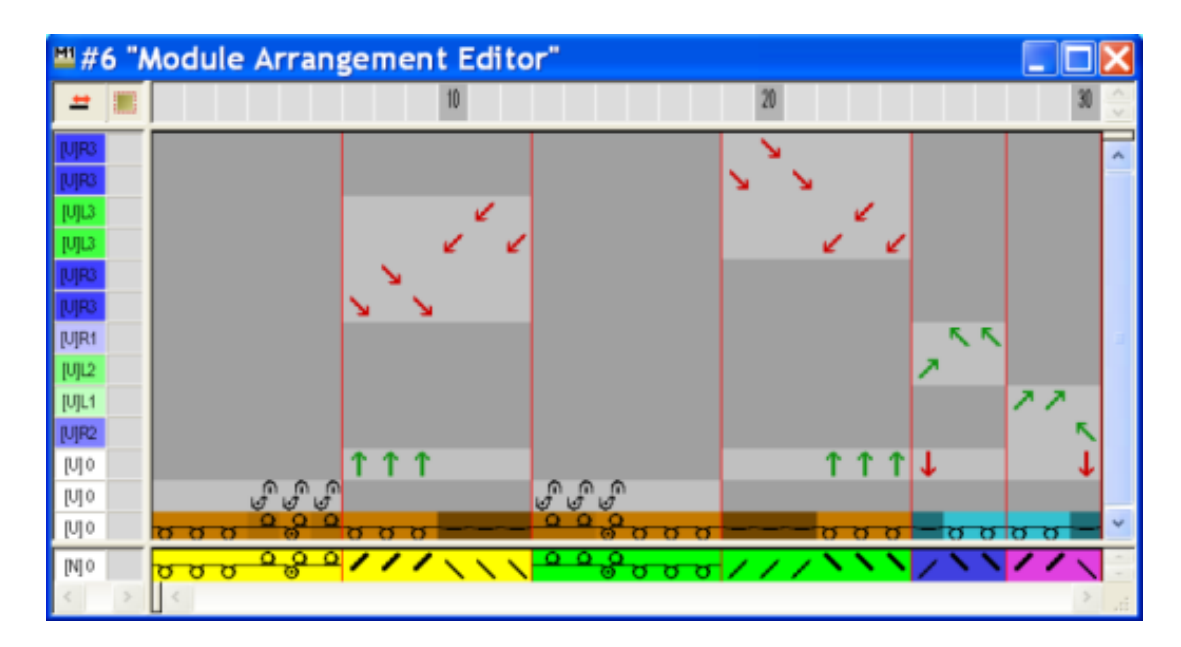

**i** Die Einstellungen im Menü "Modul "/ "Module einfügen (Einstellungen)" bestimmen zunächst den Versatzvorrang im Module Arrangement. Diese Einstellungen werden ignoriert, wenn ein Module Arrangement verwendet wird.

- II. Umhängeablauf im Module Arrangement Editor ändern:
- 1. Symbol **Verschieben** <sup>1</sup> in der Symbolleiste "Zeichenwerkzeuge" auswählen.
- 2. Im Dialog "Werkzeug Eigenschaften" die gewünschten Optionen auswählen.

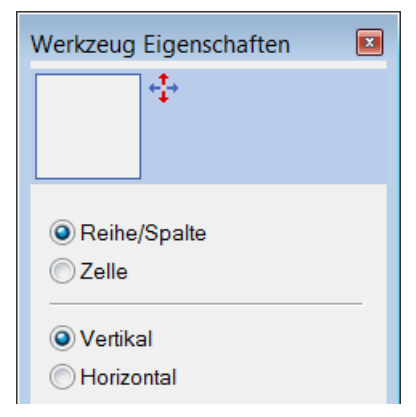

| Einstellung         | Funktion                                                              | Bedeutung                                                                                                    |
|---------------------|-----------------------------------------------------------------------|----------------------------------------------------------------------------------------------------|
| Reihe / Spal-<br>te | Umhängeabläufe einer<br>Technikreihe eines Seg-<br>ments verschieben. | Das Umhängen in der selektierten Reihe<br>kann auf eine andere Technikreihe verscho-<br>ben werden. Jedoch nur wenn ein eventueller<br>Versatz übereinstimmend oder durchführbar<br>ist. |
| Zelle               | Umhängeablauf einer ein-<br>zelnen Nadel (Zelle) ver-<br>schieben     | Das Umhängen in einer Selektion kann auf<br>eine andere Technikreihe verschoben wer-<br>den. Jedoch nur wenn ein eventueller Versatz<br>übereinstimmend oder durchführbar ist.           |

| Einstellung | Funktion                                                                    | Bedeutung |
|-------------|-----------------------------------------------------------------------------|-----------|
| Vertikal    | Reihe / Spalte oder eine<br>Zelle in vertikaler Richtung<br>verschieben     |           |
| Horizontal  | Reihe / Spalte oder eine<br>Zelle in horizontaler Rich-<br>tung verschieben |           |

STOLL

### Mit Cursor in das zu verschiebende Element klicken und mit linker gedrückter Maustaste die Selektion in die ausgewählte Richtung bewegen. oder -

Im Dialog "Werkzeug Eigenschaften" die gewünschte Optionen aktivieren und mit linker gedrückter Maustaste die Selektion bewegen.

| Cursor beim Verschieben      | Bedeutung                                                                                                    |
|------------------------------|----------------------------------------------------------------------------------------------------|
| Rotgestrichelter Rahmen      | Selektion                                                                                                    |
|                              | <ul> <li>Von einer Reihe innerhalb eines Segments</li> </ul>                                                                        |
|                              | Von einer Zelle                                                                                                    |
| Gelber Balken                | Die Selektion wird zwischen zwei Reihen auf eine neu eingefügte Reihe verschoben.                                                   |
| Gelber Rahmen                | Die Selektion in eine bestehende Reihe verschieben.<br><b>1</b> . Nur bei Übereinstimmung der Versatzposition mög-<br>lich.         |
| Gelber Rahmen mit roten<br>X | Die Selektion kann nicht in die bestehende Reihe ver-<br>schoben werden.<br><b>1</b> : Keine Übereinstimmung der Versatzpositionen. |

4. Vorgehensweise für alle gewünschten Umhängevorgänge wiederholen.

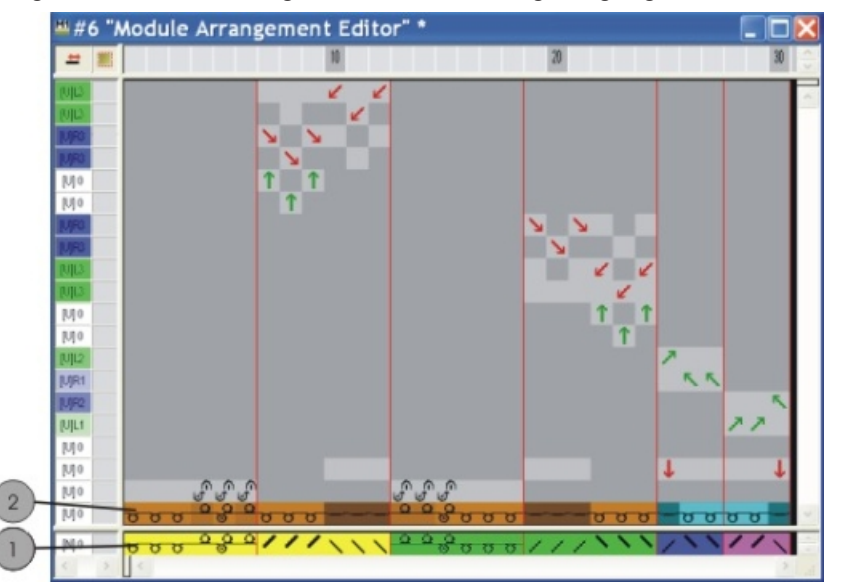

## STOLL

|   | Funktion                                                                                      |
|---|-----------------------------------------------------------------------------------------------|
| 1 | Modulfarbe = Suchfarbe aus Darstellung <sup>4</sup> "Modulfarbe für den Hintergrund / Symbol" |
|   | <b>İ</b> : Es wird nach der Modul-ID gesucht.                                                 |
| 2 | Originale Garnfarbe des Moduls                                                                |

- 5. Durch die Änderungen entstandene leere Reihen selektieren und mit der Taste "Entf" löschen.
- 6. "MA-Editor" mit 🔀 schließen.
- 7. Die Abfrage "Geändertes Modul speichern?" mit "Ja" bestätigen.
- Die Farbmarkierung des Module Arrangements wird automatisch in die Steuerspalte des selektierten Musterbereichs eingetragen.

| <b>■</b> ‡                                    | # 🖴   |          | 10                     |   |
|-----------------------------------------------|-------|----------|------------------------|---|
| <u>    27                                </u> | [1] 0 | TT 🏲     | <u> </u>               | - |
| <u>26</u>                                     | [U] 0 | <u> </u> | ο <mark>υσυσσα</mark>  | 2 |
| 25                                            | ru1 o | <u> </u> | ڡ <mark>ڒڒڒڒ</mark> ٮڡ | 2 |
|                                               | 110   |          |                        | į |
| <u>24</u>                                     | [0] 0 | — c      | σσσ ο                  | , |
| <u>23</u>                                     | [U] 0 |          | <mark>ԾԾԾԾԾԾ</mark>    |   |
| <u>22</u>                                     | [U] 0 | <b>F</b> | <mark>σσσσσσ</mark>    | 2 |

**i** Das Module Arrangement wird mit dem Muster gespeichert und kann in der Registerkarte "lokale Module Arrangements" der Symbolleiste "Module" ausgewählt werden.

#### III. Selektierter Bereich expandieren:

- ✓ Die Reihenselektion ist vorhanden.
- 1. Mit 🔄 in der Symbolleiste "Bearbeitungsschritte" den Bereich mit dem Module Arrangement expandieren.
- Der selektierte Bereich wird in der "Symbolansicht (Vorschau)" dargestellt.
- 2. Die Vorschau mit 🔀 schließen.

IV. Im Module Arrangement Editor selektieren:

| Selektion                            | Funktion                                                                           |
|--------------------------------------|------------------------------------------------------------------------------------|
| Reihenselektion<br>über Reihenleiste | Den Inhalt einer selektierten Reihe auf eine an-<br>dere Technikreihe verschieben. |
| Selektion mit                        | Den Inhalt einer Selektion auf eine oder mehrere andere Technikreihe verschieben.  |

V. Verhalten von Struktur-Modulen:

Vor dem Bearbeitungsschritt Expandieren:

Wenn Sie die verwendeten Struktur-Module nach dem Erstellen eines Module Arrangements stricktechnisch ändern, wird diese Änderung ins Basismuster, jedoch nicht in das bestehende Module Arrangement, übernommen.

**j** Beim Ändern wird eine neue Modul–ID angelegt.

1. Manuell das bestehende Module Arrangement ändern. - oder -

Neues Module Arrangement erstellen.

#### Nach dem Bearbeitungsschritt Expandieren:

Wenn Sie die verwendeten Struktur-Module nach dem Expandieren ändern, wird eine Kopie des Moduls erstellt.

**j** Die Änderungen werden nicht ins Basismuster übernommen.

- 1. Musterzustand "Basismuster" aktivieren.
- 2. Original-Modul durch das geänderte Modul ersetzen.
- 3. Das bestehende Module Arrangement manuell ändern. - oder -

Neues Module Arrangement erstellen.

### 16.5 Muster fertigstellen

Muster fertigstellen:

- 1. Mit 🧖 die Technikbearbeitung starten.
- ▶ Die Abfrage "MC-Programm erstellen" erscheint.
- 2. Die Abfrage mit "OK" bestätigen.
- "Sintral-Check" über Menü "MC-Programm / Sintral-Check durchführen..." aufrufen.
   oder -

In der Symbolleiste Bearbeitungsschritte 🍄 anklicken.

Musterteile

## STOLL

## 17 Musterteile, Module und Co.

Module bilden die Grundlage der M1plus. In der Modul-Datenbank ist eine große Anzahl von Modulen vorhanden. Module können geändert oder neu erstellt werden.

Verschiedene Möglichkeiten Musterteile oder Module zu erstellen:

### Musterteil erstellen

Einen Strickverlauf in der Symbolansicht [Basis] selektieren, kopieren und zum Zeichnen verwenden.

Musterteile können als lokales Musterteil oder im "Modul-Explorer Datenbank" gespeichert werden.

#### Neues Modul aus einer Selektion erstellen

Einen Strickverlauf aus der Symbolansicht [Basis] selektieren, kopieren und als Modul speichern.

Module können lokal (im Muster) oder in der Modul-Datenbank gespeichert werden. Ein lokal erstelltes Modul steht nur für das aktive Muster zur Verfügung. Ein im "Modul-Explorer Datenbank" gespeichertes Modul steht für weitere Muster zur Verfügung.

#### Neues Modul erstellen

Im "Modul-Editor" mit Nadelaktionen einen Strickablauf erstellen und speichern. Das Modul wird in der Modul-Datenbank abgelegt und steht für weitere Muster zur Verfügung.

### 17.1 Musterteile

### I. Temporäres Musterteil erstellen:

Ein temporäres Musterteil entsteht aus einer Selektion, welche kopiert oder ausgeschnitten wird.

- 1. Zeichenwerkzeug auswählen.
- 2. Musterbereich in der "Symbolansicht [Basis]" selektieren.
- Selektion kopieren mit <sup>1</sup>
  - oder -

i

Selektion ausschneiden mit 📕

- Das temporäre Musterteil ist am Cursor
- 4. Muster zeichnen.

Ein temporäres Musterteil wird nicht in der Symbolleiste "Module" angezeigt und nicht in die Modul-Datenbank gespeichert.

- II. Musterteil erstellen und im Muster lokal ablegen:
- 1. Musterbereich selektieren.
- 2. Menü "Modul" öffnen und "Aus Selektion erstellen" / "Musterteil" auswählen.
- Das Musterteil wird als "Lokales Musterteil" in der Symbolleiste "Module" unter Lokale Module abgelegt.

i

#### Module

Lokale Musterteile werden in der mdv-Datei gespeichert.

STOLL

| Kennzeichnung |                                                         |
|---------------|---------------------------------------------------------|
|               | Symbol für Musterteil<br>Platzierung rechts unten       |
| L             | Symbol für Lokales Musterteil<br>Platzierung links oben |

III. Lokales Musterteil in Datenbank speichern:

- 1. Lokales Musterteil in der Symbolleiste "Module" unter "Lokale Module" 😂 selektieren.
- 2. Kontextmenü mit RMT aufrufen und "Speichern in Datenbank" auswählen.
- Das Musterteil wird in der Modulgruppe "Anwender/<Benutzername>/Musterteile" in der Modul-Datenbank abgelegt.
  - i In die Datenbank gespeicherte Musterteile stehen für weitere Muster zur Verfügung. Die Kennzeichnung L ist nicht mehr vorhanden.

### 17.2 Module

- I. Neues Modul aus einer Selektion erstellen:
- 1. In der "Symbolansicht [Basis]" einen Musterbereich selektieren.

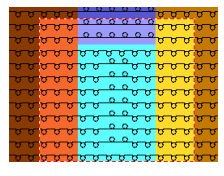

Menü "Modul" / "Aus Selektion erstellen" / "Modul" aufrufen.
 oder -

Auf Symbol 😤 in der Symbolleiste "Standard" klicken.

▶ Der "Modul-Editor" mit dem Inhalt der Selektion wird geöffnet.

| - | 2 | XEX | <b>600</b> | 33     |
|---|---|-----|------------|--------|
|   |   |     |            | 145.02 |

- 3. Modul-Editor mit 🔀 schließen.
- Das neue Modul wird als Lokales Modul in der Symbolleiste "Module" unter "Lokale Module" abgelegt.

#### Module

| S | Т | 0 | L | L |
|---|---|---|---|---|
|   |   |   |   |   |

| Kennzeichen | Bedeutung                |
|-------------|--------------------------|
| L           | Symbol für Lokales Modul |

- II. Lokales Modul in Datenbank speichern:
- 1. Lokales Modul in der Symbolleiste "Module" unter Lokale Module 😂 selektieren.
- 2. Kontextmenü mit RMT aufrufen und "Speichern in Datenbank" auswählen.
- Das Modul wird in der Modulgruppe "Neue Module" im "Modul-Explorer Datenbank" abgelegt.

| i | In die Datenbank gespeicherte Module stehen für weitere Muster zur Verfügung. |
|---|-------------------------------------------------------------------------------|
|   | Die Kennzeichnung L ist nicht mehr vorhanden.                                 |

### III. Neues Modul erstellen.

1. Über Menü "Modul" / "Neu" / "Modul..." den Dialog "Neues Modul" aufrufen.

| Neues Modul 🛛 🛛 🔀                        |
|------------------------------------------|
| Modulname:                               |
| Neues Nodul                              |
| Musterart                                |
|                                          |
| 10                                       |
| 4<br>■<br>Masche vorne mit Umhänger<br>■ |
| OK Abbrechen                             |

2. Unter "Modulname" einen Namen eingeben.

- oder -

Im Dialog "Eigenschaften" in der Registerkarte "Beschreibung" den Modulnamen eingeben.

- 3. Breite und Höhe für das Modul eingeben.
- 4. Vorgabe der Nadelaktion für das neue Modul wählen.

#### Module

## STOLL

- "Masche ^ mit Umhängen"
- "Masche v mit Umhängen"
- "Masche-Masche"
- "Nicht"
- 5. Mit Taste "OK" die Eingabe bestätigen.
- ▶ Der Dialog "Eigenschaften von:" wird geöffnet.

| Eigenschaften von: noname1  |                                       |  |
|-----------------------------|---------------------------------------|--|
| Beschreibung Rapporte Feir  | nheit Technik                         |  |
| Modul-Name:                 | Test                                  |  |
| Modul-ID:                   | {69A34CE2-F614-4153-868F-D3946857560E |  |
| Erstellt am:                | Tue Jan 13 11:00:36 2009              |  |
| Beschreibung:               | ×                                     |  |
| Musterreihen:               | 100 L                                 |  |
| Technikreihen:              | 100                                   |  |
| Breite:                     | 100                                   |  |
| Schreibschutz:              |                                       |  |
| Modulfarbe:                 |                                       |  |
| Maschinen-Verträglichkeit b | ezügl. Nadelbettanzahl                |  |
| 2 4 (T)                     | C4) 4 (TC-R) 4 (TC-T)                 |  |
| Sprache: Deutsch            | <b>v</b>                              |  |
|                             |                                       |  |
| 0                           | K Abbrechen                           |  |

- **i** In den Registerkarten "Beschreibung", "Rapporte", "Feinheit" und "Technik" sind Standardeinstellungen vorgegeben.
- 6. Dialog mit "OK" bestätigen und schließen.
- "Modul-Editor" wird geöffnet.

Module

## STOLL

- V[N] 0 6 <u>6</u> V[N] 0 5 5 V[N] 0 4 4 V[N] 0 3 3 V[N] 0 2 2 V[N] 0 1 1
- 7. Gewünschten Strickablauf mit "Nadelaktionen" im "Modul-Editor" zeichnen.

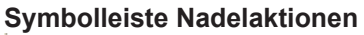

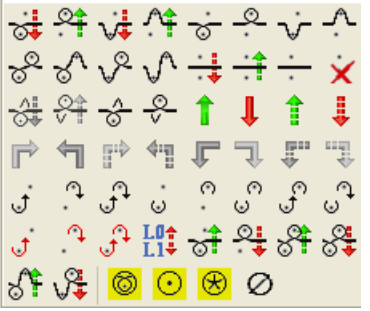

- **i** Beim Zeichnen mit "Nadelaktionen" werden keine Parameter in die Steuerspalten eingetragen.
- 8. Parameter im Modul festlegen:
- Maschenlänge

| Eintrag     | Bedeutung                                                                                                    |
|-------------|----------------------------------------------------------------------------------------------------|
| Farbeintrag | Zuordnung einer Maschenlänge                                                                                                    |
|             | <b>i</b> : Mit wird die Maschenlänge aus dem Modul ins Muster über-<br>nommen.                                                    |
| Transparent | <ul> <li>dunkelgrauer Eintrag</li> <li>Beim Einsetzen des Moduls wird die Maschenlänge des Musters bei-<br/>behalten.</li> </ul>  |
| Nicht 🗙     | = hellgrauer Eintrag<br>Beim Einsetzen des Moduls wird die Maschenlänge <b>Nicht</b> eingesetzt.                                  |
|             | <b>İ</b> : Bei der Technikbearbeitung wird <b>Nicht</b> durch eine freie Maschen-<br>länge aus der Maschenlängen-Tabelle ersetzt. |

- Warenabzug
- Schlittengeschwindigkeit u.s.w
- 9. Bei Bedarf die Musterreihen gruppieren.
- 10."Modul-Editor" mit 🔀 schließen.
- ▶ Das Modul wird im "Modul-Explorer Datenbank" unter "Neue Module" gespeichert.
- 11.Modul zum Zeichnen selektieren und gegebenenfalls folgende Moduldaten aktivieren:
- in der Symbolleiste "Moduldaten" das Symbol
   Die Maschenlänge des verwendeten Moduls wird übernommen.

Musterreihen im Modul

- STOLL
- in der Symbolleiste "Moduldaten" das Symbol
   Die im Dialog "Modul/Musterteil: Datenübernahme" ausgewählten Daten des verwendeten Moduls werden übernommen.

### IV. Module und Modul-Verknüpfungen löschen:

- 1. Modul in der Symbolleiste "Module" unter Lokale Module <sup>Som</sup> auswählen und mit RMT das Kontextmenü aufrufen.
- Die Funktion "Modul löschen" aufrufen.
   oder -Im "Modul-Explorer Datenbank" das Modul selektieren und im Kontextmenü "Modul löschen" aufrufen.
- ▶ Das Modul wird nach einer Sicherheitsabfrage aus der Modulgruppe gelöscht.
  - i Module ohne Verknüpfung (=Originale) werden endgültig aus der Datenbank und der Symbolleiste "Module" gelöscht. Von Modulen mit mehreren Verknüpfungen wird nur die selektierte Verknüpfung gelöscht.

### 17.3 Musterreihen im Modul

Wenn mehrere Technikreihen eine Musterreihe bilden, so müssen Sie diese gruppieren. **Das bedeutet:** 

- Strick- und Umhängereihen werden zu einer Musterreihe gruppiert.
- Mehrere Strickreihen bilden eine Musterreihe und werden gruppiert.

### I. Musterreihen gruppieren:

- 1. Im "Modul-Editor" die Technikreihen, die gruppiert werden sollen, selektieren.
- 2. Menü "Selektion" / "Gruppieren" / "zu einer Musterreihe gruppieren" aufrufen.
- Die selektierten Technikreihen werden zu einer Musterreihe gruppiert.

| Bei                                  | spie                                                              | ele                                                                                                    |      | Modul          | Gruppierung / Auswir-<br>kung                                                                                                    |
|--------------------------------------|-------------------------------------------------------------------|----------------------------------------------------------------------------------------------------|------|----------------|----------------------------------------------------------------------------------------------------|
| 9<br>8<br>7<br>6<br>5<br>4<br>3<br>2 | 4       3       3       3       3       3       3       2       2 | AIN 0<br>AIN 6<br>AIN 6<br>AIN 6<br>AIN 0<br>AIN 0<br>AINO 0<br>AIN 0<br>AIN 0 |      | "Zopf<br>2x2<" | Strick- und Umhängerei-<br>hen gruppiert<br><b>Auswirkung:</b><br>Beim Einfügen werden<br>die Umhängereihen zu-<br>sätzlich eingefügt. |
| 1                                    | 1                                                                 | V[U] 0                                                                                                    | 0000 |                |                                                                                                    |

Verhalten beim Einfügen der Musterteile oder Module

| Beispiele                                                                                                 | Modul   | Gruppierung / Auswir-<br>kung                                                                                                    |
|----------------------------------------------------------------------------------------------------|---------|----------------------------------------------------------------------------------------------------|
| 8     8       7     7       6     6       5     5       4     4       3     3       2     2       1     1 | "Welle" | Strickreihen ungruppiert<br>Auswirkung:<br>Beim Einfügen werden 8<br>bestehende Musterrei-<br>hen überschrieben.                                          |
| 8     1       7     1       6     1       5     1       4     1       3     1       2     1       1     1 | "Welle" | Strickreihen gruppiert<br>Auswirkung:<br>Beim Einfügen wird eine<br>bestehende Musterreihe<br>überschrieben und 7 zu-<br>sätzliche Reihen einge-<br>fügt. |

- II. Gruppierte Musterreihen auflösen:
- 1. Gruppierte Reihen im "Modul-Editor" selektieren.
- 2. Menü "Selektion" / "Gruppieren" / "Gruppierung aufheben" aufrufen.
- ▶ Die Gruppierung der Musterreihen wird zu Technikreihen aufgelöst.

### 17.4 Verhalten beim Einfügen der Musterteile oder Module

- I. Musterteil einfügen:
- In der "Modulleiste" den Mustername auswählen und unter Lokale Module <sup>\$\$2</sup> das Musterteil selektieren.
   oder -

Musterteil im "Modul-Explorer Muster" in der Modulgruppe "Muster Module/ </br/>Mustername>" auswählen.

- 2. Mit der Funktion "Einfügen" das Musterteil ins Muster einfügen.
- II. Modul mit Funktion Maschenlänge übernehmen ins Muster einfügen:
- ✓ Basismuster ist geladen.

Verhalten beim Einfügen der Musterteile oder Module

- 1. In der Symbolleiste "Moduldaten" mit Symbol den Modus "Maschenlänge übernehmen" aktivieren.
- 2. Gewünschtes Zeichenwerkzeug auswählen.
- 3. Modul oder Musterteil in der Symbolleiste "Module" auswählen.
- 4. Modul oder Musterteil ins Muster einfügen.
- Die im Modul definierten Maschenlängen der strickenden Reihen werden in das Muster eingefügt.

STOLL

III. Daten beim Einfügen von Modulen oder Musterteilen in die Steuerspalten übernehmen:

| i | Datenübernahme                                                                                                    |
|---|----------------------------------------------------------------------------------------------------|
|   | Die Datenübernahme bezieht sich auf die Strickreihen!<br>Daten in den Umhängereihen werden beim Bearbeitungsschritt ,Expandieren'<br>eingetragen. |

- ✓ Basismuster ist geladen.
- In der Symbolleiste "Moduldaten" mit den Dialog "Modul/ Musterteil: Datenübernahme" öffnen.
- 2. Im Dialog "Modul/Musterteil: Datenübernahme" die beim Einfügen zu übernehmenden Daten auswählen.
- 3. Mit "OK" die Eingabe bestätigen.
- Dialog wird geschlossen.
- 4. Modul einzeichnen.

## STOLL \_\_\_\_\_

## 18 Längenregulierung mit Rapporten

| Mustername         | 06_Längenrapporte.mdv        |                                       |                   |  |
|--------------------|------------------------------|---------------------------------------|-------------------|--|
| Mustergröße        | Feinheit                     | E 3,5.2                               | E 7.2             |  |
|                    | Breite:                      | 150                                   | 250               |  |
|                    | Höhe:                        | 200                                   | 300               |  |
| Maschinen Typ      | • CMS 530                    | HP 5"                                 |                   |  |
|                    | • CMS 530                    | HP 6"                                 |                   |  |
| Setup-Typ          | Setup2                       |                                       |                   |  |
| Anfang             | 1X1-Rippe                    |                                       |                   |  |
| Grundmuster        | Masche vorn                  | mit Umhängen                          |                   |  |
| Stricktechnik      | Struktur                     |                                       |                   |  |
| Musterbeschreibung | Strukturmust<br>genregulieru | er mit Farbringel und l<br><b>Jng</b> | Rapporte zur Län- |  |

Muster erstellen und zeichnen

### 18.1 Muster erstellen und zeichnen

#### Muster erstellen:

- 1. Neues Muster erstellen.
- 2. Mit verschiedenen Zeichenwerkzeugen die Farbringel einzeichnen.
- 3. Struktur mit Modulen aus der Symbolleiste "Module" oder aus dem "Modul-Explorer Datenbank" zeichnen.

| Ŷ | Aus dem "Modul-Explorer" können auch Struktur-Musterteile ausgewählt und eingefügt werden. |
|---|--------------------------------------------------------------------------------------------|
|   | Die Struktur-Musterteile finden Sie unter:                                                 |
|   | 🕀 📶 Stoll / "Musterteile" / "MT-Standard" / "MT-Aran".                                     |
|   | Das Werkzeug 🛃 "Multi-Copy" kann hilfreich sein.                                           |

### 18.2 Rapporte zur Längenregulierung definieren

#### I. Rapport erstellen:

- ✓ Basismuster ist geladen.
- 1. Reihen, die einen Rapport bilden sollen, selektieren.

**i** Die Höhe eines Rapportes muss einen wiederholbaren Strickrhythmus beinhalten.

Dialog "Rapporte" über Menü "Musterparameter" / "Rapport..." aufrufen.
 oder -

Tastenkombination "Strg"+"R" drücken.

Der Dialog "Rapporte" wird geöffnet.

Rapporte zur Längenregulierung definieren

| Rapport                                       | te            |                                              |                         |
|-----------------------------------------------|---------------|----------------------------------------------|-------------------------|
| Name:<br>RS:<br>Spalte<br>Reihe<br>Verhalten: | NeuerRapport  | Anzahl Wiederho<br>Min:<br>Max:<br>Standard: | olungen<br>0<br>20<br>1 |
| Rapport                                       |               |                                              | ~                       |
| Größen-Mod                                    | lifikationen: |                                              |                         |
| OK<br>Ra                                      |               | brechen Üb                                   | ernehmen                |

| Element         | Funktion                    | Standard      |
|-----------------|-----------------------------|---------------|
| "Name"          | Bezeichnung eingeben        | Neuer Rapport |
| "RS"            | Verwendeter Rapportschalter | ?             |
| Rapport         |                             |               |
| "Spalte"        | Breitenrapport              |               |
| "Reihe"         | Längenrapport               | "Reihe"       |
| Anzahl Wiederho | olungen                     |               |
| "Min:"          | Minimale Wiederholung       | 0             |
| "Max:"          | Maximale Wiederholung       | 20            |
| "Standard"      | Wiederholfaktor             | 1             |
| Verhalten       |                             |               |
| Auswahlliste    | Rapport Type                | Rapport       |

- 3. Einstellungen im Dialog "Rapporte" durchführen.
- Automatisch ist unter "Rapport" die Option "Reihe" und in der Auswahlliste ist unter "Verhalten" Rapport vorgegeben.
- 4. Namen (Bezeichnung) für Rapport festlegen.
- 5. Einstellungen für "Min:", "Max:" und "Standard" eingeben.
- 6. Einstellungen für "RS" (Rapportschalter) auswählen.
- 7. Taste "Übernehmen" anklicken.

Längenregulierung mit schaltbaren Rapporten

▶ Die Rapportmarkierung wird in die Symbolansicht eingetragen.

| <u>25</u> | σ                         | σ | σ | σ | σ | σ | σ | σ |
|-----------|---------------------------|---|---|---|---|---|---|---|
| 24        | <u></u> <u> </u> <u> </u> | σ | σ | σ | σ | σ | σ | σ |
| 23        | <u></u> <u> </u> <u> </u> | σ | σ | σ | σ | σ | σ | σ |
| 22        | <u></u> <u> </u> <u> </u> | σ | σ | σ | σ | σ | σ | σ |
| <u>21</u> | σ                         | σ | σ | σ | σ | σ | σ | σ |
| 20        | σ                         | σ | σ | σ | σ | σ | σ | σ |

- 8. Die "Rapport-Tabelle" über "Rapporte anzeigen>>" zuschalten.
- Alle Rapporte im Muster werden aufgelistet.
- 9. Fenster schließen.

10.Selektionen mit 🔀 löschen.

II. Geschachtelten Rapport erstellen:

Ein Rapport kann weitere Rapporte enthalten, dadurch sind die Rapporte ineinander geschachtelt.

1. Reihen selektieren und weitere Rapporte zuordnen.

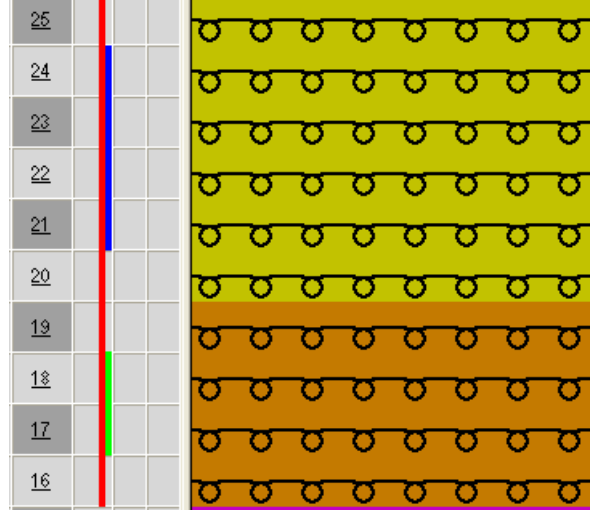

### 18.3 Längenregulierung mit schaltbaren Rapporten

Ein Muster kann verschiedene Arten von Rapporten zur Längenregulierung enthalten.

- Für die **Musterwiederholung** im Dialog "Rapporte" unter Verhalten **Rapport** einstellen.
- Für die Längenregulierung im Dialog "Rapporte" unter Verhalten Schaltbarer Rapport einstellen.

I. Beispiel für Rapporte mit Musterwiederholung und Längenregulierung.

#### Im folgenden Beispiel gilt:

■ RS7 = Rapport für die Musterwiederholung.

- Längenregulierung mit schaltbaren Rapporten
- RS8 = 4 RS8 = 3 RS8 = 3 RS8 = 3 RS8 = 2 RS8 = 3 RS8 = 2 RS8 = 1 RS8 = 1 RS8
- RS8 = bestimmt die Position, an der das Muster beendet wird (Rapport f
  ür die L
  ängenregulierung).

| RS  | Einstellung | Funktion                                |
|-----|-------------|-----------------------------------------|
| RS7 | n           | RS7 wird n mal gestrickt.               |
| RS8 | 0           | Länge S, M, L, XL wird nicht gestrickt. |
| RS8 | 1           | Länge S wird gestrickt.                 |
| RS8 | 2           | Länge S und M wird gestrickt.           |
| RS8 | 3           | Länge S, M, und L wird gestrickt.       |
| RS8 | 4           | Länge S, M, L, und XL wird gestrickt.   |
| RS8 | 5 oder mehr | Länge S, M, L, XL wird nicht gestrickt. |

II. Musterbereiche für schaltbare Rapporte definieren:

**i** Die Höhe eines schaltbaren Rapportes muss einen wiederholbaren Strickrhythmus beinhalten.

Längenregulierung mit mehrfach schaltbaren Rapporten

- 1. Über eine Reihenselektion den ersten Musterbereich selektieren.
- 2. Rapportschalter RS zuweisen. (Beispiel: RS8)
- 3. Die Min.-und Max.-Werte eintragen.

| RS  | Name           | Тур   | Min | Max | Stan-<br>dard | Verhalten                       |
|-----|----------------|-------|-----|-----|---------------|---------------------------------|
| RS7 | Muster Rapport | Reihe | 1   | 20  | 5             | Wiederholungs-Rapport für Motiv |
| RS8 | S (Länge)      | Reihe | 1   | 4   | -1            | 1. Längenregulierungs-Rapport   |
| RS8 | M (Länge)      | Reihe | 2   | 4   | -1            | 2. Längenregulierungs-Rapport   |
| RS8 | L (Länge)      | Reihe | 3   | 4   | -1            | 3. Längenregulierungs-Rapport   |
| RS8 | XL (Länge)     | Reihe | 4   | 4   | -1            | 4. Längenregulierungs-Rapport   |

STOLL

4. Mit den weiteren Bereichen gleich verfahren.

▶ Über RS8=0 bis RS8=4 können Sie die verschiedenen Gestricklängen bestimmen.

**i** Die schaltbaren Rapporte können in der Höhe unterschiedlich definiert werden. Allen schaltbaren Rapporten muss derselbe RS zugewiesen werden.

# 18.4 Längenregulierung mit mehrfach schaltbaren Rapporten

Die M1plus unterstützt das Erstellen von schaltbaren Rapporten. Innerhalb eines selektierten Bereichs werden automatisch mehrere schaltbare Rapporte gebildet.

- I. Rapport zur Längenregulierung erstellen:
- In der Symbolansicht die Musterreihen selektieren, welche zur Längenregulierung verwendet werden sollen.
   Beispiel: Einen Bereich mit 34 Musterreihen selektieren.
  - Selektieren Sie eine gerade Anzahl Reihen.
    - **i** Die Höhe eines mehrfach schaltbaren Rapportes muss einen wiederholbaren Strickrhythmus beinhalten.
- 2. Den Dialog "Rapporte" aufrufen und entsprechende Einstellungen durchführen.
- 3. Unter "Name" den Rapport benennen.
- 4. Unter "RS" einen Rapportschalter oder Zähler zuweisen.
- 5. Unter "Verhalten" Mehrfach schaltbarer Rapport einstellen.
- Unter "Anzahl Wiederholungen" bei "Min". die Anzahl der Musterreihen festlegen, welche die schaltbaren Rapporte bilden sollen.
   Beispiel: Die Zahl 6 eingeben.
- 7. Unter "Anzahl Wiederholungen" bei "Max." den Wert 0 eintragen.

▶ Der selektierte Bereich wird in gleiche Rapporte mit 6 Reihen aufgeteilt.

**i** Dabei kann abhängig von der Höhe der Selektion ein Rest mit weniger als 6 Reihen entstehen.

- 8. Die Einstellungen mit "Übernehmen" bestätigen.
- Der selektierte Bereich wird in Rapporte mit 6 Musterreihen aufgeteilt und in der Steuerspalte der Symbolansicht angezeigt.

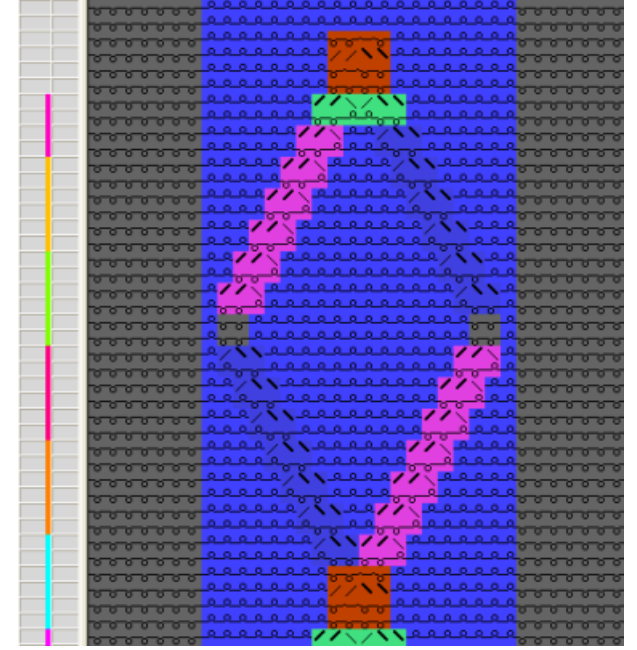

- 9. Mit "Rapporte anzeigen >>" die Rapport-Tabelle aufrufen.
- ▶ Die ermittelten Rapporte sind in der Tabelle aufgelistet.

**i** Die Angaben in der Rapport-Tabelle können Sie bei Bedarf durch Anklicken verändern.

10.Mit "OK" den Dialog "Rapporte" schließen.

- 11.Die Rapport-Tabelle mit 🔀 schließen.
- Anderungen werden ohne Abfrage übernommen.

### 18.5 Einstellungen für Rapporte

Vorgabe für den Eintrag der Rapporte im Sintral:

Unter "Extras" / "Programmeinstellungen..." / "Sintral" können die gewünschten Einstellungen vorgenommen werden:

Bei Verwendung von Setup2

| Element                  | Bedeutung     |
|--------------------------|---------------|
| Rapportschalter im Sintr | al bei Setup2 |

Muster fertigstellen

| Element             |                                                              | Bedeutung                                                           |  |
|---------------------|--------------------------------------------------------------|---------------------------------------------------------------------|--|
| "vor START"         | Rapportschalter werden als Direktangabe vor START eintragen. |                                                                     |  |
| Inach START         | Ra<br>na                                                     | pportschalter werden als Direktangabe<br>ch START eintragen.        |  |
| "als Kommentar"     | Ra<br>tra                                                    | pportschalter werden als Kommentar ein-<br>gen.                     |  |
| ●"im Setup2" R<br>e |                                                              | pportschalter werden im Setup2 Editor<br>tragen.                    |  |
|                     | i<br>ve                                                      | : Kein Kommentar im Sintral bezüglich<br>rwendeter Rapportschalter. |  |

STOLL

## 18.6 Muster fertigstellen

Muster fertigstellen:

- 1. Mit die Technikbearbeitung starten.
- ► Die Abfrage "MC-Programm erstellen" erscheint.
- 2. Die Abfrage mit "OK" bestätigen.
- 3. "Sintral-Check" mit <sup>𝔅</sup> aufrufen.
   oder -

"Sintral-Check" über Menü "MC-Programm / Sintral-Check durchführen..." aufrufen.

Rapporte für unterschiedliche Breiten (Größen)

## 19 Breitenregulierung mit Rapporten

| Mustername         | 06_Längen-                  | Breitenrapporte.mdv                |                         |
|--------------------|-----------------------------|------------------------------------|-------------------------|
| Mustergröße        | Feinheit                    | E 3,5.2                            | E 7.2                   |
|                    | Breite:                     | 150                                | 250                     |
|                    | Höhe:                       | 200                                | 300                     |
| Maschinen Typ      | • CMS 530                   | ) HP 5"                            |                         |
|                    | <ul> <li>CMS 530</li> </ul> | ) HP 6"                            |                         |
| Setup-Typ          | Setup2                      |                                    |                         |
| Anfang             | 1X1-Rippe                   |                                    |                         |
| Grundmuster        | Masche vorn mit Umhängen    |                                    |                         |
| Stricktechnik      | Struktur                    |                                    |                         |
| Musterbeschreibung | Strukturmus<br>lierung      | ter mit Farbringel und <b>Ra</b> p | oporte zur Breitenregu- |

### 19.1 Rapporte für unterschiedliche Breiten (Größen)

Verschiedene Größen in der Breite können Sie mit unterschiedlichen Elementen der Breitenregulierung erstellen.

I. Musterrapporte für unterschiedliche Breiten definieren:

Breitenrapporte bei Maschinen mit Kamm:

Unter Anfang mit Auswahl "Kamm verwenden" muss die Option "Sintral" ausgewählt werden.

| Anfang               |                      |
|----------------------|----------------------|
| <b>V</b> Kamm/Klemme | n verwenden          |
| Kamm/Abw             | erfen ein/aus (RS17) |
| Sintral              | Modul                |

i Resultat: Anfangsreihen Abwerfen und Kammfaden als Sintral-Funktion eingefügt.

- Bestehendes Muster unter neuem Namen speichern und die Längenrapporte löschen.
   oder -
  - Neues Muster erstellen.
- 2. In der Spaltenleiste der Symbolansicht die Spalten für die Breitenregulierung selektieren.

#### Bei Breitenrapporten ist folgendes zu beachten:

- Rapportbreite des Anfangs:
  - 1x1 Bund: 2 Nadeln
  - 2x1 Bund: 3 Nadeln
  - 2x2 Bund: 4 Nadeln
- Rapport des Trennfadens
- Struktur des Musters (Zopf / Aran)

In der Spaltenleiste der Symbolansicht können Sie "Koordinatenanzeige von Nadelbettmitte" als Hilfe aktivieren.

3. Über "Musterparameter" / "Rapport..." den Dialog "Rapporte" aufrufen.

| Rapport                  | te                        |                                              |              |
|--------------------------|---------------------------|----------------------------------------------|--------------|
| Name:<br>RS:             | NeuerRapport              | Anzahl Wiederho<br>Min:<br>Max:<br>Standard: | 0<br>20<br>1 |
| Wiederholb<br>Größen-Mod | ares Teil<br>ifikationen: |                                              | *            |
| OK<br>Ra                 | Abbi                      | rechen Üb                                    | ernehmen     |

## STOLL -

Rapporte für unterschiedliche Breiten (Größen)

| Rubrik:        | Element:       | Funktion:                                                                                                |
|----------------|----------------|----------------------------------------------------------------------------------------------------|
|                | Name           | Rapport benennen                                                                                         |
|                | RS             | Verwendeter Rapportschalter                                                                              |
| Rapport        |                |                                                                                                    |
|                | Spalte:        | Breitenrapport                                                                                           |
|                | Reihe:         | Längenrapport                                                                                            |
| Anzahl Wiede   | rholungen      | ·                                                                                                    |
|                | Min:           | Verwendung bei angegebener Größe                                                                         |
|                | Max:           | Verwendung bei angegebener Größe                                                                         |
|                | Standard       | Wiederholfaktor                                                                                          |
| Verhalten      |                |                                                                                                    |
| Eintrag in der | Wiederholbares | Musterbereich mit Wiederhol-Möglichkeit                                                                  |
| Auswahlliste   | Teil           | Mehrfachverwendung mit Wiederholfaktor                                                                   |
|                | Mitten-Teil    | Motivmitte                                                                                               |
|                |                | Wird nur einmal verwendet.<br>z. B. bei Fully Fashion V-Ausschnitt.                                      |
|                | Anschluss-Teil | Linke / Rechte Gestrickkante                                                                             |
|                |                | Wird jeweils nur einmal verwendet.<br>z. B. Musterrand oder bei Fully Fashion im Minderbe-<br>reich Arm. |

- 4. Unter "Name" die Benennung des Rapportes eintragen.
- 5. Unter "RS" einen Rapportschalter oder Zähler zuweisen.

| i | Wenn Sie im Feld RS nichts eintragen wird automatisch die Einstellung aus<br>dem Dialog "Konfiguration" verwendet. (Standard RS16)<br>Die Option "Spalte" unter "Rapport" ist durch die Spaltenselektion<br>vorgegeben. |
|---|----------------------------------------------------------------------------------------------------|
|   | volgegeben.                                                                                                    |

- 6. Unter Verhalten den Spalten-Typ festlegen:
- Wiederholbares Teil
- Mitten-Teil
- Anschluss-Teil
- 7. Unter "Anzahl Wiederholungen" eintragen:
- bei "Min" die kleinste Größe (Zahl), für welche das definierte Teil verwendet wird
- bei "Max" die größte Größe (Zahl), für welche das definierte Teil verwendet wird
- bei "Standard" den Wiederholfaktor für den Typ Wiederholbares Teil
- 8. Die Einstellungen durch "Übernehmen" bestätigen.
- 9. In der Spaltenleiste das Kontextmenü aufrufen und "Rapporte" einschalten.
- Die eingefügten Rapporte werden in der Spaltenleiste farblich angezeigt.

Rapporte für unterschiedliche Breiten (Größen)

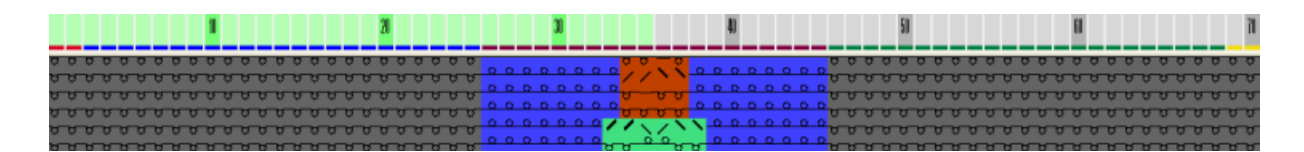

10.Eventuell über "Rapporte anzeigen >>" die Rapport-Tabelle öffnen.

- ▶ Die eingefügten Spalten-Rapporte sind aufgelistet.
- 11.Die Angaben in der Rapport-Tabelle bei Bedarf durch Anklicken ändern.
  oder Kontextmenü in der Rapport-Tabelle zum Ändern aufrufen.
- II. Verschiedene Möglichkeiten der Breitenregulierung:

| Farbdarstel-<br>lung | Kurzbezeich-<br>nung | Funktion               | Verwendungsmöglichkeit             |
|----------------------|----------------------|------------------------|------------------------------------|
|                      | AT                   | Anschluss-Teil         | Ohne Wiederholfaktor               |
|                      | WT                   | Wiederholbares<br>Teil | Mit / ohne Wiederholfaktor         |
|                      | MT                   | Mitten-Teil            | Mit / ohne Größenkorrekturschalter |

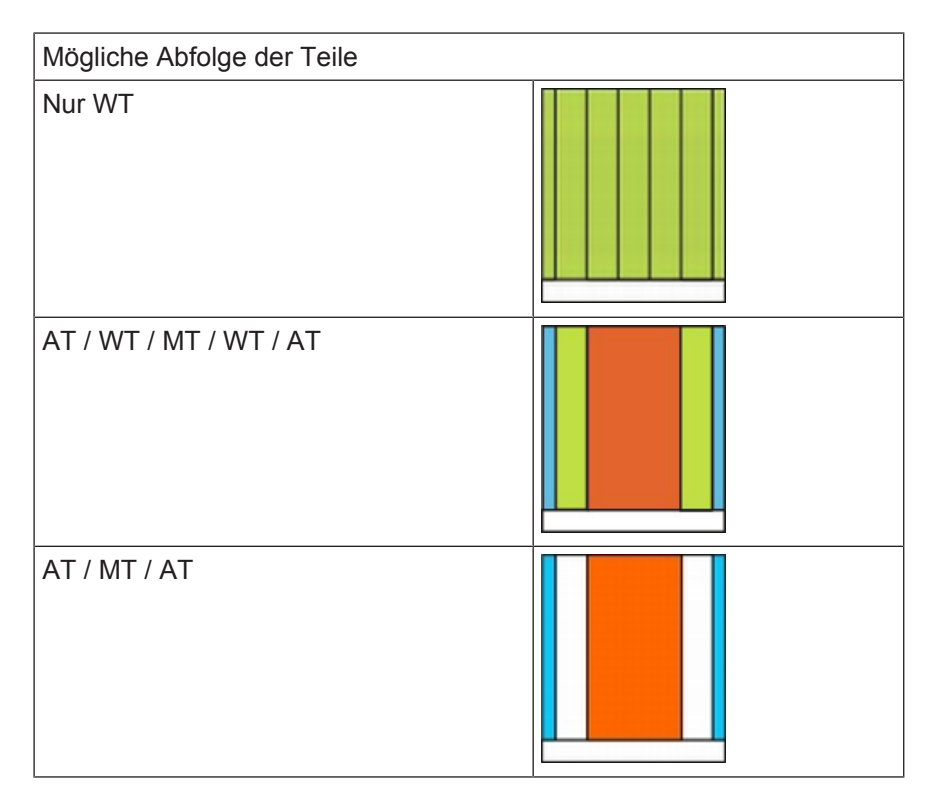

## STOLL -

Rapporte für unterschiedliche Breiten (Größen)

| Mögliche Abfolge der Teile              |  |
|-----------------------------------------|--|
| AT / WT / unterschiedliche MT / WT / AT |  |

| Möglichkeiten             | CMS mit Kamm  | CMS ohne Kamm     |
|---------------------------|---------------|-------------------|
|                           | (FF-Modus)    | ( kein FF-Modus ) |
| AT / WT / AT              | Nicht möglich | Nicht möglich     |
| WT / MT / WT              | möglich       | möglich           |
| AT / MT / AT              | möglich       | möglich           |
| Nur MT                    | möglich       | möglich           |
| Nur AT                    | Nicht möglich | Nicht möglich     |
| AT / WT / MT / WT /<br>AT | möglich       | möglich           |

- III. Beispiel verschiedener Strickgrößen (= Größentabelle):
- Anschluss-Teile für linke und rechte Kante
- Unterschiedliche Wiederholbare Teile für die Breitenanpassung
- Verschiedene Mitten-Teile für die Motivmitte

Rapporte für unterschiedliche Breiten (Größen)

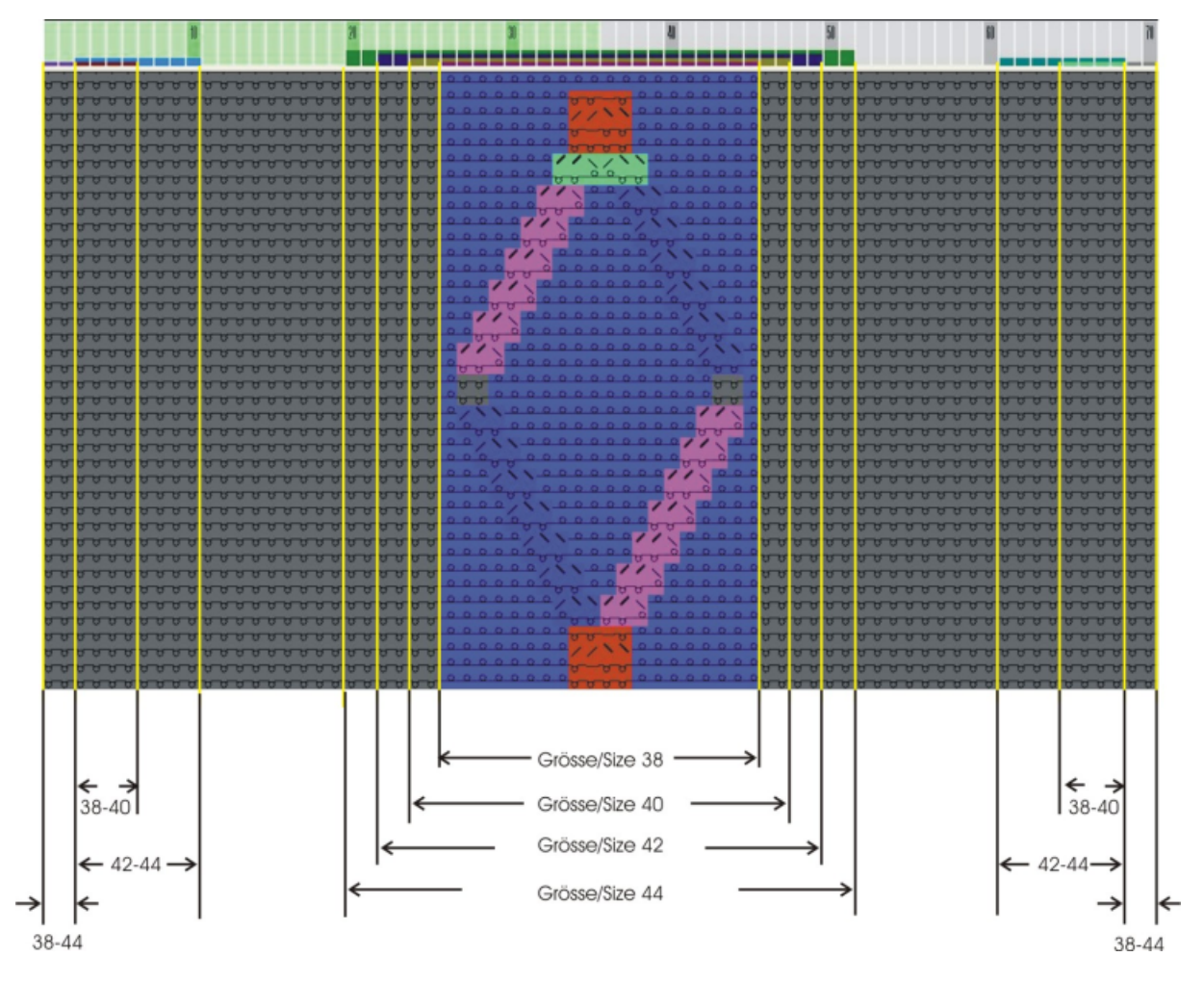

STOLL

| Erstellen Anschluss-Teile             |                |             |  |  |  |  |  |
|---------------------------------------|----------------|-------------|--|--|--|--|--|
| Rand links und rechts für Größe 38-44 |                |             |  |  |  |  |  |
| Name:                                 | Rand links     | Rand rechts |  |  |  |  |  |
| RS: 16 16                             |                |             |  |  |  |  |  |
| Verhalten:                            | Anschluss-Teil |             |  |  |  |  |  |
| Min.:                                 | 38             | 38          |  |  |  |  |  |
| Max: 44 44                            |                |             |  |  |  |  |  |

| Erstellen wiederholbarer Teile links                         |                             |  |  |  |  |  |  |
|--------------------------------------------------------------|-----------------------------|--|--|--|--|--|--|
| Unterschiedliche Wiederholbare Teile links für Größe 38 – 44 |                             |  |  |  |  |  |  |
|                                                              | Größe 38 + 40 Größe 42 + 44 |  |  |  |  |  |  |
| Name:                                                        | Breitenausgleich links      |  |  |  |  |  |  |
| RS:                                                          | 16 16                       |  |  |  |  |  |  |
| Verhalten: Wiederholbares Teil                               |                             |  |  |  |  |  |  |
| Min:                                                         | 38 42                       |  |  |  |  |  |  |
| Max:                                                         | 40 44                       |  |  |  |  |  |  |

#### Rapporte für unterschiedliche Breiten (Größen)

| Erstellen wiederholbarer Teile links |                                           |                                           |  |  |  |  |
|--------------------------------------|-------------------------------------------|-------------------------------------------|--|--|--|--|
| Standard: 2<br>W                     | 2<br>Wiederholbares Teil 2x<br>blatzieren | 3<br>Wiederholbares Teil 3x<br>platzieren |  |  |  |  |

Unterschiedliche Wiederholbare-Teile für rechts entsprechend erstellen

| Erstellen Mitten-Teile                      |                                       |                                       |                                       |                                       |  |  |  |
|---------------------------------------------|---------------------------------------|---------------------------------------|---------------------------------------|---------------------------------------|--|--|--|
| Verschiedene Mitten-Teile für Größe 38 - 44 |                                       |                                       |                                       |                                       |  |  |  |
| Name:                                       | Größe 38                              | Größe 40                              | Größe 42                              | Größe 44                              |  |  |  |
| RS:                                         | 16 16 16 16                           |                                       |                                       |                                       |  |  |  |
| Verhalten:                                  | Mitten-Teil                           |                                       |                                       |                                       |  |  |  |
| Min:                                        | 38                                    | 40                                    | 42                                    | 44                                    |  |  |  |
| Max:                                        | 38<br>Mitten-Teil nur für<br>Größe 38 | 40<br>Mitten-Teil nur<br>für Größe 40 | 42<br>Mitten-Teil nur<br>für Größe 42 | 44<br>Mitten-Teil nur für<br>Größe 44 |  |  |  |

Rapporte für unterschiedliche Breiten (Größen)

## STOLL

Rapporte für Breite und Länge kombinieren

# 20 Breiten- und Längenregulierung kombinieren

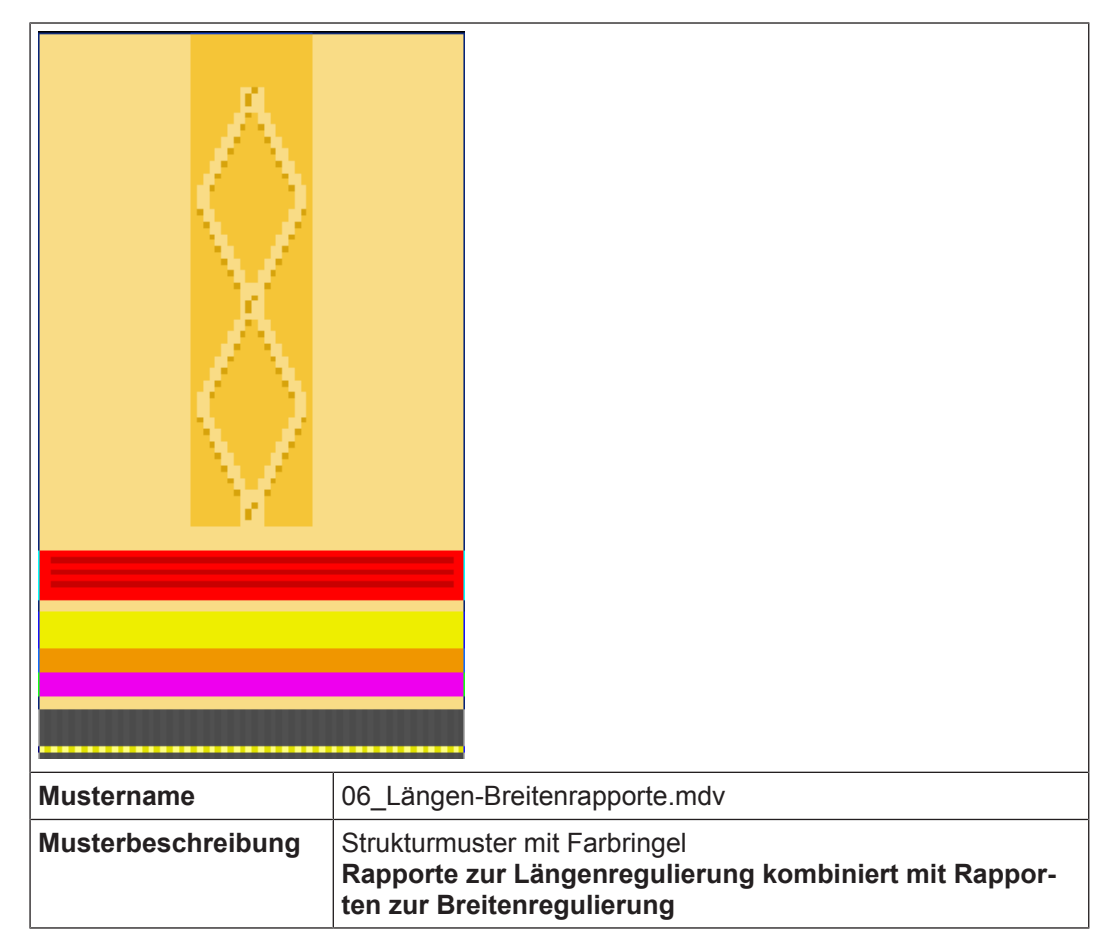

### 20.1 Rapporte für Breite und Länge kombinieren

Mit der Veränderung der Breite eines Strickteils ändert sich meistens auch die Länge. Somit ist es vorteilhaft die Breiten- und Längenrapporte zu kombinieren.

### Rapportkombination erstellen:

- ✓ Die Längenrapporte sind erstellt.
- ✓ Die Breitenrapporte sind erstellt.

Rapporte für Breite und Länge kombinieren

1. Über Menü "Musterparameter" / "Rapport..." den Dialog "Rapporte" aufrufen.

| Rapporte                                                                   | ×                                            |  |  |  |  |  |  |
|----------------------------------------------------------------------------|----------------------------------------------|--|--|--|--|--|--|
| Name: NeuerRapport<br>RS: RS16<br>Rapport<br>Spalte<br>Reihe<br>Verhalten: | Anzahl WiederholungenMin:38Max:38Standard:-1 |  |  |  |  |  |  |
| Mitten-Teil                                                                | *                                            |  |  |  |  |  |  |
| Größen-Modifikationen:<br>BS1=4 BS2=3 BS3=2 BS4=1 BS5=1 BS6=3 BS7=2 BS8=1  |                                              |  |  |  |  |  |  |
| OK Abbrechen Übernehmen<br>Rapporte anzeigen >>                            |                                              |  |  |  |  |  |  |
|                                                                            |                                              |  |  |  |  |  |  |

- i Im Dialog "Rapporte" können Sie unter Größen-Modifikationen beim Erstellen der Breitenrapporte für die entsprechende Größe gleich die Längenrapporte mit gewünschter Wiederholung angeben.
- 2. Mit Taste "Rapporte anzeigen >>" die Rapport-Tabelle öffnen.
- ▶ In der Tabelle werden alle definierten Längen- und Breitenrapporten angezeigt.
- In der Spalte "Größen-Modifikationen" die Längenrapporte mit gewünschter Wiederholung in Bezug zu den definierten Mitten-Teile angeben.
   oder -
  - Direkt beim Erstellen der Wiederholbaren Teile im Dialog "Rapporte" angeben.

|    | RS   | Beschreibung                 | Тур     | Min | Мах | Standard | Von | Bis | Verhalten           | Größen-Modifikationen                           |
|----|------|------------------------------|---------|-----|-----|----------|-----|-----|---------------------|-------------------------------------------------|
| 1  | RS16 | Kante links/ Edge left       | Spalten | 38  | 44  | -        | 1   | 2   | Anschluss-Teil      |                                                 |
| 2  | RS16 | WT-L Größe /Size 42+44       | Spalten | 42  | 44  | 4        | 3   | 10  | Wiederholbares Teil |                                                 |
| 3  | RS16 | WT-L Größe /Size 38+44       | Spalten | 38  | 40  | 3        | 3   | 6   | Wiederholbares Teil |                                                 |
| 4  | RS16 | MT Größe Sitze44             | Spalten | 44  | 44  | -        | 20  | 51  | Mitten-Teil         | RS1=7 RS2=4 RS3=5 RS4=5 RS5=1 RS6=3 RS7=2 RS8=4 |
| 5  | RS16 | MT Größe / Sitze42           | Spalten | 42  | 42  | -        | 22  | 49  | Mitten-Teil         | RS1=7 RS2=4 RS3=5 RS4=5 RS5=1 RS6=3 RS7=2 RS8=3 |
| 6  | RS16 | MT Größe / Sitze40           | Spalten | 40  | 40  | -        | 24  | 47  | Mitten-Teil         | RS1=5 RS2=3 RS3=5 RS4=5 RS5=1 RS6=3 RS7=2 RS8=2 |
| 7  | RS16 | MT Größe / Sitze38           | Spalten | 38  | 38  | -        | 26  | 45  | Mitten-Teil         | RS1=4 RS2=3 RS3=5 RS4=5 RS5=1 RS6=3 RS7=2 RS8=1 |
| 8  | RS16 | WT-R Größe / Size42+44       | Spalten | 42  | 44  | 4        | 61  | 68  | Wiederholbares Teil |                                                 |
| 9  | RS16 | WT-R Größe / Size38+40       | Spalten | 38  | 40  | 3        | 65  | 68  | Wiederholbares Teil |                                                 |
| 10 | RS16 | Kante rechts / Edge right    | Spalten | 38  | 44  | -        | 69  | 70  | Anschluss-Teil      |                                                 |
| 11 | RS1  | 1x1 Cycle                    | Reihen  | 0   | 20  | 5        | 4   | 7   | Rapport             |                                                 |
| 12 | RS2  | Länge 1 Lenght 1             | Reihen  | 0   | 999 | 5        | 13  | 14  | Rapport             |                                                 |
| 13 | RS5  | Geschachtelt /Nested RS3+RS4 | Reihen  | 0   | 999 | 2        | 16  | 25  | Rapport             |                                                 |
| 14 | RS3  | Länge 2 /Lenght 2            | Reihen  | 0   | 999 | 3        | 17  | 18  | Rapport             |                                                 |
| 15 | RS4  | Länge 3 / Lenght 3           | Reihen  | 0   | 999 | 6        | 21  | 24  | Rapport             |                                                 |
| 16 | RS6  | Länge 4/ Lenght 4            | Reihen  | 0   | 999 | 2        | 30  | 33  | Rapport             |                                                 |
| 17 | RS7  | Aran                         | Reihen  | 0   | 999 | 2        | 40  | 71  | Rapport             |                                                 |
| 18 | RS8  | Länge1 / Lenght1             | Reihen  | 1   | 4   | 0        | 72  | 79  | Schaltbarer Rapport |                                                 |
| 19 | RS8  | Länge2 / Lenght3             | Reihen  | 2   | 4   | 0        | 80  | 87  | Schaltbarer Rapport |                                                 |
| 20 | RS8  | Länge3 / Lenght3             | Reihen  | 3   | 4   | 0        | 88  | 95  | Schaltbarer Rapport |                                                 |
| 21 | RS8  | Länge4 / Lenght4             | Reihen  | 4   | 4   | 0        | 96  | 103 | Schaltbarer Rapport |                                                 |

**i** Angaben unter **Größen-Modifikationen** können nur bei Breitenrapporten angegeben werden.
# STOLL \_\_\_\_\_

## 21 Intarsia-Muster

| Mustername         | 07_Intarsia-E            | instellungen.mdv    |       |
|--------------------|--------------------------|---------------------|-------|
| Mustergröße        | Feinheit                 | E 3,5.2             | E 7.2 |
|                    | Breite:                  | 150                 | 250   |
|                    | Höhe:                    | 200                 | 300   |
| Maschinen Typ      | • CMS 530                | HP 5"               |       |
|                    | CMS 530                  | HP 6"               |       |
| Setup-Typ          | Setup2                   |                     |       |
| Anfang             | 1x1-Rippe                |                     |       |
| Grundmuster:       | Masche vorn mit Umhängen |                     |       |
| Stricktechnik      | Intarsia einflächig      |                     |       |
| Musterbeschreibung | Einstellungen            | bei Intarsia Muster |       |

Globale Einstellungen in Konfiguration

### 21.1 Globale Einstellungen in Konfiguration

I. Globale Einstellungen für Intarsia im Dialog "GlobalParameters" vornehmen:

- ✓ Kein Muster darf geöffnet sein.
- 1. Über Menü "Musterparameter" / "Globale Musterparameter..." den Dialog "GlobalParameters" aufrufen.
- 2. In der Rubrik "Stoll Vorlagen" die gewünschte Vorlage zum Anlegen der eigene Datei auswählen.
- 3. Gegebenenfalls einen anderen Maschinentyp und/oder Feinheit auswählen.
- 4. Eventuell einen neuen Dateinamen eingeben.
- 5. Angelegte Datei unter "Benutzerdefinierte Dateien" selektieren.
- 6. Mit Taste "Benutzerdefinierte Datei öffnen" die Datei öffnen.
- ▶ Der Dialog "globalParameters...." wird geöffnet.
- 7. Unter "Konfiguration" die Taste "Standard" anklicken.
- ▶ Der Dialog "Konfiguration" wird geöffnet.
- 8. In der Registerkarte "Intarsia" die gewünschten Einstellungen vornehmen.
- 9. Mit "Übernehmen" oder "OK" die Einstellungen als Standard speichern.
- 10.Dialog "GlobalParameters" mit 🔀 schließen.
- Die Vorgaben werden gespeichert und als musterbezogene Einstellungen im Dialog "Konfiguration" angezeigt.

| i | Die Datei wird im Ordner Private unter D:/Stoll/M1plus/ <version>/ConfigData/<br/>Private gespeichert.</version> |
|---|----------------------------------------------------------------------------------------------------|
|   | Ist eine Datei in dem Ordner Private abgelegt, so wird diese zur<br>Mustererstellung herangezogen.               |

#### Einstellungsmöglichkeiten in der Registerkarte Intarsia:

| Rubrik                                        |                  | Funktion                                                                                                    |  |
|-----------------------------------------------|------------------|----------------------------------------------------------------------------------------------------|--|
| Anzahl                                        | Musterreihen, ab | der ausgestrickt wird                                                                                                    |  |
|                                               | Listenfeld       | Anzahl der Musterreihen eingeben, ab der ausgestrickt werden soll.                                                           |  |
|                                               |                  | L: Bei geringerer Reihenzahl bleibt der Fadenführer im Mus-<br>ter.                                                          |  |
| Anzahl Musterreihen, ab der eingestrickt wird |                  |                                                                                                    |  |
|                                               | Listenfeld       | Anzahl der Nadeln eingeben, ab der eingestrickt werden soll.                                                                 |  |
|                                               |                  | <b>İ</b> : Bei geringerer Nadelzahl bleibt der Fadenführer im Muster.                                                        |  |
| Bindung Intarsia / Spickel                    |                  |                                                                                                    |  |
|                                               | .<<br>∾ত্ত্ত্ত   | Bindung wird nach dem Stricken erstellt<br>Im Hub von rechts nach links erscheint die Bindung somit auf<br>der linken Seite. |  |

# STOLL \_\_\_\_\_

Globale Einstellungen in Konfiguration

| Rubrik              |                        | Funktion                                                                                                    |  |  |
|---------------------|------------------------|----------------------------------------------------------------------------------------------------|--|--|
|                     | <<<br>⊌তিততত           | Bindung wird vor dem Stricken erstellt.<br>Im Hub von rechts nach links erscheint die Bindung somit auf<br>der rechten Seite.                                                                                                    |  |  |
|                     | Listenfeld             | Ein Modul aus der Modulgruppe "Technik / Intarsia Randbear-<br>beitung / Bindung" auswählen.                                                                                                    |  |  |
| Randbe              | arbeitung              |                                                                                                    |  |  |
|                     | Zuführen               | Ist die Stufung am Rand einer Farbfläche von einer Reihe zur<br>nächsten größer als im Eingabefeld "Zulässige Stufung" ange-<br>geben, wird der Faden mit dem ausgewählten Modul Zuführen<br>zum Anfang der folgenden Farbreihe gebracht.                                                                          |  |  |
|                     | Kürzen                 | Die Stufung am Rand einer Farbfläche (von einer Reihe zur<br>nächsten) wird, wenn notwendig, bis zur "Zulässigen Stufung"<br>verkürzt.                                                                                                    |  |  |
|                     | Zulässige Stu-<br>fung | Die Anzahl Nadeln, um welche die Farbfläche am Rand abge-<br>stuft sein darf.                                                                                                    |  |  |
|                     |                        | ⊥: Innerhalb der Stufung erfolgt kein Zuführen und kein Kür-<br>zen.<br>Standard: 1                                                                                                    |  |  |
| Brems               | vege für Intarsia-F    | adenführer ermitteln                                                                                                    |  |  |
| "Justag<br>stellen" | e Programm er-         | Justage Programm wird nicht als Funktion ins Sintral ein-<br>gefügt                                                                                                    |  |  |
|                     |                        | Justage Programm wird als Funktion ins Sintral eingefügt                                                                                                    |  |  |
|                     |                        | <b>i</b> :<br>Passend zum Muster wird automatisch ein Justage-Programm<br>erstellt und ins Sintral eingetragen. Mit jedem verwendeten In-<br>tarsia-Fadenführer aus dem Muster wird eine Zierstichlinie ge-<br>strickt, um die richtige Abstellposition schnell und komfortabel<br>zu überprüfen und einzustellen. |  |  |
|                     | Listenfeld             | "Bremswegermittlung Setup1"                                                                                                    |  |  |
|                     |                        | "Bremswegermittlung Setup2"                                                                                                    |  |  |
| Einstric            | ken                    | Gewünschte Einstellungen für das Einstricken der Intarsia-Fa-<br>denführer vornehmen                                                                                                    |  |  |
| Ausstri             | cken                   | Gewünschte Einstellungen für das Ausstricken der Intarsia-Fa-<br>denführer vornehmen                                                                                                    |  |  |
| Nur No              | rmalfadenführer v      | erwenden                                                                                                    |  |  |
|                     |                        | Intarsia Programme werden mit Normal–Fadenführern aufgea beitet.                                                                                                    |  |  |
|                     |                        | Intarsia Programme werden mit Intarsia–Fadenführern aufgear-<br>beitet.                                                                                                    |  |  |
| Fangbi              | ndungen bei Flott      | acquards ab Abstand (Nadeln)                                                                                                    |  |  |
| Listenfeld          |                        | Angabe des maximalen Abstandes in Nadeln beim Stricken eines Flottjacquards                                                                                                    |  |  |
|                     |                        | <b>İ</b> : Ab dem angegebenen Abstand wird automatisch eine Fangbindung eingefügt.                                                                                                    |  |  |

Globale Einstellungen in Konfiguration

| Rubrik                                    | Funktion                                                                                                    |                                                                                 |  |
|-------------------------------------------|----------------------------------------------------------------------------------------------------|---------------------------------------------------------------------------------|--|
| Netzaufnahme                              |                                                                                                    |                                                                                 |  |
| Listenfeld                                | Auswahl des Modul                                                                                                    | s für die Netzaufnahme                                                          |  |
| Beginnend vor Jacqua<br>(Reihen)          | Angabe der Reihen<br>Moduls (Netzaufnal                                                                                                    | Angabe der Reihenanzahl für das Einfügen des ausgewählten Moduls (Netzaufnahme) |  |
| "Aufnahme von nur ein Nadel unterdrücken" | Ist mustergemä<br>notwendig, so v                                                                                                    | aß eine Netzaufnahme von nur einer Nadel<br>wird diese durchgeführt.            |  |
|                                           | Ist mustergemä<br>notwendig, so v                                                                                                    | aß eine Netzaufnahme von nur einer Nadel<br>wird diese nicht durchgeführt.      |  |
| Multi gauge Übergänge grob/fein           |                                                                                                    |                                                                                 |  |
| Listenfeld                                | Modul aus der Modulgruppe "Technik / MG_Übergang grob-<br>fein" wählen.                                                                                                    |                                                                                 |  |
| Einstricken / Ausstricken                 |                                                                                                    |                                                                                 |  |
| Mit Knoten                                | Es wird ein Knoten als Bindung verwendet.                                                                                                    |                                                                                 |  |
| Bindung                                   | <ul> <li>Ein Modul aus der Modulgruppe "Technik / Intarsia Einstricken / Bindung" wird ausgewählt.</li> <li>Ein Modul aus der Modulgruppe "Technik / Intarsia Einstricken / Zuführung" wird ausgewählt.</li> </ul> |                                                                                 |  |
| Zuführung                                 |                                                                                                    |                                                                                 |  |

#### II. Auswirkung der Einstellungen beim Erstellen eines Intarsia-Musters:

|       | N<br>r. | Rubrik                             | Darstellung                                     |
|-------|---------|------------------------------------|-------------------------------------------------|
|       | 1       | Bindung Intar-<br>sia / Spickel    | **   000000   **   000000                       |
| 2<br> | 2       | Einstricken                        | * 000000 * 000000000000000000000000000000000000 |
|       | 3       | Randbearbei-<br>tung<br>"Zuführen" | 000000000000000000000000000000000000            |

Intarsia Muster erstellen und expandieren

| N<br>r. | Rubrik                           | Darstellung                            |
|---------|----------------------------------|----------------------------------------|
| 4       | Randbearbei-<br>tung<br>"Kürzen" | 00000000000000000000000000000000000000 |

### 21.2 Intarsia Muster erstellen und expandieren

- I. Muster erstellen:
- 1. Neues Muster anlegen.
- 2. Muster ohne Form und "Design-Muster" auswählen.
- 3. Intarsia Motiv mit gewünschten Garnfarben zeichnen.

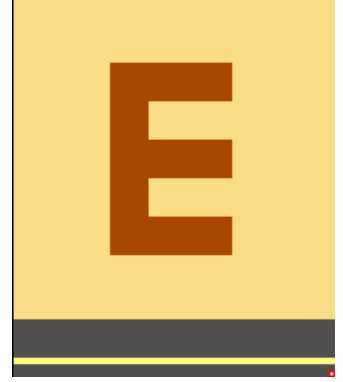

- II. Muster expandieren oder Vorschau anzeigen:
- 1. Mit 🚅 in der Symbolleiste "Bearbeitungsschritte" das Muster expandieren.

Intarsia Muster erstellen und expandieren

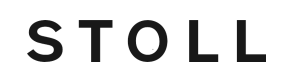

▶ Nach Expandieren des Musters ist der stricktechnische Ablauf ersichtlich.

i Kontrollieren Sie die Aufarbeitung und wägen ab, ob eine Korrektur/ Optimierung erforderlich ist. Bei Bedarf können Sie musterbezogene Einstellungen im Dialog Garnfeldzuordnung vornehmen.

Musterbezogene Einstellungen in Konfiguration

- III. Voraussetzungen für musterbezogene Änderungen:
- ✓ Muster ist im Musterzustand Basismuster 📕 geladen.
- 1. Mit 🤷 den Dialog "Garnfeldzuordnung" öffnen.
- 2. Gewünschtes Garnfeld selektieren.
- 3. Einstellungen für das selektierte Garnfeld vornehmen.
- 4. Die Einstellungen im Dialog "Garnfeldzuordnung" mit "OK" bestätigen.
- Einstellungen wirken sich im aktuellen Muster beim Bearbeitungsschritt **Expandieren** aus.

### 21.3 Musterbezogene Einstellungen in Konfiguration

Musterbezogene Einstellungen für Intarsia vornehmen:

- Die Einstellungen sind musterbezogen.
- Die Einstellungen werden im aktuellen Muster für alle Farbfelder übernommen.
- Die Einstellungen werden in der mdv-Datei gespeichert.
- 1. Über Menü "Musterparameter" / "Konfiguration..." die Registerkarte "Intarsia" aufrufen.
- 2. Gewünschte Einstellungen vornehmen.

#### Einstellungsmöglichkeiten für das Ein- / Ausstricken:

| Element               | Bedeutung                                                                                                    |                  |                                                                                    |  |  |
|-----------------------|----------------------------------------------------------------------------------------------------|------------------|------------------------------------------------------------------------------------|--|--|
| Rubrik: Anzahl M      | Rubrik: Anzahl Musterreihen, ab der ausgestrickt wird                                                                          |                  |                                                                                    |  |  |
| Listenfeld            | Anzahl der Musterreihen eingeben, ab der ausgestrickt werden soll. Bei geringerer Reihenzahl bleibt der Fadenführer im Muster. |                  |                                                                                    |  |  |
| Rubrik: Anzahl Na     | adeln, a                                                                                                    | ab der einge     | strickt wird                                                                       |  |  |
| Listenfeld            | Anzahl der Nadeln eingeben, ab der eingestrickt werden soll. Bei gerin-<br>gerer Nadelzahl bleibt der Fadenführer im Muster.   |                  |                                                                                    |  |  |
| Bremswege für In      | tarsia-                                                                                                    | Fadenführei      | r ermitteln                                                                        |  |  |
| "Justage Programm er- |                                                                                                    |                  | Justage Programm wird nicht als Funktion ins Sin-<br>tral eingefügt                |  |  |
|                       |                                                                                                    |                  | Justage Programm wird als Funktion ins Sintral ein-<br>gefügt                      |  |  |
|                       |                                                                                                    | Listenfeld       | <ul> <li>"Bremswegermittlung Setup1"</li> </ul>                                    |  |  |
|                       |                                                                                                    |                  | <ul> <li>"Bremswegermittlung Setup2"</li> </ul>                                    |  |  |
|                       |                                                                                                    | Einstri-<br>cken | Gewünschte Einstellungen für das Einstricken der<br>Intarsia-Fadenführer vornehmen |  |  |
| A                     |                                                                                                    | Ausstri-<br>cken | Gewünschte Einstellungen für das Ausstricken der<br>Intarsia-Fadenführer vornehmen |  |  |

Garnfeld-Tabelle im Dialog Garnfeldzuordnung

### 21.4 Garnfeld-Tabelle im Dialog Garnfeldzuordnung

#### Struktur und Spalten der Garnfeld-Tabelle

#### Tabellenkopf:

- 1. Reihe: alle Symbole zur Kennzeichnung der Tabellenspalten
- 2. Reihe: Standardvorgaben f
  ür die jeweilige Spalte (Vorgaben aus globalparameters.mdv)

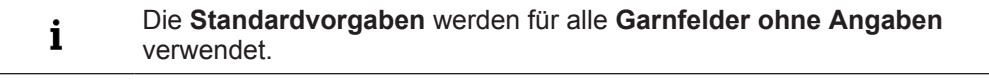

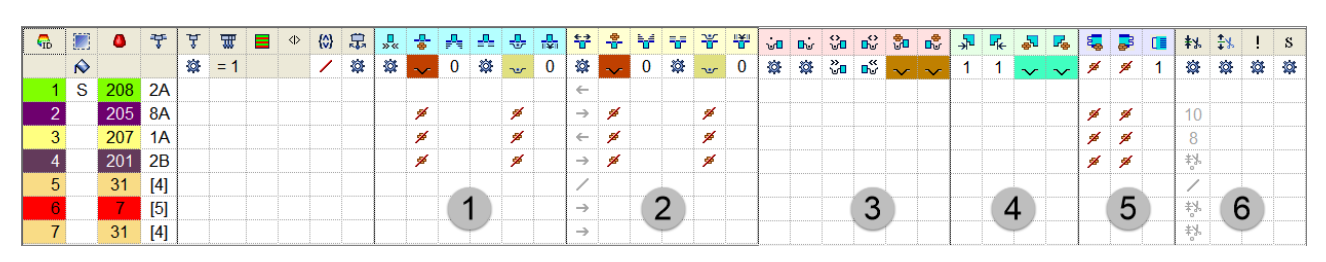

| N<br>r | lco<br>n     | Funktion                                       | Bedeutung                                                                                          |
|--------|--------------|------------------------------------------------|----------------------------------------------------------------------------------------------------|
| Ru     | brik         | Einstricken                                    |                                                                                                    |
| 1      | <b>.</b><br> | Startrichtung                                  | Definition der Strickrichtung für die erste Reihe eines Farbfeldes                                 |
|        | <b>4</b>     | Modul für Einstricken                          | Definition der Strickart für die Einstrickreihe (2)                                                |
|        | <b>_</b>     | Einstricken priorisieren                       | Reihenfolge des Einstrickens der Fadenführer bei<br>gleichzeitig beginnenden Garnfeldern festlegen |
|        |              |                                                | 1; Je höher der Wert desto niedriger die Priorität.                                                |
|        | <b>_</b>     | Reihen-Offset für Ein-<br>stricken             | Einstricken des Fadenführers um x Reihen vor Beginn des Garnfeldes                                 |
|        |              |                                                | <ul> <li>bezogen auf Musterreihen (Standardeinstellung)</li> </ul>                                 |
|        |              |                                                | bezogen auf Technikreihen                                                                          |
|        |              | Bindung/Knoten am Be-<br>ginn                  | Definition der Strickart für die Bindung am Garnfeld-<br>rand beim Einstricken (1)                 |
|        |              | Spalten-Offset für Ein-<br>stricken mit Knoten | Position eines Knotens (Modul) beim Einstricken um x<br>Spalten nach links / rechts verschieben    |

#### Garnfeld-Tabelle im Dialog Garnfeldzuordnung

STOLL \_\_\_\_\_

| N<br>r | lco<br>n                        | Funktion                                       | Bedeutung                                                                                                 |  |  |  |
|--------|---------------------------------|------------------------------------------------|----------------------------------------------------------------------------------------------------|--|--|--|
| Ru     | Rubrik Ausstricken              |                                                |                                                                                                    |  |  |  |
| 2      | <mark>← →</mark>                | Ausstrick-Richtung                             | Definition der Ausstrickrichtung eines Fadenführers am<br>Ende eines Garnfeldes                           |  |  |  |
|        | <b>*</b>                        | Modul für Ausstricken                          | Definition der Strickart für die Ausstrickreihe (2)                                                       |  |  |  |
|        |                                 | Ausstricken priorisieren                       | Reihenfolge des Ausstrickens der Fadenführer bei gleichzeitig endenden Garnfeldern festlegen              |  |  |  |
|        | =_=                             | Reihen-Offset für Aus-<br>stricken             | Ausstricken des Fadenführers um x Reihen nach Ende des Garnfeldes                                         |  |  |  |
|        |                                 |                                                | bezogen auf Musterreihen (Standardeinstellung)                                                            |  |  |  |
|        |                                 |                                                | bezogen auf Technikreihen                                                                                 |  |  |  |
|        | ¥                               | Bindung/Knoten am En-<br>de                    | Definition der Strickart für die Bindung am Garnfeld-<br>rand beim Ausstricken (1)                        |  |  |  |
|        |                                 | Spalten-Offset für Aus-<br>stricken mit Knoten | Position eines Knotens (Modul) beim Ausstricken um x<br>Spalten nach links / rechts verschieben           |  |  |  |
| Ru     | brik                            | Bindung                                        |                                                                                                    |  |  |  |
| 3      | ∎ئ                              | Intarsia-Bindung links                         | Definition einer Bindung oder keiner Bindung am lin-<br>ken Rand des Garnfeldes                           |  |  |  |
|        | ∎́                              | Intarsia-Bindung rechts                        | Definition einer oder keiner Bindung am rechten Rand des Garnfeldes                                       |  |  |  |
|        | <b>&lt;&gt;</b><br>⊡            | Richtung der Intarsia-<br>Bindung links        | Angabe zum Einfügen des Moduls Bindung am linken Garnfeldrand in Abhängigkeit der Schlittenrichtung       |  |  |  |
|        |                                 |                                                | <ul> <li>Bindung links am Beginn einer Strickreihe <sup>3</sup></li> </ul>                                |  |  |  |
|        |                                 |                                                | <ul> <li>Bindung links am Ende einer Strickreihe 5</li> </ul>                                             |  |  |  |
|        | <b>↔</b>                        | Richtung der Intarsia-<br>Bindung rechts       | Angabe zum Einfügen des Moduls Bindung am rech-<br>ten Garnfeldrand in Abhängigkeit der Schlittenrichtung |  |  |  |
|        |                                 |                                                | <ul> <li>Bindung rechts am Beginn einer Strickreihe 📫</li> </ul>                                          |  |  |  |
|        |                                 |                                                | <ul> <li>▶ Bindung rechts am Ende einer Strickreihe</li> </ul>                                            |  |  |  |
|        | <del>₽</del><br>√               | Modul für Intarsia-Bin-<br>dung links          | Definition der Strickart für die Bindung am linken Rand des Garnfeldes                                    |  |  |  |
|        | <mark>∎</mark> ∰                | Modul für Intarsia-Bin-<br>dung rechts         | Definition der Strickart für die Bindung am rechten Rand des Garnfeldes                                   |  |  |  |
| Ru     | Rubrik Intarsia-Randbearbeitung |                                                |                                                                                                    |  |  |  |

\_\_\_\_

Garnfeld-Tabelle im Dialog Garnfeldzuordnung

| N<br>r | lco<br>n             | Funktion                                               | Bedeutung                                                                                                    |  |  |  |  |
|--------|----------------------|--------------------------------------------------------|----------------------------------------------------------------------------------------------------|--|--|--|--|
| 4      | ∽                    | Zulässige Stufung Rand-<br>bearbeitung links           | Maximale Anzahl Nadeln bei der Verbreiterung am lin-<br>ken Rand des Garnfeldes ohne automatische Randbe-<br>arbeitung.   |  |  |  |  |
|        |                      |                                                        | <b>İ</b> : Kein Modul wird eingefügt.                                                                                     |  |  |  |  |
|        | <b>F</b>             | Zulässige Stufung Rand-<br>bearbeitung rechts          | Maximale Anzahl Nadeln bei der Verbreiterung am rechten Rand des Garnfeldes ohne automatische Randbearbeitung.            |  |  |  |  |
|        |                      |                                                        | <b>İ</b> : Kein Modul wird eingefügt.                                                                                     |  |  |  |  |
|        | ÷                    | Modul für Randbearbei-<br>tung links                   | Definition der Strickart für die Randbearbeitung (Zufüh-<br>ren) bei großen Verbreiterungen (Stufung) des Garn-<br>feldes |  |  |  |  |
|        |                      |                                                        | L: Stufung größer als Angaben in Spalten Zulässige Stufung Randbearbeitung links / rechts.                                |  |  |  |  |
|        | <mark>F</mark> æ     | Modul für Randbearbei-<br>tung rechts                  | Definition der Strickart für die Randbearbeitung (Zufüh-<br>ren) bei großen Verbreiterungen (Stufung) des Garn-<br>feldes |  |  |  |  |
|        |                      |                                                        | L: Stufung größer als Angaben in Spalten Zulässige Stufung Randbearbeitung links / rechts.                                |  |  |  |  |
| Ru     | Rubrik Randfixierung |                                                        |                                                                                                    |  |  |  |  |
| 5      |                      | Modul für Randfixierung<br>links                       | Auswahl des gewünschten Moduls für die Randfixie-<br>rung an der linken Gestrickkante                                     |  |  |  |  |
|        | <b>-</b> 3           | Modul für Randfixierung rechts                         | Auswahl des gewünschten Moduls für die Randfixie-<br>rung an der rechten Gestrickkante                                    |  |  |  |  |
|        |                      | <b>İ</b> : Module für Randfixierur werden.             | ng können nur in ,nicht gesperrte' Reihen eingesetzt                                                                      |  |  |  |  |
|        |                      | In der Steuerspalte "Randfiz<br>Einfügen zu vermeiden. | xierung" 🔤 können Reihen gesperrt werden, um das                                                                          |  |  |  |  |
|        |                      | Anzahl Reihen zwischen<br>Randfixierungen              | Vorgabe für den Abstand zwischen den Randfixierun-<br>gen in Reihen                                                       |  |  |  |  |
| Ru     | brik                 | Sonstiges                                              |                                                                                                    |  |  |  |  |
| 6      | 耖。                   | Fadenführer klemmen                                    | Vorgabe für den Fadenführer, wann dieser nach dem Stricken seines Garnfeldes geklemmt und geschnitten werden soll.        |  |  |  |  |
|        | <b>‡</b> %           | Klemme öffnen nach                                     | Vorgabe für den Fadenführer, nach wie vielen Muster-<br>reihen der Faden aus der Klemme gelöst werden<br>kann.            |  |  |  |  |
|        | !                    | SEN-Rand und Wartepo-<br>sition                        | Vorgaben zur Positionierung des Fadenführers wäh-<br>rend dem Stricken                                                    |  |  |  |  |
|        |                      |                                                        | Abstellen am SEN-Rand                                                                                                    |  |  |  |  |
|        |                      |                                                        | <ul> <li>Abstellen (Warteposition) am Gestrickrand mit<br/>zusätzlichem Abstand (Nadeln)</li> </ul>                       |  |  |  |  |

Garnfeld-Tabelle im Dialog Garnfeldzuordnung

| N<br>r | lco<br>n | Funktion                               | Bedeutung                                                                                                    |
|--------|----------|----------------------------------------|----------------------------------------------------------------------------------------------------|
|        | S        | Fadenführer einem Sys-<br>tem zuordnen | Auswahl eines Stricksystems für das selektierte Garn-<br>feld<br><b>1</b> : Fadenführer wird immer im gleichen System ge-<br>strickt, d.h. Systemangabe ändert sich entsprechend<br>der Schlittenhubrichtung. |

Zusätzliche Spalten für Mustererstellung mit M1plus Version 5.2 und älter:

| Sym-<br>bol | Funktion                                                   | Bedeutung                                                                                                    |
|-------------|------------------------------------------------------------|----------------------------------------------------------------------------------------------------|
| ₽÷          | Fadenführer-Korrektur<br>links nicht geschwenkt<br>(Ka)    | Fadenführer-Korrektur am linken Garnfeldrand für Nor-<br>malfadenführer und nicht schwenkende Intarsia-Faden-<br>führer |
| →Ţ          | Fadenführer-Korrektur<br>rechts nicht ge-<br>schwenkt (Kb) | Fadenführer-Korrektur am rechten Garnfeldrand für Normalfadenführer und nicht schwenkende Intarsia-Fadenführer          |
| <b>支</b> +  | Fadenführer-Korrektur<br>links geschwenkt<br>(K <l>a)</l>  | Fadenführer-Korrektur am linken Garnfeldrand für ge-<br>schwenkte Intarsia-Fadenführer                                  |
| →ġ          | Fadenführer-Korrektur<br>rechts geschwenkt<br>(K <l>b)</l> | Fadenführer-Korrektur am rechten Garnfeldrand für ge-<br>schwenkte Intarsia-Fadenführer                                 |

i Sortierung der Spalten ändern:

Die Sortierung aller Spalten können Sie ändern. Klicken Sie im Tabellenkopf der gewünschten Spalte auf das Symbol zur Kennzeichnung der Spalte und die Anordnung wird geändert. Durch erneutes Klicken wird die Anordnung wieder geändert.

### 21.4.1 Selektieren im Dialog Garnfeldzuordnung

#### Mehrere Garnfelder mit Taste "Strg" selektieren:

1. In der Garnfeldansicht ein Garnfeld selektieren.

- oder -

In der Garnfeld-Tabelle über Spalte ein Garnfeld selektieren.

i In der Garnfeldansicht ist ein selektiertes Garnfeld an dem umlaufenden Bereichsrahmen und den doppelten Schraffierungslinien zu erkennen. Alle durch einfach diagonale Schraffierungslinien markierten Garnfelder sind der gleichen Fadenführer-Nummer zugeordnet.

- 2. Mit gedrückter Taste "Strg" weitere Garnfelder selektieren.
- Alle selektierten Reihen sind hellblau markiert.

Musterbezogene Einstellungen im Dialog Garnfeldzuordnung

3. Änderungen über das Kontextmenü der gewünschten Spalte vornehmen.

STOLL

4. Mit die Änderung zuordnen.
- oder In die Zelle der gewünschten Spalte klicken.

Mehrere Garnfelder mit der Tastenkombination "Strg" + "Umschalt" selektieren:

- Mit "Strg" + "Umschalt" in ein Garnfeld der Garnfeldansicht doppelklicken.
   oder -
  - Mit "Strg" + "Umschalt" auf ein Fadenführer-Symbol doppelklicken.
- Alle Garnfelder mit denselben Einstellungen und Vorgaben werden selektiert.
- 2. Änderungen über das Kontextmenü der gewünschten Spalte vornehmen.
- Mit die Änderung zuordnen.
   oder -In die Zelle der gewünschten Spalte klicken.
  - i Mit der Taste "Esc" können Sie die Selektionen aufheben.

### 21.5 Musterbezogene Einstellungen im Dialog Garnfeldzuordnung

#### Möglichkeiten der Korrektur und Optimierung:

- Ein- / Ausstrickrichtung
- Modul f
  ür Ein- / Ausstricken
- Zuführen / Kürzen
- Zulässige Stufung
- Bindung / Knoten

Musterbezogene Einstellungen im Dialog Garnfeldzuordnung

### 21.5.1 Einstrickrichtung eines Fadenführers beeinflussen

 Fadenführer aus dem Feld **Undefiniert** (links oder rechts) mit Drag&Drop auf die gewünschte Seite ziehen.
 oder -

Fadenführer auf eine gewünschte Fadenführerschiene ziehen.

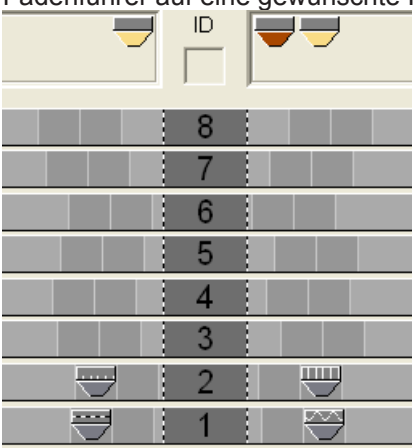

#### 21.5.2 Startrichtung eines Garnfeldes ändern

- **i** Die Vorgabe bei Startrichtung ist unabhängig von der Einstrickrichtung. Diese Vorgabe beeinflusst die Schlittenrichtung der ersten Strickreihe eines Garnfeldes.
- 1. Gewünschtes Garnfeld selektieren.

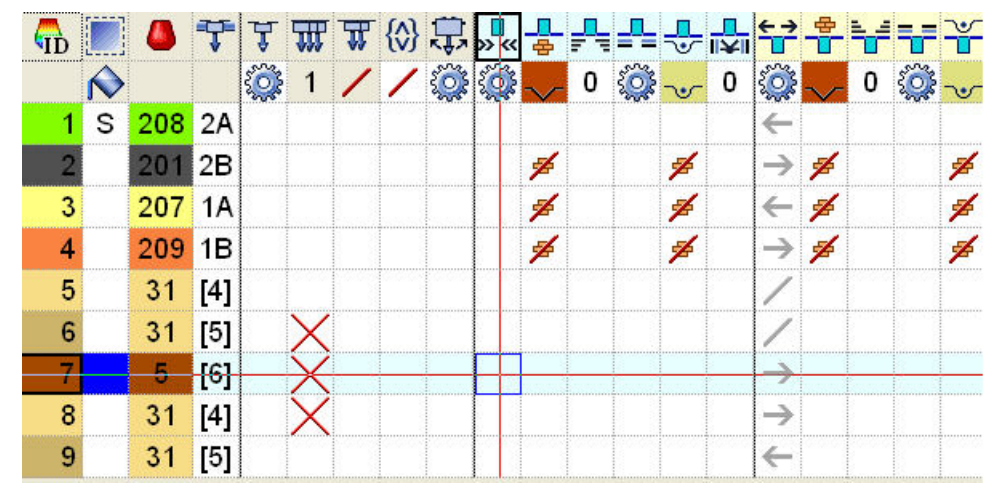

- Cursor in die Spalte Startrichtung setzen und über das Kontextmenü die Startrichtung "<<" oder ">>" auswählen.
- 3. Auswahl in die Zelle der selektierten Reihe einfügen.

Musterbezogene Einstellungen im Dialog Garnfeldzuordnung

#### 21.5.3 Vorgaben für das Ein- und Ausstricken ändern

In der Garnfeldansicht das gewünschte Garnfeld selektieren.
 oder -

in der Garnfeld-Tabelle in der Spalte 🛄 das Garnfeld selektieren.

- 2. Cursor in der selektierten Reihe in die Zelle der Spalte 📥 platzieren.
- 3. Kontextmenü aufrufen und gewünschtes Modul für das Einstricken auswählen.
- 4. Auswahl in die Zelle der selektierten Reihe einfügen.

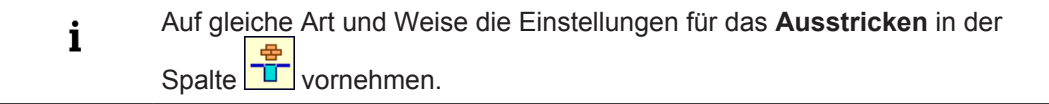

STOLL

#### 21.5.4 Bindung / Knoten am Beginn / Ende eines Garnfeldes ändern

In der Garnfeldansicht das gewünschte Garnfeld selektieren.
 oder -

in der Garnfeld-Tabelle in der Spalte 🛄 das Garnfeld selektieren.

- 2. Cursor in der selektierten Reihe in die Zelle der Spalte 🖵 platzieren.
- 3. Kontextmenü aufrufen und das gewünschte Modul auswählen.
- 4. Auswahl in die Zelle der selektierten Reihe einfügen.

| Einstellung | Funktion                                                                                                    |
|-------------|----------------------------------------------------------------------------------------------------|
| Bindung     | AAA         AAA           AAA         AAAA           AAA         AAAA           AAA         AAAA           AAA         AAAA           AAAA         AAAAA           AAAA         AAAAAAAAAAAAAAAAAAAAAAAAAAAAAAAAAAAA |
| Knoten      |                                                                                                    |

i Auf gleiche Art und Weise die Einstellung für das Ausstricken in der Spalte

Musterbezogene Einstellungen im Dialog Garnfeldzuordnung

#### 21.5.5 Vorgaben für die Randbearbeitung Zuführen und Kürzen ändern

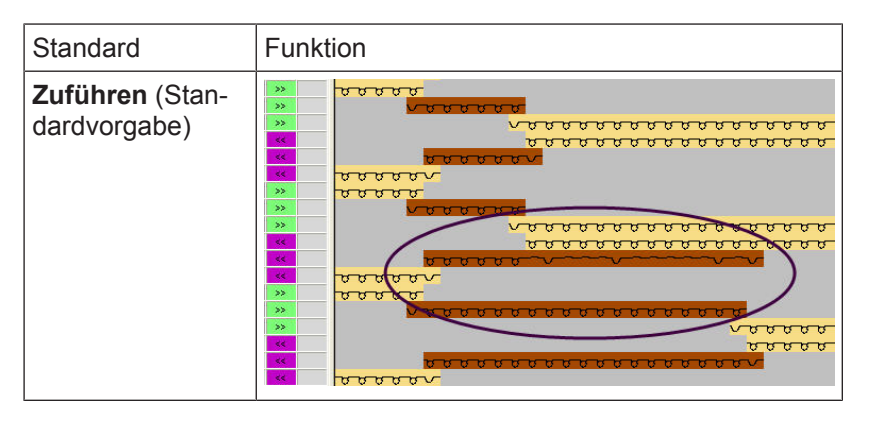

1. In der Garnfeldansicht das gewünschte Garnfeld selektieren. - oder -

in der Garnfeld-Tabelle in der Spalte das Garnfeld selektieren.

2. Cursor in der selektierten Reihe in die Zelle der Spalte "Modul für Randbearbeitung Platzieren.

```
rechts'
```

3. Kontextmenü aufrufen und gewünschtes Modul "Masche {1} (Randbearbeitung)" auswählen. - oder -

Modul für "Kürzen" auswählen.

- 4. Auswahl in die selektierte Zelle der Spalte einfügen.
- 5. Nach gleicher Vorgehensweise die Einstellung für die Randbearbeitung links vornehmen.

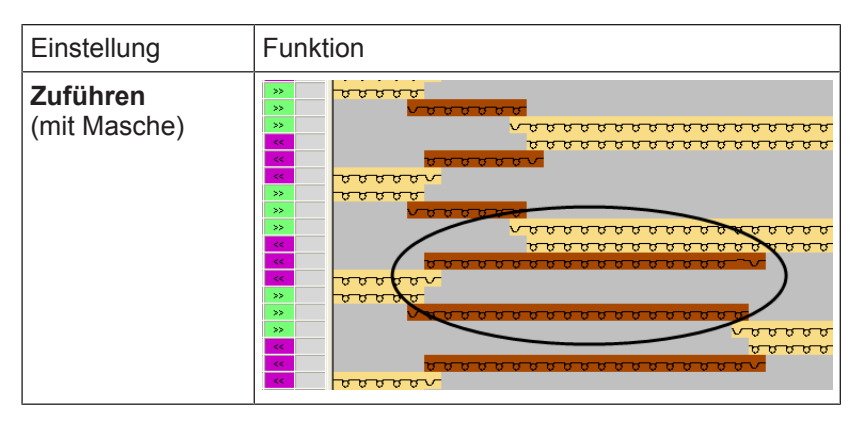

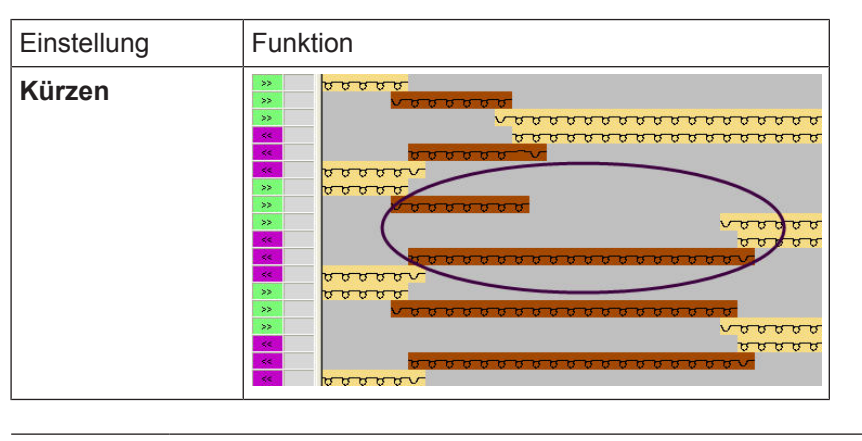

**i** Bei Bedarf auf gleiche Art und Weise Änderungen für die anderen Farbfelder vornehmen.

STOLL

#### 21.5.6 Zulässige Stufung bei Randbearbeitung einstellen

In der Garnfeldansicht das gewünschte Garnfeld selektieren.
 oder -

in der Garnfeld-Tabelle in der Spalte 🛄 das Garnfeld selektieren.

2. Cursor in die Zelle der selektierten Reihe in Spalte Zulässige Stufung

Randbearbeitung rechts Free platzieren.

- 3. Kontextmenü aufrufen und gewünschte Stufung auswählen.
- 4. Auswahl in die Zelle der Tabelle einfügen.
- 5. Nach gleicher Vorgehensweise die Einstellung für die Zulässige Stufung

Randbearbeitung links vornehmen.

| Beispiele | Resultat                                                                                                    |
|-----------|----------------------------------------------------------------------------------------------------|
| Stufung 0 | ••••••••••••••••••••••••••••••••••••                                                                                                    |
| Stufung 3 | Полодон         Полодон         < |

Musterbezogene Einstellungen in den Steuerspalten

#### 21.5.7 Weitere Einstellmöglichkeiten

| Funktion                                    | Spalte |
|---------------------------------------------|--------|
| "Fadenführer-Typ"                           | Å      |
| Einstricken                                 |        |
| "Spalten Offset für Einstricken mit Knoten" |        |
| "Reihen Offset für Einstricken"             |        |
| "Priorität beim Einstricken"                |        |
| Ausstricken                                 |        |
| "Spalten Offset für Ausstricken mit Knoten" |        |
| "Reihen Offset für Ausstricken"             |        |
| "Priorität beim Ausstricken"                | ¥      |

### 21.6 Musterbezogene Einstellungen in den Steuerspalten

Mögliche Einstellungen für Intarsia in den Steuerspalten:

- Fadenführer Abstand zum Gestrickrand YDI
- Schwenken von Fadenführern <sup>3</sup>
- Intarsia Bindung
- Nicht ausstricken <sup>1</sup>

I. Index (YDI) für den Fadenführer-Abstand zum Gestrickrand eintragen:

**i** In der Steuerspalte wird von der M1plus standardmäßig der Index YD im gesamten Muster eingetragen. Dieser Index YD enthält eine vorgegebene Tabelle mit Standardwerten zur Staffelung der Fadenführer am Gestrickrand.

- 1. In der Symbolansicht die Steuerspalte 🔀 einblenden.
- 2. Mit der "RMT" in die Steuerspalte klicken.
- Das Kontextmenü erscheint.

Musterbezogene Einstellungen in den Steuerspalten

| Fadenführer-Abstand vom Gestrickrand |     |                                                                                       |  |  |
|--------------------------------------|-----|---------------------------------------------------------------------------------------|--|--|
| YD                                   | YDI | 20 indirekte Tabellen zur Fadenführer-Staffelung (Index) am Gestrickrand sind möglich |  |  |
|                                      |     | + YD:                                                                                 |  |  |
| YDI2                                 |     | Standardwerte zur Fadenführer-Staffelung verwenden.                                   |  |  |
|                                      |     | 1: Verwendete Tabellen werden zurückgesetzt.                                          |  |  |
|                                      |     | • <b>YDIn</b> : n = 1-20                                                              |  |  |
| YDI5                                 |     | <b>i</b> : In jeder Tabelle können andere Werte zur                                   |  |  |
|                                      |     | Staffelung der Fadenführer definiert werden.                                          |  |  |
| YDI7                                 |     | Unbestimmt:                                                                           |  |  |
| YDI8                                 |     | YD-Index aus Steuerspalte löschen.                                                    |  |  |
| - YD19                               |     | 1: Die Steuerspalte enthält keinen YD-Index mehr.                                     |  |  |
| YDI10                                |     | Editieren:                                                                            |  |  |
| YDI11                                |     | "Setup2-Editor" öffnen.                                                               |  |  |
| 📕 YDI12                              |     |                                                                                       |  |  |
| M YDI13                              |     |                                                                                       |  |  |
| 📕 YDI14                              |     |                                                                                       |  |  |
| YDI15                                |     |                                                                                       |  |  |
| 📕 YDI16                              |     |                                                                                       |  |  |
| <b>YDI17</b>                         |     |                                                                                       |  |  |
| YDI18                                |     |                                                                                       |  |  |
| YDI19                                |     |                                                                                       |  |  |
|                                      |     |                                                                                       |  |  |
| 🗙 Unbestimmt                         |     |                                                                                       |  |  |
| Editieren                            |     |                                                                                       |  |  |

STOLL

- 3. Gewünschten Index (Farbe) auswählen.
- 4. Ausgewählten Index (Farbe) in den gewünschten Bereich der Steuerspalte 🎦 eintragen.

**i** Sind verschiedene Abstands-Tabellen im Muster notwendig, so tragen Sie bereichsweise verschiedene Indizes (Farben) in der Steuerspalte ein.

- 5. Muster fertig stellen.
- Für die verschiedenen Bereiche im Muster werden im "Setup2-Editor" Tabellen mit Don't Care (ohne Werte) eingetragen.
- II. Werte für einen YDI-Index in Tabelle eintragen:
- 1. Cursor auf den zu bearbeitenden YDI-Index in der Steuerspalte 🖬 platzieren.
- 2. Mit der "RMT" das Kontextmenü öffnen.
- 3. Funktion "Editieren..." aufrufen.
- ▶ Der "Setup2 Editor" erscheint mit geöffneter Registerkarte YDI.
- 4. Tabelle des YDI-Index bearbeiten.

Musterbezogene Einstellungen in den Steuerspalten

**i** Werte nur für die Fadenführer eingeben, welche einen anderen Abstand zum Gestrickrand bekommen sollen.

III. Schwenken der Fadenführer für eine gesamte Musterreihe beeinflussen:

- Die Einstellungen in der Steuerspalte <sup>1</sup>/<sub>2</sub> haben höhere Priorität als die Einstellungen aus dem Dialog "Garnfeldzuordnung".
   Im Dialog "Garnfeldzuordnung" ist für Intarsia-Fadenführer <sup>1</sup>/<sub>2</sub>
   "Schwenken: automatisch" aktiv.
- 🗸 Muster ist im Musterzustand Basis 💻 geladen.
- 1. Steuerspalte 🛱 in der Symbolansicht anzeigen.
- 2. Mit der "RMT" in die Steuerspalte klicken.
- Das Kontextmenü erscheint.

|    | Funktion             | Ziel                                      |
|----|----------------------|-------------------------------------------|
| ₿. | Schwenken            | Schwenken nach links oder rechts zulassen |
| 7  | Nicht schwen-<br>ken | Schwenken nicht zulassen.                 |
| ×  | Unbestimmt           | Eintrag aus Steuerspalte löschen          |

- 3. Zum Beispiel "Nicht schwenken" 🌹 auswählen.
- 4. In die gewünschten Musterreihen einzeichnen.
- In den Musterreihen mit dem Eintrag verden alle verwendeten Intarsia-Fadenführer nicht geschwenkt.

IV. Intarsia-Bindung für eine gesamte Musterreihe beeinflussen:

- Die Information in der Steuerspalte <sup>1</sup> hat eine höhere Priorität als die Angaben aus dem Dialog "Garnfeldzuordnung".
   Im Dialog "Garnfeldzuordnung" ist die Intarsia-Bindung links / rechts <sup>1</sup> aktiv und es ist die Bindungsart (Modul) zugeordnet.
- Muster ist im Musterzustand Basis 
   geladen.
- 1. Steuerspalte <sup>1</sup> in der Symbolansicht anzeigen.
- 2. Mit der "RMT" in die Steuerspalte klicken.
- Das Kontextmenü erscheint.

|          | Funktion                 | Ziel                     |
|----------|--------------------------|--------------------------|
| <b>U</b> | "Intarsiabindung<br>ein" | Intarsiabindung zulassen |

|     | Funktion                 | Ziel                                                                                |
|-----|--------------------------|-------------------------------------------------------------------------------------|
|     |                          | <b>İ</b> :<br>Die Art der Bindung wird im Dialog "Garnfeldzuordnung" be-<br>stimmt. |
| . 🛛 | "Intarsiabindung<br>aus" | Intarsiabindung nicht zulassen.                                                     |
| ×   | "Unbestimmt"             | Eintrag aus Steuerspalte löschen                                                    |

STOLL

- 3. Zum Beispiel "Intarsiabindung aus" •• auswählen.
- 4. In die gewünschten Musterreihen einzeichnen.
- In den Musterreihen mit dem Eintrag •• wird bei allen Garnfeldern keine Intarsia-Bindung eingetragen.
- V. Nicht Ausstricken für eine gesamte Musterreihe beeinflussen:
- ✓ Muster ist im Musterzustand Basis geladen.
- 1. Steuerspalte <sup>1</sup> in der Symbolansicht anzeigen.
- 2. Mit der "RMT" in die Steuerspalte klicken.
- Das Kontextmenü erscheint.

|          |                       | Funktion                         |
|----------|-----------------------|----------------------------------|
| €X⇒<br>∎ | Kein Ausstri-<br>cken | Ausstricken nicht zulassen.      |
| ×        | Unbestimmt            | Eintrag aus Steuerspalte löschen |

- 3. Zum Beispiel "Kein Ausstricken" 🌹 auswählen.
- 4. In die gewünschte Musterreihe einzeichnen.
- ▶ In diesen gekennzeichneten Musterreihen werden die Fadenführer nicht ausgestrickt.

### 21.7 Muster fertigstellen

Muster fertigstellen:

- Mit starten.
  - ▷ Die Abfrage "MC-Programm erstellen" erscheint.
- 2. Die Abfrage mit "OK" bestätigen.
- 3. "Sintral-Check" mit 🏼 aufrufen.

## STOLL -----

## 22 Intarsia mit Netzrückseite

| Mustername         | 08_Intarsia-                          | Jac.mdv                                     |                  |
|--------------------|---------------------------------------|---------------------------------------------|------------------|
| Mustergröße        | Feinheit                              | E 3,5.2                                     | E 7.2            |
|                    | Breite:                               | 150                                         | 250              |
|                    | Höhe:                                 | 200                                         | 300              |
| Maschinen Typ      | + CMS 530                             | ) HP 5"                                     |                  |
|                    | + CMS 530                             | ) HP 6"                                     |                  |
| Setup-Typ          | Setup2                                |                                             |                  |
| Anfang             | 2x1-Rippe                             |                                             |                  |
| Grundmuster:       | Masche vorn mit Umhängen              |                                             |                  |
| Stricktechnik      | Intarsia mit Netzrückseite            |                                             |                  |
| Musterbeschreibung | Intarsia Mus<br>seite<br>(Netz 1x1) r | ster mit einer platziert<br>nit Garnbrücken | en Jacquardrück- |

Intarsia Muster erstellen

## STOLL

### 22.1 Intarsia Muster erstellen

#### Muster erstellen:

- 1. Neues Muster anlegen.
- 2. Muster ohne Form und "Design-Muster" auswählen.
- 3. Intarsia Motiv zeichnen.

### 22.2 Jacquardrückseite einfügen und weitere Einstellungen vornehmen

#### I. Jacquardrückseite erstellen:

- 1. Reihenselektion im Bereich des Motivs vornehmen.
- Über Menü "Bearbeiten" / "Jacquard erstellen/bearbeiten..." den Dialog "Jacquards" öffnen.
- Unter der Rubrik "Jacquard-Eigenschaften / Farbanzahl" die Option "angepasst (Garnbrücken)" aktivieren.
- 4. Gewünschten Jacquard-Generator (Rückseite) aus dem Modulbaum auswählen.
- Bei Bedarf im Eingabefeld unter "Netzrückseite" die Anzahl der Nadeln eingeben, um welche die Netzrückseite bezogen auf die Jacquardbildseite vorne in der Breite schmäler werden soll.
- 6. Einstellung mit "OK" oder "Übernehmen" bestätigen.
- Jacquardrückseite (Garnbrücken) wird einfügt.

Jacquardrückseite einfügen und weitere Einstellungen vornehmen

## STOLL

| <u> </u>                                                                                                    | 888            |
|----------------------------------------------------------------------------------------------------|----------------|
| <u>គ្រកត្រក្តត្រក្តត្រក្តត្រក្តត្រក្តត្រ ចុះ ចុំ ចុំ ចុំ ចុំ ចុំ ចុំ ចុំ ចុំ ចុំ ចុំ</u>                                                                                                    | 000            |
| <u>ប្រម្មស្រុសស្តុសុសត្រុសត្រុស្តុស្ត្រាយ អ្នកស្រុង ទៅទៀតទៀតទៀតទៀតទៀតទៅទ</u> ាប់                                                                                                    | 888            |
| ъъъъъъъъъ <mark>ש</mark> ଆଁଷାଣିଷାଣିଷାଣିଷାଣିଷାଣିଷାଣିଷାଣିଷାଣିଷାଣିଷାଣି                                                                                                    | 888            |
| ъъъъъъъъ <mark>ଷ ଷାଷ୍ଟି ଭାଷି ଭାଷି ଭାଷି ଭାଷି ଭାଷି ଭାଷି ଭାଷି ଭାଷ</mark>                                                                                                    | 888            |
| <del>စစစစ္ခရာမ်ိဳးရမီရမီ</del> ရမီးခြုံခဲ့ခြီးခြုံခ <mark>ြီးခြဲမီခြမီခြင်မြန်မီချမီးခြမီခြမ်မီခြမ်မီခြီခြီခြမ်မီခြီခြီခြီခြမ်မီခြီခြီခြီခြီခြမ်မီခြမ်မီခြမ်မီခြမ်မီခြီခြီခြီခြီခြီခြီခြီခြီခြီခြီခြီခြီခြီ</mark> | 888            |
| ា ម ម ម ម ម ម ម ម <mark>ម ២ ២ ២ ២ ២ ២ ២ ២ ២ ២ </mark>                                                                                                    | 888            |
|                                                                                                    | 888            |
| មត្រូបត្រូវស្រីកើតតែតំណូត តែនៅតែតំណូត និង តែនៅតែតំណូត និង តំណូត និង តំណូត និង និង និង តំហូត និង តំហូត តំហូត និ                                                                                                    | 8 8 8          |
|                                                                                                    | <del>~~~</del> |
|                                                                                                    | <u> </u>       |
|                                                                                                    | ***            |
|                                                                                                    | ***            |
|                                                                                                    | 000            |
|                                                                                                    | 000            |
|                                                                                                    | 000            |
|                                                                                                    | 000            |
| <u> </u>                                                                                                    | 888            |
| <u>େ ୦ ୦ ୦ ୦ ୦ ୦ ୦ ୦ ୦ ୦ ୦ ୦ ୦ ୦ ୦ ୦ ୦ ୦ ୦</u>                                                                                                    | 888            |
| <u>ច្រុសស្តីគេគ្នាគង្គាន់គេគ្នាគង្គាន់គេគ្នាគ្នាត្រូវគេគ្នាគង្គាន់គេគ្នាគង្គាន់គេគ្នាគង្គាន់គេគ្នាគ្នាក្រក្រកកកក</u>                                                                                                    | 000            |
| <u>ଞ୍ଚାରିଶ୍ରିର ଅନ୍ତିର ଅନ୍ତିର ଅନ୍ତିର ଅନିକ୍ରିର ଅନ୍ତିର ଅନ୍ତିର ଅନ୍ତିର ଅନ୍ତିର ଅନେ ଅନ୍ତିର ଅନିକ୍ରିର ଅନ୍ତିର ଅନ୍ତିର ଅନ୍ତି</u> ର ପର୍ପ                                                                                                    | <u>छ छ</u> छ   |
| <u>ଞ୍ଚିବରିବରିବରିବରିବରିବରିବରିବରିବରିବରିବରିବରିବରି</u>                                                                                                    | <u>ច ចំ ច</u>  |
| <u>ထိုးရမီရစ်ရစ်ရစ်ရစ်ရစ်ရမီရမီရမီရမီရမီရစ်ရစ်ရစ်ရောရီရမီရမီရမီရမီရမီရမီရမီရမီရမီရမီ</u>                                                                                                    | ចចឹច           |
| តិម្រើច ចើច ចើម ចឹម ចឹម ចឹម ចឹម ចឹម ចឹម ចឹម ចឹម ចឹម ចឹ                                                                                                    | ਹ ਹ ਹ          |
| <u> </u>                                                                                                    | 000            |
|                                                                                                    | 888            |
|                                                                                                    | <del>~~~</del> |
|                                                                                                    | <u> </u>       |
|                                                                                                    | 200            |
|                                                                                                    | 000            |
|                                                                                                    | 000            |
|                                                                                                    | 000            |
| 0 0 0 0 0 0 0 0 0 0 0 0 0 0 0 0 0 0 0                                                                                                    | 888            |
| <b>b b b</b> b b b b b b b b b b b b b b b b                                                                                                    | 888            |
|                                                                                                    | <u>তি</u> ত    |
| <u>ବିଟାରିବାରିବାରିବାରିବାରିବାରିବାରିବାରିବାରିବାରିବ</u>                                                                                                    | 000            |
| ଏହାହାହାହାହାହାହାହାହାହାହାହାହାହାହାହାହାହାହା                                                                                                    | 888            |
| <u>୦୦୦୪ ଅକ୍ରିକ୍ରିକ୍ରିକର୍ବିକର୍ବିକର୍ବିକର୍ବିକ୍ରିକର୍ବିକର୍ବ</u>                                                                                                    | 888            |
| <u>େ ଦେ ଦେ ପାଇଁ ବୋଇଁ ବାଇଁ ବାର୍ତ୍ତ କାର୍ତ୍ର କରି ବାର୍ତ୍ତ କରି ବାର୍ତ୍ତ କରି ବାର୍ତ୍ତ କରି ବାର୍ତ୍ତ କରି ବାର୍ତ୍ତ କରି ଦେ ଦେ ସ</u>                                                                                                    | 888            |
| <del>ъъъъъъ<mark>ט מ</mark>ום <mark>ש</mark>ื่อ שื่อ ยื่อ ยื่อ ยื่อ ยื่อ ยื่อ ยื่อ ยื่อ ย</del>                                                                                                    | 888            |
| <del>စစစစစ်ချီးချီးချီးချီးချီးချီးချီးချီးချီးချီး</del>                                                                                                    | 888            |
| <del>စစစစစစ်ရမ်ရှိရှိရှိရှိရှိရှိရှိရှိရှိရှိရှိရှိရှိရ</del>                                                                                                    | 888            |
| <del>စစစစ္ခရာခဲ့ရမ်ချင်များများများများများများများများများများ</del>                                                                                                    | 888            |
| <del>စစစစ္ခရစ္ခြင့္ခြင့္ခရင္ခန္းမ်ားရမ္ခန္းမ်ားရမ္ခန္းမ်ားမ်ားမ်ားမ်ားမ်ားမ်ားမ်ားမ်ားမ်ားမ်ာ</del>                                                                                                    | 888            |
|                                                                                                    | ਰ ਰ ਰ          |
| <u>មមមមមមម អ្នកត្រូវ អ្នកត្រូវ អ្នកត្រូវ អ្នកត្រូវ អ្នកត្រូវ អ្នកត្រូវ អ្នកត្រូវ អ្នកត្រូវ អ្នកត្រូវ អ្នកត្រូវ អ្</u>                                                                                                    | 888            |
|                                                                                                    | ***            |
|                                                                                                    | * * *          |
|                                                                                                    | ***            |
|                                                                                                    | 800            |
|                                                                                                    | 200            |
|                                                                                                    | 888            |
|                                                                                                    | 200            |
|                                                                                                    | 000            |
|                                                                                                    | 000            |
|                                                                                                    | 000            |
|                                                                                                    | 000            |
|                                                                                                    | 000            |
|                                                                                                    | 000            |
| <u>, , , , , , , , , , , , , , , , , , , </u>                                                                                                    | 000            |

- II. Einstellungen in Garnfeldzuordnung vornehmen:
- 1. Dialog "Garnfeldzuordnung" mit 🤷 aufrufen.
- 2. Gewünschte Einstellungen vornehmen:
- Fadenführer aus dem Muster dem Anfang zuordnen.
- Einstrickrichtung der Garnfelder ändern.

Randbearbeitung Jacquard / Netzende

- STOLL
- III. Einstellungen in Konfiguration vornehmen:
- 1. Dialog "Konfiguration" über Menü "Musterparameter" / "Konfiguration..." aufrufen.
- 2. Registerkarte "Intarsia "öffnen.
- 3. Unter der Rubrik "Netzaufnahme" gewünschte Einstellungen vornehmen:
- Art der Netzaufnahme (Modul) auswählen:
  - "1-reihig mit Musterfestigkeit"
  - "3-reihig\_ohne\_umhängen"
- Bei Beginnend vor Jacquard (Reihen) auswählen, um wie viele Reihen vor dem Beginn des Jacquards das Modul "Netzaufnahme" eingefügt werden soll:
  - 2 Reihen (Standard)
  - 1 Reihe
- Aufnahme von nur einer Nadel unterdrücken:
  - Modul zur Netzaufnahme wird bei einer Veränderung der Jacquardrückseite nur um eine Nadel nicht eingetragen.
  - Im Bodul zur Netzaufnahme wird auch bei einer Veränderung der Jacquardrückseite nur um eine Nadel eingetragen.

### 22.3 Randbearbeitung Jacquard / Netzende

I. Möglichkeiten für die Randbearbeitung bei angepassten Jacquards (Garnbrücken):

#### i Randbearbeitung

Aufgrund der Zeichnung und der eingefügten, angepassten Jacquardrückseite sind am Rand in Bezug auf die Schittenhubrichtung eventuell Anpassungen der Jacquardrückseite notwendig.

#### Beispiel:

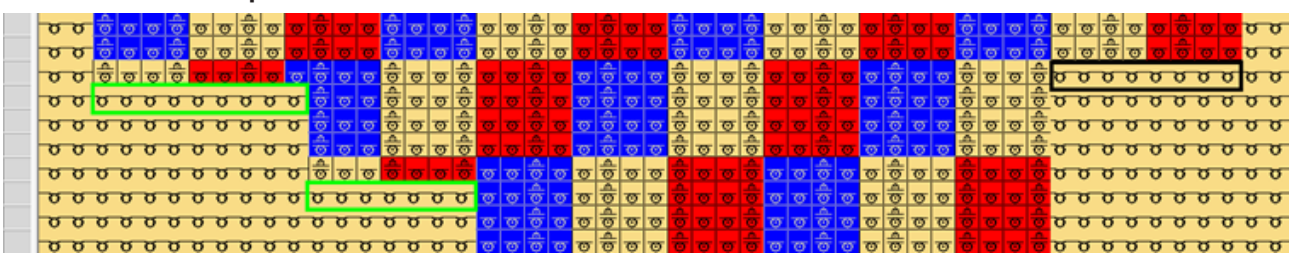

- Randbearbeitung ist abhängig von der Schlittenhubrichtung
- Entsprechend der Hubrichtung werden die Ränder links und rechts korrigiert.
- Das Modul der Jacquardrückseite wird wiederholt eingefügt bis zur Anzahl an Nadeln, welche unter zulässiger Stufung eingetragen ist.
- 1. Über Menü "Bearbeiten" den Dialog "Randbearbeitung Jacquard / Netzende" öffnen.
- Dialog wird angezeigt.

Randbearbeitung Jacquard / Netzende

**i** Es wird empfohlen die Randbearbeitung und das Netzende nacheinander zu bearbeiten, da durch die Randbearbeitung das Muster geändert wird. Diese Änderung erfordert gegebenenfalls ein Einfügen eines Moduls "Netzende" oder auch nicht.

| Randbearbeitung Jacquard / Netzende 🧮          |
|------------------------------------------------|
| Suchbereich                                    |
| Im ganzen Muster                               |
| ◯ Im selektierten Bereich                      |
|                                                |
| ✓ Intarsia-Jacquard Randbearbeitung            |
| Schlittenrichtung erste Reihe                  |
| <                                              |
| ©>>                                            |
| Schlittenrichtung eintragen                    |
| Zulässige Stufung                              |
| 1 A Pandhaarbaitung links                      |
|                                                |
| 1 Randbearbeitung rechts                       |
|                                                |
| Vetzende für Intarsia-Jacquard                 |
| Vur bei Masche mit Umhängen und gleicher Farbe |
| 1 🔶 Ab Anzahl der Netzmaschen                  |
| 1 Ab Zwischenraum [Reihen]                     |
|                                                |
| Netzende 1x1 Technik                           |
|                                                |
|                                                |
|                                                |
|                                                |
|                                                |
|                                                |
|                                                |
|                                                |
| OK Ausführen Abbrechen                         |
|                                                |
| Funktion                                       |

Randbearbeitung Jacquard

Randbearbeitung Jacquard / Netzende

|                                                     |                  |                                                                                                    | Funktion                                                                                                    |  |  |
|-----------------------------------------------------|------------------|----------------------------------------------------------------------------------------------------|----------------------------------------------------------------------------------------------------|--|--|
| Sucht                                               | pereich          |                                                                                                    |                                                                                                    |  |  |
|                                                     | Im ganzen Muster |                                                                                                    | Randbearbeitung aller Jacquardbereiche im ge-<br>samten Muster                                                                                                    |  |  |
|                                                     | 0                | Im selektierten Bereich                                                                                                    | Randbearbeitung nur für die Jacquardbereiche im selektierten Bereich                                                                                                    |  |  |
| 🔽 Int                                               | arsia-Ja         | acquard Randbearbeitu                                                                                                    |                                                                                                    |  |  |
|                                                     | Schlitte         | enrichtung erste Reihe                                                                                                    |                                                                                                    |  |  |
|                                                     | <u></u> <<       |                                                                                                    | Schlittenrichtung der ersten Reihe im Jacquardbe-<br>reich nach links                                                                                                    |  |  |
|                                                     | <u></u> >>       |                                                                                                    | Schlittenrichtung der ersten Reihe im Jacquardbe-<br>reich nach rechts                                                                                                    |  |  |
|                                                     | 🔽 Sch            | littenrichtung eintragen                                                                                                    | Schlittenrichtungen im Wechsel für den linken und rechten Rand werden ins Muster eingetragen.                                                                                                    |  |  |
|                                                     | Zuläss           | ige Stufung                                                                                                    |                                                                                                    |  |  |
|                                                     | 4.0 🗘            | Randbearbeitung links                                                                                                    | Vorgabe für die zulässige Stufung in Nadeln am lin-<br>ken Rand                                                                                                    |  |  |
|                                                     | 4.0              | Randbearbeitung rechts                                                                                                    | Vorgabe für die zulässige Stufung in Nadeln am rechten Rand                                                                                                    |  |  |
|                                                     | L: Im            | Bereich der Zulässigen<br>volle der State der State der St | Stufung wird keine Jacquardrückseite eingetragen.           • • • • • • • • • • • • • • • • • • •                                                                                                    |  |  |
|                                                     |                  |                                                                                                    |                                                                                                    |  |  |
| Bearb                                               | eitung           | de Netzendes                                                                                                    |                                                                                                    |  |  |
| 🔽 Ne                                                | tzende           | für Intarsia-Jacquard                                                                                                    |                                                                                                    |  |  |
| ✓ Nur bei Masche mit Umhängen<br>und gleicher Farbe |                  |                                                                                                    | <ul> <li>Voraussetzungen, welche erfüllt sein müssen:</li> <li>Die erste RL-Reihe nach dem Jacquard darf nur<br/>aus einer Farbe bestehen.</li> <li>Die erste RL-Reihe nach dem Jacquard muss<br/>mit der Nadelaktion "Masche mit Umhängen"<br/>gefüllt sein.</li> <li>Ist eine dieser Voraussetzungen nicht erfüllt,<br/>wird kein Netzende eingetragen.</li> </ul> |  |  |
|                                                     |                  |                                                                                                    | ង ប ម ម ម ម ម ម ម ម ម ម ម ម ម ម ម ម ម ម                                                                                                    |  |  |

STOLL

#### Randbearbeitung Jacquard / Netzende

| 1       Ab Anzahl der Netz-maschen       Anzahl der Netz-maschen       Anzahl |                                                                      |
|----------------------------------------------------------------------------------------------------|----------------------------------------------------------------------|
| I         Ab Anzahl der Netz-<br>maschen         Anzahl der Netzmaschen auf der Jacquard-Rück-<br>seite festlegen, ab welcher das ausgewählte Mod                                                                                                    |                                                                      |
| eingetragen werden soll. <b>i</b> : Besteht das Netzende aus weniger Maschen                                                                                                    | k-<br>odul<br>n                                                      |
| 1       Ab Zwischenraum<br>(Reihen]       Anzahl der RL-Reihen, welche den Jacquard unte<br>brechen (Zwischenraum)         1       Ab Zwischenraum<br>(Reihen]       Anzahl der RL-Reihen, welche den Jacquard unte<br>brechen (Zwischenraum)         •       Wenn die tatsächliche Reihenzahl gleich oder<br>größer als der eingegebene Wert ist, wird das<br>Netzende eingetragen.         •       Ist die tatsächliche Reihenzahl kleiner, wird da<br>Netz nicht beendet.         •       Ist die tatsächliche Reihenzahl kleiner, wird da<br>Netz nicht beendet.         •       Im Zwischenraum wird automatisch Masche m<br>Umhängen nach vorne gebracht werden.<br>Erst im folgenden Jacquard-Bereich wird die<br>Netzrückseite witer gestrickt. <b>1</b> : Empfehlung: Nur für kleine Zwischenräume sz<br>te das Eintragen des Netzendes vermieden wer-<br>den!!!         Beispiel: ohne Netzende <b>1</b> : Ströße Beispiel: ohne Netzende <b>1</b> : Ströße Beispiel: ohne Netzende <b>1</b> : Ströße Beispiel: vorgebe 5 [Reihen] <b>1</b> : Ströße Beispiel: Vorgebe 5 [Reihen] <b>1</b> : Ströße Beispiel: Vorgebe 5 [Reihen] <b>1</b> : Ströße Beispiel: Vorgebe 5 [Reihen] <b>1</b> : Ströße Beispiel: Vorgebe 5 [Reihen] <b>1</b> : Ströße Beispiel: Vorgebe 5 [Reihen] <b>1</b> : Ströße Beispiel: Vorgebe 5 [Reihen] <b>1</b> : Ströße Beispiel: Vorgebe 5 [Reihen] <b>1</b> : Ströße Beispiel: Vorgebe 5 [Reihen] <b>1</b> : Ströße Beispiel: Vorgebe 5 [Reihen]                                                                                                    | n<br>iter-<br>iter-<br>iter-<br>is<br>jas<br>mit<br>n.<br>soll-<br>- |

STOLL \_\_\_\_\_

|   |     | Funktion                                                                                                    |
|---|-----|----------------------------------------------------------------------------------------------------|
|   |     | <ul> <li>Bei einem Zwischenraum von 2 und 4 Reihen<br/>wird die Netzrückseite nicht unterbrochen.</li> </ul>                                     |
|   |     | İ: Die "Maschen mit Umhängen" werden<br>getauscht zu "Maschen ohne Umhängen". Somit<br>wird die Masche der Jacquardrückseite nicht<br>umgehängt. |
| ~ | l l | Auswahl des Moduls für Netzende                                                                                                    |
|   | •   | <ul> <li>Netzende Standard</li> </ul>                                                                                                    |
|   | •   | Netzende 1x1 Technik                                                                                                    |

STOLL

- 2. Gewünschte Einstellungen unter 🗹 "Intarsia-Jacquard Randbearbeitung" vornehmen.
- 3. Funktion 🔲 "Netzende für Intarsia-Jacquard" deaktivieren.
- 4. Mit Taste "Ausführen" die Einstellungen ins Muster übernehmen.
   ▷ Der Dialog wird nicht geschlossen.
- 5. Funktion 🔲 "Intarsia-Jacquard Randbearbeitung" deaktivieren.
- 7. Mit Taste "OK" die Einstellungen ins Muster übernehmen.
- Der Dialog wird geschlossen.
  - **i** Durch das Einfügen des Moduls für das Netzende schimmern die nach vorne umgehängten Maschen nicht mehr durch.

### 22.4 Muster fertigstellen

Muster fertigstellen:

- 1. Mit 🚅 in der Symbolleiste "Bearbeitungsschritte" das Muster expandieren.
- Muster in expandierter "Symbol- und Technik-Ansicht".

# STOLL \_\_\_\_\_

| <u>aaaaaaaaaaaaaaaaaaaaaaaaaaaaaaaaaaaaa</u>      |
|---------------------------------------------------|
| <u>, , , , , , , , , , , , , , , , , , , </u>     |
| <u> </u>                                          |
| WAWAWAWAWAWAWAWAWAWAWAWAWAWAWAWAWAWAWA            |
|                                                   |
|                                                   |
| A 2 2 2 2 2 2 2 2 2 2 2 2 2 2 2 2 2 2 2           |
| 0000                                              |
| <u></u>                                           |
|                                                   |
|                                                   |
| <u></u>                                           |
|                                                   |
|                                                   |
|                                                   |
|                                                   |
| <u> </u>                                          |
| <u>, , , , , , , , , , , , , , , , , , , </u>     |
| 8 9 9 9 9 9 9 8 9 8 9 9 9 9 9 9 9 8 9 8           |
|                                                   |
|                                                   |
| V 0 0 0                                           |
| <del>, , , , , , , , , , , , , , , , , , , </del> |
| ร สารา                                            |
|                                                   |
|                                                   |
|                                                   |
| <u> </u>                                          |
| arv.                                              |
|                                                   |
|                                                   |
| <u>,,,,,,,,,,,,,,,,,,,,,,,,,,,,,,,,,,,,,</u>      |
|                                                   |
|                                                   |
|                                                   |
|                                                   |
|                                                   |
|                                                   |
|                                                   |
|                                                   |
|                                                   |
|                                                   |
|                                                   |
|                                                   |
| <u>Q . Q . </u>                                   |
|                                                   |
|                                                   |
|                                                   |
|                                                   |
|                                                   |
|                                                   |
|                                                   |
|                                                   |
|                                                   |
|                                                   |
|                                                   |
|                                                   |
|                                                   |
|                                                   |
|                                                   |
|                                                   |
|                                                   |
|                                                   |
|                                                   |
|                                                   |
|                                                   |
|                                                   |
|                                                   |
|                                                   |
|                                                   |
|                                                   |
|                                                   |
|                                                   |
|                                                   |
|                                                   |
|                                                   |
|                                                   |
|                                                   |
|                                                   |
|                                                   |
|                                                   |
|                                                   |
|                                                   |
|                                                   |
|                                                   |
|                                                   |
|                                                   |
|                                                   |

- 2. Mit 🧖 die Technikbearbeitung starten.
- ► Die Abfrage "MC-Programm erstellen" erscheint.
- 3. Die Abfrage mit "OK" bestätigen.
- 4. "Sintral-Check" mit 🕙 aufrufen.

## STOLL

\_

### 23 Zeichenwerkzeug Argyle

I. Raute für Argyle-Muster erstellen:

- → Symbol "Argyle" X in der Symbolleiste "Zeichenwerkzeuge" anklicken.
- ▶ Der Dialog "Argyle" erscheint.

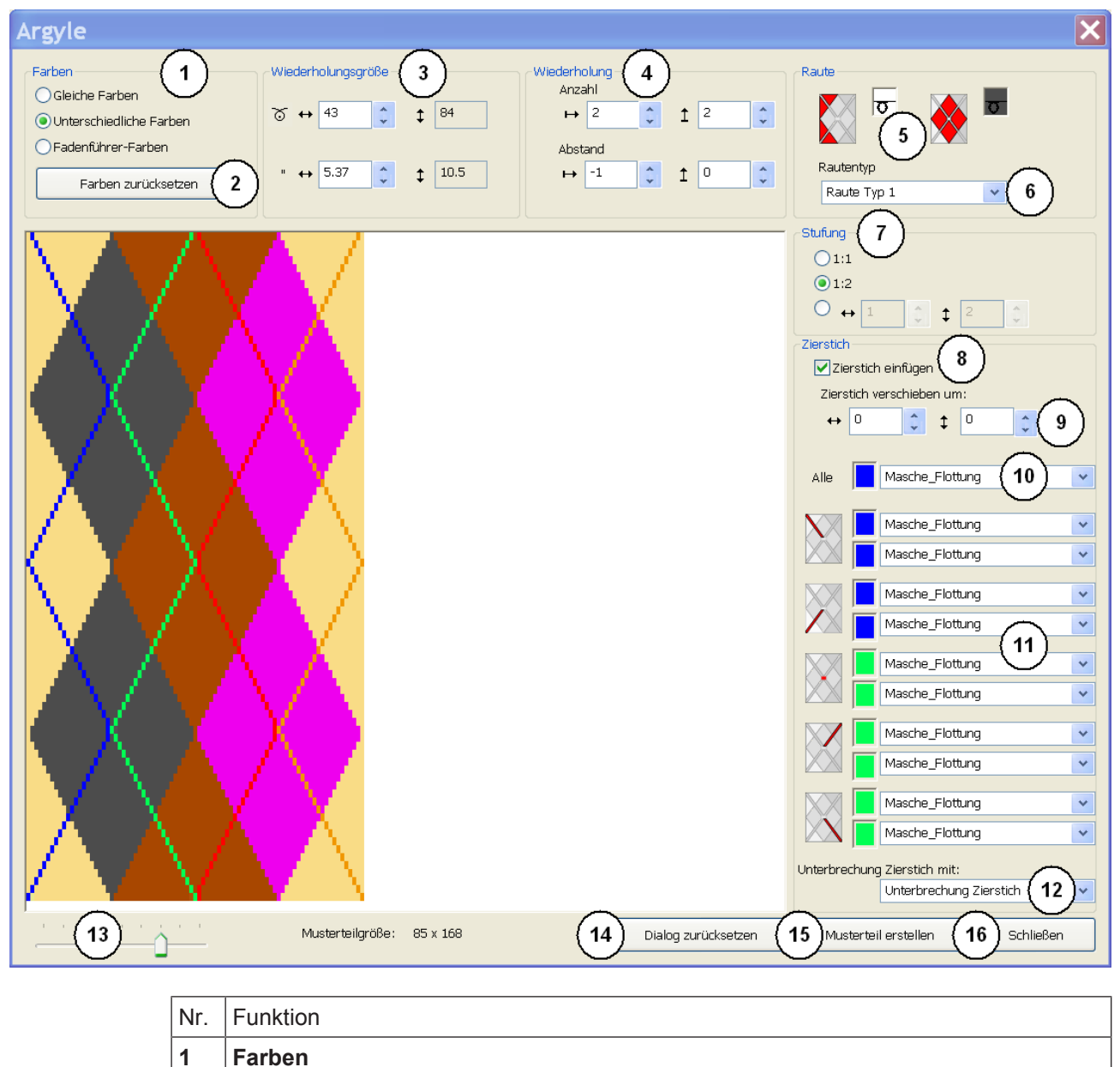

| Nr. | Funktion                     |                                                                                                    |  |  |  |
|-----|------------------------------|----------------------------------------------------------------------------------------------------|--|--|--|
|     | Gleiche Farben               | Rauten und Umgebung mit gleichen<br>Farben aus der <b>Garnfarben-Palette</b><br>anzeigen                                                                                                    |  |  |  |
|     | Unterschiedli-<br>che Farben | Rauten und Umgebung mit unter-<br>schiedlichen Farben aus der Garnfar-<br>ben-Palette anzeigen                                                                                                    |  |  |  |
|     | Fadenführer-<br>Farben       | Rauten und Umgebung mit unter-<br>schiedlichen Farben aus der Palette<br><b>Fadenführer-Farben</b> anzeigen und im<br>Listenfeld gewünschtes Color Arrange-<br>ment auswählen.<br><b>1</b> : Nur möglich bei einer Rautenbreite<br>von mindestens 6,2 Zoll und für eine<br>bestimmte Anzahl Fadenführer-Farben. |  |  |  |
| 2   | "Farben zurückset-<br>zen"   | Nur möglich mit Auswahl<br>Schiedliche Farben:<br>i: Manuelle Änderungen in der Vorschau werden wieder in den<br>originalen Zustand zurückgesetzt.                                                                                                    |  |  |  |
|     | Listenfeld                   | <ul> <li>Nur möglich mit Auswahl </li> <li>Fadenführer-Farben:</li> <li>Listenfeld erscheint zur Auswahl des gewünschten Color Arrangements:</li> <li>Argyl mit Zierstich: <ul> <li>CA 1 Hub pro Musterreihe &gt;6,2"</li> <li>CA 2 Hübe pro Musterreihe &gt;6,2"</li> </ul> </li> </ul>                        |  |  |  |

# STOLL \_\_\_\_\_

| Nr. | Funktion   |          |                         |                                                          |                               |  |
|-----|------------|----------|-------------------------|----------------------------------------------------------|-------------------------------|--|
|     |            |          | _ (                     | <ul> <li>CA Zierstich gegenläufig 3,2" – 6,2"</li> </ul> |                               |  |
|     |            |          | + Arg                   | yl ohne Zierstich:                                       |                               |  |
|     |            |          | (                       | CA 1 Hub pro Musterreihe >                               | 4,2"                          |  |
|     |            |          | <b>İ</b> : Aus<br>nomme | sgewähltes CA wird mit den<br>en.                        | n Musterteil ins Muster über- |  |
| 3   | Wiederho   | olungs   | größe                   |                                                          |                               |  |
|     | Breite der | Raute    | e definieren            |                                                          |                               |  |
|     | i: Die H   | öhe er   | gibt sich auto          | omatisch aus der Stufung.                                |                               |  |
|     | 0          | In Ma    | aschen                  |                                                          |                               |  |
|     | "          | In Zo    | II                      |                                                          |                               |  |
| 4   | Wiederho   | olung    |                         |                                                          |                               |  |
|     | Anzahl     | ↦        | Anzahl an Ra            | auten in der Breite festlegen                            |                               |  |
|     |            | 1        | Anzahl an Ra            | auten in der Höhe festlegen                              |                               |  |
|     | Abstand    | Absta    | and zwischer            | i den Rauten in Höhe und B                               | reite festlegen               |  |
|     | Abstand    | in der   | Breite <sup>↔</sup>     |                                                          |                               |  |
|     | + 1        | 1        | -2                      |                                                          |                               |  |
|     | Standarde  | einstell | lung                    |                                                          |                               |  |
|     |            |          |                         | E                                                        |                               |  |
|     | Abstand    | in der   | Höhe <sup>1</sup>       |                                                          |                               |  |
|     | → -1       | î        | -2                      |                                                          | → -1                          |  |

\_\_\_\_\_

| Nr. | Funktion                      |                   |                                                                                     |  |  |
|-----|-------------------------------|-------------------|-------------------------------------------------------------------------------------|--|--|
|     |                               | X                 |                                                                                     |  |  |
| 5   | Raute                         |                   |                                                                                     |  |  |
|     |                               | °°                | Farbe und Nadelaktion für Umgebung der Raute festlegen                              |  |  |
|     |                               | °°                | Farbe und Nadelaktion für die Raute festlegen                                       |  |  |
| 6   | Listenfeld                    | für den "R        | autentyp"                                                                           |  |  |
|     | <b>i</b> : Ein geänderter I   |                   | Rautentyp kann andere Wiederholungs-Einstellungen erfordern.                        |  |  |
|     | Raute Typ 1                   |                   | Abstand zwischen den Rauten beträgt 1 Nadel                                         |  |  |
|     | (Standard)                    |                   | Verbreiterung der Farbfelder auf gleicher Höhe                                      |  |  |
|     | Raute Typ 1 asym-<br>metrisch |                   | <b>Resultat:</b> Jede Raute wird in der Breite komplett gestrickt.                  |  |  |
|     |                               |                   | Verbreiterung der Farbfelder um eine Reihe verschoben                               |  |  |
|     | Raute Typ 2                   |                   | Kein Abstand zwischen den Rauten                                                    |  |  |
|     |                               |                   | Verbreiterung der Farbfelder auf gleicher Höhe                                      |  |  |
|     |                               |                   | <b>Resultat:</b> Die zweite Raute wird in der Breite nicht komplett ge-<br>strickt. |  |  |
|     | Raute Typ 2 asym-<br>metrisch |                   | <ul> <li>Verbreiterung der Farbfelder um eine Reihe verschoben</li> </ul>           |  |  |
| 7   | Definition                    | der Stufur        | ng im Verhältnis Breite : Höhe in Maschen                                           |  |  |
|     | <b>◎</b> "1: 1"               | Stufung in<br>1:1 | n Verhältnis                                                                        |  |  |

# STOLL \_\_\_\_\_

| Nr. | Funl                                         | nktion |                                 |                                                                                                    |  |  |  |
|-----|----------------------------------------------|--------|---------------------------------|----------------------------------------------------------------------------------------------------|--|--|--|
|     | ◎ "1: 2" S<br>1                              |        | Str<br>1 :                      | ufung im Verhältnis<br>2                                                                                   |  |  |  |
|     | (©) ↔ 4<br>‡                                 |        | Arige                           | n Stufung                                                                                                  |  |  |  |
| 8   | Zierstich                                    |        |                                 |                                                                                                    |  |  |  |
|     | Zierstich (Diagonale) wird einfü             |        |                                 | n (Diagonale) wird einfügt                                                                                 |  |  |  |
|     |                                              | Kein   | Zie                             | erstich wird eingefügt                                                                                     |  |  |  |
| 9   | Zierstich (Diagonale) verschieben            |        |                                 | agonale) verschieben                                                                                       |  |  |  |
|     | ↔ Verschiebung in der E                      |        |                                 | Verschiebung in der Breite (horizontal) um x Nadeln                                                        |  |  |  |
|     | Verschiebung ir                              |        |                                 | Verschiebung in der Höhe (vertikal) um x Reihen                                                            |  |  |  |
| 10  | Einstellung gilt für alle Zierstich-Elemente |        | Ilt für alle Zierstich-Elemente |                                                                                                    |  |  |  |
|     | Möglichkeiten:                               |        |                                 | Möglichkeiten:                                                                                             |  |  |  |
|     | J <b></b>                                    |        |                                 | Garnfarbe und Jacquard (im Listenfeld)                                                                     |  |  |  |
|     |                                              |        | •                               | Garnfarbe und Nadelaktion                                                                                  |  |  |  |
|     |                                              |        | •                               | <ul> <li>Keine Vorgabe: d.h. die Grundfarbe strickt</li> </ul>                                             |  |  |  |
|     |                                              |        |                                 | <ul> <li><b>1</b>: Diese Angabe deaktiviert den im Listenfeld angegebenen<br/>Jacquard.</li> </ul>         |  |  |  |
|     |                                              |        |                                 | <ul> <li>Resultat: In der Vorschau werden die Zierstich-Elemente als<br/>transparent angezeigt.</li> </ul> |  |  |  |
|     | List                                         | enfelo | 1 .                             | lacquard auswählen                                                                                         |  |  |  |

| Nr.                           | Funktion                                                                                                    |                    |                                                          |  |  |  |
|-------------------------------|----------------------------------------------------------------------------------------------------|--------------------|----------------------------------------------------------|--|--|--|
| 11                            | <ul> <li>Vorgabe für die einzelnen Zierstich-Elemente:</li> <li>Garnfarbe und Jacquard (im Listenfeld)</li> </ul> |                    |                                                          |  |  |  |
|                               | Garnfarbe und Nadelaktion                                                                                         |                    |                                                          |  |  |  |
|                               |                                                                                                    | •                  | Keine Vorgabe: d.h. die Grundfarbe strickt               |  |  |  |
|                               |                                                                                                    | Vo                 | rgabe für Zierstich–Kreuzung (= durchgehender Zierstich) |  |  |  |
| 12                            | 2 Unterbrechung der Zierstichfarbe festlegen<br>(= nicht durchgehender Zierstich)                                 |                    |                                                          |  |  |  |
| Listenfeld Jacquard auswählen |                                                                                                    | Jacquard auswählen |                                                          |  |  |  |
|                               | i: Module aus der Modulgruppe "Flottung Zierstich"                                                                |                    | 1: Module aus der Modulgruppe "Flottung Zierstich"       |  |  |  |
| 13                            | Schieberegler zum Zoomen der Vorschau                                                                             |                    |                                                          |  |  |  |
| 14                            | Zurücksetzen auf Stoll-Vorgaben von:                                                                              |                    |                                                          |  |  |  |
|                               | allen Einstellungen                                                                                               |                    |                                                          |  |  |  |
|                               | <ul> <li>Änderungen in der Vorschau</li> </ul>                                                                    |                    |                                                          |  |  |  |
| 15                            | Musterteil erstellen ohne den Dialog zu schließen                                                                 |                    |                                                          |  |  |  |
|                               | Resultat: Musterteil wird unter lokale Module und Musterteile 😂 abgelegt.                                         |                    |                                                          |  |  |  |
| 16                            | Dialog s                                                                                                    | chli               | eßen                                                     |  |  |  |

\_\_\_\_
Rautenfarbe tauschen

# STOLL -

|                                                                      | Auswahl                               | Symbolik                  | Strickab-<br>lauf |
|----------------------------------------------------------------------|---------------------------------------|---------------------------|-------------------|
| Alle Masche_Flottung  - Masche_Masche                                |                                       | Kein Jacqua<br>gefügt     | ard wird ein-     |
| Masche_Flottung<br>Flottung_Masche<br>Masche Flottung Grundstrickart |                                       | 1: Mustert<br>nur Farben. | eil enthält       |
| Unterbrechung Zierstich Masche_Flottung                              | "Masche_Masche"                       | ł                         | <b>b</b>          |
| Masche_Flottung                                                      |                                       |                           | <b>ए</b>          |
| Masche_Flottung                                                      | "Masche_Flottung"                     | ī                         |                   |
| Masche_Flottung                                                      |                                       |                           | <b>7</b>          |
| Masche_Flottung   Masche_Flottung                                    | "Flottung_Masche"                     |                           | <b>d</b>          |
| Masche_Flottung                                                      |                                       | ਠ                         |                   |
| Masche_Flottung                                                      | "Masche_Flottung_Grund-<br>strickart" |                           |                   |
| Unterbrechung Zierstich mit:                                         | "Interprese una Zieretiech"           | ठ<br>-                    | <b>T</b>          |
| Unterbrechung Zierstich 🗸                                            |                                       | -                         | <br>              |
|                                                                      |                                       |                           | <mark></mark> 6-  |
|                                                                      | "Flottung_Masche_Grund-<br>strickart" |                           | a<br>a            |

#### II. Auswahlmöglichkeiten für Zierstich-Elemente und Unterbrechung Zierstich

### 23.1 Rautenfarbe tauschen

Rautenfarbe in der Vorschau des Dialogs "Argyle" tauschen:

- 1. Rauten definieren.

**1**: Zierstiche färben Sie leichter um, wenn Sie vorläufig eine kleine Rautengröße (z.B. 15) wählen.

- 2. Ersetzende Farbe in der Farbpalette "Musterfarben" auswählen.
- 3. In die zu ersetzende Farbe in der Vorschau klicken.

**1**: Zur Auswahl können Sie die Zoomstufe mit dem Schieberegler anpassen.

- ▶ Die ursprüngliche Farbe ist durch die ausgewählte Farbe ersetzt.
- 4. Falls notwendig die Rautengröße einstellen.
- 5. Musterteil erstellen.

Mit "Strg" und Klick auf eine Farbe ersetzen Sie diese Farbe im gesamten Musterteil. Mit "Farben zurücksetzen" kehren Sie zur definierten Raute zurück. Rautenfarbe tauschen

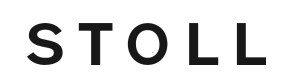

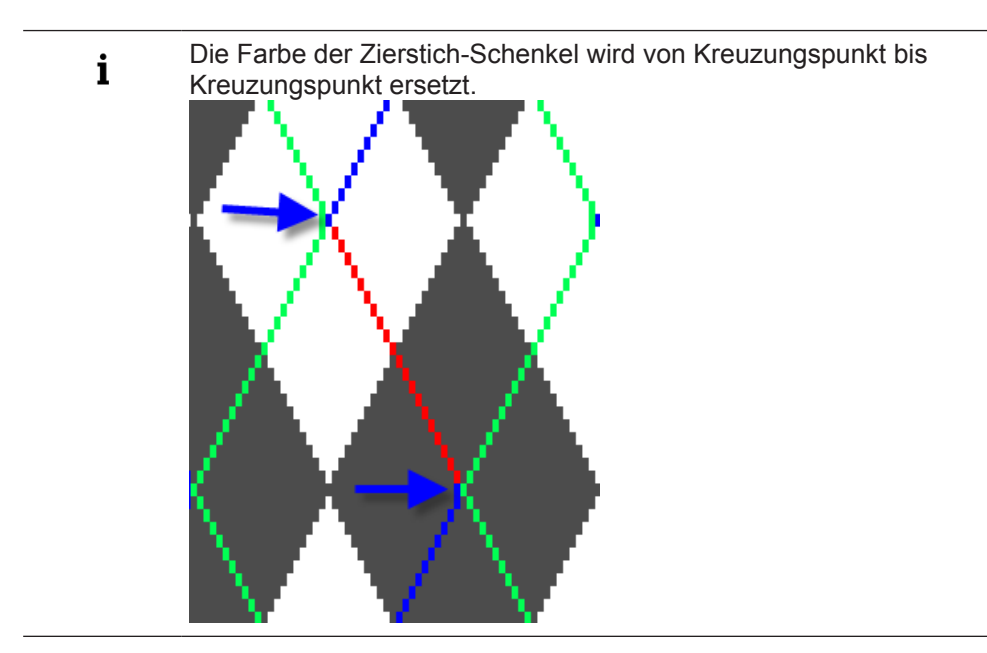

# STOLL -

### 24 Intarsia mit Garnbrücken

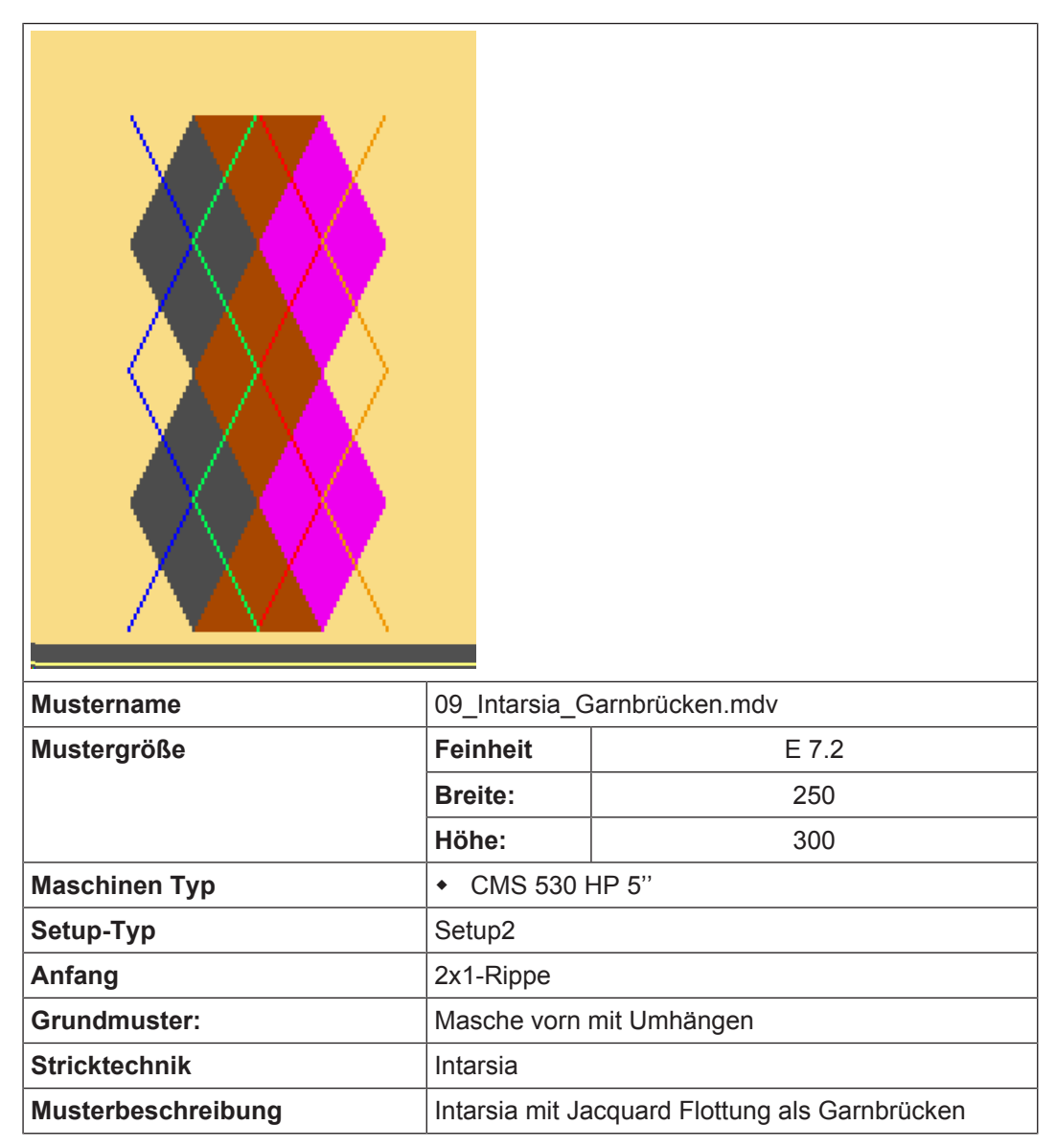

Intarsia Muster erstellen

### 24.1 Intarsia Muster erstellen

#### Muster erstellen:

- 1. Neues Muster anlegen.
- 2. Muster ohne Form und "Design-Muster" auswählen.
- 3. Symbol "Argyle" 🕅 in der Symbolleiste "Zeichenwerkzeuge" klicken.
- ► Der Dialog "Argyle" erscheint.
- 4. Im Dialog "Argyle" zum Beispiel folgende Einstellungen für das Motiv vornehmen:
- In der Rubrik "Farben" die Einstellung "Unterschiedliche Farben" auswählen.
- Bei der "Wiederholungsgröße" unter den Wert 43 für die Rautenbreite eingeben.
   1: Bei symmetrischen Rauten muss die Breite ungeradzahlig sein.
- Unter "Wiederholung":
  - Bei "Anzahl": <sup>→</sup> 2 + <sup>1</sup> 3
  - Bei "Abstand": → -1 + 1 0
- Unter "Raute" bei "Rautentyp" im Listenfeld Raute Typ 1 auswählen.
- Bei "Stufung" das Verhältnis 1:2 auswählen.
- In der Rubrik "Zierstich":
  - 🗹 "Zierstich einfügen" aktivieren.
  - Bei "Alle" den Jacquard "Masche\_Flottung" auswählen
  - Bei "Unterbrechung Zierstich mit" den Jacquard "Unterbrechung Zierstich" auswählen
- Im Vorschaufenster die Farben #1 (linke Seite) und #9 (rechte Seite) in die Grundfarbe #31 tauschen.

#### Resultat:

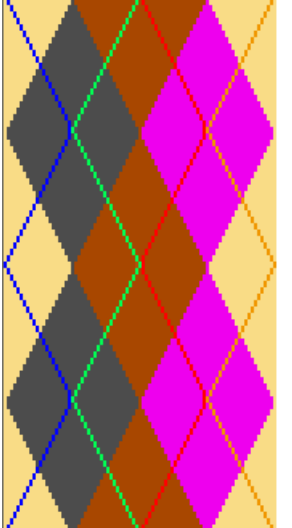

- 5. Taste "Musterteil erstellen" drücken.
  - ▷ Das Musterteil wird erstellt und hängt am Cursor.
- 6. Musterteil in das Grundmuster einzeichnen.

Mögliche Einstellungen im Dialog Garnfeldzuordnung

Das Musterteil wird in der Symbolleiste "Module" unter "Lokale Module und Musterteile" und im "Modul-Explorer Muster" abgelegt.

### 24.2 Mögliche Einstellungen im Dialog Garnfeldzuordnung

- Mehrsystemiges Stricken in bestimmten Bereichen des Musters
- Fadenführer-Typ gegebenenfalls ändern
- Modul f
  ür Einstricken der Fadenf
  ührer definieren
  - Modul "Knoten Split"
  - Modul "Knoten Split Unterbrechung Zierstich" (= Zierstich beginnt nicht in erster Strickreihe)
- Modul f
  ür Ausstricken der Fadenf
  ührer definieren
- Intarsia-Bindung am Rand der Garnfelder ändern
- II. Einstellungen vornehmen:
- 1. Mit 🤷 den Dialog "Garnfeldzuordnung" öffnen.
- 2. Einstellungen für das Intarsia-Muster vornehmen.
- 3. Vorgaben mit "OK" bestätigen.
- ▶ Vorgaben werden beim Bearbeitungsschritt Expandieren ausgeführt.

### 24.3 Muster fertigstellen

Muster fertigstellen:

**i** Durch die Vorgabe im Dialog "Argyle" wird hinter den Zierstichen automatisch ein "Tabellen-Jacquard" mit Garnbrücken hinterlegt.

- 1. Mit Taste 🧖 die Technikbearbeitung starten.
- Durch die Vorgabe im Dialog "Argyle" wird hinter den Zierstichen automatisch ein "Tabellen-Jacquard" mit Garnbrücken hinterlegt.
- Die Abfrage "MC-Programm erstellen" erscheint.
- 2. Die Abfrage mit "OK" bestätigen.
- 3. Den " Sintral-Check" über die Symbolleiste "Bearbeitungsschritte" 🅙 aufrufen.

### 24.4 Bremswertermittlung bei Intarsia-Fadenführern

i Korrekte Abstellung der I-Fadenführer am Farbfeldrand

Für die Produktion ist es notwendig, mit Hilfe der Bremswertermittlung die mechanischen Unterschiede zwischen den einzelnen I-Fadenführer auszugleichen.

Intarsia-Fadenführer mit YCI korrigieren

Justage-Programm zur Ermittlung der Bremswerte aktivieren:

**i** Mit Hilfe des Justage-Programms können Sie für alle im Muster strickenden Intarsia-Fadenführer die Bremswerte ermitteln.

- Muster ist im Musterzustand Basis 
   geladen.
- 1. Menü "Musterparameter / Konfiguration..." öffnen.
- Der Dialog "Konfiguration" wird angezeigt.
- 2. Registerkarte "Intarsia" auswählen.
- 3. Unter "Bremswerte für Intarsia-Fadenführer ermitteln" das **I** "Justage-Programm erstellen" aktivieren.
- 4. Im Listenfeld gewünschtes Programm auswählen:
- Bremswertermittlung Setup1 (RS18)
- Bremswertermittlung Setup2 (RS39)
- Keine Auswahl = kein Justage-Programm wird eingefügt.
- 5. Unter "Einstricken" und "Ausstricken" die gewünschten Einstellungen vornehmen.
- 6. Dialog "Konfiguration" mit Taste "OK" schließen.
- Beim Expandieren werden die entsprechenden Strickreihen unterhalb des Anfangs eingefügt.

**i** Das Justage-Programm rufen Sie vor dem Stricken des Musters mit dem Rapportschalter RS18 = 1 (Setup1) oder RS39 = 1 (Setup2) an der Maschine auf.

### 24.5 Intarsia-Fadenführer mit YCI korrigieren

**i** Nach Ermittlung der Bremswerte (maschinenseitige Korrektur) ist in manchen Fällen eine zusätzliche Fadenführer-Korrektur (musterseitige Korrektur) notwendig.

#### I. Befehle

- Y-3A: KI n-m: Korrektur f
  ür Intarsia-Fadenf
  ührer 3A ungeschwenkt
- Y-3A: K<I> n-m: Korrektur f
  ür Intarsia-Fadenf
  ührer 3A geschwenkt
- II. Fadenführer-Korrektur YCI in die Steuerspalte eintragen:
  - In der Steuerspalte ist standardmäßig der Index YC im gesamten Muster eingetragen.
     Dieser Index YC enthält eine Tabelle mit allen im Muster verwendeten Fadenführern ohne Korrekturwert.

- Intarsia-Fadenführer mit YCI korrigieren
- ✓ Muster ist im Musterzustand Basis 📕 geladen.
- 1. In der Symbolansicht die Steuerspalte 籍 einblenden.
- 2. Cursor in der Steuerspalte platzieren und mit "RMT" das Kontextmenü öffnen.

| Fadenführer-Korrektur Index |     |                                                      |  |  |  |  |  |
|-----------------------------|-----|------------------------------------------------------|--|--|--|--|--|
| YC                          | YCI | 20 indirekte Korrekturtabellen (Index) sind möglich  |  |  |  |  |  |
|                             |     | • VC:                                                |  |  |  |  |  |
|                             |     | Tabelle mit allen im Muster                          |  |  |  |  |  |
| YCI3                        |     | verwendeten Intarsia-Fadenführern                    |  |  |  |  |  |
| YCI4                        |     | ohne Korrekturwerte.                                 |  |  |  |  |  |
| YCI5                        |     | 1: Damit schalten Sie bestehende                     |  |  |  |  |  |
| YCI6                        |     | Korrekturwerte aus.                                  |  |  |  |  |  |
| - YCI7                      |     | <ul> <li>YCIn: n = 1-20</li> </ul>                   |  |  |  |  |  |
| YCI8                        |     | 1: In jeder Tabelle können Sie                       |  |  |  |  |  |
| YCI9                        |     | Korrekturen für alle 32 Fadenführer                  |  |  |  |  |  |
| YCI10                       |     | definieren.                                          |  |  |  |  |  |
| YCI11                       |     | "Editieren":     Den "Ceture? Editor" wird an öffent |  |  |  |  |  |
| YCI12                       |     | Der Selupz-Editor wird geonnet.                      |  |  |  |  |  |
| YCI13                       |     |                                                      |  |  |  |  |  |
| YCI14                       |     |                                                      |  |  |  |  |  |
| YCI15                       |     |                                                      |  |  |  |  |  |
| E YCI16                     |     |                                                      |  |  |  |  |  |
| <b>YCI17</b>                |     |                                                      |  |  |  |  |  |
| YCI18                       |     |                                                      |  |  |  |  |  |
| YCI19                       |     |                                                      |  |  |  |  |  |
|                             |     |                                                      |  |  |  |  |  |
| 🗙 Unbestimmt                |     |                                                      |  |  |  |  |  |
| Editieren                   |     |                                                      |  |  |  |  |  |

- 3. Gewünschten Index (Farbe) auswählen.
- 4. Ausgewählten Index (Farbe) in den gewünschten Bereich der Steuerspalte 🊟 eintragen.

| ; | Sind verschiedene Korrektur-Tabellen im Muster notwendig, so tragen Sie |
|---|-------------------------------------------------------------------------|
| I | bereichsweise verschiedene Indizes (Farben) in der Steuerspalte ein.    |

- 5. Muster fertigstellen.
- Die Fadenführer sind auf den Schienen platziert. Im "Setup2-Editor" sind für jeden Index Tabellen mit Don't Care (ohne Korrekturwerte) eingetragen.
  - **i** Die Korrekturwerte für Intarsia-Fadenführer ermitteln Sie an der Maschine und tragen sie im "Setup2-Editor" unter dem entsprechenden YCIn ein.

Intarsia-Fadenführer mit YCI korrigieren

## STOLL

\_\_\_\_

Dialog Konfiguration: Fadenführer automatisch zusammenfassen

# 25 Fadenführer zusammenfassen und Reihenfolge festlegen

Zur Produktionssteigerung kann bei einem Intarsia-Muster vor dem Bearbeitungsschritt "Expandieren" die Strickfolge beeinflusst werden.

Möglichkeiten:

- Dialog Konfiguration: Fadenführer automatisch zusammenfassen
- Dialog Garnfeldzuordnung: Fadenführer automatisch zusammenfassen
- Dialog Garnfeldzuordnung: Ausgewählte Fadenführer zusammenfassen
- Dialog Garnfeldzuordnung: Fadenführer zusammenfassen und Reihenfolge festlegen

# 25.1 Dialog Konfiguration: Fadenführer automatisch zusammenfassen

Zur Optimierung der Produktionszeit können mehrere Fadenführer durch die Technikbearbeitung (Strickfolge) in einem System zusammengefasst werden.

**i** Die Fadenführer werden nur dann zusammengefasst, wenn dies aufgrund der Garnfeldabstände möglich ist. Das Resultat ist nach Technikbearbeitung in der "Symbolansicht" sichtbar.

→ Über "Musterparameter" / "Konfiguration..." in der Registerkarte "Weitere Einstellungen" in der Rubrik "Fadenführer" die Funktion "Fadenführer zusammenfassen" aktivieren.

| Methoden zum Zusammenfassen der Fadenführer |                                                                                                    |                                                                                            |  |  |  |  |
|---------------------------------------------|----------------------------------------------------------------------------------------------------|--------------------------------------------------------------------------------------------|--|--|--|--|
| Standard                                    | Automatisches Zusammenfassen<br>der Fadenführer.<br><b>İ</b> : Resultat nicht beeinflussbar.                                                                                                    | Kürzeste Laufzeit.<br><b>İ</b> : Eventuell Probleme<br>bei der Intarsia-Bindung<br>(Fang). |  |  |  |  |
| Sichere Fadenein-<br>lage bei Farbzunahme"  | Automatisches, gleichmäßiges und<br>optimiertes Zusammenfassen der<br>Fadenführer.<br>Mit optimiertem Strickablauf zur si-<br>cheren Fadeneinlage der Fangbin-<br>dung.<br><b>1</b> : Gleichmäßige Intarsia-Bindung<br>wird erreicht. | Mittlere Laufzeit.<br><b>1</b> : Keine Probleme bei<br>der Intarsia-Bindung.               |  |  |  |  |

| Abstand der Fadenführerkorrektur                                      |                                                                                              |                                                                                                    |  |  |  |  |
|-----------------------------------------------------------------------|----------------------------------------------------------------------------------------------|----------------------------------------------------------------------------------------------------|--|--|--|--|
| "Zusätzlicher Fadenfüh-<br>rerabstand für Korrektu-<br>ren an der MC" | Sicherheitsabstand einstellen, um<br>Korrekturen an der Maschine durch-<br>führen zu können. | Besonders bei gröberen<br>Feinheiten kann ein gerin-<br>gerer Fadenführerabstand<br>eingestellt werden.<br>Standard-Einstellung: 0 |  |  |  |  |

Dialog Garnfeldzuordnung: alle Fadenführer automatisch zusammenfassen

# 25.2 Dialog Garnfeldzuordnung: alle Fadenführer automatisch zusammenfassen

- i Die Standardvorgaben für Zusammenfassen sind im Dialog "Globale Musterparameter" festgelegt. Die Standardvorgaben werden für alle Garnfelder ohne Angaben verwendet.
- Beispiel: Alle verwendeten Fadenführer sollen zusammengefasst werden.
- 1. In der Symbolleiste "Musterdarstellungen" mit <sup>(</sup> den Dialog "Garnfeldzuordnung" öffnen.
- 2. In der Spalte 🕼 der 2. Reihe (**Standardvorgaben**) der Garnfeld-Tabelle mit "LMT" das Kontextmenü aufrufen.

| Eintrag          |                                             | Funktion                                                                                                    |
|------------------|---------------------------------------------|----------------------------------------------------------------------------------------------------|
| { <del>=</del> } | "Fadenführer zu-<br>sammenfassen"           | Fadenführer wenn möglich zusammenfassen.<br><b>1</b> : Nicht möglich, wenn in diesem Bereich Strickfolgen / Color Ar-<br>rangements definiert sind.                         |
| <b>{∨}</b>       | "Fadenführer zu-<br>sammenfassen<br>davor"  | Fadenführer wenn möglich mit Vorausgehendem zusammenfas-<br>sen.<br><b>1</b> : Nicht möglich, wenn in diesem Bereich Strickfolgen / Color Ar-<br>rangements definiert sind. |
| {^}              | "Fadenführer zu-<br>sammenfassen<br>danach" | Fadenführer wenn möglich mit Nachfolgendem zusammenfassen.<br><b>1</b> : Nicht möglich, wenn in diesem Bereich Strickfolgen / Color Ar-<br>rangements definiert sind.       |
| /                | "Fadenführer<br>nicht zusammen-<br>fassen"  | Fadenführer werden nicht in einem System zusammengefasst.                                                                                                    |
| ×                | "Unbestimmt"                                | Leere Zelle<br><b>1</b> : Standardvorgabe aus der zweiten Tabellenreihe wird über-<br>nommen.                                                                               |

3. Einstellung 😝 "Fadenführer zusammenfassen" auswählen.

### 25.3 Dialog Garnfeldzuordnung: Ausgewählte Fadenführer zusammenfassen

Beispiel: Nur die Fadenführer der Diagonalen sollen zusammengefasst werden.

 In der Symbolleiste "Musterdarstellungen" mit <sup>Δ</sup> den Dialog "Garnfeldzuordnung" öffnen.

Dialog Garnfeldzuordnung: Fadenführer zusammenfassen und Reihenfolge festlegen:

- In der 2. Reihe (Standardvorgaben) der Garnfeld-Tabelle, ist "Fadenführer nicht Zusammenfassen" / eingetragen.
- In der "Garnfeldansicht" die Farbfelder der Diagonalen selektieren.
   oder -

In der Garnfeld-Tabelle in der Spalte 🛄 die Garnfelder der Diagonalen selektieren.

- 3. Cursor in die Spalte in eine der selektierten Zellen platzieren.
- 4. Kontextmenü aufrufen und 😝 "Fadenführer zusammenfassen (=)" auswählen.
- 5. Auswahl mit 🚩 in die selektierten Zellen füllen.

Ÿ

In diesem Beispiel werden nur die Fadenführer der Diagonalen zusammengefasst, wenn dies aufgrund der Garnfeldabstände möglich ist.

# 25.4 Dialog Garnfeldzuordnung: Fadenführer zusammenfassen und Reihenfolge festlegen:

Beispiel: Fadenführer der Diagonalen zusammenfassen und die Reihenfolge des Strickens festlegen:

- 1. In der Symbolleiste "Musterdarstellungen" mit 🧖 den Dialog "Garnfeldzuordnung" öffnen.
- ✓ In der 2. Reihe (Standardvorgaben) der Garnfeld-Tabelle ist zusammenfassen" aktiviert.
- In der Garnfeldansicht die Farbfelder der Diagonalen selektieren.
   oder -

In der Garnfeld-Tabelle in der Spalte 🛄 die Garnfelder der Diagonalen selektieren.

- 3. Cursor in der Spalte in eine der selektierten Zellen platzieren.
- 4. Kontextmenü aufrufen und gewünschtes Zusammenfassen auswählen:
- Fadenführer zusammenfassen davor
- Fadenführer zusammenfassen danach"
- 5. Auswahl mit 🚩 in die selektierten Zellen füllen.
  - In diesem Beispiel werden die Fadenführer der Diagonalen davor oder danach zusammengefasst und somit im vorausgehenden oder nachfolgenden Schlittenhub gestrickt.
     Soll das Zusammenfassen rückgängig gemacht werden, so wählen Sie "Fadenführer nicht zusammenfassen" aus.

Dialog Garnfeldzuordnung: Fadenführer zusammenfassen und Reihenfolge festlegen:

### STOLL

# STOLL -

### 26 Die Modul-Explorer der M1plus

#### In der M1plus gibt es zwei Modul-Explorer:

- "Modul-Explorer Datenbank"
  - Verwaltung aller Stoll-Module
  - Verwaltung eigen erstellter Module
- "Modul-Explorer Muster"
  - Verwaltung aller im Muster verwendeten Module

Der Modul-Explorer Datenbank

### STOLL

### 26.1 Der Modul-Explorer Datenbank

Den "Modul-Explorer Datenbank" rufen Sie im Menü "Modul" / "Modul-Explorer Datenbank..." auf.

| Modul-Explorer Datenbank                                                                                                    |
|----------------------------------------------------------------------------------------------------|
| Module                                                                                                    |
| 🗉 🗀 Module                                                                                                    |
| 🔤 Neue Module                                                                                                    |
|                                                                                                    |
| 🖬 🗀 Anwender                                                                                                    |
| 🖬 🖻 Anfänge                                                                                                    |
| 🖬 🍱 Favoriten (Modulleiste)                                                                                                    |
| 🖬 🖻 Jacquard                                                                                                    |
| 🗉 🖻 Favoriten Jacquard Editor                                                                                                    |
| 🖃 🌌 Stoll                                                                                                    |
| 🖬 💼 Standard                                                                                                    |
| 📮 🖻 multi gauge grob                                                                                                    |
| 🖬 MG Bindungselemente                                                                                                    |
| 🖻 MG-Strukturen                                                                                                    |
| 🖬 MG Aran                                                                                                    |
| 🗉 📠 MG_Petinet                                                                                                    |
| - 庙 MG Zöpfe einseitiges Flotten                                                                                                    |
| - 🖻 MG Zöpfe beidseitiges Flotten                                                                                                    |
| 🖻 MG-Rippen                                                                                                    |
| 🗈 Elemente Rippen                                                                                                    |
| Elemente 📃                                                                                                    |
| 🖬 🖻 1x1-Technik                                                                                                    |
| Grundmuster                                                                                                    |
| 🖬 💼 Abwerftechnik                                                                                                    |
| 🗉 🖻 RR mit 1x1 Rand                                                                                                    |
| 🖬 🧰 Abketteln                                                                                                    |
| Jacquard-Generatoren                                                                                                    |
| 🖬 🧰 Musterteile                                                                                                    |
| 🖬 🧰 Doubling                                                                                                    |
| ■ TC4                                                                                                    |
| ia TC-R/CMS530 T                                                                                                    |
| i IC-T                                                                                                    |
| in Technik                                                                                                    |
| A second second      |
| 🗈 🍱 k&w-Favoriten                                                                                                    |
| In the second second |
| • • • • • • • • • • • • • • • • • • •                                                                                                    |
| æ-∎ K&w-Technik                                                                                                    |

- Die Module sind in Modulgruppen organisiert.
- Die Modulgruppen werden als Modulbaum auf der linken Seite angezeigt.
- Module einer ausgewählten, untergeordneten Modulgruppe werden rechts im Explorer angezeigt.
- Alle Stoll-Module sind schreibgeschützt <sup>3</sup>

- Eigen erstellte Module sind nicht schreibgeschützt.
- Änderungen von Modulen im "Modul-Explorer Datenbank" haben keine direkte Auswirkung auf ein bestehendes Muster.
- Änderungen von Modulen im "Modul-Explorer Datenbank" wirken erst wenn ein Muster neu erstellt wird.
- Module aus dem Ordner Stoll werden zum Zeichnen verwenden:
  - Die Module direkt in der "Modul-Explorer Datenbank" selektieren und in die Zeichnung einfügen.
- Module aus dem Ordner Technik werden durch Zuordnung in verschiedenen Dialogen (Konfiguration, Garnfeldzuordnung, Formattribute …) automatisch während der

Technikbearbeitung 🧖 eingesetzt.

- Diese Module können nicht im Muster manuell eingezeichnet werden.

### 26.2 Der Modul-Explorer Muster

Den "Modul-Explorer Muster" rufen Sie im Menü "Modul" / "Modul-Explorer Muster..." auf.

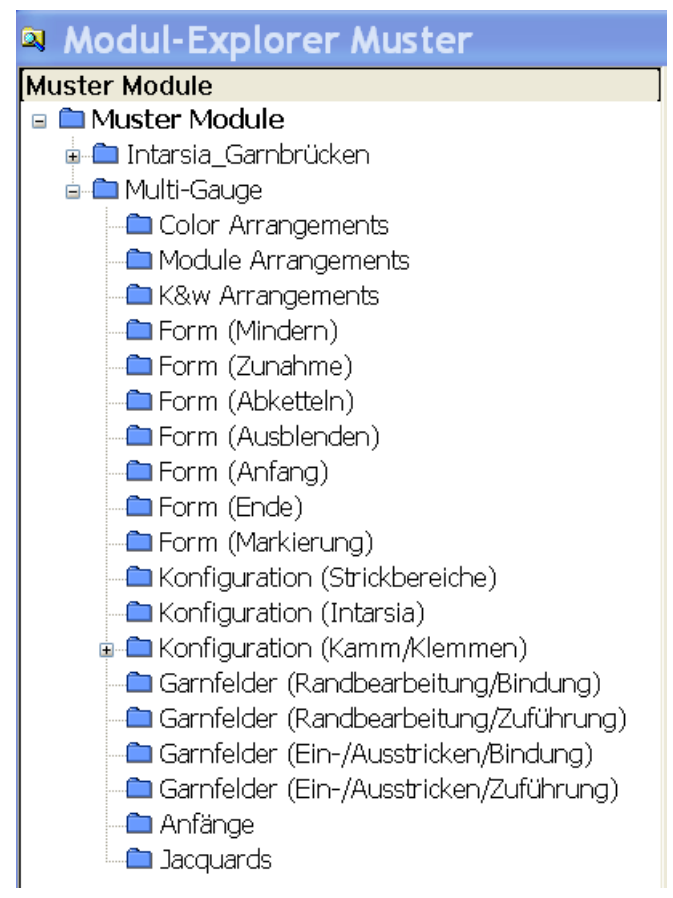

- Alle im Muster verwendeten Module werden in Modulgruppen organisiert und im Modulbaum angezeigt.
- Alle Module im "Modul-Explorer Muster" lassen sich direkt ändern.
- Bei Änderung von Modulen werden sogleich die Dialoge "Konfiguration", "Formattribute" aktualisiert, in welchen diese Module vorkommen.

Der Modul-Explorer Muster

- STOLL
- Elemente eines Container-Moduls können geöffnet und editiert werden. Es wird keine Kopie angelegt.
- Alle im "Modul-Explorer Muster" abgelegten Module werden mit dem Muster (.mdv-Datei) gespeichert.

| ÷ | Änderungen von Modulen im "Modul-Explorer Muster" haben keine |
|---|---------------------------------------------------------------|
| L | Auswirkung auf die Module im "Modul-Explorer Datenbank".      |

#### Verhalten von Struktur-Modulen:

- Alle durch den Anwender ins Muster eingefügten Module aus der "Modul-Explorer Datenbank" werden als lokale Module (Kopien) im "Modul-Explorer Muster" abgelegt.
  - Diese Module werden mit dem Symbol L gekennzeichnet.
  - Module sind nicht schreibgeschützt.

#### Verhalten von Technik-Modulen:

- Alle im Muster verwendeten Stoll-Technik-Module, die durch die Technikbearbeitung oder mit der Form in das Muster eingefügt werden, werden als Originale im "Modul-Explorer Muster" abgelegt.
  - Original Stoll-Technik-Module werden nicht mit dem Symbol L gekennzeichnet.
  - Durch Änderung eines Stoll-Technik-Moduls wird dieses mit dem Symbol L gekennzeichnet.

Es handelt sich nun um ein lokales Modul.

- Alle eigenen, im Muster verwendeten Technik-Module, die durch die Technikbearbeitung oder mit der Form in das Muster eingefügt werden, werden als lokale Module (Kopie) im "Modul-Explorer Muster" abgelegt.
  - Diese Module werden mit dem Symbol L gekennzeichnet.
  - Module sind **nicht schreibgeschützt**.

Muster erstellen mit Multi-Gauge Modulen

### 27 Multi Gauge

| Mustername         | 10_Multi-Ga                 | uges.mdv          |           |  |  |
|--------------------|-----------------------------|-------------------|-----------|--|--|
| Mustergröße        | Feinheit                    | E 3,5.2           | E 7.2     |  |  |
|                    | Breite:                     | 150               | 250       |  |  |
|                    | Höhe:                       | 200               | 300       |  |  |
| Maschinen Typ      | <ul> <li>CMS 530</li> </ul> | ) HP 5"           |           |  |  |
|                    | CMS 530                     | ) HP 6"           |           |  |  |
| Setup-Typ          | Setup2                      |                   |           |  |  |
| Anfang             | 1x1-Rippe                   |                   |           |  |  |
| Grundmuster        | Masche vorn mit Umhängen    |                   |           |  |  |
| Stricktechnik      | Multi Gauge                 | -Stricktechnik    |           |  |  |
| Musterbeschreibung | Muster mit g                | proben und feinen | Bereichen |  |  |

### 27.1 Muster erstellen mit Multi-Gauge Modulen

- I. Vorbereitungen für Muster erstellen:
- → Die benötigte Modulgruppe "MG Bindungselemente" aus dem "Modul-Explorer Datenbank", unter "Stoll" / "multi gauge grob" öffnen und bereitstellen.

  oder -

Die Modulgruppe "MG Bindungselemente" verschieben in "Favoriten "(Anzeige in der Symbolleiste "Module").

#### II. Musterspezifische und maschinenbezogene Einstellungen vornehmen:

Der Übergang am Motiv Ende vom groben auf den feinen Strickbereich kann unterschiedlich ausgeführt werden.

Muster erstellen mit Multi-Gauge Modulen

1. Im Dialog "Konfiguration" unter der Registerkarte "Intarsia" / "multi gauge-Übergänge grob/fein" gewünschte Einstellung vornehmen:

STOLL

- "Aufnahme Split grob"
   L: Bei der Auswahl des Moduls "Aufnahme Split grob" wird der Einbau von Split-Schlossteilen empfohlen.
- "Aufnahme Masche fein"
- III. Muster erstellen:
- 1. Multi-Gauge Motiv zeichnen mit den Modulen aus der Modulgruppe "multi gauge grob".

| Modul                           | Modul für rechten Rand                                             |
|---------------------------------|--------------------------------------------------------------------|
| "MG_Masche v Com-<br>pound"     | "MG_Randmasche v" ist in<br>diesem Kombinationsmodul<br>enthalten. |
| "MG_Masche v mit Um-<br>hängen" | "MG_Randmasche v"                                                  |

- Zur Auswahl der Garnfarben in der Symbolleiste "Musterfarben" auf Multi-Gauge umschalten.
- 3. Garnfarben mit der Markierung MG auswählen.
- 4. Mit Zeichenwerkzeug 🔲 und Modul "MG\_Masche v Compound" das Motiv erstellen.
- 5. Bei Verwendung des Zeichenwerkzeugs und Modul "MG\_Masche v mit Umhängen" ist an der rechten Motivkante die "MG\_Randmasche v" einzuzeichnen.

Bei der Multi-Gauge-Stricktechnik entsteht ein Maschenverhältnis zwischen grob zu fein von 1:2 Maschen.

| σ | σ | σ | σ | σ | σ | σ | σ | σ | σ | σ | σ | σ | σ | σ | σ | σ | σ | σ | σ | σ | σ | σ |
|---|---|---|---|---|---|---|---|---|---|---|---|---|---|---|---|---|---|---|---|---|---|---|
| σ | σ | σ | σ | σ | σ | σ | σ | σ | σ | σ | σ | σ | σ | σ | σ | σ | σ | σ | σ | σ | σ | σ |
| σ | σ | σ | σ | σ | σ | σ | σ |   |   |   |   |   |   |   | σ | σ | σ | σ | σ | σ | σ | σ |
| σ | σ | σ | σ | σ | σ | σ | σ | σ |   | σ |   | σ |   | σ | σ | σ | σ | σ | σ | σ | σ | σ |
| σ | σ | _ |   |   |   |   |   |   |   |   |   |   |   |   |   |   |   |   |   |   | σ | σ |
| σ | σ | σ |   | σ |   | σ |   | σ |   | σ |   | σ |   | σ |   | σ |   | σ |   | σ | σ | σ |

Werden mehrere grobe Bereiche nebeneinander platziert, so ist aus Produktionsgründen empfehlenswert, die "MG" Module auf gleiche Höhe zu setzen.

¥

### 27.2 Muster fertigstellen

Muster fertigstellen:

| i | Technikbearbeitung                                                                                                    |
|---|----------------------------------------------------------------------------------------------------|
| _ | Zur Technikbearbeitung an der M1plus ist es nicht mehr notwendig<br>"Maschinenspezifische Einstellungen" im "Maschinen-Explorer"<br>vorzunehmen.<br>Es erfolgt während der Technikbearbeitung eine Abfrage. |
|   |                                                                                                    |

- Mit die Technikbearbeitung starten.
   Die Abfrage "MC-Programm erstellen" erscheint.
- 2. Die Abfrage mit "OK" bestätigen.
- 3. "Sintral-Check" mit 🥙 aufrufen.

27 Multi Gauge

Muster fertigstellen

## STOLL

### 28 M1plus Maschinen-Explorer

**i** Für Strickprogramme mit Split-Technik müssen in der verwendeten Maschine in den Stricksystemen Split-Schlossteile eingebaut sein.

I. Maschinenspezifische Einstellungen im "M1plus Maschinen-Explorer" vornehmen:

- 1. M1plus öffnen.
- Im Menü "Extras" / "Maschinen Explorer" den Dialog "M1plus Maschinen Explorer" öffnen.
- 3. Im Verzeichnis "Eigene Maschinen" die gewünschte Maschine selektieren.

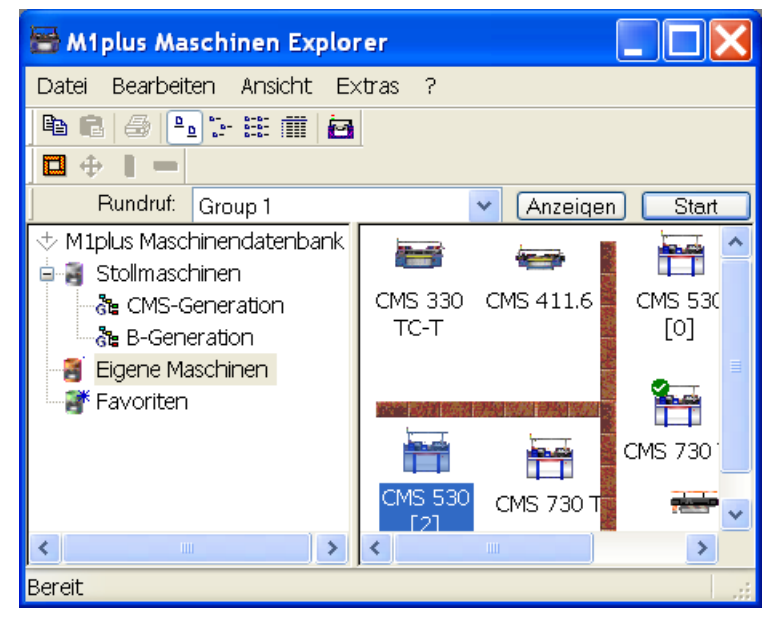

- 4. Über Kontextmenü "Eigenschaften" in der Registerkarte "Systemfunktionen" die Vorgaben für Split einstellen.
- 5. Das Stricksystem für Split auswählen.

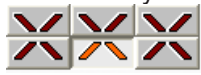

- 6. Die Einstellung "Split nehmen" unter Schlossfunktionen aktivieren.
- 7. Eingabe mit "Übernehmen" oder "OK" bestätigen.
- Die maschinenbezogenen Einstellungen werden gespeichert.

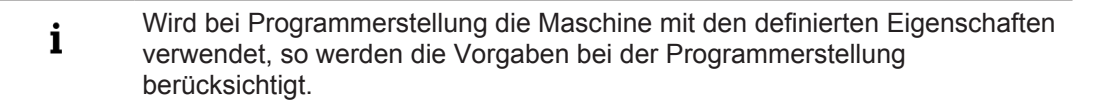

- II. Musterspezifische Einstellungen im Dialog "MC-Attribute" vornehmen:
- 1. Neues Muster erstellen.
- 2. Über Menü "Musterparameter" / "Maschinenattribute..." den Dialog "MC-Attribute" öffnen.

- 3. Registerkarte "Systemfunktion" auswählen.
- 4. Unter "Stricksystem" und "Schlossfunktionen" die Einstellung "Split nehmen" aktivieren. **Beispiel:** Splitten definieren

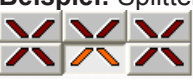

- 5. Eingabe mit "Übernehmen" oder "OK" bestätigen.
- Die Einstellungen werden mit dem Muster automatisch gespeichert.

**i** Diese musterbezogenen Einstellungen sind nur für das momentan in Bearbeitung befindliche Muster aktiv.

#### III. Im "M1plus Maschinen-Explorer" eigene Maschinen erstellen:

Mit der Funktion "Eigene Maschine erstellen" können Maschinen aus der Stollmaschinen-Datenbank in einen eigenen Maschinenpark übernommen werden.

- 1. M1plus öffnen.
- 2. Über Menü "Extra" / "Maschinen Explorer" den "M1plus Maschinen Explorer" öffnen.
- 3. Im Verzeichnis "Stollmaschinen" die Untergruppe "CMS-Generation" öffnen.
- 4. Die gewünschte Maschine selektieren.
- 5. Mit der rechten Maustaste das Untermenü aufrufen und "Eigene Maschine erstellen" auswählen.
- ▶ Dialog "Eigene Maschine erstellen" erscheint.
- 6. Im Dialog "Neue Eigene Maschine erstellen" die Maschinenbezeichnung, den "Setup-Typ" und die Feinheit vorgeben.
- 7. Eingaben mit "OK" bestätigen.
- ▶ Im Verzeichnis "Eigene Maschinen" wird die erstellte Maschine angezeigt.

**i** Die **Eigenen Maschinen** können über die Einstellungen unter Eigenschaften entsprechend angepasst werden.

IV. Favoriten im "M1plus Maschinen-Explorer" erstellen:

Im Verzeichnis "Favoriten" können Verknüpfungen zu den Maschinen aus der Gruppe "Stollmaschinen" und "Eigene Maschinen" angelegt werden. Dies ist vorteilhaft für Maschinen, die zur Musterung herangezogen werden oder bei denen oft Änderungen (z.B. der Fadenführer-Vorgaben) durchgeführt werden.

- 1. In "Stollmaschinen" oder "Eigene Maschinen" die gewünschte Maschine selektieren.
- 2. Mit Drag & Drop auf das Verzeichnis "Favoriten" ziehen.

V. Eigenschaften der Maschinen ändern:

- **i** Nur im Verzeichnis "Eigene Maschinen" und "Favoriten" können die Eigenschaften **eigener Maschinen** geändert werden.
- 1. M1plus öffnen.

- 2. Über Menü "Extra" / "Maschinen Explorer" den "M1plus Maschinen Explorer" öffnen.
- 3. Im Verzeichnis "Eigene Maschine" oder "Favoriten" eine Maschine selektieren.
- 4. Mit der rechten Maustaste das Kontextmenü aufrufen und "Eigenschaften" auswählen.
- ▶ Der Dialog "<Maschinenname> Eigenschaften" wird geöffnet.
- 5. In der entsprechenden Registerkarte Änderungen vornehmen:

| Registerkarte      | Funktion                                                           |
|--------------------|--------------------------------------------------------------------|
| "Allgemein"        | Eigenschaften der Maschine (z. B. Setup-Typ, Feinheit)             |
| "Systemfunktionen" | Strickfunktionen den Systemen zuordnen                             |
| "Optionen"         | Auflistung optionaler Zusatzeinrichtungen und Fadenführer Vorgaben |
| "Tandembetrieb"    | Einstellungen für Tandembetrieb                                    |
| "Online Parameter" | Einstellungen für Online-Verbindungsart                            |
| "Maschinendaten"   | Anzeige der Maschinen-Daten bei Online-Ab-<br>frage                |
| "Datensicherheit"  | Datensatzsperre oder Besitzübernahme eines<br>Datensatzes wählen   |

6. Mit "Übernehmen" oder "OK" die Änderungen bestätigen.

\_

# STOLL -

Muster erstellen und zeichnen

### 29 Petinet und Split-Technik mit Leerreihen

| Mustername         | 11_Petine                                                | t-Split-m-Leer.mdv        |       |
|--------------------|----------------------------------------------------------|---------------------------|-------|
| Mustergröße        | Feinheit                                                 | E 3,5.2                   | E 7.2 |
|                    | Breite:                                                  | 150                       | 250   |
|                    | Höhe:                                                    | 200                       | 300   |
| Maschinentyp       | <ul> <li>CMS 530 HP 5"</li> <li>CMS 530 HP 6"</li> </ul> |                           |       |
| Setup Typ          | Setup2                                                   |                           |       |
| Anfang             | 2x2-Rippe                                                |                           |       |
| Grundmuster        | Masche vorne mit Umhängen                                |                           |       |
| Stricktechnik      | Petinet-Technik                                          |                           |       |
|                    | Split-Technik                                            |                           |       |
| Musterbeschreibung | Stricktech                                               | nik <b>mit Leerreihen</b> |       |

### 29.1 Muster erstellen und zeichnen

I. Muster erstellen und zeichnen:

Neues Muster erstellen über Menü "Datei" / "Neues Muster".
 oder -

Symbol 🗅 klicken.

Muster erstellen und zeichnen

- 2. "Modul-Explorer Datenbank" öffnen.
- 3. Aus dem Verzeichnis "Module / Stoll / Standard / Petinet" die gewünschten Petinet-Module auswählen und das Muster zeichnen.

| i | Achtung:<br>Bei Verwendung von Split ist Fang und R-R in derselben Technikreihe nicht zulässig! |
|---|-------------------------------------------------------------------------------------------------|
|   |                                                                                                 |

| Verwendete Module und ihre Darstellungen |                                   |                 |                |
|------------------------------------------|-----------------------------------|-----------------|----------------|
|                                          | Modulname                         | Gestrickansicht | Technikansicht |
| Petinet (Masche un-<br>terliegend)       | "Petinet _v_Wiederho-<br>lung <=" |                 |                |
|                                          | "Petinet _v_Wiederho-<br>lung =>" |                 | <u></u>        |
|                                          | "Petinet _^_Wiederho-<br>lung <=  |                 |                |
|                                          | "Petinet _^_Wiederho-<br>lung =>  |                 |                |

#### Muster erstellen und zeichnen

| Verwendete Module und ihre Darstellungen |                              |  |  |
|------------------------------------------|------------------------------|--|--|
| Petinet (Masche auf-<br>liegend)         | "Petinet_v_aufliegend<br><=" |  |  |
|                                          | "Petinet_v_aufliegend<br>=>" |  |  |

STOLL \_\_\_\_\_

4. Aus dem Verzeichnis "Module / Stoll / Standard / Petinet Stopfen/Split" die gewünschten Petinet mit Split- Module auswählen und das Muster zeichnen.

| Verwendete Module und ihre Darstellungen |                                       |                 |                |
|------------------------------------------|---------------------------------------|-----------------|----------------|
|                                          | Modulname                             | Gestrickansicht | Technikansicht |
| Petinet mit Split                        | "Petinet Split_v_unter-<br>liegend<=" |                 |                |
|                                          | "Petinet Split_v_unter-<br>liegend=>" |                 | 0000<br>i<br>i |

#### Muster fertigstellen

| Verwendete Module und | d ihre Darstellungen               |  |
|-----------------------|------------------------------------|--|
|                       | "Petinet Split_v_auflie-<br>gend<= |  |
|                       | "Petinet Split_v_auflie-<br>gend=> |  |
|                       | "Petinet Split_^_auflie-<br>gend=> |  |
|                       | "Petinet Split_^_auflie-<br>gend=> |  |

STOLL

Im "Modul-Explorer Datenbank" unter "Standard / Petinet Stopfen/Split" finden Sie weitere Module.

### 29.2 Muster fertigstellen

Muster fertigstellen:

- 1. Mit 🧖 die Technikbearbeitung starten.
- ▶ Die Abfrage "MC-Programm erstellen" erscheint.
- 2. Die Abfrage mit "OK" bestätigen.

Muster fertigstellen

3. "Sintral-Check" mit 🕙 aufrufen.

Muster fertigstellen

### STOLL

\_

Mehrteiliges Stricken auf Maschinen mit Kamm

### 30 Mehrteiliges Stricken

| Mustername         | 12_Mehrteiliges Stricken.mdv                                                            |
|--------------------|-----------------------------------------------------------------------------------------|
| Maschinentyp       | Maschinen mit Kamm                                                                      |
|                    | <ul> <li>Stricken mit Kamm</li> </ul>                                                   |
|                    | <ul> <li>Stricken ohne Kamm</li> </ul>                                                  |
|                    | Maschinen ohne Kamm                                                                     |
| Stricktechnik      | Struktur mit Farbringel                                                                 |
| Musterbeschreibung | Zwei oder mehrere Teile des selben Musters ne-<br>beneinander auf der Maschine stricken |

### 30.1 Mehrteiliges Stricken auf Maschinen mit Kamm

Regeln für zweiteiliges Stricken mit Kamm:

- Für den Anfang ist 🗹 "Kamm verwenden" auszuwählen.
  - Module
  - Sintral
- Keine Breitenrapporte im Muster verwenden
- Gesamtbreite und den Abstand zwischen den Strickteilen beachten
- Im Muster muss ein Anfang eingefügt sein

#### Zweiteiliges Muster erstellen:

- Neues Muster erstellen.
   oder -Bestehendes Muster als Basismuster laden.
  - i Auf die Anzahl der verwendeten Fadenführer achten!
- 2. Mit Taste 🖬 in der Symbolleiste "Bearbeitungsschritte" das Muster expandieren.

Mehrteiliges Stricken auf Maschinen ohne Kamm

3. Über Menü "Musterparameter" / "Konfiguration" den Dialog "Konfiguration" aufrufen.

STOLL

- 4. Die Registerkarte "Strickbereiche" auswählen.
- 5. Unter "SEN" den gewünschten "Abstand" in Zoll eingeben.

| Anzahl: | Abstand:         |
|---------|------------------|
| 1 🗸     | C Zoll [/ 8.0 [/ |

| Maschinentyp | Anzahl der SEN-Berei-<br>che                         | Abstand zwischen den SEN-Bereichen                                                              |
|--------------|------------------------------------------------------|-------------------------------------------------------------------------------------------------|
| CMS mit Kamm | Keine Eingabe möglich.<br><b>1</b> : SEN = Nadelbett | Standard: 11 Zoll<br><b>1</b> :<br>Abstand ist abhängig<br>von der Anzahl der Fa-<br>denführer. |

- 6. Eingabe mit "OK" bestätigen.
- ► Der Dialog "Konfiguration" wird geschlossen.

| i | Die Angaben in Konfiguration können auch schon im <b>Basismuster</b> |
|---|----------------------------------------------------------------------|
| T | vorgegeben werden.                                                   |

- 7. Mit Taste 🧟 die Technikbearbeitung für zwei Teile durchführen.
- Der Dialog "Garnfeldzuordnung" erscheint. Die Fadenführer für das zweite Teil sind soweit möglich automatisch auf die Fadenführerschienen zugeordnet.
- Fadenführer für das linke Strickteil auf die linke Maschinenseite
- Fadenführer für das rechte Strickteil auf die rechte Maschinenseite.
- Ausnahme: Der Fadenführer für den Kammfaden wird für beide Teile verwendet.
- 8. Nicht automatisch zugeordnete Fadenführer manuell den Fadenführerschienen zuordnen.

**i** In den angezeigten Ansichten werden zwei Teile mit dem vorgegebenen Abstand dargestellt.

9. "Sintral-Check" mit 🌌 aufrufen.

### 30.2 Mehrteiliges Stricken auf Maschinen ohne Kamm

I. Muster erstellen und fertigstellen:

Neues Muster erstellen.
 oder Bestehendes Muster als Basismuster laden.

Mehrteiliges Stricken auf Maschinen ohne Kamm

- 2. Über Menü "Musterparameter" / "Konfiguration" den Dialog "Konfiguration" aufrufen.
- 3. Die Registerkarte "Strickbereiche" auswählen.
- 4. Unter "SEN" die Anzahl der SEN-Bereiche und den gewünschten "Abstand" in Zoll eingeben.

| CSEN-   |          |
|---------|----------|
| Anzahl: | Abstand: |
| 4       |          |

- 5. Eingabe mit "OK" bestätigen.
- ► Der Dialog "Konfiguration" wird geschlossen.

| Maschinentyp  | Anzahl der SEN-<br>Bereiche | Abstand zwischen den SEN-<br>Bereichen                 |
|---------------|-----------------------------|--------------------------------------------------------|
| CMS ohne Kamm | SEN 1                       | Standard: 11 Zoll                                      |
|               | SEN 2                       | <b>1</b> :                                             |
|               | SEN 3                       | Abstand ist abhängig von der<br>Anzahl der Fadenführer |
|               | SEN 4                       |                                                        |

- 6. Technikbearbeitung mit 🐖 starten.
- ▶ Die Abfrage "MC-Programm erstellen" erscheint.
- 7. Die Abfrage mit "OK" bestätigen.
- 8. "Sintral-Check" mit 🌌 aufrufen.

i Im Sintral werden YG und SEN entsprechend der "Konfiguration" angezeigt.

II. Unterschiedliche Fadenführer-Grundstellungen in den verschiedenen SEN-Bereichen verwenden:

**i** Beim mehrteiligen Stricken auf Maschinen ohne Kamm wird für alle SEN-Bereiche automatisch dieselbe Fadenführer-Grundstellung ermittelt.

- 1. "Garnfeldzuordnung" mit 🤷 aufrufen.
- 2. Unter "Fadenführer-Belegung" den gewünschten SEN auswählen.

| SEN 1 | • |
|-------|---|
| SEN 1 |   |
| SEN 2 |   |
| SEN 3 |   |
| SEN 4 |   |

3. Die Fadenführer auf den Fadenführerschienen neu platzieren.

Mehrteiliges Stricken bei CMS 822

j Für die weiteren SEN-Bereiche nach gleichem Ablauf vorgehen.

- 4. Dialog "Garnfeldzuordnung" mit "OK" schließen.
- 5. Menü "MC-Programm" / "MC-Programm erstellen" aufrufen.
- ▶ Die Abfrage "MC-Programm erstellen" erscheint.
- 6. Die Abfrage mit "OK" bestätigen.
- 7. "Sintral-Check" mit 🏼 aufrufen.

### 30.3 Mehrteiliges Stricken bei CMS 822

| Möglichkeiten der Betriebsarten |                    |                              |
|---------------------------------|--------------------|------------------------------|
| Betriebsart                     | Verwendung<br>Kamm | Anzahl möglicher Strickteile |
| Ohne Tandem:                    | Ohne Kamm          | 1 - 4                        |
|                                 | Mit Kamm           | 1 oder 2                     |
| Mit Tandem                      | Ohne Kamm          | 1- 4 pro Schlitten           |
|                                 | Mit Kamm           | 2                            |

Übersicht der Betriebsarten bei CMS 822:

I. Ohne Tandem - Mehrteiliges Stricken mit und ohne Kamm:

**i** Die Bearbeitungsschritte sind im vorigen Kapitel beschrieben.

| Möglichkeiten bei Normalbetrieb (ohne Tandem) |                                           |                                             |                          |
|-----------------------------------------------|-------------------------------------------|---------------------------------------------|--------------------------|
| Systembelegung pro Strickbe-<br>reich         |                                           | S1 S2 S3 S4                                 |                          |
| Anfang                                        |                                           | "Konfiguration":<br>Anzahl SEN-<br>Bereiche | Bearbeitung              |
| Ohne<br>Kamm                                  | Anfang<br>Kamm verwenden<br>Sintral Modul | 1 - 4 SEN<br>= 1 - 4 Teile                  | ¢                        |
| Mit<br>Kamm                                   | Anfang<br>Kamm verwenden<br>Sintral Modul | 1 SEN = 2 Tei-<br>le                        | ☆<br>i: Kopplungsweite 0 |

#### Mehrteiliges Stricken bei CMS 822

STOLL

II. Mit Tandem - Mehrteiliges Muster ohne Kamm erstellen:

 Die Arbeitsweise der CMS 822 entspricht der Arbeitsweise einer CMS 933/922/422TC/433TC als Tandem.
 Das Strickprogramm erstellen Sie für den linken Schlitten mit den Stricksystemen S1 und S2.
 Die Nadelauswahl wird intern für das linke Strickteil berechnet und auf das rechte Strickteil mit den Stricksystemen S3 und S4 übertragen.

- 1. Neues Muster erstellen.
  - oder -

Bestehendes Muster als Basismuster laden.

2. Bei Auswahl der Maschine unter "Einstellungen bei Tandembetrieb" 🗹 "Tandembetrieb" aktivieren und die Kopplungsweite wählen.

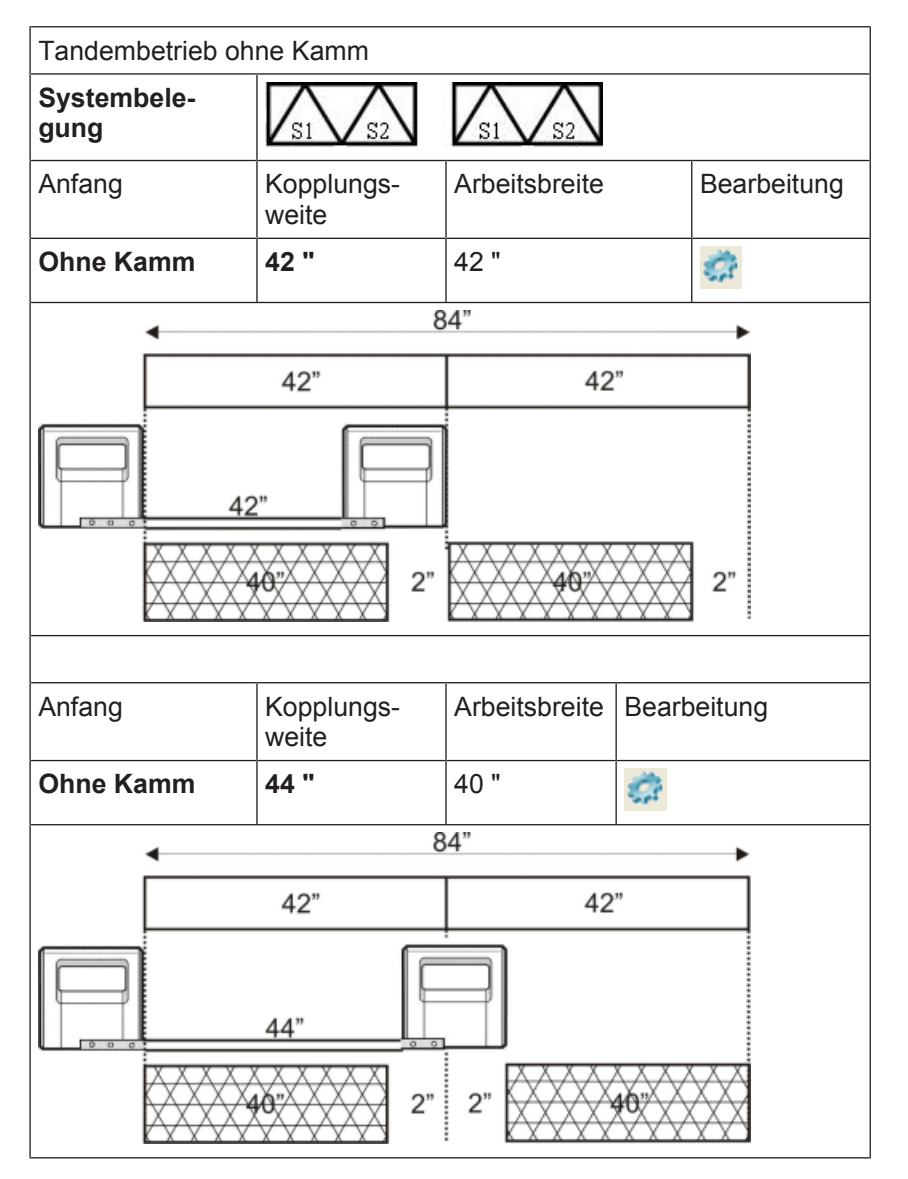

Mehrteiliges Stricken bei CMS 822

i

Der Abstand der beiden Strickbereiche muss ausreichend sein, um die verwendeten Fadenführer zu platzieren. Auf Doppelbelegungen der Fadenführerschienen achten.

- 3. Über Menü "Musterparameter" / "Konfiguration..." im Dialog "Konfiguration" die Registerkarte "Strickbereiche" aufrufen.
- 4. Bei großer Strickbreite die "Start-Position SEN1" nach links
- 5. In der Registerkarte "Strickbereiche" unter "SEN Anzahl" 1 einstellen.
- 6. Technikbearbeitung mit 🧖 starten.
- ▶ Die Abfrage "MC-Programm erstellen" erscheint.
- 7. Die Abfrage mit "OK" bestätigen.
- 8. "Sintral-Check" mit 🏼 aufrufen.

III. Mit Tandem - Mehrteiliges Muster mit Kamm erstellen:

| Möglichkeiten bei Normalbetrieb (mit Tandem) |                                            |                                              |                  |                                     |
|----------------------------------------------|--------------------------------------------|----------------------------------------------|------------------|-------------------------------------|
| System<br>reich                              | belegung pro Strickbe-                     | S1 S2                                        | 53 54            |                                     |
| Anfang                                       |                                            | "Konfiguration":<br>Anzahl SEN-Be-<br>reiche | Bearbei-<br>tung | Mögliche Kopplungs-<br>weiten:      |
| Mit<br>Kamm                                  | Anfang<br>Kamm verwenden<br>Sintral OModul | 1 SEN = 2 Teile                              | <u>2</u>         | <ul><li> 42"</li><li> 44"</li></ul> |

Die beiden Schlitten arbeiten wie ein Schlitten mit weitem Abstand zwischen **S2** und **S3** mit der Systemfolge\_\_\_\_\_

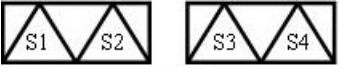

**i** Die Maschine arbeitet als Kompaktmaschine mit Kamm, aber mit weit gekoppelten Schlitten. Die Bezeichnung dieser Betriebsart lautet im Sintral TANDEM-CCC.

1. Neues Muster erstellen. - oder -

Bestehendes Muster als Basismuster laden.

i Bei Auswahl der Maschine unter "Einstellungen bei Tandembetrieb" darf 🔲 "Tandembetrieb" nicht aktiv sein.

| Tandembetrieb mit Kamm |       |       |
|------------------------|-------|-------|
| Systembelegung         | S1 S2 | S3 S4 |

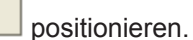

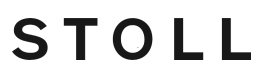
### Mehrteiliges Stricken bei CMS 822

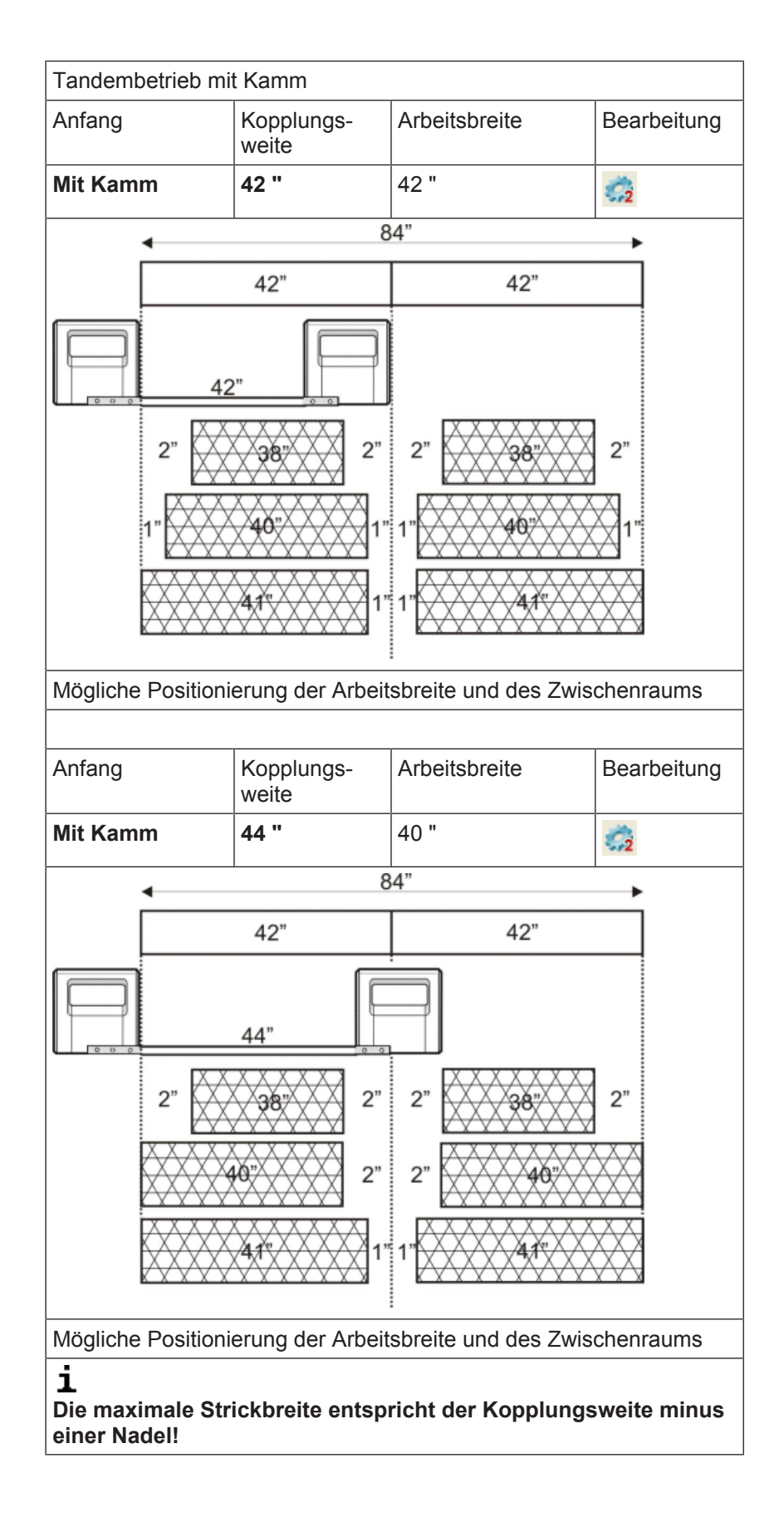

STOLL

Mehrteiliges Stricken bei CMS 822

2. Bei Auswahl des Anfangs ☑ "Kamm verwenden" und ◎ "Modul" auswählen. Anfang ☑ Kamm verwenden

STOLL

- 3. Über Menü "Musterparameter" / "Konfiguration..." im Dialog "Konfiguration" die Registerkarte "Strickbereiche" aufrufen.
- 4. Bei großer Strickbreite die "Start-Position SEN1" nach links **bei and bei and bei and bei and bei and bei and bei and bei and bei and bei and bei and bei and bei and bei and bei and bei and bei and bei and bei and bei and bei and bei and being and being and being**
- 5. In der Registerkarte "Strickbereiche" unter "SEN Anzahl" 1 einstellen.
- 6. Eingabe mit "OK" bestätigen.

O Sintral

- 7. Technikbearbeitung für 2 Teile mit 🌌 durchführen.
- ▶ Der Dialog "Kopplungsweite" erscheint.
- 8. Gewünschte Kopplungsweite auswählen.

Modul

- 9. Dialog mit "OK" schließen.
- Technikbearbeitung für 2 Teile wird ausgeführt und die Abfrage "MC-Programm erstellen" erscheint.

10.Die Abfrage mit "OK" bestätigen.

In den geöffneten Ansichten werden 2 Teile angezeigt.

**i** Bei der Bearbeitung für zwei Teile werden alle Fadenführer, Kamm-, Trennund Gummifaden, verdoppelt.

11."Sintral-Check" mit 🕙 aufrufen.

## 31 Modul-Explorer Muster: Eingefügten Anfang modifizieren

| Aufgabe:              | Anfang bearbeiten                        |
|-----------------------|------------------------------------------|
| Maschinen Typ:        | CMS mit Kamm                             |
|                       | CMS ohne Kamm                            |
| M1plus Arbeitstechnik | Im Muster verwendeten Anfang bearbeiten. |

**i** Der im Muster eingefügte Anfang ist im "Modul-Explorer Muster" abgelegt und kann bei Bedarf den eigenen Bedürfnissen angepasst werden.

Im Muster eingefügten Anfang ändern:

✓ Muster ist als Basismuster geladen.

STOLL

- 1. Über Menü "Modul" / "Modul-Explorer Muster..." den Explorer öffnen.
- 2. Gewünschtes Verzeichnis mit dem entsprechenden Mustername öffnen.
- 3. Verzeichnis "Anfänge" mit Doppelklick öffnen.
- Containermodul des eingefügten Anfangs wird angezeigt.

i Das angezeigte Modul ist eine Kopie vom Original aus dem "Modul-Explorer Datenbank" und hat keine Kennzeichnung L.

- 4. Das Containermodul des eingefügten Anfangs mit Doppelklick öffnen.
- Container mit den schreibgeschützten <sup>1</sup> Elementen wird angezeigt.
- 5. Cursor auf dem zu ändernden Element im Container platzieren und mit Doppelklick öffnen.

### Änderungen zum Beispiel im:

- Element "Anfang"
- Element "Übergang"
- 6. In der Symbolleiste "Musterfarben" auf die Farbpalette 🍧 "Garnfarben (Technikgarne)" umschalten und notwendige Technikfarben zum Zeichnen auswählen.

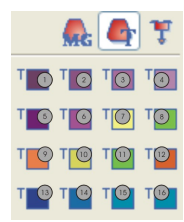

| Nr. | Funktion    | Farbnummer |
|-----|-------------|------------|
| 1   | Bundfaden 1 | 201        |
| 2   | Bundfaden 2 | 202        |
| 3   | Bundfaden 3 | 203        |

Nr.

4

5

6

7

8

9

| Funktion      | Farbaummar |
|---------------|------------|
| Dundfeden 4   |            |
| Bundladen 4   | 204        |
| Schutzfaden 1 | 205        |
| Schutzfaden 2 | 206        |
| Trennfaden1   | 207        |
| Kammfaden 1   | 208        |
| Gummifaden 1  | 209        |
| Trennfaden 2  | 210        |

STOLL

| 10 | Trennfaden 2 | 210 |
|----|--------------|-----|
| 11 | Kammfaden 2  | 211 |
| 12 | Gummifaden 2 | 212 |
| 13 | Bundfaden 5  | 213 |
| 14 | Bundfaden 6  | 214 |
| 15 | Bundfaden 7  | 215 |
| 16 | Bundfaden 8  | 216 |

7. Zeichenwerkzeug und gewünschte Nadelaktionen auswählen.

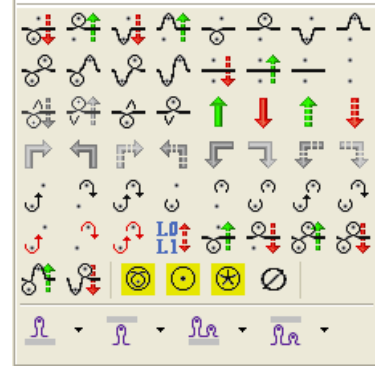

8. Strickablauf im Element ändern.  $\odot \odot$  $\odot \odot \odot$ 000  $\odot$  $\odot$  $\odot$ . 0  $\tilde{\mathbf{O}}$ 00

### Bei Änderungen beachten:

- Die im Anfang enthaltenen Längenrapporte anpassen
- Bei Veränderung der Reihenzahl muss gegebenenfalls das "Klemmen / Schneiden nach x Reihen" angepasst werden
- 9. Den "Modul Editor" mit 🔀 schließen.
- 10.Die Abfrage "Änderungen übernehmen" mit "Ja" bestätigen.
- Anderungen werden gespeichert, das Element mit L gekennzeichnet und im Container angezeigt.
- 11.Containermodul mit "OK" schließen.
- Containermodul wird mit L gekennzeichnet im Modul-Explorer Muster angezeigt und ins Basismuster übernommen.

Stoll-Anfang kopieren und umbenennen

# 32 Modul-Explorer Datenbank: Stoll-Anfang modifizieren

| Aufgabe:              | Eigenen Anfang erstellen                                            |  |
|-----------------------|---------------------------------------------------------------------|--|
| Maschinen Typ         | CMS mit Kamm                                                        |  |
|                       | CMS ohne Kamm                                                       |  |
| M1plus Arbeitstechnik | Bestehenden Stoll Anfang bearbeiten und als eigenen Anfang ablegen. |  |

**i** Die im "Modul-Explorer Datenbank" vorhandenen Stoll Anfänge können Sie als Grundlage für eigene Anfänge verwenden.

Einen Stoll-Anfang modifizieren (Überblick):

- 1. Im "Modul-Explorer Datenbank" unter "Anfänge" / "Stoll mit Schutzfaden..." oder "Stoll grobe Feinheit mit Schutzfaden "ein **Container-Modul** eines Stoll-Anfangs selektieren, kopieren, umbenennen und unter dem Pfad "Anfänge" / "Eigene..." ablegen.
- Container-Modul und alle enthaltenen Elemente werden kopiert und angezeigt.
- 2. Kopierte Elemente umbenennen und ablegen unter "Eigene...".
- 3. Strickablauf ändern:
- Im Element Anfang.
- Im Element Übergang.
- 4. Änderungen speichern.

## 32.1 Stoll-Anfang kopieren und umbenennen

Stoll-Anfang kopieren und umbenennen:

- 1. Menü "Modul" / "Modul-Explorer Datenbank..." aufrufen.
- 2. Im "Modul-Explorer Datenbank" das folgende Verzeichnis und dessen Unterverzeichnisse öffnen.

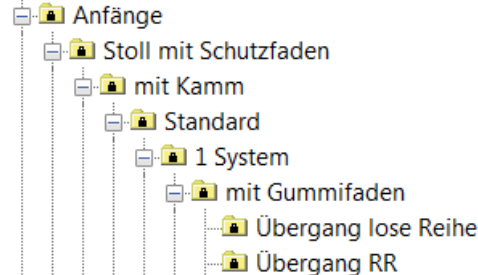

- 3. In der Modulgruppe "Übergang lose Reihe" oder "Übergang RR" ein **Container-Modul Technik** des gewünschten Stoll Anfangs selektieren und kopieren.
- 4. Im Dialog "Eigenschaften von: <Modul-Name>" einen neuen **Modul-Namen** eingeben und mit "OK" bestätigen.
- ▶ Das kopierte Container-Modul und die enthaltenen Elemente werden angezeigt.

Modul und Elemente umbenennen und zuordnen

## 32.2 Modul und Elemente umbenennen und zuordnen

Elemente umbenennen und in der Modulgruppe "Eigene" ablegen:

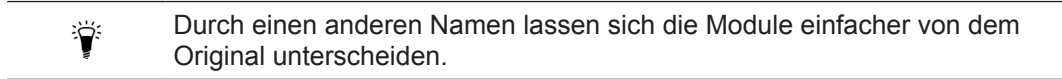

- 1. Die automatisch erstellten Kopien der Elemente selektieren und umbenennen:
  - Zur besseren Übersicht können Sie den kopierten Anfang und die Elemente in der Modulgruppe "Eigene" ablegen.

STOLL

- 2. Das **Container-Modul Technik** und die umbenannten **Elemente** aus der Stoll Modulgruppe in die jeweilige Modulgruppe mit Drag & Drop verschieben.
- Das Container-Modul Technik in "Eigene" ablegen:
- Die Elemente in das entsprechende Unterverzeichnis des Verzeichnisses "Elemente" ablegen:

## 32.3 Strickverlauf des Anfangs ändern

Strickverlauf im Element Anfang ändern:

1. Kopiertes und umbenanntes **Container-Modul Anfang** in der Modulgruppe "Eigene" selektieren und mit Doppelklick öffnen.

Strickverlauf des Anfangs ändern

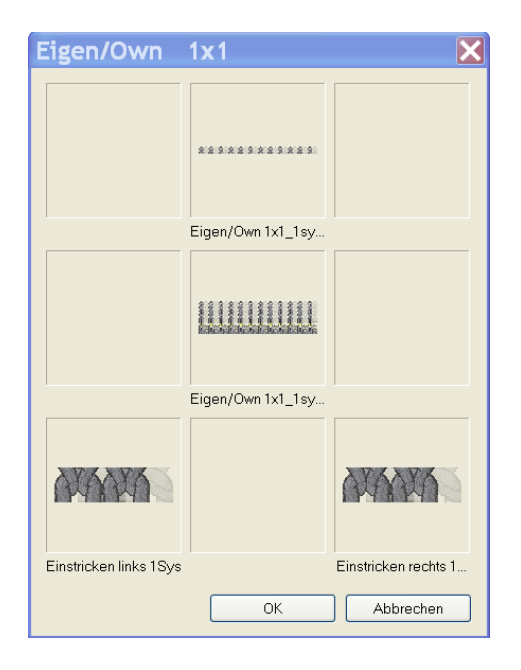

- 2. Das Element Anfang "Eigen" / "Own 1X1\_1sys\_G" im Container mit Doppelklick öffnen.
- 3. Im Dialog Musterfarben auf die Farbpalette "Garnfarben(Technikgarne)" 🄄 umschalten und notwendige Technikfarben auswählen.
- 4. Zeichenwerkzeug Zund gewünschte Nadelaktionen auswählen.
- 5. Den Strickverlauf ändern.

#### Bei Änderungen ist darauf zu achten:

- Die im Anfang enthaltenen Längenrapporte anpassen
- Bei Veränderung der Reihenzahl muss gegebenenfalls das Klemmen / Schneiden nach x Reihen angepasst werden
- 6. "Modul-Editor" mit 🔀 schließen.
- ▶ Die Frage: "Sollen die geänderten Moduldaten gespeichert werden?" erscheint.
- 7. Mit "JA" den Dialog schließen.
- Container-Modul Anfang wird gespeichert.
- 8. Neues Muster erstellen und im Auswahlmenü "Anfang" unter **Eigene** den eigenen Anfang auswählen.
- Der Anfang wird in das neue Muster eingefügt.